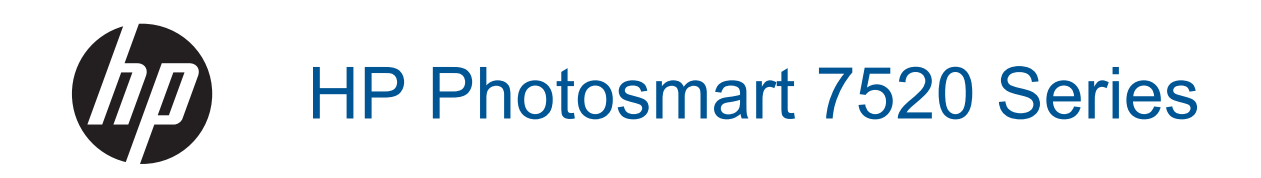

# สารบัญ

| 1 | วิธีใช้ HP Photosmart 7520 Series                                                                                                    | 3                                      |
|---|----------------------------------------------------------------------------------------------------|----------------------------------------|
| 2 | <mark>ทำความรู้จักกับ HP Photosmart</mark><br>ชิ้นส่วนต่างๆ ของเครื่องพิมพ์<br>คุณลักษณะของแผงควบคุม<br>เคล็ดลับในการทำความรู้จักเครื่องพิมพ์                                                                                           | 5<br>7<br>9                            |
| 3 | How do I (ควรทำอย่างไร)                                                                                                    | 11                                     |
| 4 | <b>การพิมพ์</b><br>การพิมพ์ภาพถ่ายจากการ์ดหน่วยความจำ<br>การเลือกวัสดุพิมพ์<br>กรรวางวัสดุพิมพ์<br>กระดาษที่แนะนำสำหรับการพิมพ์ภาพถ่าย<br>กระดาษที่แนะนำให้ใช้สำหรับพิมพ์และทำสำเนา<br>เคล็ดลับเพื่อความสำเร็จในการพิมพ์                | 13<br>15<br>16<br>18<br>19<br>20       |
| 5 | ี ทำสำเนาและสแกน<br>สแกนไปยังคอมพิวเตอร์ อุปกรณ์หน่วยความจำ หรืออีเมล<br>การทำสำเนาเอกสารข้อความหรือแบบผสม<br>เคล็ดลับความสำเร็จในการทำสำเนาและสแกน                                                                                     | 21<br>22<br>24                         |
| 6 | การใช้บริการทางเว็บ<br>การพิมพ์งานด้วย HP ePrint<br>การใช้แอพพลิเคชันการพิมพ์ของ HP<br>โปรดเยี่ยมชมที่เว็บไซต์ HP ePrintCenter<br>เคล็ดลับสำหรับการใช้บริการทางเว็บ                                                                     | 25<br>26<br>26<br>26                   |
| 7 | <b>โทรสาร</b><br>การส่งโทรสาร<br>การรับโทรสาร<br>การตั้งค่ารายการโทรด่วน<br>การเปลี่ยนการตั้งค่าโทรสาร<br>โทรสารและบริการโทรศัพท์ดิจิตอล<br>การใช้โทรสารผ่านอินเทอร์เน็ตโพรโทคอล<br>การใช้รายงาน                                        | 27<br>32<br>37<br>38<br>42<br>42<br>42 |
| 8 | <b>การทำงานกับตลับหมึกพิมพ์</b><br>การตรวจสอบระดับหมึกพิมพ์โดยประมาณ<br>การทำความสะอาดตลับหมึกพิมพ์โดยอัตโนมัติ<br>การปรับตำแหน่งเครื่องพิมพ์<br>การเปลี่ยนตลับหมึกพิมพ์<br>การสั่งชื้อผลิตภัณฑ์หมึกพิมพ์<br>ข้อมูลการรับประกันตลับหมึก | 47<br>47<br>48<br>49<br>51<br>51       |

|          | คำแนะนำการใช้หมึกพิมพ์                                                           | .51 |
|----------|----------------------------------------------------------------------------------|-----|
| 9        | ความสามารถในการเชื่อมต่อ                                                         |     |
|          | เพิ่ม HP Photosmart เข้าในเครือข่าย                                              | .53 |
|          | การเปลี่ยนจากการเชื่อมต่อแบบ USB เป็นการเชื่อมต่อแบบไร้สาย                       | .55 |
|          | การเชื่อมต่อเครื่องพิมพ์ใหม่                                                     | .55 |
|          | ้การเปลี่ยนการตั้งค่าเครือข่าย                                                   | .56 |
|          | Wireless Direct (โดยตรงแบบไร้สาย)                                                | .56 |
|          | เคล็ดลับในการติดตั้งและการใช้งานเครื่องพิมพ์บนเครือข่าย                          | .57 |
|          | เครื่องมือจัดการเครื่องพิมพ์ขั้นสูง (สำหรับเครื่องพิมพ์ที่เชื่อมต่อกับเครือข่าย) | .57 |
| 10       | การแก้ไขปัญหา                                                                    |     |
|          | ต้องการคำแน้ะนำเพิ่มเติมหรือไม่                                                  | .59 |
|          | การลงทะเบียนผลิตภัณฑ์                                                            | .59 |
|          | น้ำกระดาษที่ติดอย่ออก                                                            | .59 |
|          | การนำสิ่งกีดขวางแ <sup>้</sup> คร่ตลับหมึกพิมพ์ออก                               | .61 |
|          | การแก้ไขปัญหาการพิมพ์                                                            | .62 |
|          | ้การแก้ไขปัญหาการทำสำเนาและการสแกน                                               | .62 |
|          | ้การแก้ไขปัญหาเครือข่าย                                                          | .62 |
|          | การสนับสนน <sup>์</sup> ทางโทรศัพท์ของ HP                                        | .63 |
|          | ์ ตัวเลือกการ <sup>่</sup> รับประกันอื่นๆ                                        | .64 |
|          | ้การอัพเกรดตลับหมึกพิมพ์์ที่เปลี่ยนใหม่                                          | .64 |
|          | การเตรียมเครื่องพิมพ์                                                            | .64 |
|          | การตรวจสอบฝาครอบตลับหมึกพิมพ์                                                    | .64 |
|          | หัวพิมพ์ไม่ทำงาน                                                                 | .65 |
|          | เครื่องพิมพ์ไม่ทำงาน                                                             | .65 |
|          | ปัญหาเกี่ยวกับตลับหมึกพิมพ์                                                      | .65 |
|          | ตลับหมึกพิมพ์สำหรับการตั้งค่า                                                    | .67 |
| 11       | ข้อมุลทางเทคนิด                                                                  |     |
|          | หมายแหต                                                                          | 69  |
|          | ข้อมูลซิปของตลับหมึก                                                             | 69  |
|          | ิ<br>มักษณะเฉพาะ                                                                 | 70  |
|          | ้<br>โปรแกรมควบคมผลิตภัณฑ์เพื่ออนรักษ์สิ่งแวดล้อม                                | 72  |
|          | ประกาศข้อบังคับ                                                                  | .78 |
| 4.0      | <br>قال في م                                                                     |     |
| 12       | การตุงคา เทรสารเพมเตม                                                            | ~ 7 |
|          | การตงคาเทรสาร (ระบบเทรศพทแบบขนาน)                                                | .8/ |
|          | การตดตุง เทรสารแบบอนุกรมไ                                                        | 10  |
| <u>.</u> | การทดสอบการตงคาเทรสารไ<br>ส                                                      |     |
| ମୀ       | μ1                                                                               | 13  |

# 1 วิธีใช้ HP Photosmart 7520 Series

้คลิกลิงก์ต่างๆ ด้านล่างสำหรับข้อมูลเกี่ยวกับ HP Photosmart:

- <u>ทำความรู้จักกับ HP Photosmart</u>
- <u>How do I (ควรทำอย่างไร)</u>
- <u>การพิมพ์</u>
- <u>ทำสำเนาและสแกน</u>
- <u>การทำงานกับตลับหมึกพิมพ์</u>
- <u>โทรสาร</u>
- <u>การวางวัสดุพิมพ์</u>
- <u>นำกระดาษที่ติดอยู่ออก</u>

# 2 ทำความรู้จักกับ HP Photosmart

- <u>ชิ้นส่วนต่างๆ ของเครื่องพิมพ์</u>
- <u>คุณลักษณะของแผงควบคุม</u>
- เคล็ดลับในการทำความรู้จักเครื่องพิมพ์

# ชิ้นส่วนต่างๆ ของเครื่องพิมพ์

ภาพด้านหน้าเครื่องพิมพ์

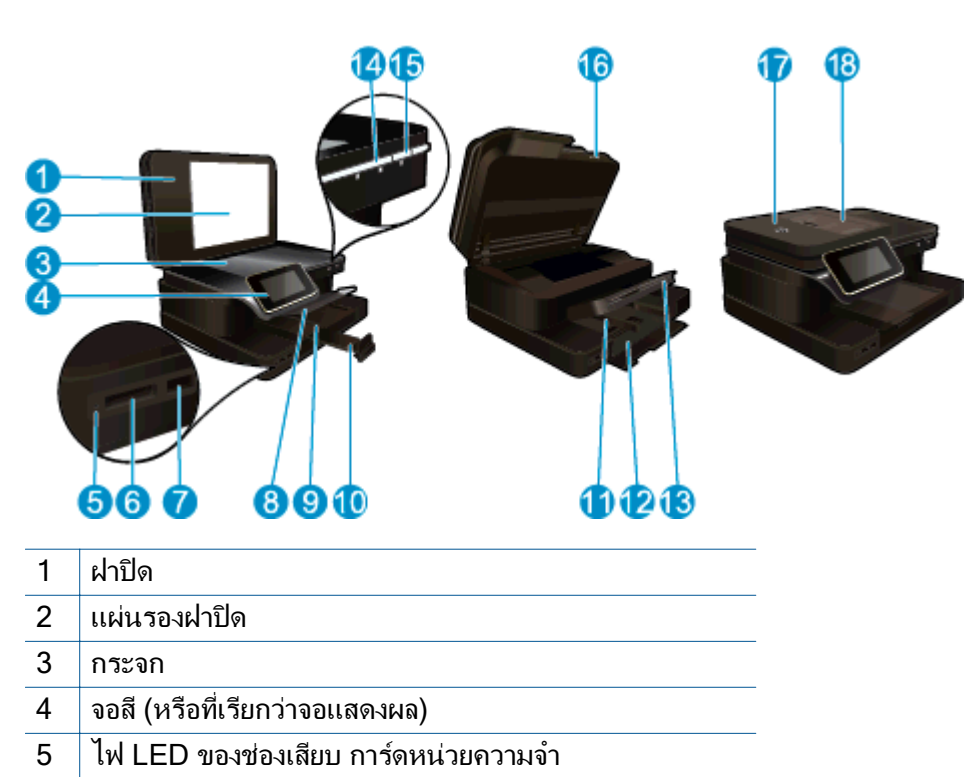

- 6 ช่องเสียบ การ์ดหน่วยความจำ
- 7 ช่องเสียบไดรฟ์ USB
- 8 ถาดกระดาษภาพถ่าย
- 9 ตัวปรับความกว้างกระดาษสำหรับถาดภาพถ่าย
- 10 แกนเลื่อนของถาดกระดาษ (หรือที่เรียกว่าแกนเลื่อนของถาด)
- 11 ตัวปรับความกว้างกระดาษสำหรับถาดป้อนกระดาษหลัก
- 12 ถาดกระดาษหลัก (หรือที่เรียกว่าถาดป้อนกระดาษ)
- 13 ถาดรับกระดาษออก
- 14 ไฟ LED ระบบไร้สาย
- 15 ปุ่มเปิด
- 16 ฝาปิดตลับหมึกพิมพ์
- 17 ตัวป้อนกระดาษอัตโนมัติ
- 18 ถาดตัวป้อนก<del>ร</del>ะดาษอัตโนมัติ

### ภาพด้านบนและด้านหลังของเครื่องพิมพ์

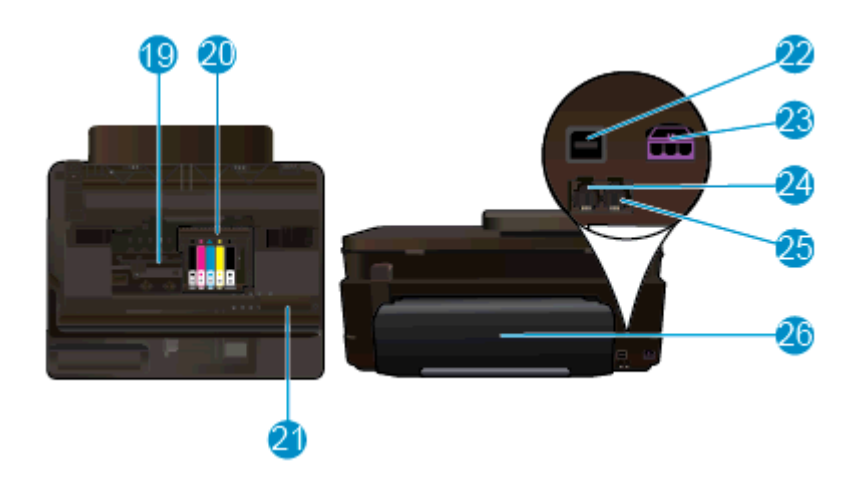

- 19 บริเวณที่เข้าถึงตลับหมึกพิมพ์
- 20 ชุดหัวพิมพ์
- 21 ตำแหน่งของหมายเลขรุ่น
- 22 พอร์ต USB ด้านหลัง
- 23 ขั้วต่อสายไฟ (ใช้กับอะแดปเตอร์จ่ายไฟที่ HP ให้มาเท่านั้น)
- 24 อุปกรณ์เสริมในการพิมพ์สองด้าน

## คุณลักษณะของแผงควบคุม

จอแสดงผลหน้าจอสัมผัสแสดงเมนู ภาพถ่าย และข้อความ คุณสามารถแตะและลากนิ้วเพื่อเลื่อนดู ภาพถ่ายและตัวเลือกเมนูได้ทั้งในแนวตั้งและแนวนอน

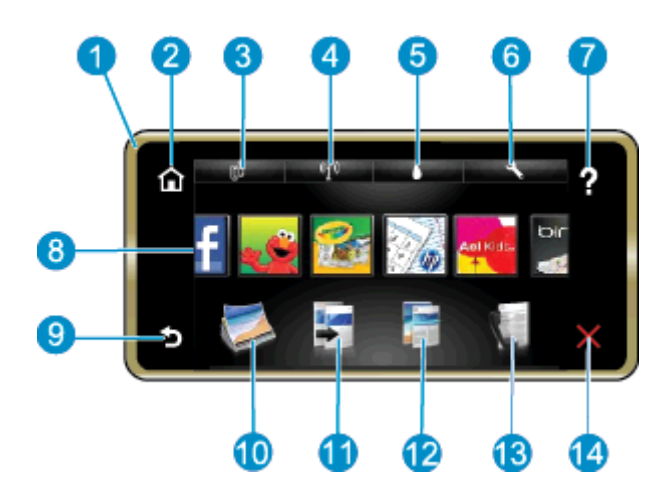

| 1  | Display (จอแสดงผล):จอแสดงผลหน้าจอสัมผัสแสดงเมนู ภาพถ่าย และข้อความ คุณสามารถตวัดเลื่อนดู<br>ภาพถ่ายตามแนวนอนและเลื่อนดูเมนูตามแนวตั้ง                                                                                                    |
|----|----------------------------------------------------------------------------------------------------|
| 2  | Home (หน้าหลัก): Home (หน้าหลัก) กลับไปที่หน้าจอหลัก (หน้าจอเริ่มต้นเมื่อเปิดผลิตภัณฑ์)                                                                                                    |
| 3  | Web Services: (บริการทางเว็บ) เปิดเมนู Web Services (บริการทางเว็บ): ซึ่งจะแสดงรายละเอียด<br>สถานะ นอกจากนี้ คุณยังสามารถเปลี่ยนการตั้งค่า และถ้าเปิดใช้งานบริการทางเว็บ ก็สามารถพิมพ์รายงาน<br>ออกมาได้                                  |
| 4  | Wireless Settings (การตั้งค่าระบบไร้สาย): เปิดเมนู Wireless (ไร้สาย) ซึ่งคุณสามารถดูคุณสมบัติ<br>ของระบบไร้สาย หรือเปลี่ยนการตั้งค่าระบบไร้สายได้                                                                                         |
| 5  | Ink Levels (ระดับหมึกพิมพ์): เปิดเมนู Ink Levels (ระดับหมึกพิมพ์) เพื่อดูระดับหมึกพิมพ์โดย<br>ประมาณ                                                                                                    |
| 6  | Settings (การตั้งค่า): เปิดเมนู Settings (การตั้งค่า) ซึ่งคุณสามารถเปลี่ยนการตั้งค่าผลิตภัณฑ์และ<br>ดำเนินการดูแลรักษาได้                                                                                                    |
| 7  | Help (วิธีใช้): จาก Help (วิธีใช้) จะแสดงหัวข้อที่มีข้อมูลวิธีใช้ จากหน้าจออื่น จะแสดงวิธีใช้ที่เกี่ยวข้อง<br>กับหน้าจอปัจจุบัน                                                                                                    |
| 8  | Apps (แอพพลิเคชัน): ช่วยให้คุณสามารถเข้าถึงและสั่งพิมพ์ข้อมูลจากแอพพลิเคชัน เช่น แผนที่ คูปอง<br>หน้าเอกสารสี และเกมปริศนาต่างๆ ได้อย่างรวดเร็วและง่ายดาย                                                                                 |
| 9  | Back (ย้อนกลับ): กลับสู่หน้าจอก่อนหน้าบนจอแสดงผล                                                                                                    |
| 10 | Photo (ภาพถ่าย): เปิดเมนู Photo (ภาพถ่าย) ซึ่งคุณสามารถดู แก้ไข พิมพ์ และบันทึกภาพถ่าย                                                                                                    |
| 11 | Copy (ทำสำเนา): เปิดเมนู Copy (ทำสำเนา) ซึ่งคุณสามารถดูตัวอย่างสำเนาของคุณ แก้ไขขนาดและ<br>ความเข้ม เลือกสีดำหรือสี และเลือกจำนวนสำเนา คุณยังสามารถเปลี่ยนแปลงการตั้งค่าเป็นการทำสำเนา<br>แบบ 2 ด้าน หรือเลือกขนาด คุณภาพ และประเภทกระดาษ |
| 12 | Scan (สแกน): เปิดเมนู Choose Scan Destination (เลือกปลายทางการสแกน) เพื่อที่คุณจะได้<br>สามารถเลือกปลายทางสำหรับงานสแกนของคุณได้                                                                                                    |
| 13 | Fax (โทรสาร): แสดงหน้าจอที่คุณสามารถส่งโทรสาร หรือเลือกตั้งค่าโทรสาร                                                                                                    |
| 14 | Cancel (ยกเลิก): หยุดการทำงานปัจจุบัน                                                                                                    |

# เคล็ดลับในการทำความรู้จักเครื่องพิมพ์

ใช้เคล็ดลับต่อไปนี้ในการทำความรู้จักเครื่องพิมพ์

 เรียนรู้วิธีจัดการแอพพลิเคชันการพิมพ์เพื่อใช้ในการพิมพ์สูตรอาหาร คูปอง และเนื้อหาอื่นๆ จาก เว็บ <u>คลิกที่นี่เพื่อดูข้อมูลเพิ่มเติมทางออนไลน์</u> บท 2

# 3 How do I (ควรทำอย่างไร)

้หัวข้อนี้ประกอบด้วยลิงค์ไปยังงานทั่วไป เช่น การพิมพ์ภาพถ่าย การสแกน และการทำสำเนา

- <u>สแกนไปยังคอมพิวเตอร์ อุปกรณ์หน่วยความจำ หรืออีเมล</u>
- <u>การทำสำเนาเอกสารข้อความหรือแบบผสม</u>
- <u>นำกระดาษที่ติดอยู่ออก</u>

- <u>การเปลี่ยนตลับหมึกพิมพ์</u>
- <u>การวางวัสดุพิมพ์</u>
- <u>การใช้บริการทางเว็บ</u>

# 4 การพิมพ์

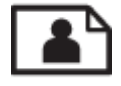

<u>การพิมพ์ภาพถ่ายจากการ์ดหน่วยความจำ</u>

### หัวข้อที่เกี่ยวข้อง

- <u>การวางวัสดุพิมพ์</u>
- เคล็ดลับเพื่อความสำเร็จในการพิมพ์

# การพิมพ์ภาพถ่ายจากการ์ดหน่วยความจำ

ปฏิบัติอย่างใดอย่างหนึ่งดังต่อไปนี้:

#### พิมพ์ภาพถ่ายบนกระดาษขนาดเล็ก

- 1. ใส่กระดาษ
  - ▲ ใส่กระดาษภาพถ่ายขนาด 10 x 15 ซม. (4 x 6 นิ้ว) ลงในถาดภาพถ่าย โดยให้ด้านที่จะพิมพ์ ภาพอยู่ด้านล่าง

### ใส่กระดาษภาพถ่ายลงในถาดกระดาษ

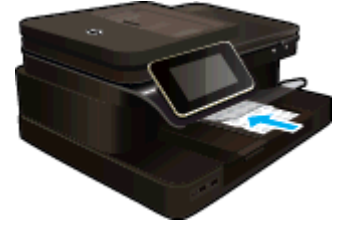

2. ใส่อุปกรณ์หน่วยความจำ

### ใส่อุปกรณ์หน่วยความจำ

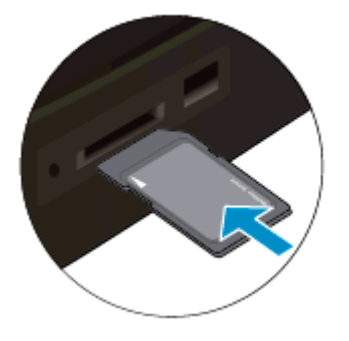

- 3. เลือกภาพถ่าย
  - a. แตะที่ Photo (ภาพถ่าย) บนหน้าหลัก
  - b. แตะ View & Print (ดูตัวอย่างและพิมพ์)
  - **C**. แตะลูกศรซ้ายหรือขวาเพื่อเลื่อนดูภาพถ่าย

บท 4

- **d**. แตะภาพถ่ายที่คุณต้องการพิมพ์
- e. แตะปุ่มลูกศรขึ้นเพื่อเพิ่มจำนวนสำเนา
- 4. พิมพ์ภาพถ่าย
  - a. แตะ Print (พิมพ์) เพื่อดูภาพตัวอย่างงานพิมพ์
  - b. แตะ Print (พิมพ์)

#### พิมพ์ภาพถ่ายบนกระดาษขนาดเต็มแผ่น

- 1. ใส่กระดาษ
  - ▲ ใส่กระดาษภาพถ่ายขนาดเต็มแผ่นในถาดป้อนกระดาษหลัก โดยให้ด้านที่จะพิมพ์ภาพอยู่ด้าน ล่าง

### ใส่กระดาษ

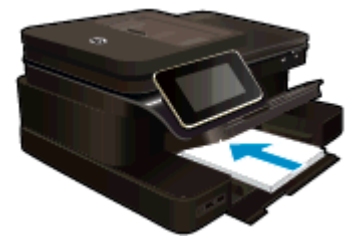

2. ใส่อุปกรณ์หน่วยความจำ

### ใส่อุปกรณ์หน่วยความจำ

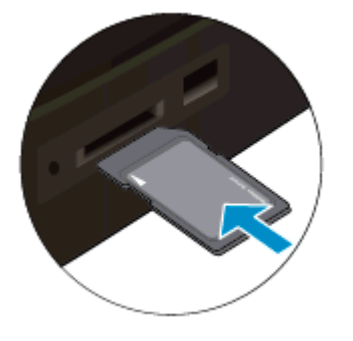

- 3. เลือกภาพถ่าย
  - a. แตะที่ Photo (ภาพถ่าย) บนหน้าหลัก
  - b. แตะ View & Print (ดูตัวอย่างและพิมพ์)
  - **c**. แตะลูกศรซ้ายหรือขวาเพื่อเลื่อนดูภาพถ่าย
  - d. แตะภาพถ่ายที่คุณต้องการพิมพ์
  - e. แตะปุ่มลูกศรขึ้นเพื่อเพิ่มจำนวนสำเนา
- 4. เปลี่ยนเค้าโครงหน้า
  - a. แตะ Print (พิมพ์) เพื่อดูภาพตัวอย่างงานพิมพ์
  - b. แตะ Print Settings (การตั้งค่าการพิมพ์) เพื่อเปลี่ยนการตั้งค่าการพิมพ์

- c. แตะ Layout (หน้าที่จัดวางไว้)
- **d**. แตะ **8.5x11** (ขนาด 8.5x11)
- พิมพ์ภาพถ่าย
  - ▲ แตะ Print (พิมพ์)

#### การ์ดหน่วยความจำและช่องเสียบการ์ด

ผลิตภัณฑ์ของคุณมีการกำหนดค่าอย่างใดอย่างหนึ่งต่อไปนี้ และสนับสนุนชนิดการ์ดหน่วยความจำตามที่แสดงในรายการด้านล่าง

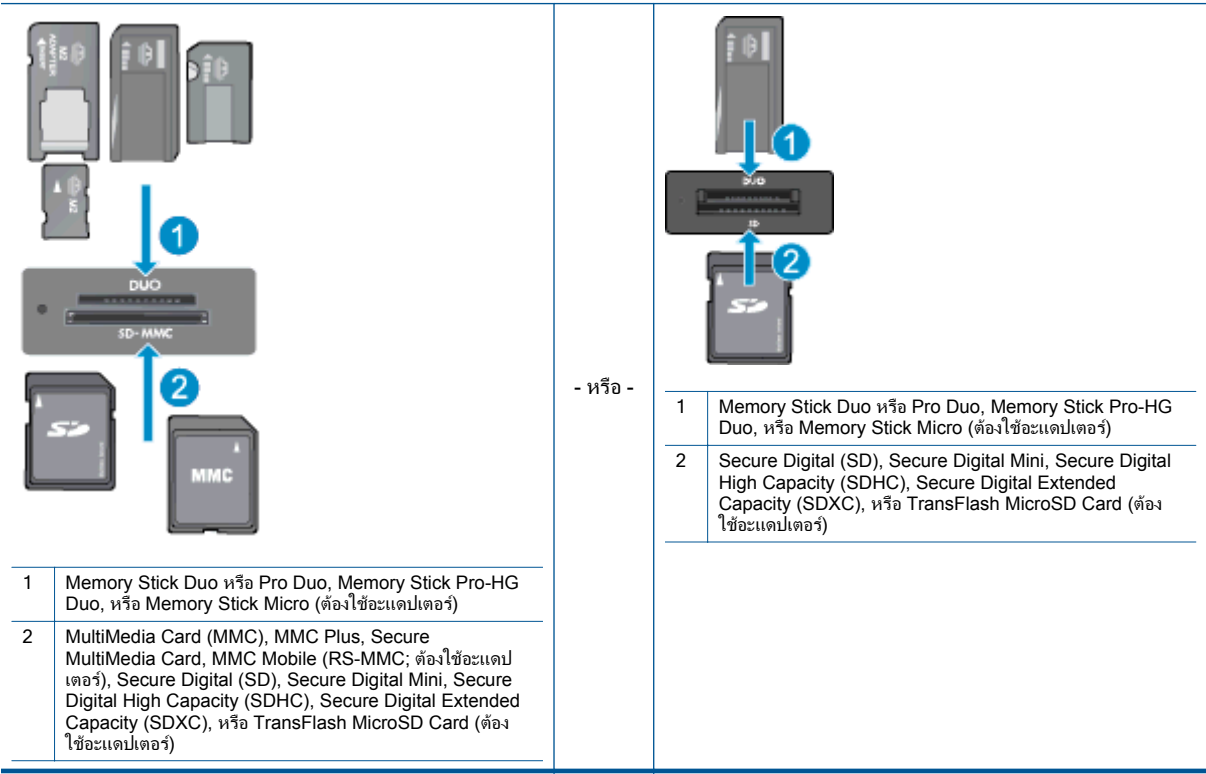

## การเลือกวัสดุพิมพ์

เครื่องพิมพ์นี้ได้รับการออกแบบมาให้ทำงานได้ดีกับวัสดุพิมพ์ในสำนักงานแทบทุกประเภท ให้ใช้วัสดุ พิมพ์ HP เพื่อให้ได้คุณภาพงานพิมพ์ที่ดีที่สุด เข้าไปที่เว็บไซต์ของ HP ที่ <u>www.hp.com</u> เพื่อดูราย ละเอียดเพิ่มเติมเกี่ยวกับวัสดุพิมพ์ HP

HP ขอแนะนำให้ใช้กระดาษธรรมดาที่มีโลโก้ ColorLok สำหรับพิมพ์และทำสำเนาเอกสารประจำวัน กระดาษทั้งหมดที่มีโลโก้ ColorLok ผ่านการทดสอบว่ามีคุณสมบัติตรงตามมาตรฐานขั้นสูงด้านความ น่าเชื่อถือและคุณภาพงานพิมพ์ และจะทำให้ได้เอกสารที่มีความคมชัด มีสีสันสดใส มีสีดำที่เข้มมากขึ้น และแห้งเร็วกว่ากระดาษธรรมดาทั่วไป ควรมองหากระดาษที่มีโลโก้ ColorLok ที่มีทั้งขนาดและน้ำ หนักที่หลากหลายจากผู้ผลิตกระดาษชั้นนำ

หากต้องการซื้อกระดาษ HP ให้ไปที่ <u>Shop for Products and Services</u> (ซื้อผลิตภัณฑ์และบริการ) และเลือกหมึก โทนเนอร์ และกระดาษ

## การวางวัสดุพิมพ์

▲ ปฏิบัติอย่างใดอย่างหนึ่งดังต่อไปนี้:

### ใส่กระดาษ 10 x 15 ซม. (4 x 6 นิ้ว)

- **a**. ยกฝาถาดภาพถ่ายขึ้น
  - 🛛 ยกฝาปิดภาพถ่ายขึ้นและเลื่อนตัวปรับความกว้างกระดาษออกไป
- **b**. ใส่กระดาษ
  - ใส่ปีกกระดาษภาพถ่ายลงในถาดกระดาษภาพถ่ายโดยให้ด้านกว้างของกระดาษเข้าไปใน เครื่องและคว่ำด้านที่จะพิมพ์ลง

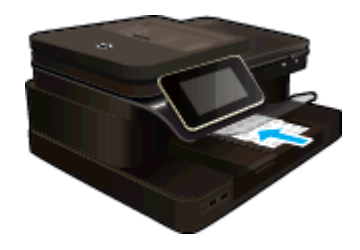

- 🛛 เลื่อนปึกกระดาษเข้าไปจนสุด
  - หมายเหตุ หากกระดาษภาพถ่ายที่ใช้มีแถบรอยปรุ ให้ใส่กระดาษโดยให้แถบนั้นหัน เข้าหาคุณ
- 🛛 เลื่อนตัวปรับความกว้างกระดาษเข้ามาจนชิดขอบกระดาษ

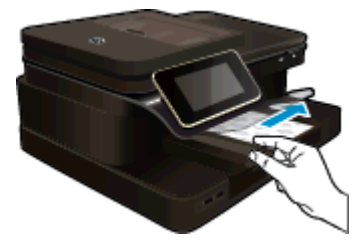

**c**. เลื่อนฝาถาดภาพถ่ายลง

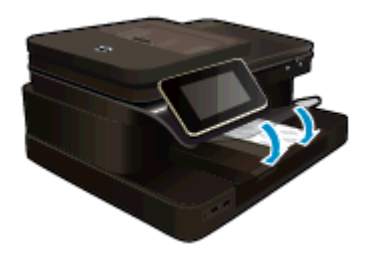

### ใส่กระดาษ A4 หรือ 8.5 x 11 นิ้ว

- **a**. ยกถาดกระดาษภาพถ่ายขึ้น
  - 📮 เลื่อนตัวปรับความกว้างกระดาษออกด้านนอก

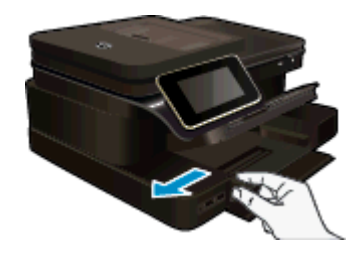

- 🛛 นำกระดาษทั้งหมดออกจากถาดป้อนกระดาษหลัก
- **b**. ใส่กระดาษ
  - ใส่ปีกกระดาษลงในถาดป้อนกระดาษหลักโดยให้ด้านกว้างของกระดาษเข้าไปในเครื่องและ คว่ำด้านที่จะพิมพ์ลง

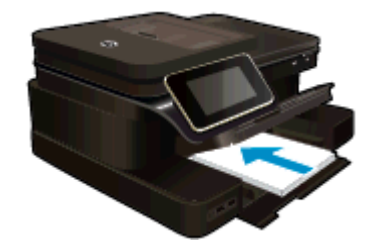

- 🛛 เลื่อนปึกกระดาษเข้าไปจนสุด
- 🛛 เลื่อนตัวปรับความกว้างกระดาษเข้ามาจนชิดขอบกระดาษ

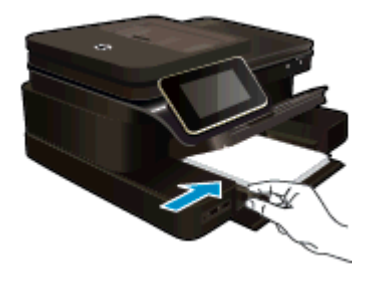

🛛 เลื่อนถาดกระดาษภาพถ่ายลง

### การใส่ซองจดหมาย

- **a**. ยกถาดกระดาษภาพถ่ายขึ้น
  - 🛛 เลื่อนตัวปรับความกว้างกระดาษออกด้านนอก

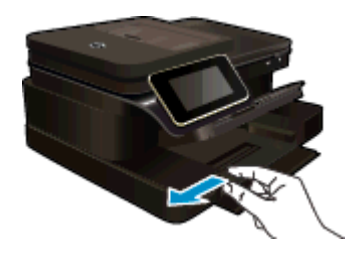

- **b**. การใส่ซองจดหมาย
  - ใส่ของจุดหมายหนึ่งของหรือมากกว่านั้นลงในถาดป้อนกระดาษ โดยวางให้ชิดด้านขวาสุด ฝาของอยู่ทางด้านซ้ายและหงายขึ้น

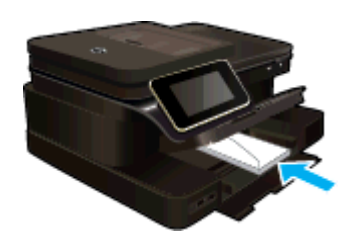

- 🛛 เลื่อนปึกซองจดหมายเข้าไปจนสุด
- 🛛 เลื่อนตัวปรับความกว้างกระดาษเข้าไปจนชิดปึกซองจดหมาย

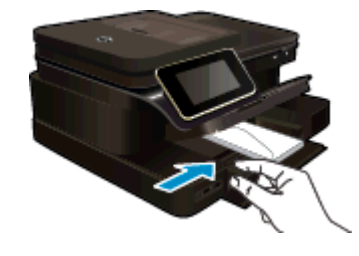

📮 เลื่อนถาดกระดาษภาพถ่ายลง

#### หัวข้อที่เกี่ยวข้อง

• เคล็ดลับเพื่อความสำเร็จในการพิมพ์

# กระดาษที่แนะนำสำหรับการพิมพ์ภาพถ่าย

หากคุณต้องการคุณภาพการพิมพ์ที่ดีที่สุด HP ขอแนะนำให้ใช้กระดาษ HP ที่ออกแบบมีเฉพาะสำหรับ ประเภทของงานที่คุณกำลังพิมพ์ กระดาษเหล่านี้บางประเภทอาจไม่มีวางจำหน่าย ทั้งนี้ขึ้นอยู่กับ ประเทศ/ภูมิภาคของคุณ

| กระดาษ                          | คำอธิบาย                                                                                                    |
|---------------------------------|----------------------------------------------------------------------------------------------------|
| กระดาษภาพถ่ายพรีเมียมพลัสของ HP | กระดาษภาพถ่ายที่ดีที่สุดของ HP มีน้ำหนักมาก เหมาะสำหรับการพิมพ์<br>ภาพถ่ายคุณภาพลูงระดับมืออาชีพ มีคุณสมบัติเถลือบผิวแห้งเร็ว ง่ายต่อ<br>การใช่โดยไม่ที่งรอยเปื่อนไว้บนแผ่น โดยสามารถกันน้ำ หมีกเลอะ รอยนิ้ว<br>มือ และความชื้นได้ กระดาษชนิดนี้มีหลายขนาด รวมทั้งขนาด A4, 8.5 x<br>11 นิ้ว, 10 x 15 ซม. (4 x 6 นิ้ว), 13 x 18 ซม. (5 x 7 นิ้ว) ซึ่งมี<br>ลักษณะผิวสองแบบนันคือแบบผิวมันสูงหรือผิวมันเล็กน้อย (ผิวมัน-ด้าน)<br>กระดาษชนิดนี้เป็นกระดาษที่ปราศจากกรด ทั้งนี้เพื่อให้ได้เอกสารที่คงทน<br>นานกว่าเดิม |
| HP Advanced Photo Paper         | กระดาษภาพถ่ายที่มีความหนาชนิดนี้มีคุณสมบัติแห้งเร็ว สะดวกต่อการ<br>หยิบจับโดยไม่มีร่องรอยทิ้งไว้ โดยสามารถกันน้ำ หมึกเลอะ รอยนิ้วมือ<br>และความชื้นได้ งานพิมพ์ของคุณจะดูเหมือนและให้ความรู้สึกเทียบได้กับ<br>ภาพถ่ายที่อัดจากร้าน กระดาษนี้มีหลายขนาด รวมทั้งขนาด A4, 8.5 x 11<br>นิ้ว, 10 x 15 ซม. (4 x 6 นิ้ว), 13 x 18 ซม. (5 x 7 นิ้ว) ซึ่งมีลักษณะผิว                                                                                                    |

(ทำต่อ)

| กระดาษ                          | คำอธิบาย                                                                                                    |
|---------------------------------|----------------------------------------------------------------------------------------------------|
|                                 | สองแบบนั่นถือแบบผิวมันหรือผิวมันเล็กน้อย (ผิวมัน-ด้าน) กระดาษชนิดนี้<br>เป็นกระดาษที่ปราศจากกรด ทั้งนี้เพื่อให้ได้เอกสารที่คงทนนานกว่าเดิม                                                                                                    |
| กระดาษภาพถ่ายของ HP             | ให้คุณได้พิมพ์สแน็ปชื่อตประจำวันสีสดใสในราคาต่ำ โดยใช้กระดาษที่<br>ออกแบบมาสำหรับการพิมพ์ภาพถ่ายแบบธรรมดา กระดาษภาพถ่ายราคา<br>ย่อมเยานี้มีคุณสมบัติแห้งเร็ว สะดวกต่อการหยิบจับ คุณจะได้ภาพคมชัด<br>เมื่อคุณใช้กระดาษนี้กับเครื่องพิมพ์อิงค์เจ็ต กระดาษชนิดนี้มีลักษณะผิว<br>แบบมัน และมีหลายขนาด รวมทั้งขนาด 8.5 x 11 นิ้ว, A4, 4 x 6 นิ้ว<br>และ 10 x 15 ซม. และเป็นกระดาษที่ปราศจากกรดทั้งนี้เพื่อให้ได้เอกสาร<br>ที่คงทนนานกว่าเดิม                                                                                                    |
| ชุดผลิตภัณฑ์สำหรับภาพถ่ายของ HP | ชุดผลิตภัณฑ์ลำหรับภาพถ่ายของ HP ประกอบด้วยตลับหมึกพิมพ์ของแท้<br>ของ HP และกระดาษภาพถ่ายขั้นสูงของ HP ที่รวมอยู่ในชุดบรรจุภัณฑ์<br>แสนสะดวก ซึ่งช่วยคุณประหยัดเวลา และทำให้คุณไม่ต้องกาดเดาถึง<br>คุณภาพของการพิมพ์ภาพถ่ายที่มีคุณภาพระดับร้านอัดภาพในราคา<br>ประหยัดด้วยเครื่องพิมพ์ HP ของคุณ หมึกของแท้ของ HP และกระดาษ<br>ภาพถ่ายขั้นสูงของ HP ได้รับการออกแบบมาให้ทำงานร่วมกันเพื่อให้<br>ภาพถ่ายของคุณคงทนและมีลีลันสดใส ไม่ว่าจะพิมพ์ลักกี่ครั้ง เหมาะ<br>สำหรับการพิมพ์ภาพถ่ายสุดประทับใจในวันพักผ่อนหรือการพิมพ์จำนวน<br>มากเพื่อแจกจ่าย |

# กระดาษที่แนะนำให้ใช้สำหรับพิมพ์และทำสำเนา

กระดาษเหล่านี้บางประเภทอาจไม่มีวางจำหน่าย ทั้งนี้ขึ้นอยู่กับประเทศ/ภูมิภาคของคุณ

| กระดาษ                                                                                          | ถ้าอธิบาย                                                                                                    |
|-------------------------------------------------------------------------------------------------|----------------------------------------------------------------------------------------------------|
| กระดาษโบรชัวร์ของ HP และ กระดาษสำหรับงานแบบมืออาชีพของ HP<br>180 แกรม                           | กระดาษเหล่านี้เป็นกระดาษเคลือบมันหรือไม่เคลือบมันทั้งสองด้านสำหรับ<br>การใช้งานสองด้าน เหมาะอย่างยิ่งสำหรับการพิมพ์เอกสารด้านการตลาด<br>แบบมืออาชีพ เช่น โบรชัวร์ และไปรษณีย์ภัณฑ์ รวมทั้งภาพกราฟิกบนปก<br>รายงานทางธุรกิจและปฏิทิน                                                 |
| กระดาษพรีเมียมสำหรับงานนำเสนอของ HP 120 แกรม หรือ กระดาษ<br>สำหรับงานแบบมืออาชีพของ HP 120 แกรม | กระดาษเหล่านี้เป็นกระดาษด้านทั้งสองด้านเนื้อหนา เหมาะสำหรับงานนำ<br>เสนอ เอกสารยื่นข้อเสนอ รายงานและจดหมายข่าว กระดาษชนิดนี้มีน้ำ<br>หนักมากเพื่อให้งานเอกสารดูดีน่าประทับใจ                                                                                                    |
| กระดาษอิงค์เจ็ตขาวสว่างของ HP                                                                   | กระดาษอิงค์เจ็ตขาวสว่างของ HP ให้สีและข้อความที่มีความคมชัดสูง มี<br>ความทีบเพียงพอสำหรับการพิมพ์สีสองด้านโดยไม่มีลักษณะโปร่งแสง<br>เหมาะสำหรับใช้พิมพ์จดหมายข่าว รายงาน และใบปลิว ประกอบด้วย<br>เทคโนโลยี ColorLok ที่ทำให้มีหมึกพิมพ์เลอะน้อยลง มีสีดำเข้มมากขึ้น<br>และสีสันสดใส |
| กระดาษสำหรับการพิมพ์ของ HP                                                                      | กระดาษสำหรับการพิมพ์ของ HP เป็นกระดาษคุณภาพลูง ซึ่งจะสร้าง<br>เอกสารที่มีความคมขัดมากกว่าเอกสารที่พิมพ์ด้วยกระดาษมาตรฐานหรือ<br>เอกสารที่ถ่ายสำเนาใดๆ ประกอบด้วยเทคโนโลยี ColorLok ที่ทำให้มีหมึก<br>พิมพ์เลอะน้อยลง มีสีดำเข้มมากขึ้น และสีลันสดใส                                 |
| กระดาษสำหรับสำนักงานของ HP                                                                      | กระดาษสำหรับสำนักงานของ HP เป็นกระดาษคุณภาพสุง เหมาะกับการ<br>ทำสำเนา เอกสารฉบับร่าง บันทึกช่วยจำและเอกสารประจำวันอื่นๆ<br>ประกอบด้วยเทคโนโลยี ColorLok ที่ทำให้มีหมึกพิมพ์เลอะน้อยลง มีสีดำ<br>เข้มมากขึ้น และสีสันสดใส                                                            |
| กระดาษรีไซเคิลสำหรับสำนักงานของ HP                                                              | กระดาษรีไซเคิลสำหรับสำนักงานของ HP เป็นกระดาษแบบอเนกประสงค์<br>คุณภาพสูง ทำจากเส้นใยซึ่งผ่านกระบวนการรีไซเคิล 30% ประกอบด้วย<br>เทคโนโลยี ColorLok ที่ทำให้มีหมึกพิมพ์เลอะน้อยลง มีสีดำเข้มมากขึ้น<br>และสีสันสดใส                                                                  |
| วัสดุพิมพ์สำหรับผนึกด้วยเตารีดของ HP                                                            | วัสดุพิมพ์สำหรับผนึกด้วยเตารีดของ HP (สำหรับผ้าสีหรือสำหรับผ้าสีอ่อน<br>หรือสีขาว) เป็นวิธีการแก้ปัญหาที่เหมาะสำหรับการสร้างเสื้อยืดที่ออกแบบ<br>เองจากภาพถ่ายดิจิตอล                                                                                                    |

# เคล็ดลับเพื่อความสำเร็จในการพิมพ์

ปฏิบัติตามคำแนะนำต่อไปนี้เพื่อความสำเร็จในการพิมพ์

### **คำแนะนำในการ**พิมพ์

- ใช้ตลับหมึกพิมพ์ HP ของแท้ ตลับหมึกพิมพ์ HP ของแท้ได้รับการออกแบบและทดสอบมาเพื่อใช้ สำหรับเครื่องพิมพ์ของ HP ซึ่งทำให้คุณพิมพ์งานคุณภาพเยี่ยมได้อย่างต่อเนื่อง
- ควรตรวจสอบให้แน่ใจว่าตลับหมึกพิมพ์มีหมึกพิมพ์เพียงพอ วิธีตรวจสอบระดับหมึกพิมพ์โดย ประมาณ ให้แตะไอคอน Ink Levels (ระดับหมึกพิมพ์) ที่จอแสดงผลของเครื่องพิมพ์
- ใส่ปีกกระดาษ ไม่ใช่แค่หนึ่งแผ่น ใช้กระดาษที่เรียบและสะอาดซึ่งมีขนาดเท่ากัน ตรวจสอบให้แน่ใจ ว่าใส่กระดาษประเภทเดียวกันเท่านั้นในคราวเดียวกัน
- ปรับตัวปรับความกว้างกระดาษในถาดป้อนกระดาษให้พอดีกับกระดาษทุกชนิด ตรวจดูว่าตัวปรับ ความกว้างกระดาษไม่ทำให้กระดาษในถาดป้อนกระดาษโค้งงอ
- กำหนดคุณภาพการพิมพ์และขนาดกระดาษให้ตรงกับประเภทและขนาดของกระดาษที่วางไว้ใน ถาดป้อนกระดาษ
- หากคุณต้องการพิมพ์เอกสารขาวดำโดยใช้หมึกสีดำเท่านั้น โปรดปฏิบัติตามคำแนะนำข้อใดข้อหนึ่ง ด้านล่างนี้ โดยพิจารณาจากระบบปฏิบัติการของคุณ
  - สำหรับ Windows: เปิดซอฟต์แวร์เครื่องพิมพ์ของคุณ คลิก Set Preferences (ตั้งค่า ลักษณะที่ต้องการ) บนแท็บ Paper/Quality (กระดาษ/คุณภาพ) ให้คลิก Advanced (ขั้น สูง) เลือก Black Ink Only (หมึกสีดำเท่านั้น) รายการแบบหล่นลง Print in Grayscale (พิมพ์เป็นสีเทา) ภายใต้ Printer Features (การทำงานต่างๆ ของเครื่องพิมพ์)
  - สำหรับ Mac: จากกล่องโต้ตอบ 'พิมพ์' ให้เลือกหน้าต่าง Paper Type/Quality (ชนิด กระดาษ/คุณภาพ) คลิก Color Options (ตัวเลือกโทนสี) จากนั้นเลือก Grayscale (สีเทา) จากเมนูป็อปอัพ Color (สี) หากกล่องโต้ตอบ Print (พิมพ์) ไม่แสดงตัวเลือกเครื่องพิมพ์ ให้คลิกสามเหลี่ยมสีน้ำเงินที่อยู่ติด กับชื่อเครื่องพิมพ์ (Mac OS X v10.6) หรือ Show Details (แสดงรายละเอียด) (Mac OS

X v10.7) ใช้เมนูป๊อปอัพที่ด้านล่างของกล่องโต้ตอบเพื่อเลือกหน้ำต่าง Paper Type/ Quality (ชนิดกระดาษ/คุณภาพ)

- ใช้ตัวอย่างก่อนพิมพ์เพื่อตรวจสอบระยะขอบ อย่าให้การตั้งค่าระยะขอบของเอกสารเกินกว่า ขอบเขตที่เครื่องพิมพ์สามารถพิมพ์ได้
- เรียนรู้วิธีแบ่งปันภาพถ่ายของคุณทางออนไลน์และสั่งพิมพ์ <u>คลิกที่นี่เพื่อดูข้อมูลเพิ่มเติมทางออนไลน์</u>
- เรียนรู้วิธีการพิมพ์เอกสารจากคอมพิวเตอร์ <u>คลิกที่นี่เพื่อดูข้อมูลเพิ่มเติมทางออนไลน์</u>
- เรียนรู้วิธีการพิมพ์ภาพถ่ายที่บันทึกไว้ในคอมพิวเตอร์ของคุณ เรียนรู้เกี่ยวกับความละเอียดของงาน พิมพ์และวิธีการตั้งค่า DPI สูงสุด <u>คลิกที่นี่เพื่อดูข้อมูลเพิ่มเติมทางออนไลน์</u>
- เรียนรู้วิธีการพิมพ์ของจดหมายจากคอมพิวเตอร์ <u>คลิกที่นี่เพื่อดูข้อมูลเพิ่มเติมทางออนไลน์</u>
- เรียนรู้เกี่ยวกับแอพพลิเคชันสำหรับการพิมพ์สูตรอาหาร คูปอง และเนื้อหาอื่นๆ จากเว็บไซต์ HP ePrintCenter <u>คลิกที่นี่เพื่อดูข้อมูลเพิ่มเติมทางออนไลน์</u>
- เรียนรู้วิธีพิมพ์จากที่ใดก็ได้โดยส่งอีเมลและสิ่งที่แนบไปยังเครื่องพิมพ์ของคุณ <u>คลิกที่นี่เพื่อดูข้อมูล</u> <u>เพิ่มเติมทางออนไลน์</u>

# 5 ทำสำเนาและสแกน

- <u>สแกนไปยังคอมพิวเตอร์ อุปกรณ์หน่วยความจำ หรืออีเมล</u>
- <u>การทำสำเนาเอกสารข้อความหรือแบบผสม</u>
- เคล็ดลับความสำเร็จในการทำสำเนาและสแกน

# สแกนไปยังคอมพิวเตอร์ อุปกรณ์หน่วยความจำ หรืออีเมล

#### วิธีการสแกนไปยังคอมพิวเตอร์ อุปกรณ์หน่วยความจำ หรืออีเมล

- 1. วางต้นฉบับ
  - **a**. ยกฝาปิดของเครื่อง

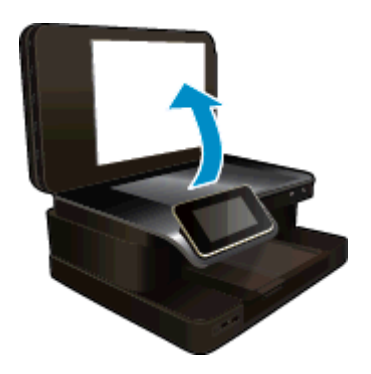

b. วางต้นฉบับโดยให้ด้านที่จะพิมพ์คว่ำลงบนมุมขวาของกระจก

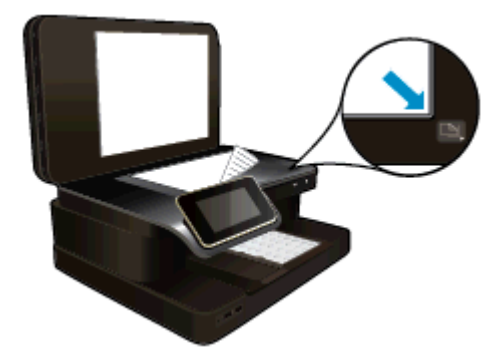

- 2. เริ่มสแกน
  - a. ที่หน้าจอหลัก ให้แตะ Scan (สแกน)
  - b. เลือกปลายทางโดยแตะ Computer (คอมพิวเตอร์), แฟลชไดรฟ์ USB, การ์ดหน่วยความจำ หรือ อีเมล

หากคุณต้องการสแกนไปยังคอมพิวเตอร์และเครื่องพิมพ์เชื่อมต่อเครือข่ายอยู่ รายการ คอมพิวเตอร์ที่มีอยู่จะปรากฏขึ้น เลือกคอมพิวเตอร์ที่คุณต้องการให้บันทึกงานสแกน สำหรับการสแกนไปยังไดรฟ์ USB ให้ใส่ไดรฟ์ USB ในช่องเสียบ สำหรับการสแกนไปยังการ์ดหน่วยความจำ ให้ใส่การ์ดหน่วยความจำในช่อง

c. แตะ Scan (สแกน)

### หัวข้อที่เกี่ยวข้อง

<u>เคล็ดลับความสำเร็จในการทำสำเนาและสแกน</u>

## การทำสำเนาเอกสารข้อความหรือแบบผสม

▲ ปฏิบัติอย่างใดอย่างหนึ่งดังต่อไปนี้:

### ทำสำเนาด้านเดียว

- **a**. ใส่กระดาษ
  - □ ใส่กระดาษขนาดเต็มแผ่นในถาดป้อนกระดาษหลัก

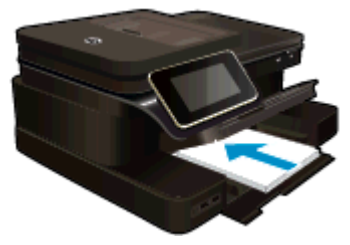

- **b**. วางต้นฉบับ
  - □ วางต้นฉบับโดยให้ด้านที่จะพิมพ์หงายขึ้นในตัวป้อนกระดาษอัตโนมัติ

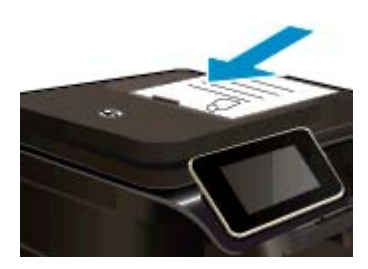

- **c**. ระบุจำนวนสำเนา
  - แตะที่ Copy (ทำสำเนา) บนหน้าจอ หน้าหลัก หน้าแสดงตัวอย่าง Copy (ทำสำเนา) จะปรากฏขึ้น
  - 📮 แตะที่หน้าจอเพื่อกำหนดจำนวนสำเนา
- **d**. เริ่มทำสำเนา
  - 🖵 แตะ B&W (ขาวดำ) หรือ Color (สี)

#### ทำสำเนาสองด้าน

- **a**. ใส่กระดาษ
  - 🛛 ใส่กระดาษขนาดเต็มแผ่นในถาดป้อนกระดาษหลัก

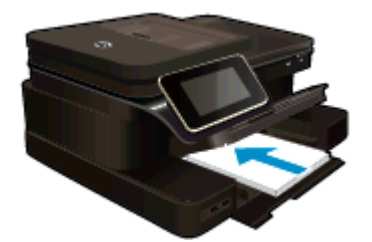

- **b**. วางต้นฉบับ
  - 🛛 วางต้นฉบับโดยให้ด้านที่จะพิมพ์หงายขึ้นในตัวป้อนกระดาษอัตโนมัติ

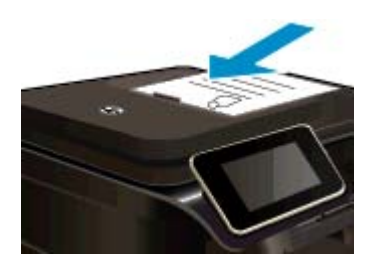

- **c**. ระบุตัวเลือกสองด้าน
  - แตะที่ Copy (ทำสำเนา) บนหน้าจอ หน้าหลัก หน้าแสดงตัวอย่าง Copy (ทำสำเนา) จะปรากฏขึ้น
  - แตะ Print Settings (การดังค่าการพิมพ์) เมนู Copy Settings (การดังค่าทำสำเนา) จะปรากฏขึ้น
  - 🖵 แตะ 2-Sided (สองด้าน)
  - 🛛 แตะ **เปิด**
- **d**. ระบุจำนวนสำเนา
  - ปี ใช้หน้าจอสัมผัสเพื่อกำหนดจำนวนสำเนา
- **e**. เริ่มทำสำเนา
  - แตะ B&W (ขาวดำ) หรือ Color (สี)
- f. การทำสำเนาต้นฉบับชิ้นที่สอง
  - วางหน้าที่สองลงในตัวป้อนกระดาษอัตโนมัติและแตะ ตกลง

### หัวข้อที่เกี่ยวข้อง

เคล็ดลับความสำเร็จในการทำสำเนาและสแกน

ี่เรียนรู้เพิ่มเติมเกี่ยวกับตัวป้อนกระดาษอัตโนมัติเพื่อสแกนเอกสารของคุณ <u>คลิกที่นี่เพื่อดูข้อมูลเพิ่ม</u> <u>เติมทางออนไลน์</u>

# เคล็ดลับความสำเร็จในการทำสำเนาและสแกน

ใช้เคล็ดลับต่อไปนี้เพื่อความสำเร็จในการทำสำเนาและสแกน:

- ทำความสะอาดกระจกและด้านหลังของฝาปิดเสมอ สแกนเนอร์อาจถือว่าสิ่งใดๆ ที่อยู่บนกระจกเป็น ส่วนหนึ่งของรูปภาพ
- วางต้นฉบับของคุณ โดยคว่ำด้านที่จะพิมพ์ลงที่มุมขวาด้านหน้าของกระจก หรือหงายด้านที่จะพิมพ์ ขึ้นในตัวป้อนกระดาษอัตโนมัติ เรียนรู้วิธีใช้ตัวป้อนกระดาษอัตโนมัติสำหรับการสแกนและการทำ สำเนา <u>คลิกที่นี่เพื่อดูข้อมูลเพิ่มเติมทางออนไลน์</u>
- เมื่อต้องการทำสำเนาขนาดใหญ่จากต้นฉบับขนาดเล็ก ให้สแกนต้นฉบับลงในคอมพิวเตอร์ ปรับ ขนาดภาพในซอฟต์แวร์การสแกน แล้วจึงพิมพ์ภาพที่ขยายแล้ว
- เพื่อหลีกเลี่ยงปัญหาข้อความสแกนไม่ถูกต้องหรือขาดหายไป โปรดตรวจสอบว่าได้ตั้งค่าความสว่าง ในซอฟต์แวร์การสแกนในระดับที่เหมาะสม
- หากเอกสารที่ต้องการสแกนมีเค้าโครงซับซ้อน ให้เลือกข้อความในกรอบเป็นการตั้งค่าการสแกน เอกสารในซอฟต์แวร์ เมื่อใช้ตัวเลือกนี้ เค้าโครงและการจัดรูปแบบข้อความจะถูกคงไว้
- หากมีการตัดภาพที่สแกนไม่ถูกต้อง ให้ปิดคุณลักษณะการตัดอัตโนมัติในซอฟต์แวร์ และตัดภาพที่ สแกนด้วยตนเอง

# 6 การใช้บริการทางเว็บ

- <u>การพิมพ์งานด้วย HP ePrint</u>
- <u>การใช้แอพพลิเคชันการพิมพ์ของ HP</u>
- <u>โปรดเยี่ยมชมที่เว็บไซต์ HP ePrintCenter</u>
- <u>เคล็ดลับสำหรับการใช้บริการทางเว็บ</u>

## การพิมพ์งานด้วย HP ePrint

ePrint เป็นบริการฟรีของ HP ที่ทำให้คุณสามารถพิมพ์งานจากอีเมลได้อย่างง่ายดาย เพียงแค่ส่งอีเมล เอกสารหรือภาพถ่ายไปยังที่อยู่อีเมลที่กำหนดให้กับเครื่องพิมพ์ของคุณเมื่อคุณเปิดใช้งานบริการทางเว็บ เครื่องพิมพ์จะพิมพ์ทั้งข้อความอีเมลและสิ่งที่แนบที่สนับสนุน

- เครื่องพิมพ์ของคุณต้องเชื่อมต่อกับอินเทอร์เน็ตผ่านเครือข่ายแบบไร้สาย คุณไม่สามารถใช้ ePrint ผ่านการเชื่อมต่อกับคอมพิวเตอร์ด้วย USB
- เครื่องพิมพ์อาจพิมพ์สิ่งที่แนบแตกต่างจากลักษณะที่ปรากฏในโปรแกรมซอฟต์แวร์ที่สร้างสิ่งที่แนบ นั้น ทั้งนี้ขึ้นอยู่กับตัวเลือกแบบอักษรและเค้าโครงที่ใช้ของต้นฉบับ
- การปรับปรุงผลิตภัณฑ์ที่ใช้งานได้ฟรีจะให้มาพร้อมกับ ePrint การปรับปรุงบางส่วนอาจต้องเปิดใช้ งานฟังก์ชันการทำงานบางอย่าง

### หัวข้อที่เกี่ยวข้อง

เครื่องพิมพ์ของคุณได้รับการปกป้อง
วิธีเริ่มต้นใช้งาน ePrint

### เครื่องพิมพ์ของคุณได้รับการปกป้อง

เพื่อช่วยป้องกันอีเมลที่ไม่ได้รับอนุญาต HP จะสุ่มกำหนดที่อยู่อีเมลให้กับเครื่องพิมพ์ของคุณ และตาม ค่าเริ่มต้น จะไม่มีการเผยแพร่ที่อยู่อีเมลนี้และไม่ตอบรับอีเมลจากผู้ส่งใดๆ นอกจากนี้ ePrint ยังมีการก รองสแปมตามมาตรฐานอุตสาหกรรมและจะแปลงอีเมลและสิ่งที่แนบให้เป็นรูปแบบสำหรับการพิมพ์ เท่านั้น เพื่อลดการคุกคามจากไวรัสหรือเนื้อหาที่เป็นอันตรายอื่นๆ บริการ ePrint จะไม่กรองอีเมลตาม เนื้อหา ดังนั้นจึงไม่สามารถป้องกันการพิมพ์เอกสารที่ไม่เหมาะสมหรือมีลิขสิทธิ์ได้

ไปที่เว็บไซต์ HP ePrintCenter เพื่อดูข้อมูลเพิ่มเติมและข้อกำหนดและเงื่อนไขเฉพาะ: <u>www.hp.com/go/ePrintCenter</u>

### วิธีเริ่มต้นใช้งาน ePrint

เมื่อต้องการใช้ ePrint ให้เชื่อมต่อเครื่องพิมพ์ของคุณกับเครือข่ายที่ใช้งานอยู่ผ่านอินเทอร์เน็ต สร้าง บัญชีบน HP ePrintCenter แล้วเพิ่มเครื่องพิมพ์ลงในบัญชีดังกล่าว

### วิธีเริ่มต้นใช้งาน ePrint

- 1. เปิดใช้งานบริการทางเว็บ
  - a. แตะปุ่ม ePrint บนแผงควบคุม
  - b. ยอมรับข้อกำหนดการใช้งาน แล้วปฏิบัติตามคำแนะนำบนหน้าจอ เพื่อเปิดใช้งานบริการทางเว็บ แผ่นข้อมูล ePrint จะถูกพิมพ์ออกมาโดยมีรหัสเครื่องพิมพ์แสดงอยู่

- c. ไปที่ <u>www.hp.com/go/ePrintCenter</u> คลิกปุ่ม Sign In (ลงชื่อเข้าใช้) แล้วคลิกลิงก์ Sign Up (ลงชื่อสมัครใช้) ที่ด้านบนสุดของหน้าต่างโต้ตอบที่ปรากฏขึ้น
- d. เมื่อได้รับแจ้ง ให้ป้อนรหัสเครื่องพิมพ์เพื่อเพิ่มเครื่องพิมพ์ของคุณ
- 2. กด ePrint บนแผงควบคุม รับที่อยู่อีเมลเครื่องพิมพ์ของคุณจากหน้าจอ สรุปบริการทางเว็บ
- เขียนและส่งอีเมลจากคอมพิวเตอร์หรือโทรศัพท์มือถือไปยังเครื่องพิมพ์ของคุณได้ทุกที่ ทุกเวลา เครื่องพิมพ์จะพิมพ์ทั้งข้อความอีเมลและสิ่งที่แนบที่สนับสนุน

## การใช้แอพพลิเคชันการพิมพ์ของ HP

พิมพ์เอกสารจากเว็บไซต์โดยไม่ใช้คอมพิวเตอร์ได้โดยการตั้งค่า **Print Apps** (แอพพลิเคชันการ พิมพ์) ซึ่งเป็นบริการฟรีจาก HP คุณสามารถพิมพ์เอกสารสี, ปฏิทิน, เกมปริศนา, สูตรอาหาร, แผนที่ และอื่นๆ ทั้งนี้ขึ้นอยู่กับแอพพลิเคชันที่มีให้ใช้งานในประเทศ/ภูมิภาคของคุณ

แตะไอคอน **Get More (ดูเพิ่มเติม)** (ดูเพิ่มเติม) บนหน้าจอ **Print Apps** (แอพพลิเคชันการพิมพ์) (แอพพลิเคชัน) เพื่อเชื่อมต่ออินเทอร์เน็ตและเพิ่มแอพพลิเคชันอื่นๆ คุณต้องเปิดใช้งานบริการทางเว็บ เพื่อใช้แอพพลิเคชัน

ไปที่เว็บไซต์ HP ePrintCenter เพื่อดูข้อมูลเพิ่มเติมและข้อกำหนดและเงื่อนไขเฉพาะ www.hp.com/go/ePrintCenter.

# โปรดเยี่ยมชมที่เว็บไซต์ HP ePrintCenter

ใช้งานเว็บไซต์ HP ePrintCenter ได้ฟรี เพื่อตั้งค่าความปลอดภัยเพิ่มเติมสำหรับ ePrint และระบุที่ อยู่อีเมลที่อนุญาตให้ส่งอีเมลไปยังเครื่องพิมพ์ของคุณ นอกจากนี้ คุณสามารถรับอัพเดตของผลิตภัณฑ์ Print Apps (แอพพลิเคชันการพิมพ์) เพิ่มเติม และบริการฟรีอื่นๆ

ไปที่เว็บไซต์ HP ePrintCenter เพื่อดูข้อมูลเพิ่มเติมและข้อกำหนดและเงื่อนไขเฉพาะ: <u>www.hp.com/go/ePrintCenter</u>

# เคล็ดลับสำหรับการใช้บริการทางเว็บ

ใช้เคล็ดลับต่อไปนี้เพื่อพิมพ์แอพพลิเคชันและใช้ ePrint

#### เคล็ดลับสำหรับการพิมพ์แอพพลิเคชันและการใช้ ePrint

- เรียนรู้วิธีแบ่งปันภาพถ่ายของคุณทางออนไลน์และสั่งพิมพ์ <u>คลิกที่นี่เพื่อดูข้อมูลเพิ่มเติมทางออนไลน์</u>
- เรียนรู้เกี่ยวกับแอพพลิเคชันสำหรับการพิมพ์สูตรอาหาร คูปอง และเนื้อหาอื่นๆ จากเว็บไซต์ที่ สะดวกและง่ายดาย <u>คลิกที่นี่เพื่อดูข้อมูลเพิ่มเติมทางออนไลน์</u>
- เรียนรู้วิธีพิมพ์จากที่ใดก็ได้โดยส่งอีเมลและสิ่งที่แนบไปยังเครื่องพิมพ์ของคุณ <u>คลิกที่นี่เพื่อดูข้อมูล</u> <u>เพิ่มเติมทางออนไลน์</u>
- หากลุณเปิดใช้งาน Auto Power-Off (ปิดเครื่องอัตโนมัติ) คุณควรปิดใช้งาน Auto Power-Off (ปิดเครื่องอัตโนมัติ) เพื่อใช้ ePrint อ่านรายละเอียดเพิ่มเติมได้ที่ <u>การปิดเครื่องอัตโนมัติ</u>

# 7 โทรสาร

คุณสามารถใช้เครื่องพิมพ์ส่งและรับโทรสาร รวมทั้งโทรสารสีได้ และสามารถตั้งเวลาส่งโทรสารในภาย หลังได้ ตั้งค่าหมายเลขโทรด่วนเพื่อการส่งโทรสารได้อย่างรวดเร็วและง่ายดายไปยังหมายเลขที่ใช้เป็น ประจำ นอกจากนี้ คุณยังสามารถกำหนดตัวเลือกโทรสารอีกมายมายบนแผงควบคุมของเครื่องพิมพ์ เช่น ความละเอียดและความเข้มระหว่างความสว่างและความดำของโทรสารที่ส่ง

พมายเหตุ ก่อนส่งโทรสาร ให้ตรวจสอบให้แน่ใจว่าได้ตั้งค่าเครื่องพิมพ์อย่างถูกต้องสำหรับโทรสาร คุณอาจตั้งค่าเรียบร้อยแล้วขณะทำการติดตั้งครั้งแรกจากแผงควบคุมหรือซอฟต์แวร์ของ HP ที่มา พร้อมกับเครื่องพิมพ์ คุณสามารถตรวจสอบว่าได้ติดตั้งโทรสารอย่างถูกต้องได้โดยดำเนินการทดสอบ การติดตั้งโทรสารจากแผงควบคุม หากต้องการข้อมูลเพิ่มเติมเกี่ยวกับการทดสอบโทรสาร โปรดดูที่ การทดสอบการตั้งค่าโทรสาร

เนื้อหาในส่วนนี้จะกล่าวถึงหัวข้อต่อไปนี้:

- <u>การส่งโทรสาร</u>
- <u>การรับโทรสาร</u>
- <u>การตั้งค่ารายการโทรด่วน</u>
- <u>การเปลี่ยนการตั้งค่าโทรสาร</u>
- <u>โทรสารและบริการโทรศัพท์ดิจิตอล</u>
- <u>การใช้โทรสารผ่านอินเทอร์เน็ตโพรโทคอล</u>
- <u>การใช้รายงาน</u>

# การส่งโทรสาร

คุณสามารถส่งโทรสารได้หลายวิธี คุณสามารถส่งโทรสารขาวดำหรือสีได้โดยใช้แผงควบคุมของ เครื่องพิมพ์ นอกจากนี้ ยังสามารถส่งโทรสารด้วยตนเองโดยใช้โทรศัพท์ที่ต่อกับเครื่องไว้ วิธีนี้จะช่วยให้ คุณสามารถพูดสายกับผู้รับก่อนส่งโทรสารได้

เนื้อหาในส่วนนี้จะกล่าวถึงหัวข้อต่อไปนี้:

- <u>การส่งโทรสารมาตรฐาน</u>
- <u>การส่งโทรสารมาตรฐานจากคอมพิวเตอร์</u>
- <u>การส่งโทรสารด้วยตนเองจากโทรศัพท์</u>
- <u>การส่งโทรสารโดยการโทรโดยการกดปุ่มบนหน้าจอ</u>
- <u>การส่งโทรสารจากหน่วยความจำ</u>
- <u>การกำหนดเวลาส่งโทรสารในภายหลัง</u>
- <u>การส่งโทรสารในโหมดแก้ไขข้อผิดพลาด</u>

### การส่งโทรสารมาตรฐาน

คุณสามารถส่งโทรสารขาวดำหรือสีแบบหน้าเดียวหรือหลายหน้าได้อย่างง่ายดายโดยใช้แผงควบคุมของ เครื่อง

พมายเหตุ หากคุณต้องการพิมพ์รายงานยืนยันว่าส่งโทรสารเรียบร้อยแล้ว คุณต้องเปิดใช้งานการ ยืนยันโทรสาร

#### การส่งโทรสารมาตรฐานจากแผงควบคุมของเครื่องพิมพ์

- วางต้นฉบับของคุณ โดยคว่ำด้านที่จะพิมพ์ลงที่มุมขวาด้านหน้าของกระจก หรือหงายด้านที่จะพิมพ์ ขึ้นในตัวป้อนกระดาษอัตโนมัติ
- แตะ Fax (โทรสาร)
- ใส่หมายเลขโทรสารโดยใช้คีย์แพด
  - Iกล็ดลับ หากต้องการเว้นช่องว่างในหมายเลขโทรสารที่จะกด ให้แตะ \* ด้างไว้จนกว่าจะมี เครื่องหมายขีด (-) ปรากฏที่หน้าจอ
- 4. แตะ Black (ดำ) หรือ Color (สี)

หากเครื่องตรวจพบว่ามีต้นฉบับอยู่ในตัวป้อนกระดาษอัตโนมัติ เอกสารจะถูกส่งไปยังหมายเลขที่ คุณกำหนดไว้ หากไม่พบต้นฉบับอยู่ในตัวป้อนกระดาษอัตโนมัติ จะปรากฏข้อความเพื่อแจ้งให้คุณ เลือก

☆ เคล็ดลับ หากผู้รับรายงานปัญหาเรื่องคุณภาพของโทรสารที่คุณใช้ คุณอาจลองเปลี่ยนความ ละเอียดหรือความคมชัดของโทรสารได้

### การส่งโทรสารมาตรฐานจากคอมพิวเตอร์

้คุณสามารถส่งเอกสารในคอมพิวเตอร์ออกไปเป็นโทรสารได้ โดยไม่ต้องพิมพ์สำเนาแล้วส่งโทรสารจาก เครื่องพิมพ์

พมายเหตุ โทรสารที่ส่งออกจากคอมพิวเตอร์ด้วยวิธีนี้จะใช้การเชื่อมต่อโทรสารของเครื่องพิมพ์ ไม่ใช่การเชื่อมต่ออินเทอร์เน็ตหรือโมเด็มคอมพิวเตอร์ ดังนั้น ควรตรวจสอบให้แน่ใจว่าเครื่องพิมพ์ ต่อกับสายโทรศัพท์ที่ใช้ได้ และฟังก์ชันโทรสารได้รับการตั้งค่าและทำงานได้อย่างถูกต้อง

หากต้องการใช้คุณสมบัตินี้ คุณต้องติดตั้งซอฟต์แวร์เครื่องพิมพ์โดยใช้โปรแกรมติดตั้งในซีดีซอฟต์แวร์ ของ HP ที่มาพร้อมกับเครื่องพิมพ์

### Windows

- 1. เปิดเอกสารในคอมพิวเตอร์ที่ต้องการส่งโทรสาร
- 2. บนเมนู File (ไฟล์) ในซอฟต์แวร์แอพพลิเคชัน ให้คลิก Print (พิมพ์)
- 3. จากรายการ Name (ชื่อ) เลือกเครื่องพิมพ์ที่มี "fax" (โทรสาร) ในชื่อนั้น
- ในการเปลี่ยนการตั้งค่า (เช่น การเลือกส่งเอกสารเป็นโทรสารขาวดำหรือสี) ให้คลิกปุ่มเพื่อเปิด กรอบโต้ตอบ Properties (คุณสมบัติ) ปุ่มนี้อาจเรียกว่า Properties (คุณสมบัติ) Options (ตัวเลือก) Printer Setup (การตั้งค่าเครื่องพิมพ์) Printer (เครื่องพิมพ์) หรือ Preferences (ลักษณะที่ต้องการ) ทั้งนี้ขึ้นอยู่กับซอฟต์แวร์แอพพลิเคชัน
- 5. หลังจากเปลี่ยนการตั้งค่าแล้ว เลือก **OK** (ตกลง)
- 6. คลิก Print (พิมพ์) หรือ OK (ตกลง)
- ป้อนหมายเลขโทรสารและข้อมูลอื่นๆ สำหรับผู้รับ เปลี่ยนการตั้งค่าเพิ่มเติมสำหรับโทรสาร แล้วคลิก Send Fax (ส่งโทรสาร) เครื่องพิมพ์จะเริ่มโทรไปยังหมายเลขโทรสารนั้นแล้วเริ่มส่งโทรสาร

#### Mac OS X

- 1. เปิดเอกสารในคอมพิวเตอร์ที่ต้องการส่งโทรสาร
- 2. จากเมนู File (ไฟล์) ในซอฟต์แวร์แอพพลิเคชัน ให้คลิก Print (พิมพ์)
- 3. เลือกเครื่องพิมพ์ที่มี "(Fax)" (โทรสาร) ในชื่อ
- เลือก Fax Recipients (ผู้รับโทรสาร) จากเมนูป๊อบอัพที่อยู่ด้านล่างการตั้งค่า Orientation (การวางแนว)
  - หมายเหตุ หากไม่พบเมนป๊อปอัพ ให้ลองคลิกสามเหลี่ยมเปิดที่ติดกับ Printer selection (รายการเครื่องพิมพ์ที่ให้เลือก)
- 5. ป้อนหมายเลขโทรสารและข้อมูลอื่นๆ ในช่องที่กำหนด แล้วคลิก Add to Recipients (เพิ่มให้กับ ผู้รับ)
- เลือก Fax Mode (โหมดโทรสาร) และตัวเลือกโทรสารอื่นๆ ที่ต้องการ แล้วคลิก Send Fax Now (ส่งโทรสารเดียวนี้) เพื่อเริ่มโทรไปยังหมายเลขโทรสารและส่งโทรสารนั้น

### การส่งโทรสารด้วยตนเองจากโทรศัพท์

การส่งโทรสารด้วยตนเองจะทำให้คุณสามารถโทรศัพท์และสนทนากับผู้รับได้ก่อนที่คุณจะส่งโทรสาร คุณลักษณะนี้มีประโยชน์ในกรณีที่คุณต้องการแจ้งให้ผู้รับทราบว่าคุณกำลังจะส่งโทรสารก่อนทำการส่ง จริง เมื่อส่งโทรสารด้วยตนเอง คุณจะได้ยินเสียงสัญญาณการโทร เสียงโทรศัพท์ หรือเสียงอื่นๆ จากแป้น หูฟังโทรศัพท์ ซึ่งจะช่วยให้ใช้บัตรโทรศัพท์เพื่อส่งโทรสารได้ง่ายขึ้น

้ผู้รับอาจตอบรับโทรศัพท์หรือให้เครื่องโทรสารจัดการ ขึ้นอยู่กับว่าผู้รับตั้งค่าเครื่องโทรสารอย่างไร หาก ตัวบุคคลเป็นผู้รับสาย คุณสามารถสนทนากับผู้รับก่อนส่งโทรสารได้ หากเครื่องโทรสารรับสายเอง คุณ สามารถส่งโทรสารโดยตรงถึงเครื่องโทรสารเมื่อได้ยินเสียงสัญญาณโทรสารจากเครื่องรับโทรสาร

### การส่งโทรสารจากโทรศัพท์เครื่องพ่วงด้วยตนเอง

- วางต้นฉบับของคุณ โดยคว่ำด้านที่จะพิมพ์ลงที่มุมขวาด้านหน้าของกระจก หรือหงายด้านที่จะพิมพ์ ขึ้นในตัวป้อนกระดาษอัตโนมัติ
- 2. แตะ Fax (โทรสาร)
- กดหมายเลขที่แปนตัวเลขบนโทรศัพท์ที่ต่อกับเครื่องพิมพ์
  - หมายเหตุ ห้ามกดคีย์แพดบนแผงควบคุมของเครื่องพิมพ์เมื่อส่งโทรสารด้วยตนเอง คุณต้องกด หมายเลขโทรศัพท์ของผู้รับบนแป้นโทรศัพท์
- 4. หากผู้รับรับสาย คุณสามารถสนทนากับผู้รับก่อนส่งโทรสารได้
  - หมายเหตุ หากเครื่องโทรสารรับสาย คุณจะได้ยินเสียงสัญญาณโทรสารจากเครื่องรับโทรสาร ให้ทำตามขั้นตอนต่อไปเพื่อส่งโทรสาร
- 5. เมื่อคุณพร้อมที่จะส่งโทรสาร ให้แตะ Send Fax Manually (ส่งโทรสารด้วยตัวเอง)

🖹 หมายเหตุ หากได้รับแจ้ง ให้เลือก Fax Black (โทรสารขาวดำ) หรือ Fax Color (โทรสารสี)

หากมีการพูดคุยกันก่อนส่งโทรสาร ควรแจ้งให้ผู้รับกดปุ่ม **เริ่ม** ที่โทรสารของผู้รับเมื่อได้ยินสัญญาณ โทรสารด้วย

โทรศัพท์จะไม่มีเสียงสัญญาณในขณะที่ส่งโทรสาร ซึ่งคุณสามารถวางสายในช่วงนี้ได้ แต่หาก ต้องการสนทนากับผู้รับสายต่อ ให้ถือสายรอไว้จนกว่าจะส่งโทรสารเสร็จ

### การส่งโทรสารโดยการโทรโดยการกดปุ่มบนหน้าจอ

การกดปุ่มบนหน้าจอช่วยให้คุณสามารถกดหมายเลขบนแผงควบคุมของเครื่องพิมพ์เหมือนกับการกด หมายเลขโทรศัพท์ปกติ เมื่อส่งโทรสารโดยใช้การกดปุ่มบนหน้าจอ คุณจะได้ยินเสียงการโทร เสียง สัญญาณโทรศัพท์ หรือเสียงอื่นๆ จากลำโพงของเครื่องพิมพ์ ช่วยให้สามารถตอบสนองต่อสัญญาณใน ขณะโทร รวมทั้งควบคุมจังหวะการโทรได้

- ☆ เคล็ดลับ หากคุณใช้บัตรโทรศัพท์และป้อนรหัส PIN ไม่รวดเร็วพอ เครื่องพิมพ์อาจเริ่มส่งเสียง สัญญาณโทรสารเร็วเกินไป ทำให้บริการบัตรโทรศัพท์ไม่รู้จักรหัส PIN หากเกิดกรณีนี้ คุณสามารถ สร้างรายการหมายเลขโทรด่วนเพื่อเก็บรหัส PIN สำหรับบัตรโทรศัพท์ สำหรับข้อมูลเพิ่มเติม โปรดดู ที่ <u>การตั้งค่ารายการโทรด่วน</u>
- 👻 หมายเหตุ ตรวจสอบให้แน่ใจว่าได้เปิดเสียงเอาไว้เพื่อให้ได้ยินเสียงสัญญาณโทรสาร

#### การส่งโทรสารโดยการกดปุ่มบนหน้าจอที่แผงควบคุมของเครื่องพิมพ์

- วางต้นฉบับของคุณ โดยคว่ำด้านที่จะพิมพ์ลงที่มุมขวาด้านหน้าของกระจก หรือหงายด้านที่จะพิมพ์ ขึ้นในตัวป้อนกระดาษอัตโนมัติ
- แตะ Fax (โทรสาร) แล้วแตะ Black (ขาวดำ) หรือ Color (สี) หากเครื่องพิมพ์พบว่ามีต้นฉบับอยู่ในตัวป้อนกระดาษอัตโนมัติ คุณจะได้ยินสัญญาณการโทร
- เมื่อได้ยินเสียงสัญญาณพร้อมโทรออก ให้ป้อนหมายเลขโทรสารโดยใช้คีย์แพดบนแผงควบคุมของ เครื่องพิมพ์
- ปฏิบัติตามข้อความเดือนที่อาจเกิดขึ้น
  - 🔆 **เคล็ดลับ** หากคุณใช้บัตรโทรศัพท์เพื่อส่งโทรสารและมีรหัส PIN ของบัตรบันทึกไว้เป็น

หมายเลขโทรด่วนอยู่แล้ว เมื่อเครื่องให้คุณใส่รหัส PIN ให้กด 🎩 (โทรด่วน) เพื่อเลือกที่เก็บ หมายเลขรหัส PIN ที่คุณบันทึกไว้

โทรสารของคุณจะถูกส่งเมื่อเครื่องโทรสารที่รับตอบรับ

### การส่งโทรสารจากหน่วยความจำ

คุณสามารถสแกนโทรสารขาวดำเก็บไว้ในหน่วยความจำ แล้วส่งโทรสารนั้นจากหน่วยความจำได้ คุณสมบัตินี้จะมีประโยชน์หากหมายเลขโทรสารที่คุณกำลังพยายามติดต่อนั้นไม่ว่างหรือใช้ไม่ได้ ชั่วคราว เครื่องพิมพ์จะสแกนต้นฉบับมาเก็บไว้ในหน่วยความจำ และจะส่งโทรสารออกไปเมื่อสามารถ เชื่อมต่อกับเครื่องรับโทรสารได้ หลังจากเครื่องพิมพ์สแกนหน้าต้นฉบับลงในหน่วยความจำแล้ว คุณ สามารถนำต้นฉบับทั้งหมดออกจากถาดป้อนกระดาษหรือกระจกสแกนเนอร์ได้ทันที

🖹 หมายเหตุ คุณสามารถส่งโทรสารขาวดำจากหน่วยความจำได้

#### การส่งโทรสารจากหน่วยความจำ

- วางต้นฉบับของคุณ โดยคว่ำด้านที่จะพิมพ์ลงที่มุมขวาด้านหน้าของกระจก หรือหงายด้านที่จะพิมพ์ ขึ้นในตัวป้อนกระดาษอัตโนมัติ
- 2. แตะ Fax (โทรสาร) จากนั้นแตะ Settings (การตั้งค่า)
- 3. แตะ Scan and Fax (สแกนและส่งโทรสาร)

4.

ใช้คีย์แพดป้อนหมายเลขโทรสาร แตะ [[[[[[[ทรด่วน] เพื่อเลือกหมายเลขโทรด่วน หรือแตะ

💕 (ประวัติการโทร) เพื่อเลือกหมายเลขที่โทรหรือรับโทรสารก่อนหน้านี้

 แตะ Start Fax (เริ่มโทรสาร) เครื่องพิมพ์จะสแกนต้นฉบับมาเก็บไว้ในหน่วยความจำ และจะส่งโทรสารออกไปเมื่อเครื่องรับ โทรสารพร้อม

### การกำหนดเวลาส่งโทรสารในภายหลัง

คุณสามารถกำหนดเวลาส่งโทรสารที่เป็นขาวดำภายใน 24 ชั่วโมงถัดไปได้ ซึ่งจะช่วยให้คุณสามารถส่ง โทรสารขาวดำภายหลังได้ในตอนเย็น เช่น เมื่อสายโทรศัพท์ว่างหรือเมื่อมีอัตราค่าโทรถูกลง เครื่องพิมพ์ จะส่งโทรสารของคุณโดยอัตโนมัติเมื่อถึงเวลาที่กำหนดไว้

้คุณสามารถตั้งเวลาส่งโทรสารหนึ่งหมายเลขต่อหนึ่งครั้งเท่านั้น อย่างไรก็ตาม คุณสามารถส่งโทรสารได้ ตามปกติ ขณะที่ตั้งเวลาส่งโทรสารไว้

🖹 หมายเหตุ คุณสามารถส่งได้เฉพาะโทรสารขาวดำที่ตั้งเวลาส่งไว้เท่านั้น

### วิธีการตั้งเวลาส่งโทรสารจากแผงควบคุมของเครื่องพิมพ์

- วางต้นฉบับของคุณ โดยคว่ำด้านที่จะพิมพ์ลงที่มุมขวาด้านหน้าของกระจก หรือหงายด้านที่จะพิมพ์ ขึ้นในตัวป้อนกระดาษอัตโนมัติ
- แตะ Fax (โทรสาร) จากนั้นแตะ Settings (การตั้งค่า)
- 3. แตะ Send Fax Later (ส่งโทรสารภายหลัง)
- 4. ป้อนเวลาส่งด้วยการแตะลูกศรขึ้นและลง แตะ AM หรือ PM จากนั้นเลือก Done (เสร็จสิ้น)

5.

ใช้คีย์แพดป้อนหมายเลขโทรสาร แตะ [[[]] (โทรด่วน) เพื่อเลือกหมายเลขโทรด่วน หรือแตะ

齾 (ประวัติการโทร) เพื่อเลือกหมายเลขที่โทรหรือรับโทรสารก่อนหน้านี้

 แตะ Start Fax (เริ่มโทรสาร) เครื่องพิมพ์จะสแกนต้นฉบับทุกหน้าและเวลาที่ตั้งไว้จะปรากฏบนหน้าจอ เครื่องพิมพ์จะส่งโทรสาร ตามเวลาที่กำหนดไว้

### วิธีการยกเลิกการกำหนดเวลาส่งโทรสาร

- 1. แตะ Fax (โทรสาร) จากนั้นแตะ Settings (การตั้งค่า)
- 2. แตะ Send Fax Later (ส่งโทรสารภายหลัง)
- 3. แตะ Cancel Scheduled Fax (ยกเลิกโทรสารตามกำหนดเวลา)

## การส่งโทรสารในโหมดแก้ไขข้อผิดพลาด

Error Correction Mode (โหมดแก้ไขข้อผิดพลาด) (ECM) ป้องกันการสูญเสียข้อมูลเนื่องจาก กุณภาพสัญญาณสายโทรศัพท์ไม่ดี โดยการตรวจสอบข้อผิดพลาดที่เกิดขึ้นในระหว่างส่งโทรสารและ ร้องขอการส่งข้อมูลซ้ำโดยอัตโนมัติในส่วนที่เกิดข้อผิดพลาด สำหรับโทรศัพท์ที่มีสัญญาณดีจะไม่มีผลต่อ ค่าโทรศัพท์ หรืออาจยิ่งช่วยให้ค่าโทรศัพท์ลดลงด้วย สำหรับโทรศัพท์ที่มีสัญญาณไม่ดี ECM จะทำให้ เวลาส่งและค่าโทรศัพท์เพิ่มขึ้น แต่การส่งข้อมูลจะไว้ใจได้มากขึ้น ค่าเริ่มต้นจะกำหนดเป็น **ติดสว่าง** ปิด ECM เฉพาะเมื่อค่าโทรศัพท์เพิ่มขึ้นมาก และหากคุณยอมรับสัญญาณคุณภาพไม่ดีได้เพื่อแลกกับค่า โทรที่ลดลง

ก่อนปิดการตั้งค่า ECM ให้พิจารณาสิ่งต่อไปนี้ หากคุณปิด ECM:

- จะมีผลต่อคุณภาพและความเร็วในการส่งโทรสารที่คุณรับและส่ง
- Fax Speed (ความเร็วโทรสาร) จะถูกตั้งค่าเป็น Medium (ปานกลาง) โดยอัตโนมัติ
- คุณจะไม่สามารถส่งหรือรับโทรสารที่เป็นสีได้อีกต่อไป

### การเปลี่ยนการตั้งค่า ECM โดยคำสั่งจากแผงควบคุม

- 1. จากหน้าจอหลัก ให้แตะ Settings (การตั้งค่า)
- แตะ Fax Setup (การตั้งค่าโทรสาร) แล้วเลือก Advanced Fax Setup (การตั้งค่าโทรสารขั้น สูง)
- 3. เลือก Error Correction Mode (โหมดแก้ไขข้อผิดพลาด)
- เลือก ติดสว่าง หรือ ดับ

# การรับโทรสาร

คุณสามารถรับโทรสารโดยอัตโนมัติหรือด้วยตนเองก็ได้ หากคุณปิดตัวเลือก Auto Answer (ตอบรับ อัตโนมัติ) คุณต้องรับโทรสารด้วยตนเอง หากเปิดตัวเลือก Auto Answer (ตอบรับอัตโนมัติ) (ค่าเริ่ม ต้น) เครื่องพิมพ์จะรับสายเรียกเข้าและโทรสารที่เข้ามาโดยอัตโนมัติ หลังจากมีเสียงเรียกเข้าดังตาม จำนวนครั้งที่ตั้งไว้ใน Rings to Answer (เสียงเรียกเข้า) (การตั้งค่า Rings to Answer (เสียง เรียกเข้า) เริ่มต้นคือห้าครั้ง)

หากคุณรับโทรสารที่ใช้กระดาษขนาด Legal หรือใหญ่กว่า แต่เครื่องพิมพ์ไม่ได้ตั้งค่าให้ใช้กระดาษ ขนาด Legal ไว้ เครื่องพิมพ์จะลดขนาดโทรสารให้พอดีกับกระดาษที่บรรจุอยู่ หากปิดใช้งานคุณสมบัติ Automatic Reduction (การย่อขนาดอัตโนมัติ) เครื่องจะพิมพ์โทรสารออกมาเป็นสองหน้า

- พายเหตุ หากคุณกำลังทำสำเนาเอกสารขณะที่มีโทรสารเข้ามา โทรสารนั้นจะถูกเก็บไว้ในหน่วย ความจำของเครื่องพิมพ์จนกว่าการทำสำเนาจะเสร็จสิ้น การดำเนินการนี้อาจลดจำนวนหน้าของ โทรสารที่เก็บไว้ในหน่วยความจำได้
- <u>การรับโทรสารด้วยตนเอง</u>
- <u>การตั้งค่าโทรสารสำรอง</u>
- <u>การพิมพ์โทรสารที่ได้รับจากหน่วยความจำซ้ำ</u>
- <u>การส่งต่อโทรสารไปยังหมายเลขอื่น</u>
- <u>การตั้งขนาดกระดาษสำหรับรับโทรสาร</u>
- การตั้งการย่อขนาดอัตโนมัติสำหรับโทรสารที่เข้ามา
- <u>การบล็อกหมายเลขโทรสารที่ไม่ต้องการ</u>

### การรับโทรสารด้วยตนเอง

เมื่อคุณกำลังคุยโทรศัพท์อยู่ คนที่คุณคุยด้วยสามารถส่งโทรสารมาให้คุณได้ในขณะที่คุณยังคงคุยอยู่ ซึ่ง เป็นการส่งโทรสารด้วยตนเอง ใช้วิธีการในส่วนนี้เพื่อรับโทรสารด้วยตนเอง

🖹 หมายเหตุ คุณสามารถรับโทรศัพท์เพื่อพูดคุยหรือฟังสัญญาณโทรสาร

คุณสามารถรับโทรสารด้วยตนเองจากโทรศัพท์ที่:

- ต่อเข้ากับเครื่องพิมพ์โดยตรง (ที่พอร์ต 2-EXT)
- ใช้สายโทรศัพท์ร่วมกัน แต่ไม่ได้เชื่อมต่อกับเครื่องพิมพ์โดยตรง

### วิธีการรับส่งโทรสารด้วยตนเอง

- 1. ตรวจสอบให้แน่ใจว่าเปิดใช้งานเครื่องพิมพ์แล้ว และมีกระดาษป้อนอยู่ในถาดหลัก
- 2. นำต้นฉบับออกจากถาดป้อนต้นฉบับ
- ตั้งค่า Rings to Answer (เสียงเรียกเข้า) ให้เป็นจำนวนสูงๆ เพื่อให้คุณสามารถรับสายเรียกเข้า ก่อนที่เครื่องพิมพ์จะตอบรับ หรือ ปิดการตั้งค่า Auto Answer (ตอบรับอัตโนมัติ) เพื่อให้ เครื่องพิมพ์ไม่ตอบรับสายเรียกเข้าโดยอัตโนมัติ
- หากคุณกำลังสนทนากับผู้ส่งอยู่ แจ้งให้ผู้ส่งกด เริ่ม บนเครื่องโทรสาร
- 5. เมื่อได้ยินสัญญาณโทรสารจากเครื่องที่ส่งโทรสารเข้ามา กรุณาปฏิบัติดังนี้
  - a. แตะ Fax (โทรสาร) จากนั้นเลือก Receive Fax Manually (รับโทรสารด้วยตัวเอง)
  - b. หลังจากเครื่องพิมพ์เริ่มรับโทรสาร คุณจึงสามารถวางหูโทรศัพท์หรือถือสายไว้ได้ สายโทรศัพท์ จะเงียบระหว่างส่งโทรสาร

### การตั้งค่าโทรสารสำรอง

คุณสามารถตั้งค่าเครื่องพิมพ์ให้เก็บโทรสารทั้งหมดที่ได้รับ หรือให้เก็บเฉพาะโทรสารที่ส่งเข้ามาขณะ เครื่องพิมพ์ขัดข้อง หรือไม่เก็บโทรสารที่ได้รับไว้เลย ทั้งนี้ขึ้นอยู่กับลักษณะที่ต้องการและข้อกำหนดด้าน ความปลอดภัย

โหมด Backup Fax (โทรสารสำรอง) มีดังต่อไปนี้:

| ติดสว่าง                                                 | การกำหนดค่าดีฟอลต์ เมื่อ Backup Fax Reception (โทรสารสำรอง) เป็น <b>ติดสว่าง</b> เครื่องพิมพ์จะเก็บโทรสารที่<br>ได้รับทั้งหมดไว้ในหน่วยความจำ ซึ่งคุณจะสามารถสั่งพิมพ์โทรสารล่าสุดที่บันทึกไว้ในหน่วยความจำได้ไม่เกิน 8 ชุด                                                                                                    |
|----------------------------------------------------------|----------------------------------------------------------------------------------------------------|
|                                                          | <mark>หมายเหตุ 1</mark> เมื่อหน่วยความจำของเครื่องพิมพ์เหลือน้อย เครื่องจะบันทึกทับข้อมูลเก่าที่สุด และพิมพ์โทรสารเมื่อได้<br>รับโทรสารใหม่ หากหน่วยความจำเต็มเพราะมีโทรสารที่ไม่ได้พิมพ์ เครื่องพิมพ์จะหยุดการตอบรับโทรสารที่เข้ามา                                                                                                    |
|                                                          | <mark>หมายเหตุ 2</mark> หากคุณได้รับโทรสารที่มีขนาดใหญ่เกินไป เช่น ภาพสีที่มีรายละเอียดมาก อาจไม่มีการเก็บบันทึกใน<br>หน่วยความจำเนื่องจากข้อจำกัดของหน่วยความจำ                                                                                                    |
| On Error Only (เปิดเฉพาะ<br>เมื่อเกิดข้อผิดพลาดเท่านั้น) | ให้เครื่องพิมพ์เก็บโทรสารไว้ในหน่วยความจำเฉพาะเมื่อเกิดข้อผิดพลาดที่ทำให้เครื่องพิมพ์ไม่สามารถพิมพ์โทรสาร<br>ได้ (เช่น เครื่องพิมพ์กระดาษหมด) เครื่องพิมพ์จะเก็บโทรสารที่เข้ามาเรื่อยๆ ตราบเท่าที่หน่วยความจำยังมีพื้นที่ว่าง<br>(หากหน่วยความจำเต็ม เครื่องพิมพ์จะหยุดการตอบรับโทรสารที่เข้ามา) เมื่อแก้ไขข้อผิดพลาดได้แล้ว โทรสารที่เก็บไว้<br>ในหน่วยความจำจะถูกพิมพ์ออกมาโดยอัตโนมัติ และจะถูกลบออกจากหน่วยความจำ |
| ดับ                                                      | ไม่เก็บโทรสารไว้ในหน่วยความจำ เช่น คุณอาจต้องการปิด Backup Fax Reception (โทรสารสำรอง) เพื่อจุด<br>ประสงค์ด้านความปลอดภัย ถ้าเกิดข้อผิดพลาดที่ทำให้เครื่องพิมพ์ไม่สามารถพิมพ์โทรสารได้ (เช่น เครื่องพิมพ์<br>กระดาษหมด) เครื่องพิมพ์จะหยุดการตอบรับโทรสารที่เข้ามา                                                                                                    |

พมายเหตุ ถ้าเปิดใช้งาน Backup Fax Reception (โทรสารสำรอง) และคุณปิดเครื่องพิมพ์ โทรสารทั้งหมดที่เก็บไว้ในหน่วยความจำจะถูกลบออก รวมถึงโทรสารที่ไม่ได้พิมพ์ซึ่งคุณอาจได้รับ เมื่อเครื่องพิมพ์เกิดข้อผิดพลาด คุณต้องติดต่อกับผู้ส่งเพื่อขอให้ส่งโทรสารที่ยังไม่ได้พิมพ์มาใหม่ ถ้า ต้องการดูรายการโทรสารที่ได้รับ ให้พิมพ์ Fax Log (บันทึกการรับ-ส่งโทรสาร) Fax Log (บันทึก การรับ-ส่งโทรสาร) จะไม่ถูกลบเมื่อปิดเครื่องพิมพ์

### การตั้งค่า Backup Fax Reception (โทรสารสำรอง) จากแผงควบคุมของเครื่องพิมพ์

- 1. จากหน้าจอหลัก ให้แตะ Settings (การตั้งค่า)
- แตะ Fax Setup (การตั้งค่าโทรสาร) แล้วเลือก Advanced Fax Setup (การตั้งค่าโทรสารขั้น สูง)

- 3. แตะ Backup Fax Reception (โทรสารสำรอง)
- 4. แตะ ติดสว่าง, On Error Only (เปิดเฉพาะเมื่อเกิดข้อผิดพลาดเท่านั้น) หรือ ดับ

### การพิมพ์โทรสารที่ได้รับจากหน่วยความจำซ้ำ

หากคุณตั้งค่าโหมด Backup Fax Reception (โทรสารสำรอง) เป็น **ติดสว่าง** โทรสารที่ได้รับจะเก็บ ไว้ในหน่วยความจำ ไม่ว่าเครื่องพิมพ์จะเกิดข้อผิดพลาดหรือไม่ก็ตาม

หมายเหตุ หลังจากหน่วยความจำเต็ม โทรสารที่พิมพ์แล้วที่เก่าที่สุดจะถูกบันทึกทับด้วยโทรสารใหม่ ที่ได้รับ หากโทรสารที่เก็บไว้ทั้งหมดยังไม่ได้พิมพ์ เครื่องพิมพ์จะไม่รับโทรสารที่เข้ามาจนกว่าจะ พิมพ์หรือลบโทรสารออกจากหน่วยความจำ นอกจากนี้ คุณอาจต้องการลบโทรสารออกจากหน่วย ความจำเพื่อความปลอดภัยหรือความเป็นส่วนตัว

คุณสามารถพิมพ์ซ้ำโทรสารที่พิมพ์ออกมาล่าสุดได้ถึงแปดแผ่นหากยังคงบันทึกอยู่ในหน่วยความจำ ขึ้น อยู่กับขนาดของโทรสารในหน่วยความจำ ยกตัวอย่างเช่น คุณอาจต้องการพิมพ์โทรสารซ้ำหากทำสำเนา ของเอกสารล่าสุดหาย

### การพิมพ์โทรสารจากหน่วยความจำซ้ำโดยใช้แผงควบคุมของเครื่องพิมพ์

- ต้องแน่ใจว่าคุณมีกระดาษอยู่ในถาดป้อนกระดาษหลัก สำหรับข้อมูลเพิ่มเติม โปรดดูที่ <u>การวางวัสดุ</u> <u>พิมพ์</u>
- 2. จากหน้าจอหลัก ให้แตะไอคอน Fax (โทรสาร)
- แตะ Settings (การตั้งค่า) แตะ Fax Tools (เครื่องมือโทรสาร) แล้วเลือก Reprint Faxes in Memory (พิมพ์โทรสารในหน่วยความจำซ้ำ) โทรสารจะถูกพิมพ์ตามลำดับย้อนหลังจากที่ได้รับ โดยพิมพ์โทรสารที่ได้รับล่าสุดก่อน ตามด้วยลำดับ ถัดไป
- 4. หากต้องการหยุดพิมพ์ซ้ำโทรสารในหน่วยความจำ ให้แตะ Cancel (ยกเลิก)

### การส่งต่อโทรสารไปยังหมายเลขอื่น

คุณสามารถตั้งค่าเครื่องพิมพ์ให้ส่งต่อโทรสารไปยังหมายเลขโทรสารอื่นได้ โทรสารสีที่ได้รับจะถูกส่งต่อ ไปเป็นขาวดำ

HP ขอแนะนำให้คุณตรวจสอบให้แน่ใจว่าหมายเลขที่คุณต้องการโอนโทรสารไปนั้นเป็นสายโทรสารที่ สามารถใช้งานได้ ส่งโทรสารสำหรับทดสอบเพื่อให้แน่ใจว่าเครื่องโทรสารดังกล่าวสามารถรับโทรสารที่ คุณโอนไปได้

### การส่งต่อโทรสารโดยใช้แผงควบคุมของเครื่องพิมพ์

- 1. จากหน้าจอหลัก ให้แตะ Settings (การตั้งค่า)
- แตะ Fax Setup (การตั้งค่าโทรสาร) แล้วเลือก Advanced Fax Setup (การตั้งค่าโทรสารขั้น สูง)
- 3. แตะ Fax Forwarding (การส่งต่อโทรสาร)
- แตะ On (Print and Forward) (เปิด (การพิมพ์และการส่งต่อ)) เพื่อพิมพ์และส่งต่อโทรสาร หรือ เลือก On (Forward) (เปิด (การส่งต่อ)) เพื่อส่งต่อโทรสาร
  - หมายเหตุ หากเครื่องพิมพ์ไม่สามารถส่งต่อโทรสารไปยังเครื่องโทรสารที่กำหนด (เช่น หาก เครื่องไม่เปิด) เครื่องพิมพ์จะพิมพ์โทรสาร หากคุณตั้งค่าเครื่องพิมพ์ให้พิมพ์รายงานข้อผิดพลาด ของโทรสารที่ได้รับ เครื่องจะพิมพ์รายงานข้อผิดพลาดด้วย
- ที่พร้อมต์ ให้ใส่หมายเลขของเครื่องโทรสารที่จะรับโทรสารที่โอนสาย และแตะ Done (เสร็จสิ้น) ป้อนข้อมูลที่จำเป็นสำหรับแต่ละพร้อมต์ต่อไปนี้: วันที่เริ่มต้น, เวลาเริ่มต้น, วันที่สิ้นสุด และเวลาสิ้น สุด
- การส่งต่อโทรสารถูกเปิดใช้งาน แตะ OK (ตกลง) เพื่อยืนยัน หากเครื่องพิมพ์ไฟดับเมื่อตั้งค่า Fax Forwarding (การส่งต่อโทรสาร) ไว้ เครื่องจะบันทึกค่า Fax Forwarding (การส่งต่อโทรสาร) และหมายเลขโทรศัพท์ เมื่อเปิดเครื่องได้อีกครั้ง การตั้งค่าการส่ง ต่อโทรสารจะยังคงเป็น On (เปิด)
  - พมายเหตุ คุณสามารถยกเลิกการโอนสายโทรสารได้ โดยการเลือก Off (ปิด) จากเมนู Fax Forwarding (การส่งต่อโทรสาร)

### การตั้งขนาดกระดาษสำหรับรับโทรสาร

คุณสามารถเลือกขนาดกระดาษสำหรับโทรสารที่ได้รับ ขนาดกระดาษที่เลือกควรตรงกับขนาดที่บรรจุไว้ ในถาดหลัก เครื่องโทรสารสามารถพิมพ์บนกระดาษขนาด Letter, A4 หรือ Legal เท่านั้น

หมายเหตุ หากใส่กระดาษผิดขนาดลงในถาดหลักเมื่อได้รับโทรสาร เครื่องจะไม่พิมพ์โทรสารนั้น ออกมาและจะมีข้อความข้อผิดพลาดปรากฏบนจอแสดงผล ใส่กระดาษ Letter, A4 หรือ Legal แล้ว แตะ ตกลง เพื่อพิมพ์โทรสาร

#### การกำหนดขนาดกระดาษสำหรับโทรสารที่ได้รับจากแผงควบคุมของเครื่องพิมพ์

- 1. จากหน้าจอหลัก ให้แตะ Settings (การตั้งค่า)
- 2. แตะ Fax Setup (การตั้งค่าโทรสาร) แล้วเลือก Basic Fax Setup (การตั้งค่าโทรสารเบื้องต้น)
- 3. แตะ Fax Paper Size (ขนาดกระดาษโทรสาร) แล้วเลือกตัวเลือก

### การตั้งการย่อขนาดอัตโนมัติสำหรับโทรสารที่เข้ามา

การตั้งค่า Automatic Reduction (การย่อขนาดอัตโนมัติ) จะกำหนดการทำงานของเครื่องพิมพ์เมื่อ ได้รับโทรสารที่มีขนาดใหญ่กว่าขนาดกระดาษที่ตั้งค่าเริ่มต้นไว้ การตั้งค่านี้จะถูกใช้งานเป็นค่าเริ่มต้น ดังนั้นภาพของโทรสารที่เข้ามาจะถูกลดขนาดให้พอดีกับหนึ่งหน้าหากเป็นไปได้ หากไม่ใช้คุณสมบัตินี้ ข้อมูลที่เกินหนึ่งหน้าจะถูกพิมพ์ออกมาในหน้าที่สอง Automatic Reduction (การย่อขนาด อัตโนมัติ) มีประโยชน์เมื่อคุณรับโทรสารที่ใช้กระดาษขนาด Legal แต่ใส่กระดาษขนาด Letter ไว้ใน ถาดหลัก

### วิธีการตั้งค่าย่อขนาดอัตโนมัติจากแผงควบคุมของเครื่องพิมพ์

- 1. จากหน้าจอหลัก ให้แตะ Settings (การตั้งค่า)
- แตะ Fax Setup (การตั้งค่าโทรสาร) แล้วเลือก Advanced Fax Setup (การตั้งค่าโทรสารขั้น สูง)
- 3. แตะ Automatic Reduction (การย่อขนาดอัตโนมัติ) แล้วเลือก On (เปิด) หรือ Off (ปิด)

### การบล็อกหมายเลขโทรสารที่ไม่ต้องการ

หากคุณเปิดใช้บริการระบุ ID ผู้โทรกับผู้ให้บริการระบบโทรศัพท์ คุณจะสามารถบล็อกหมายเลขโทรสาร เฉพาะ ไม่ให้เครื่องพิมพ์ของคุณพิมพ์โทรสารที่ได้รับจากหมายเลขนั้นๆ เมื่อได้รับสายโทรสาร เครื่องพิมพ์จะเปรียบเทียบหมายเลขกับรายการหมายเลขโทรสารที่ไม่ต้องการเพื่อระบุว่า ควรบล็อกสาย โทรสารนั้นหรือไม่ หากหมายเลขนั้นตรงกับรายการหมายเลขโทรสารที่บล็อก เครื่องจะไม่พิมพ์โทรสาร ออกมา (จำนวนสูงสุดของหมายเลขโทรสารที่สามารถบล็อกได้จะแตกต่างกันไปในแต่ละรุ่น) หมายเหตุ 1 คุณลักษณะนี้ไม่ได้มีให้บริการในทุกประเทศ/ภูมิภาค หากคุณลักษณะนี้ไม่มีให้บริการ ในประเทศ/ภูมิภาคของคุณ Junk Fax Blocker (การบล็อกโทรสารที่ไม่ต้องการ) จะไม่ปรากฏใน เมนู Fax Options (ตัวเลือกโทรสาร) หรือ Fax Settings (การตั้งค่าโทรสาร)

หมายเหตุ 2 หากไม่มีการเพิ่มหมายเลขโทรศัพท์ลงในรายการหมายเลขผู้โทร ให้สันนิษฐานเอาว่า คุณไม่ได้สมัครสมาชิกเพื่อรับบริการหมายเลขผู้โทร

- <u>การลบหมายเลขลงในรายการโทรสารที่ไม่ต้องการ</u>
- <u>การฉบหมายเฉขออกจากรายการโทรสารที่ไม่ต้องการ</u>
- <u>การพิมพ์รายงานโทรสารที่ไม่ต้องการ</u>

### การฉบหมายเฉขฉงในรายการโทรสารที่ไม่ต้องการ

คุณสามารถบล็อกหมายเลขที่ต้องการโดยการเพิ่มไว้ในรายการโทรสารที่ไม่ต้องการ

#### การเพิ่มหมายเลขลงในรายการโทรสารที่ไม่ต้องการ

- 1. จากหน้าจอหลัก ให้แตะ Settings (การตั้งค่า)
- 2. แตะ Fax Setup (การตั้งค่าโทรสาร) แล้วเลือก Basic Fax Setup (การตั้งค่าโทรสารเบื้องต้น)
- 3. แตะ Junk Fax Blocker (การบล็อกโทรสารที่ไม่ต้องการ)
- จะมีข้อความระบุว่า จำเป็นต้องมี ID ผู้โทรเพื่อใช้บล็อกโทรสารที่ไม่ต้องการ แตะ OK (ตกลง) เพื่อ ดำเนินการต่อ
- 5. แตะ Add Numbers (เพิ่มหมายเลข)
- การเลือกหมายเลขโทรสารที่จะบล็อกจากรายการ ID ผู้โทร ให้แตะ Select from Caller ID History (เลือกจากประวัติรายการ ID ผู้โทร)
  - หรือ -

การป้อนหมายเลขโทรสารที่ต้องการบล็อกด้วยตนเอง ให้แตะ Enter new number (ป้อน หมายเลขใหม่)

- 7. หลังจากป้อนหมายเลขโทรสารที่ต้องการบล็อก แตะ **Done** (เสร็จสิ้น)
  - หมายเหตุ ตรวจสอบให้แน่ใจว่าคุณได้ป้อนหมายเลขโทรสารตามที่ปรากฏบนหน้าจอแผง ควบคุม ไม่ใช่หมายเลขโทรสารที่ปรากฏตรงส่วนหัวของโทรสารที่ได้รับ เนื่องจากหมายเลขดัง กล่าวอาจแตกต่างกัน

### การฉบหมายเฉขออกจากรายการโทรสารที่ไม่ต้องการ

หากคุณไม่ต้องการบล็อกหมายเลขโทรสารอีกต่อไป คุณสามารถลบหมายเลขนั้นออกจากรายการ โทรสารที่ไม่ต้องการได้

### วิธีการฉบหมายเฉขจากรายการหมายเฉขโทรสารที่ไม่ต้องการ

- 1. จากหน้าจอหลัก ให้แตะ Settings (การตั้งค่า)
- 2. แตะ Fax Setup (การตั้งค่าโทรสาร) แล้วเลือก Basic Fax Setup (การตั้งค่าโทรสารเบื้องต้น)
- 3. แตะ Junk Fax Blocker (การบล็อกโทรสารที่ไม่ต้องการ)
- 4. แตะ Remove Numbers (ลบหมายเลข)
- 5. แตะหมายเลขที่ต้องการลบ แล้วเลือก **OK** (ตกลง)

### การพิมพ์รายงานโทรสารที่ไม่ต้องการ

้ใช้ขั้นตอนต่อไปนี้เพื่อพิมพ์รายการหมายเลขโทรสารที่ไม่ต้องการซึ่งบล็อกไว้

### การพิมพ์รายงานโทรสารที่ไม่ต้องการ

- 1. จากหน้าจอหลัก ให้แตะ Settings (การตั้งค่า)
- 2. แตะ Fax Setup (การตั้งค่าโทรสาร) แล้วเลือก Basic Fax Setup (การตั้งค่าโทรสารเบื้องต้น)
- 3. แตะ Junk Fax Blocker (การบล็อกโทรสารที่ไม่ต้องการ)
- แตะ Print Reports (พิมพ์รายงาน) แล้วจึงเลือก Junk Fax List (รายการโทรสารที่ไม่ ต้องการ)

## การตั้งค่ารายการโทรด่วน

คุณสามารถตั้งหมายเลขโทรสารที่ใช้บ่อยเป็นรายการโทรด่วนได้ คุณสามารถโทรหมายเลขเหล่านี้ได้ อย่างรวดเร็วจากแผงควบคุมของเครื่องพิมพ์

☆ เคล็ดลับ นอกจากการสร้างและการจัดการรายการโทรด่วนจากแผงควบคุมของเครื่องพิมพ์แล้ว คุณ ยังสามารถใช้เครื่องมือต่างๆ ที่มีอยู่ในคอมพิวเตอร์ของคุณ เช่น ซอฟต์แวร์ของ HP ที่อยู่ใน เครื่องพิมพ์ และเว็บเซิร์ฟเวอร์แบบฝัง (EWS) ของเครื่องพิมพ์

เนื้อหาในส่วนนี้จะกล่าวถึงหัวข้อต่อไปนี้:

- <u>การตั้งค่าและการเปลี่ยนรายการโทรด่วน</u>
- <u>การลบรายการโทรด่วน</u>
- <u>การพิมพ์รายการโทรด่วน</u>

### การตั้งค่าและการเปลี่ยนรายการโทรด่วน

คุณสามารถจัดเก็บหมายเลขโทรสารเป็นรายการโทรด่วนได้

### การตั้งค่ารายการโทรด่วน

- 1. จากหน้าจอหลัก ให้แตะ Settings (การตั้งค่า)
- 2. แตะ Fax Setup (การตั้งค่าโทรสาร) และเลือก Speed Dial Setup (การตั้งค่าโทรด่วน)
- 3. แตะ Add/Edit Speed Dial (เพิ่ม/แก้ไขการโทรด่วน)และแตะหมายเลขรายการที่ไม่ได้ใช้งาน
- พิมพ์หมายเลขโทรสารและชื่อ แล้วแตะ Next (ถัดไป)
  - พมายเหตุ ตรวจให้แน่ใจว่ารวมการเว้นระยะหรือตัวเลขอื่นๆ ที่จำเป็นด้วย เช่น รหัสพื้นที่ รหัส เข้าถึงสำหรับหมายเลขนอกระบบ PBX (ปกติแล้วจะเป็น 9 หรือ 0) หรือรหัสทางไกล
- 5. ตรวจสอบข้อมูล แล้วแตะ OK (ตกลง)

### การเปลี่ยนแปลงรายการโทรด่วน

- 1. จากหน้าจอหลัก ให้แตะ Settings (การตั้งค่า)
- 2. แตะ Fax Setup (การตั้งค่าโทรสาร) และเลือก Speed Dial Setup (การตั้งค่าโทรด่วน)

- 4. เปลี่ยนแปลงหมายเลขโทรสารหรือชื่อ แล้วแตะ **Next** (ถัดไป)
  - พมายเหตุ ตรวจให้แน่ใจว่ารวมการเว้นระยะหรือตัวเลขอื่นๆ ที่จำเป็นด้วย เช่น รหัสพื้นที่ รหัส เข้าถึงสำหรับหมายเลขนอกระบบ PBX (ปกติแล้วจะเป็น 9 หรือ 0) หรือรหัสทางไกล

### การลบรายการโทรด่วน

หากต้องการลบรายการโทรด่วน ให้ปฏิบัติตามขั้นตอนต่อไปนี้:

- 1. จากหน้าจอหลัก ให้แตะ Settings (การตั้งค่า)
- 2. แตะ Fax Setup (การตั้งค่าโทรสาร) แล้วแตะ Speed Dial Setup (การตั้งค่าหมายเลขลัด)
- แตะ Delete Speed Dial (ลบรายการโทรด่วน) แตะรายการที่คุณต้องการลบ แล้วแตะ Delete (ลบ) เพื่อยืนยัน

### การพิมพ์รายการโทรด่วน

เมื่อต้องการพิมพ์รายการโทรด่วนทั้งหมดที่ตั้งไว้ ให้ทำตามขั้นตอนต่างๆ ดังต่อไปนี้

- 1. ให้ใส่กระดาษลงในถาด สำหรับข้อมูลเพิ่มเติม โปรดดูที่ การป้อนวัสดุพิมพ<u>การวางวัสดุพิมพ์</u>
- จากหน้าจอหลัก ให้แตะ Settings (การตั้งค่า)
- 3. แตะ Fax Setup (การตั้งค่าโทรสาร) แล้วแตะ Speed Dial Setup (การตั้งค่าหมายเลขลัด)
- 4. แตะ Print Speed Dial List (พิมพ์รายการโทรด่วน)

## การเปลี่ยนการตั้งค่าโทรสาร

หลังจากปฏิบัติตามขึ้นตอนในคู่มือเริ่มต้นใช้งานที่ให้มาพร้อมกับเครื่องพิมพ์เรียบร้อยแล้ว ให้ปฏิบัติขึ้น ตอนต่อไปนี้เพื่อเปลี่ยนการตั้งค่าเริ่มต้น หรือกำหนดค่าตัวเลือกอื่นๆ สำหรับการรับส่งโทรสาร

- <u>การกำหนดค่าหัวกระดาษโทรสาร</u>
- <u>การตั้งโหมดตอบรับ (ตอบรับอัตโนมัติ)</u>
- <u>การกำหนดจำนวนครั้งของเสียงเรียกเข้าก่อนตอบรับ</u>
- <u>การเปลี่ยนรูปแบบเสียงเรียกเข้าให้เป็นเสียงเรียกเข้าเฉพาะ</u>
- <u>การตั้งค่าชนิดการโทร</u>
- <u>การตั้งค่าตัวเลือกการโทรซ้ำ</u>
- <u>การตั้งความเร็วโทรสาร</u>
- <u>การตั้งค่าระดับเสียงของโทรสาร</u>

### การกำหนดค่าหัวกระดาษโทรสาร

หัวกระดาษโทรสารจะพิมพ์ชื่อและหมายเลขโทรสารที่ด้านบนสุดของโทรสารทุกแผ่นที่คุณส่ง HP ขอ แนะนำให้ตั้งค่าหัวกระดาษโทรสารโดยใช้ซอฟต์แวร์ของ HP ที่มาพร้อมกับเครื่องพิมพ์ คุณยังสามารถ ตั้งค่าหัวกระดาษโทรสารได้ที่แผงควบคุมของเครื่องพิมพ์ ตามที่อธิบายไว้ในที่นี้

🖹 หมายเหตุ ในบางประเทศ/พื้นที่ กำหนดให้ต้องมีข้อมูลหัวกระดาษโทรสาร

#### การตั้งค่าหรือเปลี่ยนหัวกระดาษโทรสาร

- 1. จากหน้าจอหลัก ให้แตะ Settings (การตั้งค่า)
- 2. แตะ Fax Setup (การตั้งค่าโทรสาร) แล้วเลือก Basic Fax Setup (การตั้งค่าโทรสารเบื้องต้น)
- 3. แตะ Fax Header (หัวกระดาษโทรสาร)
- 4. ป้อนชื่อบุคคลหรือชื่อบริษัทและหมายเลขโทรสาร แล้วแตะ Done (เสร็จสิ้น)

### การตั้งโหมดตอบรับ (ตอบรับอัตโนมัติ)

โหมดตอบรับจะกำหนดว่าเครื่องพิมพ์จะรับสายเรียกเข้าหรือไม่

- เปิดการตั้งค่า Auto Answer (ตอบรับอัตโนมัติ) หากคุณต้องการให้เครื่องพิมพ์รับโทรสารโดย อัตโนมัติ เครื่องพิมพ์จะตอบรับสายและโทรสารที่เข้ามาทั้งหมด
- ปิดการตั้งค่า Auto Answer (ตอบรับอัตโนมัติ) หากต้องการรับโทรสารด้วยตนเอง คุณต้องพร้อม ที่จะให้มีผู้รับสายโทรสารที่เข้ามา ไม่เช่นนั้นเครื่องพิมพ์จะไม่สามารถรับโทรสารได้

### วิธีการตั้งค่าโหมดตอบรับ

- 1. จากหน้าจอหลัก ให้แตะ Settings (การตั้งค่า)
- 2. แตะ Fax Setup (การตั้งค่าโทรสาร) แล้วเลือก Basic Fax Setup (การตั้งค่าโทรสารเบื้องต้น)
- 3. แตะ Auto Answer (ตอบรับอัตโนมัติ) แล้วเลือก On (เปิด) หรือ Off (ปิด)

### การกำหนดจำนวนครั้งของเสียงเรียกเข้าก่อนตอบรับ

หากคุณเปิดใช้งานการตั้งค่า Auto Answer (ตอบรับอัตโนมัติ) คุณจะสามารถกำหนดจำนวนครั้งของ เสียงเรียกเข้าก่อนที่อุปกรณ์จะตอบรับสายเรียกเข้าอัตโนมัติได้

การตั้งค่า **Rings to Answer (เสียงเรียกเข้า)** มีความสำคัญหากคุณมีเครื่องตอบรับที่ใช้สายโทรศัพท์ ร่วมกับเครื่องพิมพ์เพราะคุณต้องการให้เครื่องตอบรับรับสายก่อนที่เครื่องพิมพ์จะรับสาย จำนวนเสียง เรียกเข้าสำหรับเครื่องพิมพ์ควรมากกว่าจำนวนเสียงเรียกเข้าของเครื่องตอบรับ

ตัวอย่างเช่น ตั้งค่าเครื่องตอบรับให้มีจำนวนเสียงเรียกเข้าน้อยและให้เครื่องพิมพ์ตอบรับด้วยจำนวน เสียงเรียกเข้าสูงสุด (จำนวนเสียงเรียกเข้าสูงสุดจะแตกต่างกันไปตามประเทศ/ภูมิภาค) สำหรับการตั้งค่า นี้ เครื่องตอบรับจะรับสาย และเครื่องพิมพ์จะตรวจสอบสายนั้น หากเครื่องพิมพ์ตรวจพบว่าเป็นสัญญาณ โทรสาร เครื่องจะรับโทรสาร หากเป็นสายสนทนา เครื่องตอบรับจะบันทึกข้อความไว้

### การกำหนดจำนวนครั้งของเสียงเรียกเข้าก่อนตอบรับ

- 1. จากหน้าจอหลัก ให้แตะ Settings (การตั้งค่า)
- 2. แตะ Fax Setup (การตั้งค่าโทรสาร) แล้วเลือก Basic Fax Setup (การตั้งค่าโทรสารเบื้องต้น)
- 3. แตะ Rings to Answer (เสียงเรียกเข้า)
- 4. แตะลูกศรขึ้นหรือลูกศรลง เพื่อเปลี่ยนจำนวนเสียงเรียกเข้า
- 5. แตะ **Done** (เสร็จสิ้น) เพื่อยอมรับการตั้งค่า

### การเปลี่ยนรูปแบบเสียงเรียกเข้าให้เป็นเสียงเรียกเข้าเฉพาะ

บริษัทโทรศัพท์หลายแห่งให้บริการคุณสมบัติเสียงโทรศัพท์เฉพาะ ทำให้คุณสามารถมีหลายหมายเลข โทรศัพท์บนสายโทรศัพท์หนึ่งสาย เมื่อคุณสมัครบริการนี้ แต่ละหมายเลขจะมีรูปแบบเสียงโทรศัพท์ที่ แตกต่างกัน คุณยังสามารถตั้งค่าเครื่องพิมพ์ให้รับสายที่มีรูปแบบเสียงเรียกเข้าเฉพาะได้

หากคุณเชื่อมต่อเครื่องพิมพ์เข้ากับสายที่มีเสียงเรียกเข้าเฉพาะ โปรดให้บริษัทโทรศัพท์กำหนดเสียงหนึ่ง รูปแบบสำหรับสายโทรศัพท์และอีกหนึ่งรูปแบบสำหรับสายโทรสาร HP ขอแนะนำให้คุณขอเสียงเรียก เข้าดังสองหรือสามครั้งสำหรับหมายเลขโทรสาร เมื่อเครื่องพิมพ์ตรวจพบรูปแบบเสียงเรียกเข้าเฉพาะ เครื่องจะรับสายนั้นและรับโทรสาร

☆ เคล็ดลับ คุณสามารถใช้คุณสมบัติ Ring Pattern Detection (การตรวจสอบรูปแบบเสียงเรียกเข้า) ที่แผงควบคุมของเครื่องพิมพ์เพื่อตั้งค่าเสียงเรียกเข้าเฉพาะ ด้วยคุณสมบัตินี้ เครื่องพิมพ์จะจดจำและ บันทึกรูปแบบเสียงเรียกเข้าของสายเรียกเข้า และกำหนดรูปแบบเสียงเรียกเข้าที่กำหนดโดยบริษัท โทรศัพท์ของคุณเพื่อรับโทรสาร

หากคุณไม่ได้ใช้บริการเสียงเรียกเข้าเฉพาะ กรุณาเลือกรูปแบบเสียงเรียกเข้าที่เป็นค่าเริ่มต้น ซึ่งได้แก่ All Rings (เ<mark>สียงเรียกเข้าทั้งหมด)</mark>

🖹 หมายเหตุ เครื่องพิมพ์จะรับโทรสารไม่ได้เมื่อปิดหมายเลขโทรศัพท์หลัก

#### การเปลี่ยนรูปแบบเสียงเรียกเข้าสำหรับเสียงเรียกเข้าเฉพาะ

- 1. โปรดตรวจสอบว่าได้ตั้งค่าเครื่องพิมพ์ ให้รับสายโทรสารอัตโนมัติ
- 2. จากหน้าจอหลัก ให้แตะ Settings (การตั้งค่า)
- แตะ Fax Setup (การตั้งค่าโทรสาร) แล้วเลือก Advanced Fax Setup (การตั้งค่าโทรสารขั้น สูง)
- 4. แตะ Distinctive Ring (เสียงเรียกเข้าเฉพาะ)
- 5. จะปรากฏข้อความระบุว่า ไม่ควรเปลี่ยนการตั้งค่านี้เว้นแต่คุณจะมีหลายหมายเลขบนโทรศัพท์สาย เดียวกัน แตะ **Yes** (ใช่) เพื่อดำเนินการต่อ
- โปรดปฏิบัติตามวิธีใดวิธีหนึ่งดังต่อไปนี้:
  - แตะรูปแบบเสียงเรียกเข้าที่บริษัทโทรศัพท์กำหนดมาให้สำหรับรับโทรสาร
    หรือ -
  - แตะ Ring Pattern Detection (การตรวจสอบรูปแบบเสียงเรียกเข้า) และทำตามคำแนะนำ บนแผงควบคุมของเครื่องพิมพ์
  - หมายเหตุ 1 หากคุณสมบัติ Ring Pattern Detection (การตรวจสอบรูปแบบเสียงเรียกเข้า) ไม่สามารถตรวจสอบเสียงเรียกเข้าได้ หรือหากคุณยกเลิกคุณสมบัตินี้ก่อนที่จะดำเนินการเสร็จ สิ้น รูปแบบเสียงเรียกเข้าจะถูกตั้งเป็นรูปแบบเริ่มต้น ซึ่งได้แก่ All Rings (เสียงเรียกเข้า ทั้งหมด) โดยอัตโนมัติ

หมายเหตุ 2 หากคุณใช้ระบบโทรศัพท์ PBX ที่มีรูปแบบเสียงเรียกเข้าสำหรับสายภายในและ สายภายนอกแตกต่างกัน คุณต้องโทรไปยังหมายเลขโทรสารจากหมายเลขภายนอก

### การตั้งค่าชนิดการโทร

ใช้ขั้นตอนนี้เพื่อตั้งค่าโหมดการโทรระบบหมุนหรือการโทรระบบกด ค่าเริ่มต้นที่ตั้งมาจากโรงงานคือ **ระบบหมุน** ห้ามเปลี่ยนการตั้งค่าจนกว่าคุณจะทราบว่าสายโทรศัพท์ของคุณไม่สามารถใช้การโทรระบบ หมุนได้

```
👻 หมายเหตุ ตัวเลือกการโทรระบบกดจะไม่สามารถใช้ได้ในทุกประเทศ/พื้นที่
```

### การตั้งค่าชนิดการโทร

- 1. จากหน้าจอหลัก ให้แตะ Settings (การตั้งค่า)
- 2. แตะ Fax Setup (การตั้งค่าโทรสาร) แล้วเลือก Basic Fax Setup (การตั้งค่าโทรสารเบื้องต้น)

- 3. เลื่อนลง แล้วแตะ Dial Type (ชนิดการโทร)
- 4. แตะเพื่อเลือก Tone Dialing (ระบบโทรแบบกดปุ่ม) หรือ Pulse Dialing (ระบบโทรแบบ หมุน)

### การตั้งค่าตัวเลือกการโทรซ้ำ

หากเครื่องพิมพ์ไม่สามารถส่งโทรสารได้เนื่องจากเครื่องรับโทรสารไม่ตอบรับหรือสายไม่ว่าง เครื่องพิมพ์จะพยายามโทรซ้ำตามการตั้งค่าตัวเลือกโทรซ้ำเมื่อสายไม่ว่างและโทรซ้ำเมื่อไม่มีผู้รับสาย ใช้ ขั้นตอนต่อไปนี้เพื่อเปิดใช้งานหรือปิดใช้งานตัวเลือก

- Busy redial (โทรซ้ำเมื่อสายไม่ว่าง): เมื่อเปิดตัวเลือกนี้ เครื่องพิมพ์จะโทรซ้ำโดยอัตโนมัติเมื่อได้ รับสัญญาณสายไม่ว่าง ค่าเริ่มต้นที่ตั้งไว้จากโรงงานสำหรับตัวเลือกนี้คือ Redial (โทรซ้ำ)
- No answer redial (โทรซ้ำเมื่อไม่มีผู้รับสาย): เมื่อเปิดตัวเลือกนี้ เครื่องพิมพ์จะโทรซ้ำอัตโนมัติ หากเครื่องรับโทรสารไม่ตอบรับ ค่าเริ่มต้นที่ตั้งไว้จากโรงงานสำหรับตัวเลือกนี้คือ No Redial (ไม่ โทรซ้ำ)

### การตั้งค่าตัวเลือกการโทรซ้ำ

- 1. จากหน้าจอหลัก ให้แตะไอคอน **Fax** (โทรสาร)
- 2. แตะ Setup (การตั้งค่า) แล้วแตะ Advanced Fax Setup (การตั้งค่าโทรสารขั้นสูง)
- 3. แตะ Busy Redial (โทรซ้ำเมื่อสายไม่ว่าง) หรือ No Answer Redial (โทรซ้ำเมื่อไม่มีผู้รับ สาย) แล้วเลือกตัวเลือกที่ถูกต้อง

### การตั้งความเร็วโทรสาร

คุณสามารถตั้งความเร็วโทรสารที่ใช้ติดต่อระหว่างเครื่องของคุณและเครื่องโทรสารอื่นๆ เมื่อส่งและรับ โทรสารได้

หากคุณใช้ข้อใดข้อหนึ่งต่อไปนี้ อาจจำเป็นต้องตั้งความเร็วโทรสารให้ช้าลง:

- บริการโทรศัพท์ผ่านระบบอินเทอร์เน็ต
- ระบบเครือข่ายโทรศัพท์ (PBX)
- การใช้โทรสารผ่านอินเทอร์เน็ตโพรโทคอล (FoIP)
- โครงข่ายบริการสื่อสารร่วมระบบดิจิตอล (integrated services digital network ISDN)

หากคุณประสบปัญหาในการส่งและรับโทรสาร ให้ใช้ Fax Speed (ความเร็วโทรสาร) ในระดับต่ำลง การค่าความเร็วโทรสารในตารางมีดังต่อไปนี้

| ถ่าถวามเร็วโทรสาร | ความเร็วโทรสาร   |
|-------------------|------------------|
| Fast (เร็ว)       | v.34 (33600 bps) |
| Medium (ปานกลาง)  | v.17 (14400 bps) |
| Slow (ซ้า)        | v.29 (9600 bps)  |

### การตั้งค่าความเร็วโทรสาร

- 1. จากหน้าจอหลัก ให้แตะไอคอน **Fax** (โทรสาร)
- 2. แตะ Setup (การตั้งค่า) แล้วแตะ Advanced Fax Setup (การตั้งค่าโทรสารขั้นสูง)
- 3. แตะ Fax Speed (ความเร็วโทรสาร)
- 4. แตะเพื่อเลือกตัวเลือกใดตัวเลือกหนึ่ง

### การตั้งค่าระดับเสียงของโทรสาร

ใช้ขั้นตอนนี้เพื่อเพิ่มหรือลดระดับเสียงของโทรสาร

### การตั้งระดับเสียงของโทรสาร

- 1. จากหน้าจอหลัก ให้แตะไอคอน Fax (โทรสาร)
- 2. แตะ Settings (การตั้งค่า) แล้วแตะ Basic Fax Setup (การตั้งค่าโทรสารเบื้องต้น)
- 3. แตะ Fax Sound Volume (ระดับเสียงของโทรสาร)
- 4. แตะเพื่อเลือก Soft (เบา) Loud (ดัง) หรือ Off (ปิด)

## **โทรสารและบริการโทรศัพท์ดิจิตอล**

บริษัทโทรศัพท์หลายแห่งให้บริการโทรศัพท์ดิจิตอลแก่ลูกค้า เช่น

- DSL: บริการ Digital Subscriber Line (DSL) ผ่านทางผู้ให้บริการระบบโทรศัพท์ของคุณ (DSL อาจเรียกว่า ADSL ในประเทศ/ภูมิภาคของคุณ)
- PBX: ระบบชุมสายโทรศัพท์ย่อย (Private Branch Exchange PBX)
- ISDN: ระบบโครงข่ายบริการสื่อสารร่วมระบบดิจิตอล (Integrated Services Digital Network - ISDN)
- FoIP: บริการโทรศัพท์ราคาประหยัดที่ช่วยให้คุณสามารถส่งและรับโทรสารด้วยเครื่องพิมพ์โดยใช้ อินเทอร์เน็ต วิธีการนี้เรียกว่า การใช้โทรสารผ่านอินเทอร์เน็ตโพรโทคอล (FoIP) สำหรับข้อมูลเพิ่ม เติม โปรดดูที่ <u>การใช้โทรสารผ่านอินเทอร์เน็ตโพรโทคอล</u>

เครื่องพิมพ์ HP ได้รับการออกแบบมาเพื่อใช้งานกับบริการโทรศัพท์แอนะล็อกแบบเดิมโดยเฉพาะ หาก คุณอยู่ในสภาพแวดล้อมที่ใช้โทรศัพท์ระบบดิจิตอล (เช่น DSL/ADSL, PBX หรือ ISDN) คุณอาจต้อง ใช้ตัวแปลงหรือฟิลเตอร์ดิจิตอลเป็นแอนะล็อกเมื่อตั้งค่าเครื่องพิมพ์สำหรับการส่งโทรสาร

พมายเหตุ HP ไม่รับประกันว่าเครื่องพิมพ์จะใช้งานร่วมกับผู้ให้บริการหรือสายโทรศัพท์ระบบ ดิจิตอลทั้งหมด ในสภาพแวดล้อมที่ใช้งานระบบดิจิตอลทั้งหมด หรือตัวแปลงดิจิตอลเป็นเป็นแอนะ ล็อกทั้งหมด เราขอแนะนำให้คุณสอบถามบริษัทโทรศัพท์โดยตรงเกี่ยวกับตัวเลือกการตั้งค่าที่ถูกต้อง ตามบริการสายโทรศัพท์ที่ให้

## การใช้โทรสารผ่านอินเทอร์เน็ตโพรโทคอล

คุณสามารถสมัครใช้บริการโทรศัพท์ราคาประหยัดได้ เพื่อให้คุณสามารถส่งและรับโทรสารด้วย เครื่องพิมพ์โดยใช้อินเทอร์เน็ต วิธีการนี้เรียกว่า การใช้โทรสารผ่านอินเทอร์เน็ตโพรโทคอล (FoIP)

้คุณอาจใช้บริการ FoIP (ที่ให้บริการโดยบริษัทโทรศัพท์ของคุณ) หาก:

- ต้องใช้รหัสเข้าถึงพิเศษพร้อมกับหมายเลขโทรสาร หรือ
- มีกล่องแปลงสัญญาณ IP (IP converter) ที่ต่อกับอินเทอร์เน็ต และมีพอร์ตโทรศัพท์ระบบแอนะ ล็อกสำหรับเชื่อมต่อโทรสาร
- พมายเหตุ คุณสามารถส่งและรับโทรสารได้โดยการเชื่อมต่อสายโทรศัพท์เข้ากับพอร์ต "1-LINE" บนเครื่องพิมพ์ ซึ่งหมายความว่าการเชื่อมต่อของคุณกับอินเทอร์เน็ตต้องเกิดขึ้นผ่านกล่องแปลง สัญญาณ (ซึ่งจะมีแจ็คโทรศัพท์แอนะล็อกแบบปกติสำหรับการเชื่อมต่อโทรสาร) หรือผ่านบริษัท โทรศัพท์

☆ เคล็ดลับ การสนับสนุนการส่งโทรสารแบบดั้งเดิมผ่านระบบโทรศัพท์อินเทอร์เน็ตโปรโตคอลมักมี จำกัด หากคุณประสบปัญหาในการส่งและรับโทรสาร ให้ลองใช้ความเร็วโทรสารในระดับต่ำลงหรือ ปิดใช้งานโหมดการแก้ไขข้อผิดพลาดของโทรสาร (ECM) อย่างไรก็ตาม หากคุณปิด ECM คุณจะ ไม่สามารถส่งและรับโทรสารสีได้ (หากต้องการข้อมูลเพิ่มเติมเกี่ยวกับการเปลี่ยนความเร็วโทรสาร โปรดดู <u>การตั้งความเร็วโทรสาร</u> หากต้องการข้อมูลเพิ่มเติมเกี่ยวกับการใช้ ECM โปรดดู <u>การส่ง</u> <u>โทรสารในโหมดแก้ไขข้อผิดพลาด</u>

หากมีคำถามใดๆ เกี่ยวกับการส่งโทรสารผ่านอินเทอร์เน็ต โปรดติดต่อขอความช่วยเหลือเพิ่มเติมได้จาก แผนกสนับสนุนด้านการส่งโทรสารผ่านอินเทอร์เน็ตหรือผู้ให้บริการในประเทศของคุณ

## การใช้รายงาน

คุณสามารถตั้งค่าเครื่องพิมพ์ให้พิมพ์รายงานข้อผิดพลาด และยืนยันรายงานโดยอัตโนมัติสำหรับการส่ง และรับโทรสารแต่ละครั้ง นอกจากนี้ ยังสั่งพิมพ์รายงานระบบด้วยตนเองได้เมื่อต้องการ รายงานนี้จะให้ ข้อมูลที่เป็นประโยชน์เกี่ยวกับเครื่องพิมพ์

ตามค่าเริ่มต้น จะมีการตั้งค่าเครื่องพิมพ์ให้พิมพ์รายงานเฉพาะเมื่อมีปัญหาในการรับหรือส่งโทรสาร เท่านั้น ข้อความยืนยันว่าการส่งโทรสารเสร็จเรียบร้อยหรือไม่จะปรากฏขึ้นในช่วงสั้นๆ บนหน้าจอแผง ควบคุมหลังจากการส่งแต่ละครั้ง

พมายเหตุ 1 หากไม่สามารถอ่านรายงานได้ คุณสามารถตรวจสอบระดับหมึกโดยประมาณได้จาก แผงควบคุมหรือซอฟต์แวร์ของ HP

หมายเหตุ 2 ข้อความเตือนระดับหมึกและตัวแสดงจะให้ข้อมูลโดยประมาณสำหรับการเตรียมการ เท่านั้น เมื่อคุณได้รับข้อความเตือนว่าหมึกเหลือน้อย ให้เตรียมตลับหมึกใหม่เพื่อเปลี่ยน เพื่อป้องกัน ความล่าช้าในการพิมพ์ที่อาจเกิดขึ้น คุณไม่จำเป็นต้องเปลี่ยนตลับบรรจุหมึกใหม่จนกว่าเครื่องจะแจ้ง เตือน

หมายเหตุ 3 ตรวจสอบว่าหัวพิมพ์และตลับบรรจุหมึกอยู่ในสภาพดีและติดตั้งอย่างถูกต้อง สำหรับ ข้อมูลเพิ่มเติม โปรดดูที่ <u>การทำงานกับตลับหมึกพิมพ์</u>

เนื้อหาในส่วนนี้จะกล่าวถึงหัวข้อต่อไปนี้:

- <u>การพิมพ์รายงานยืนยันการโทรสาร</u>
- <u>การพิมพ์รายงานข้อผิดพลาดของการส่งโทรสาร</u>
- <u>การพิมพ์และดูบันทึกการรับและส่งโทรสาร</u>
- <u>การล้างบันทึกการรับส่งโทรสาร</u>
- การพิมพ์รายละเอียดเกี่ยวกับโทรสารที่ส่งไปครั้งล่าสุด
- <u>การพิมพ์รายงานหมายเลขผู้โทร</u>
- <u>การดูประวัติการโทร</u>

### การพิมพ์รายงานยืนยันการโทรสาร

หากคุณต้องการให้เครื่องพิมพ์รายงานยืนยันเมื่อส่งโทรสารเสร็จเรียบร้อย ให้ปฏิบัติตามคำแนะนำต่อไป นี้เพื่อใช้คุณสมบัติการยืนยันโทรสาร**ก่อน**ที่จะส่งโทรสาร เลือก **เปิด (การส่งโทรสาร)** หรือ **เปิด (การส่ง และการรับ)** อย่างใดอย่างหนึ่ง

้ค่ายืนยันโทรสารที่ตั้งไว้เป็นค่าเริ่มต้นคือ **On (Fax Send)** เปิด (ส่งโทรสาร)

พมายเหตุ คุณสามารถใส่รูปภาพหน้าแรกของโทรสารไว้ในรายงาน Fax Sent Confirmation (การยืนยันการส่งโทรสาร) ได้ หากคุณเลือก On (Fax Send) (เปิด (การส่งโทรสาร)) หรือ On (Send and Receive) (เปิด (การส่งและการรับ) และหากคุณสแกนโทรสารเพื่อส่งจากหน่วยความ จำ หรือใช้ตัวเลือก Scan and Fax (สแกนและโทรสาร)

#### การใช้การยืนยันการโทรสาร

- 1. จากหน้าจอหลัก ให้แตะไอคอน **Fax** (โทรสาร)
- 2. แตะ Settings (การตั้งค่า) แล้วแตะ Fax Reports (รายงานโทรสาร)
- 3. แตะ Fax Confirmation (การยืนยันโทรสาร)
- 4. แตะเลือกหนึ่งตัวเลือกดังต่อไปนี้

| Off (ปิด)                                                      | ไม่พิมพ์รายงานการยืนยันโทรสารเมื่อคุณส่งและรับโทรสารเสร็จ        |  |  |
|----------------------------------------------------------------|------------------------------------------------------------------|--|--|
| เปิด (การส่งโทรสาร)                                            | พิมพ์รายงานยืนยันการส่งโทรสารทุกชุด ซึ่งจะตั้งไว้เป็นก่าเริ่มต้น |  |  |
| <b>เปิด (การรับโทรสาร)</b> พิมพ์รายงานยืนยันการรับโทรสารทุกชุด |                                                                  |  |  |
| เปิด (การส่งและการรับ)                                         | พิมพ์รายงานยืนยันการรับส่งโทรสารทุกชุด                           |  |  |

#### การใส่รูปภาพของโทรสารไว้ในรายงาน

- 1. จากหน้าจอหลัก ให้แตะไอคอน Fax (โทรสาร)
- 2. แตะ Settings (การตั้งค่า) แล้วเลือก Fax Reports (รายงานโทรสาร) และ Fax Confirmation (การยืนยันโทรสาร)
- แตะ On (Fax Send) (เปิด (การส่งโทรสาร)) หรือ On (Send and Receive) (เปิด (การส่ง และการรับ))
- 4. แตะ Fax Confirmation with image (การยืนยันโทรสารด้วยภาพ)

### การพิมพ์รายงานข้อผิดพลาดของการส่งโทรสาร

คุณสามารถกำหนดค่าเครื่องพิมพ์เพื่อให้พิมพ์รายงานโดยอัตโนมัติเมื่อเกิดข้อผิดพลาดขณะรับและส่ง โทรสารได้

#### วิธีการตั้งค่าเครื่องพิมพ์เพื่อพิมพ์รายงานข้อผิดพลาดของโทรสารโดยอัตโนมัติ

- 1. จากหน้าจอหลัก ให้แตะไอคอน Fax (โทรสาร)
- 2. แตะ Settings (การตั้งค่า) แล้วแตะ Fax Reports (รายงานโทรสาร)
- 3. แตะ Fax Error Report (รายงานข้อผิดพลาดการรับส่งโทรสาร)
- 4. แตะเลือกหนึ่งตัวเลือกดังต่อไปนี้

| เปิด (การส่งและการรับ) | พิมพ์รายงานเมื่อใดก็ตามที่เกิดข้อผิดพลาดของการส่งข้อมูล                                                      |  |  |
|------------------------|----------------------------------------------------------------------------------------------------|--|--|
| Off (ปิด)              | ไม่พิมพ์รายงานข้อขัดข้องใดๆ ที่เกิดขึ้นกับโทรสาร                                                             |  |  |
| เปิด (การส่งโทรสาร)    | ส่ <b>งโทรสาร)</b> พิมพ์รายงานเมื่อใดก็ตามที่เกิดข้อผิดพลาดของการรับและส่งโทรสาร ซึ่งจะตั้งไว้เป็นค่าดีฟอลต์ |  |  |
| เปิด (การรับโทรสาร)    | พิมพ์รายงานเมื่อใดก็ตามที่เกิดข้อผิดพลาดของการรับข้อมูล                                                      |  |  |

### การพิมพ์และดูบันทึกการรับและส่งโทรสาร

้คุณสามารถพิมพ์บันทึกรายการโทรสารที่เครื่องพิมพ์ได้รับและส่งไปแล้ว

### วิธีการพิมพ์บันทึกการรับส่งโทรสารจากแผงถวบคุมของเถรื่องพิมพ์

- 1. จากหน้าจอหลัก ให้แตะไอคอน Fax (โทรสาร)
- 2. แตะ Settings (การตั้งค่า) แล้วแตะ Fax Reports (รายงานโทรสาร)
- 3. แตะ Fax Log (บันทึกการรับส่งโทรสาร)

### การล้างบันทึกการรับส่งโทรสาร

ใช้ขั้นตอนต่อไปนี้เพื่อล้างบันทึกการรับส่งโทรสาร

🖹 หมายเหตุ การล้างบันทึกโทรสารจะลบโทรสารทั้งหมดที่เก็บไว้ในหน่วยความจำด้วย

#### การล้างบันทึกการรับส่งโทรสาร

- 1. จากหน้าจอหลัก ให้แตะไอคอน Fax (โทรสาร)
- 2. แตะ Settings (การตั้งค่า) แล้วแตะ Fax Tools (เครื่องมือโทรสาร)
- 3. แตะ Clear Fax Log (ล้างบันทึกการรับส่งโทรสาร)

### การพิมพ์รายละเอียดเกี่ยวกับโทรสารที่ส่งไปครั้งล่าสุด

รายงานรายการโทรสารครั้งล่าสุดจะพิมพ์รายละเอียดของรายการโทรสารครั้งล่าสุดที่เกิดขึ้น รายละเอียด ต่างๆ รวมถึง หมายเลขโทรสาร จำนวนหน้า และสถานะของโทรสาร

#### การพิมพ์รายงานรายการโทรสารครั้งล่าสุด

- 1. จากหน้าจอหลัก ให้แตะไอคอน Fax (โทรสาร)
- 2. แตะ Settings (การตั้งค่า) แล้วแตะ Fax Reports (รายงานโทรสาร)
- 3. แตะ Last Transaction (รายการสุดท้าย)

### การพิมพ์รายงานหมายเลขผู้โทร

ู่ใช้ขั้นตอนต่อไปนี้เพื่อพิมพ์รายการหมายเลขโทรสารของผู้โทร

### การพิมพ์รายงานประวัติหมายเลขผู้โทร

- 1. จากหน้าจอหลัก ให้แตะไอคอน Fax (โทรสาร)
- 2. แตะ Settings (การตั้งค่า) แล้วแตะ Fax Reports (รายงานโทรสาร)
- 3. แตะ Caller ID Report (รายงานหมายเลขผู้โทร)

### การดูประวัติการโทร

ู้ใช้ขั้นตอนต่อไปนี้เพื่อดูรายการสายทั้งหมดที่ปรากฏบนเครื่องพิมพ์

พมายเหตุ คุณไม่สามารถพิมพ์ประวัติการโทรได้ คุณสามารถดูประวัติการโทรได้จากหน้าจอแผง ควบคุมของเครื่องพิมพ์เท่านั้น การดูประวัติการโทร

1. จากหน้าจอหลัก ให้แตะ **Fax** (โทรสาร)

2. แตะ (ประวัติการโทร)

# 8 การทำงานกับตลับหมึกพิมพ์

- <u>การตรวจสอบระดับหมึกพิมพ์โดยประมาณ</u>
- <u>การทำความสะอาดตลับหมึกพิมพ์โดยอัตโนมัติ</u>
- <u>การปรับตำแหน่งเครื่องพิมพ์</u>
- <u>การเปลี่ยนตลับหมึกพิมพ์</u>
- <u>การสั่งซื้อผลิตภัณฑ์หมึกพิมพ์</u>
- <u>ข้อมูลการรับประกันตลับหมึก</u>
- <u>คำแนะนำการใช้หมึกพิมพ์</u>

## การตรวจสอบระดับหมึกพิมพ์โดยประมาณ

้คุณสามารถตรวจสอบระดับการจ่ายหมึกได้อย่างง่ายๆ เพื่อดูว่าต้องเปลี่ยนตลับหมึกเมื่อใด ระดับการจ่าย หมึกจะแสดงปริมาณหมึกพิมพ์ที่เหลืออยู่โดยประมาณในตลับหมึก

หมายเหตุ 1 ถ้าคุณติดตั้งตลับหมึกพิมพ์ที่เติมหมึกซ้ำหรือนำมาผลิตใหม่ หรือตลับหมึกพิมพ์ที่เคยใช้ ในเครื่องอื่นมาแล้ว ตัวบอกระดับหมึกอาจไม่แม่นย่ำ หรือไม่ปรากฏขึ้น

หมายเหตุ 2 การแจ้งเตือนและไฟแสดงสถานะระดับหมึกพิมพ์จะบอกระดับหมึกพิมพ์โดยประมาณ เพื่อจุดประสงค์ในการวางแผนเตรียมการเท่านั้น เมื่อคุณได้รับข้อความเตือนว่าระดับหมึกเหลือน้อย โปรดพิจารณาในการเตรียมตลับหมึกสำรองให้พร้อม เพื่อหลีกเลี่ยงปัญหาการพิมพ์ล่าข้า คุณไม่ต้อง เปลี่ยนตลับบรรจุหมึกใหม่จนกว่าคุณภาพงานพิมพ์จะแย่ลง

หมายเหตุ 3 หมึกพิมพ์จากตลับหมึกใช้ในกระบวนการพิมพ์ซึ่งมีอยู่หลากหลายวิธี รวมถึง กระบวนการกำหนดการทำงานเริ่มต้น ซึ่งเป็นการเตรียมพร้อมผลิตภัณฑ์และตลับหมึกสำหรับการ พิมพ์ รวมทั้งตรวจสอบหัวพ่นหมึก ซึ่งเป็นการดูแลให้หัวพ่นหมึกสะอาดและหมึกไหลได้สะดวก นอกจากนี้ หมึกที่เหลือบางส่วนจะอยู่ในตลับหมึกพิมพ์หลังจากการใช้งาน สำหรับข้อมูลเพิ่มเติม โปรดดู <u>www.hp.com/go/inkusage</u>

#### วิธีการตรวจสอบระดับหมึกจากจอแสดงผลของเครื่องพิมพ์

### หัวข้อที่เกี่ยวข้อง

<u>การสั่งซื้อผลิตภัณฑ์หมึกพิมพ์</u>
 <u>คำแนะนำการใช้หมึกพิมพ์</u>

## การทำความสะอาดตลับหมึกพิมพ์โดยอัตโนมัติ

หากคุณภาพงานพิมพ์ไม่สามารถยอมรับได้ และไม่ได้เป็นเพราะมีหมึกพิมพ์เหลือน้อยหรือหมึกพิมพ์ ไม่ใช่ของ HP ให้ลองทำความสะอาดตลับหมึกพิมพ์

- 1. จากหน้าจอหลัก กดปุ่ม Settings (การตั้งค่า) Settings Menu (เมนูการตั้งค่า) จะปรากฏขึ้น
- 2. แตะ Tools (เครื่องมือ)
- 3. แตะ Clean Cartridges (ทำความสะอาดตลับหมึกพิมพ์)

#### หัวข้อที่เกี่ยวข้อง

 <u>การสั่งซื้อผลิตภัณฑ์หมึกพิมพ์</u> <u>คำแนะนำการใช้หมึกพิมพ์</u>

## การปรับตำแหน่งเครื่องพิมพ์

หลังจากใส่ตลับหมึกพิมพ์ใหม่แล้ว ให้ปรับตำแหน่งของเครื่องพิมพ์เพื่อให้งานพิมพ์มีคุณภาพดีที่สุด คุณ สามารถปรับตำแหน่งเครื่องพิมพ์ได้ทั้งจากจอแสดงผลของเครื่องพิมพ์หรือจากซอฟต์แวร์เครื่องพิมพ์

#### วิธีปรับตำแหน่งเครื่องพิมพ์จากจอแสดงผลของเครื่องพิมพ์

- จากหน้าจอหลัก ให้แตะไอคอน Setup (การตั้งค่า) (การตั้งค่า) แล้วแตะ Tools (เครื่องมือ) (เครื่องมือ)
- ในเมนู Tools (เครื่องมือ) ให้แตะและลากนิ้วมือของคุณขึ้นในแนวตั้งเพื่อเลื่อนดูตัวเลือก แล้วแตะ Align Printer (ปรับตำแหน่งเครื่องพิมพ์)
- ปฏิบัติตามคำแนะนำที่ปรากฏบนหน้าจอ

#### วิธีปรับตำแหน่งเครื่องพิมพ์จากซอฟต์แวร์เครื่องพิมพ์

ปฏิบัติตามขั้นตอนต่อไปนี้ตามระบบปฏิบัติการที่คุณใช้งาน

#### สำหรับ Windows:

- a. จากเมนู Start (เริ่ม) บนคอมพิวเตอร์ของคุณ ให้คลิก All Programs (โปรแกรมทั้งหมด) คลิก HP
- b. คลิกโฟลเดอร์ HP Photosmart 7520 Series แล้วคลิก HP Photosmart 7520 Series
- ภายใต้ Print (พิมพ์) ให้คลิกสองครั้งที่ Maintain Your Printer (การดูแลรักษา เครื่องพิมพ์ของคุณ)
- d. ภายใต้แท็บ Device Services (บริการของอุปกรณ์) ให้คลิกสองครั้งที่ Align Printheads (ปรับตำแหน่งหัวพิมพ์)

#### สำหรับ Mac:

▲ เปิด HP Utility (ยูทิลิตี้ของ HP) คลิก Align (ปรับตำแหน่ง) แล้วคลิก Align (ปรับตำแหน่ง) อีกครั้ง

#### หัวข้อที่เกี่ยวข้อง

<u>การสั่งซื้อผลิตภัณฑ์หมึกพิมพ์</u>
 <u>คำแนะนำการใช้หมึกพิมพ์</u>

## การเปลี่ยนตลับหมึกพิมพ์

#### วิธีเปลี่ยนตลับหมึกพิมพ์

- 1. ตรวจสอบว่าเปิดเครื่องอยู่
- 2. ถอดตลับหมึกพิมพ์
  - **a**. เปิดฝาครอบตลับหมึกพิมพ์

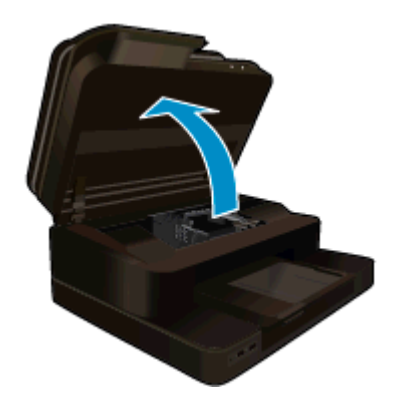

รอให้แคร่ตลับหมึกพิมพ์เลื่อนไปอยู่ตรงกลางเครื่อง

**b**. กดแถบบนตลับหมึก แล้วจึงดึงออก<sup>จ</sup>ากช่องใส่

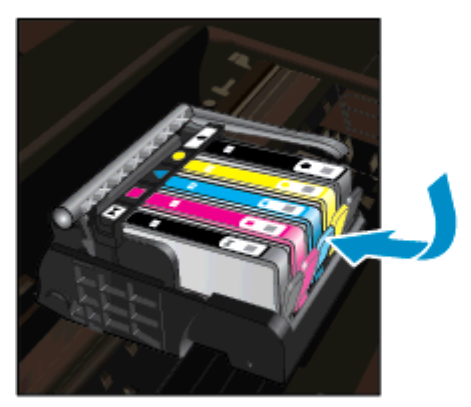

3. ใส่ตลับหมึกพิมพ์อันใหม่
 a. นำตลับหมึกพิมพ์ออกจากบรรจุภัณฑ์

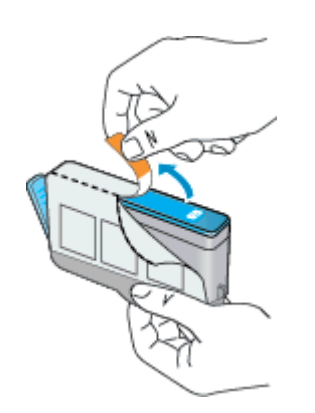

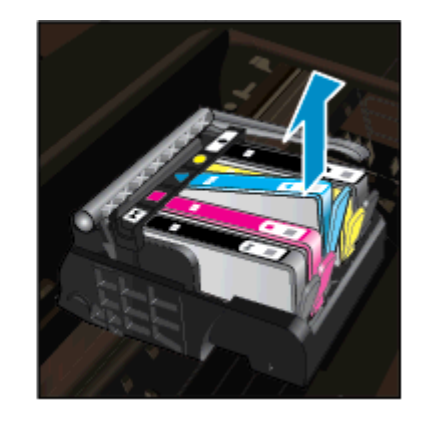

b. บิดฝาสีส้มเพื่อหักออก อาจต้องออกแรงบิดจึงจะถอดฝาออกได้

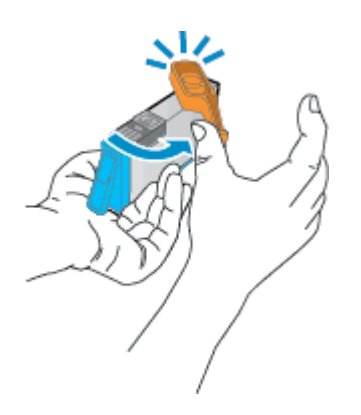

**c**. เทียบไอคอนสีให้ตรงกัน แล้วจึงใส่ตลับหมึกลงในช่องใส่จนกระทั่งล็อกเข้าที่

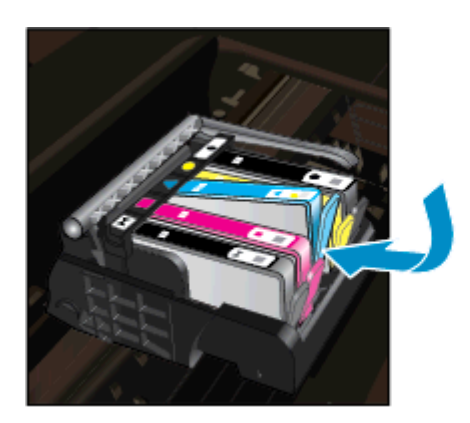

**d**. ปิดฝาครอบตลับหมึกพิมพ์

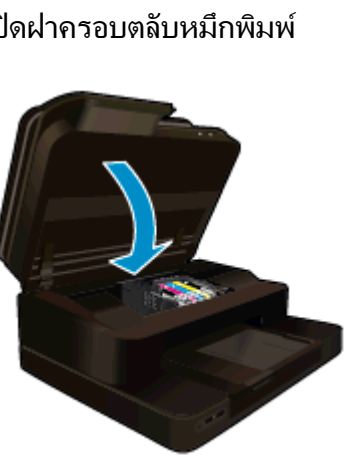

#### หัวข้อที่เกี่ยวข้อง

การสั่งซื้อผลิตภัณฑ์หมึกพิมพ์ • <u>คำแนะนำการใช้หมึกพิมพ์</u>

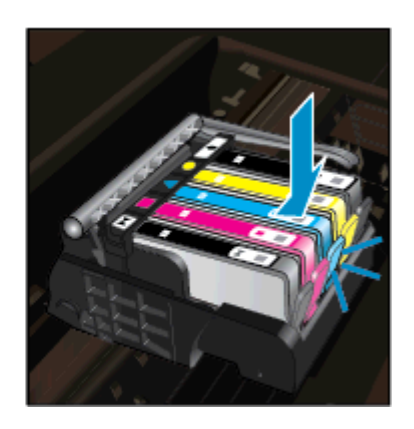

## การสั่งซื้อผลิตภัณฑ์หมึกพิมพ์

หากต้องการทราบว่าวัสดุของ HP ชนิดใดทำงานร่วมกับผลิตภัณฑ์ของคุณได้ ให้สั่งซื้อวัสดุออนไลน์ หรือสร้างรายการช้อปปิ้งที่สั่งพิมพ์ได้ เปิด HP Solution Center (ศูนย์บริการโซลูชันของ HP) และ เลือกคุณสมบัติการช้อปปิ้งออนไลน์

ข้อมูลตลับหมึกพิมพ์และลิงค์ไปยังการช้อปปิ้งแบบออนไลน์ยังจะปรากฏบนข้อความแจ้งเตือนหมึกพิมพ์ ด้วย นอกจากนี้ คุณยังสามารถอ่านข้อมูลตลับหมึกพิมพ์และสั่งซื้อออนไลน์ได้โดยการไปยัง <u>www.hp.com/buy/supplies</u>

พมายเหตุ บริการสั่งซื้อตลับหมึกแบบออนไลน์นี้ไม่ได้ให้บริการในทุกประเทศ/ภูมิภาค ในกรณีที่ไม่ รองรับในประเทศ/ภูมิภาคของคุณ โปรดติดต่อสอบถามข้อมูลการซื้อตลับหมึกจากผู้จัดจำหน่ายของ HP ในท้องถิ่นของคุณ

## ข้อมูลการรับประกันตลับหมึก

จะมีการบังคับใช้การรับประกันตลับบรรจุหมึกของ HP เมื่อตลับบรรจุหมึกถูกใช้กับอุปกรณ์การพิมพ์ ของ HP ที่กำหนดไว้ การรับประกันนี้ไม่ครอบคลุมผลิตภัณฑ์หมึกของ HP ที่ถูกเติมใหม่ ผลิตใหม่ ตกแต่งใหม่ ใช้งานผิดประเภท หรือทำให้เสีย

ในช่วงระยะเวลารับประกัน ตลับบรรจุหมึกจะอยู่ภายใต้การรับประกันนานเท่าที่หมึก HP ยังไม่หมด และยังไม่ถึงวันที่สิ้นสุดการรับประกัน อาจพบวันที่สิ้นสุดการรับประกันที่แสดงอยู่ในรูปแบบ ปปปป/ดด บนตลับบรรจุหมึกตามที่ระบุไว้

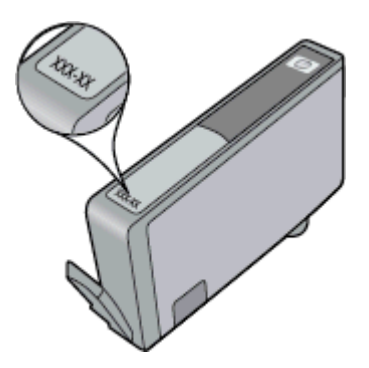

สำหรับสำเนาของเอกสารการรับประกันแบบจำกัดของ HP โปรดอ่านเอกสารประกอบที่ให้มาพร้อมกับ ผลิตภัณฑ์

## **คำแนะนำการใช้หมึกพิม**พ์

ใช้คำแนะนำต่อไปนี้เมื่อใช้ตลับหมึกพิมพ์

- ใช้ตลับหมึกพิมพ์ที่ถูกต้องสำหรับเครื่องพิมพ์ของคุณ สำหรับรายการตลับหมึกพิมพ์ที่ใช้ร่วมกันได้ โปรดดูเอกสารประกอบที่มาพร้อมกับเครื่องพิมพ์
- ใส่ตลับหมึกพิมพ์ในช่องที่ถูกต้อง จับคู่สีและไอคอนของแต่ละตลับหมึกพิมพ์ให้ตรงกับสีและไอคอน ของแต่ละช่องใส่ ตรวจสอบว่าตลับหมึกพิมพ์ทั้งหมดเข้าที่เรียบร้อยแล้ว

- ใช้ตลับหมึกพิมพ์ HP ของแท้ ตลับหมึกพิมพ์ HP ของแท้ได้รับการออกแบบและทดสอบมาเพื่อใช้ สำหรับเครื่องพิมพ์ของ HP ซึ่งทำให้คุณพิมพ์งานคุณภาพเยี่ยมได้อย่างต่อเนื่อง
- พิจารณาเปลี่ยนตลับหมึกพิมพ์ใหม่เมื่อคุณได้รับข้อความแจ้งเตือนระดับหมึกพิมพ์ ซึ่งทำให้คุณไม่ ต้องประสบปัญหาความล่าช้าในการพิมพ์ คุณยังไม่ต้องเปลี่ยนตลับหมึกพิมพ์ใหม่จนกว่าคุณภาพ งานพิมพ์จะต่ำลงจนไม่สามารถยอมรับได้

# 9 ความสามารถในการเชื่อมต่อ

- <u>เพิ่ม HP Photosmart เข้าในเครือข่าย</u>
- <u>การเปลี่ยนจากการเชื่อมต่อแบบ USB เป็นการเชื่อมต่อแบบไร้สาย</u>
- <u>การเชื่อมต่อเครื่องพิมพ์ใหม่</u>
- <u>การเปลี่ยนการตั้งค่าเครือข่าย</u>
- <u>Wireless Direct (โดยตรงแบบไร้สาย)</u>
- เคล็ดลับในการติดตั้งและการใช้งานเครื่องพิมพ์บนเครือข่าย
- เครื่องมือจัดการเครื่องพิมพ์ขั้นสูง (สำหรับเครื่องพิมพ์ที่เชื่อมต่อกับเครือข่าย)

## เพิ่ม HP Photosmart เข้าในเครือข่าย

- WiFi Protected Setup (WPS)
- <u>การทำงานแบบไร้สายที่ใช้เราเตอร์ (เครือข่ายโครงสร้างพื้นฐาน)</u>

### WiFi Protected Setup (WPS)

หากต้องการเชื่อมต่อ HP Photosmart เข้ากับเครือข่ายไร้สายโดยใช้ Wi-Fi Protected Setup (WPS) คุณต้องมีสิ่งดังต่อไปนี้

- เครือข่าย 802.11b/g/n ไร้สายซึ่งมีเราเตอร์ไร้สายที่เปิดใช้งาน WPS หรือสถานีแม่ข่ายแบบไร้ สาย
  - 🖹 หมายเหตุ ผลิตภัณฑ์นี้สนับสนุนเฉพาะความถี่ 2.4Ghz เท่านั้น
- คอมพิวเตอร์เดสก์ท็อปหรือแลปท็อปที่สนับสนุนการเชื่อมต่อเครือข่ายไร้สาย เครื่องคอมพิวเตอร์ ต้องเชื่อมต่อกับเครือข่ายไร้สายที่คุณต้องการติดตั้ง HP Photosmart
- พมายเหตุ 1 หากคุณมีเราเตอร์ Wi-Fi Protected Setup (WPS) ที่มีโหมดกดปุ่ม WPS ให้ ปฏิบัติตามPush Button method (วิธีการกดปุ่ม) หากคุณไม่แน่ใจว่าเราเตอร์ของคุณมีปุ่มกด หรือไม่ ให้ปฏิบัติตามWireless Settings Menu method (วิธีการของเมนูการตั้งค่าระบบไร้ สาย).

หมายเหตุ 2 ไม่ควรใช้ WPS หากเครือข่ายใช้ชื่อเครือข่ายเริ่มต้นที่ผู้ผลิตเราเตอร์กำหนดและไม่ได้ ใช้การเข้ารหัสเพื่อรักษาความปลอดภัย นอกจากนี้ ไม่ควรใช้ WPS หากใช้การเข้ารหัส WEP

### เชื่อมต่อเครื่องพิมพ์ของคุณโดยใช้ WiFi Protected Setup

▲ ดูภาพเคลื่อนไหวของหัวข้อนี้ ภาพหน้าจอบางภาพที่ปรากฏในภาพเคลื่อนไหวอาจไม่เกี่ยวข้องกับ ผลิตภัณฑ์ของคุณ

### วิธีการกดปุ่ม (PBC)

- 1. กดปุ่ม Wi-Fi Protected Setup (WPS) บนเราเตอร์ของคุณ
- กดปุ่ม ไร้สาย บนเครื่องพิมพ์ค้างไว้จนกระทั่งไฟสถานะไร้สายเริ่มกะพริบ ให้กดปุ่มนี้ค้างไว้ 3 วินาทีเพื่อเริ่มโหมดกดปุ่ม WPS
- 🖹 หมายเหตุ เครื่องจะเริ่มตัวจับเวลาประมาณสองนาทีในขณะที่กำลังเชื่อมต่อสัญญาณไร้สาย

#### วิธีการของเมนูการตั้งค่าระบบไร้สาย

- แตะปุ่ม ไร้สาย (ไร้สาย) บนจอแสดงผลของเครื่องพิมพ์เพื่อเปิดเมนู Wireless (ไร้สาย) หาก เครื่องพิมพ์กำลังพิมพ์งาน เกิดข้อผิดพลาด หรือกำลังทำงานสำคัญ ให้รอจนกระทั่งเสร็จสิ้นงานนั้น หรือมีการแก้ไขข้อผิดพลาดเรียบร้อยแล้ว ก่อนที่จะกดปุ่ม ไร้สาย
- 2. เลือก Wireless Settings (การตั้งค่าระบบไร้สาย) จากจอแสดงผลของเครื่องพิมพ์
- 3. เลือก Wi-Fi Protected Setup จากจอแสดงผลของเครื่องพิมพ์
- หากคุณมีเราเตอร์ Wi-Fi Protected Setup (WPS) ที่มีปุ่มกด WPS ให้เลือก Push Button (ปุ่มกด) จากนั้นปฏิบัติตามคำแนะนำที่ปรากฏบนหน้าจอ หากเราเตอร์ของคุณไม่มีปุ่มกด หรือคุณ ไม่แน่ใจว่าเราเตอร์ของคุณมีปุ่มดังกล่าวหรือไม่ ให้เลือก PIN (รหัส PN) จากนั้นปฏิบัติตามคำ แนะนำที่ปรากฏบนหน้าจอ
- พมายเหตุ เครื่องจะเริ่มตัวจับเวลาเป็นเวลาประมาณสองนาที ซึ่งจะต้องกดปุ่มสำหรับดำเนินการนี้บน อุปกรณ์เครือข่ายของคุณ หรือต้องป้อนรหัส PIN ของเราเตอร์ลงในหน้าการกำหนดค่าของเราเตอร์ ภายในเวลาดังกล่าว

### การทำงานแบบไร้สายที่ใช้เราเตอร์ (เครือข่ายโครงสร้างพื้นฐาน)

หากต้องการเชื่อมต่อ HP Photosmart เข้ากับเครือข่าย WLAN 802.11 ไร้สายแบบครบวงจร คุณ ต้องมีสิ่งต่อไปนี้:

โครือข่ายไร้สาย 802.11b/g/n ที่มีเราเตอร์หรือสถานีแม่ข่ายไร้สาย

🖹 หมายเหตุ ผลิตภัณฑ์นี้สนับสนุนเฉพาะความถี่ 2.4Ghz เท่านั้น

- โครื่องคอมพิวเตอร์เดสก์ท็อปหรือแลปท็อปที่สนับสนุนการใช้เครือข่ายแบบไร้สายหรือการ์ด เน็ตเวิร์คอินเทอร์เฟส (NIC) เครื่องคอมพิวเตอร์ต้องเชื่อมต่อกับเครือข่ายไร้สายที่คุณตั้งใจจะติด ตั้งHP Photosmart
- ปี ชื่อเครือข่าย (SSID)
- กุญแจ WEP หรือ วลีผ่าน WPA (หากจำเป็น)
- การเข้าถึงช่องสัญญาณอินเทอร์เน็ต (ที่แนะนำ) เช่น สายเคเบิล หรือ DSL หากคุณเชื่อมต่อเครื่อง HP Photosmart ในเครือข่ายไร้สายซึ่งเข้าถึงอินเทอร์เน็ตได้ เราแนะนำ ให้คุณใช้เราเตอร์แบบไร้สาย (สถานีแม่ข่ายหรือสถานีกลาง) ที่ใช้ Dynamic Host Configuration Protocol (DHCP)

#### การเชื่อมต่อผลิตภัณฑ์ด้วยตัวช่วยการติดตั้งแบบไร้สาย

- 1. จดชื่อเครือข่ายของคุณ (SSID) และกุญแจ WEP หรือวลีผ่าน WPA
- 2. เริ่ม Wireless Setup Wizard (ตัวช่วยการติดตั้งแบบไร้สาย)
  - a. จากหน้าจอหลักบนจอแสดงผลของเครื่องพิมพ์ ให้แตะไอคอน Wireless (ไร้สาย)
  - b. บนหน้าจอสรุปข้อมูล Wireless (ไร้สาย) ให้แตะ Settings (การตั้งค่า) แล้วแตะ Wireless Setup Wizard (ตัวช่วยการติดตั้งแบบไร้สาย)
- 3. เชื่อมต่อกับเครือข่ายไร้สาย
  - ▲ เลือกเครือข่ายจากรายชื่อเครือข่ายที่ตรวจพบ
- ปฏิบัติตามข้อความ

#### หัวข้อที่เกี่ยวข้อง

<u>เคล็ดลับในการติดตั้งและการใช้งานเครื่องพิมพ์บนเครือข่าย</u>

## การเปลี่ยนจากการเชื่อมต่อแบบ USB เป็นการเชื่อมต่อแบบไร้ สาย

หากคุณติดตั้งเครื่องพิมพ์นี้เป็นครั้งแรก และติดตั้งซอฟต์แวร์ผ่านสาย USB และเชื่อมต่อกับ คอมพิวเตอร์ของคุณโดยตรง คุณสามารถเปลี่ยนเป็นการเชื่อมต่อเครือข่ายแบบไร้สายได้โดยง่าย คุณ ต้องใช้เครือข่ายไร้สาย 802.11b/g/n ที่มีเราเตอร์ไร้สายหรือสถานีแม่ข่าย ตรวจสอบให้แน่ตรวจสอบ ให้แน่ใจว่าคอมพิวเตอร์เชื่อมต่อกับเครือข่ายเดียวกับเครือข่ายที่คุณวางแผนจะเชื่อมต่อเครื่องพิมพ์

🖹 หมายเหตุ ผลิตภัณฑ์นี้สนับสนุนเฉพาะความถี่ 2.4Ghz เท่านั้น

#### วิธีเปลี่ยนจากการเชื่อมต่อแบบ USB เป็นเครือข่ายไร้สาย

้โปรดปฏิบัติตามคำแนะนำข้อใดข้อหนึ่งด้านล่างนี้ โดยพิจารณาจากระบบปฏิบัติการของคุณ

- 1. สำหรับ Windows:
  - a. จากเมนู Start (เริ่ม) บนคอมพิวเตอร์ของคุณ ให้คลิก All Programs (โปรแกรมทั้งหมด) จากนั้นคลิก HP
  - คลิก HP Photosmart 7520 Series คลิก Printer Setup & Software Selection (การติดตั้งเครื่องพิมพ์และการเลือกซอฟต์แวร์) จากนั้นคลิก Convert a USB connected printer to wireless (แปลงการเชื่อมต่อเครื่องพิมพ์แบบ USB เป็นแบบไร้สาย)
  - **c**. ปฏิบัติตามคำแนะนำบนหน้าจอ
- สำหรับ Mac:
  - a. แตะไอคอน Wireless (ไร้สาย) แล้วแตะ Wireless Setup Wizard (ตัวช่วยการติดตั้ง แบบไร้สาย)
  - b. จากนั้นปฏิบัติตามคำแนะนำบนหน้าจอเพื่อเชื่อมต่อกับเครื่องพิมพ์
  - c. ใช้ HP Setup Assistant (ตัวช่วยการติดตั้ง HP) ใน Applications (แอพพลิเคชัน)/ Hewlett-Packard/Device Utilities (ยูทิลิตี้อุปกรณ์) เพื่อเปลี่ยนการเชื่อมต่อซอฟต์แวร์ไป ยังเครื่องพิมพ์นี้เป็นแบบไร้สาย

## การเชื่อมต่อเครื่องพิมพ์ใหม่

### วิธีเชื่อมต่อเครื่องพิมพ์ใหม่จากซอฟต์แวร์เครื่องพิมพ์

หากคุณไม่สามารถเชื่อมต่อเครื่องพิมพ์กับคอมพิวเตอร์ของคุณโดยใช้ WPS คุณต้องเชื่อมต่อ เครื่องพิมพ์จากซอฟต์แวร์ของเครื่องพิมพ์ หากคุณต้องการเชื่อมต่อเครื่องพิมพ์ใหม่ซึ่งเป็นรุ่นเดียวกัน อีกเครื่องกับคอมพิวเตอร์ของคุณ คุณไม่จำเป็นต้องติดตั้งซอฟต์แวร์เครื่อพิมพ์ใหม่อีกครั้ง โปรดปฏิบัติ ตามคำแนะนำข้อใดข้อหนึ่งด้านล่างนี้ โดยพิจารณาจากระบบปฏิบัติการของคุณ

- 1. สำหรับ Windows:
  - a. จากเมนู Start (เริ่ม) บนคอมพิวเตอร์ของคุณ ให้คลิก All Programs (โปรแกรมทั้งหมด) จากนั้นคลิก HP
  - b. คลิก HP Photosmart 7520 Series คลิก Printer Setup and Software (การติดตั้ง เครื่องพิมพ์และซอฟต์แวร์) แล้วคลิก Connect a new printer (เชื่อมต่อเครื่องพิมพ์ใหม่)
  - **c**. ปฏิบัติตามคำแนะนำบนหน้าจอ
- สำหรับ Mac:
  - ▲ ใช้ HP Setup Assistant (ตัวช่วยการติดตั้ง HP) ใน Applications (แอพพลิเคชัน)/ Hewlett-Packard/Device Utilities (ยูทิลิตี้อุปกรณ์) เพื่อเปลี่ยนการเชื่อมต่อซอฟต์แวร์ไป ยังเครื่องพิมพ์นี้เป็นแบบไร้สาย

## การเปลี่ยนการตั้งค่าเครือข่าย

หากคุณต้องการเปลี่ยนการตั้งค่าเครือข่ายไร้สายที่คุณได้กำหนดค่าไว้ก่อนหน้านี้ คุณต้องเรียกใช้ Wireless Setup Wizard (ตัวช่วยการติดตั้งแบบไร้สาย) จากจอแสดงของเครื่องพิมพ์

### วิธีเรียกใช้ Wireless Setup Wizard (ตัวช่วยการติดตั้งแบบไร้สาย) เพื่อเปลี่ยนการตั้งค่าเครือข่าย

- 1. จากหน้าจอหลักบนจอแสดงผลของเครื่องพิมพ์ ให้แตะไอคอน Wireless (ไร้สาย)
- บนเมนู Wireless (ไร้สาย) ให้แตะ Settings (การตั้งค่า) แล้วแตะ Wireless Setup Wizard (ตัวช่วยการติดตั้งแบบไร้สาย)
- 3. จากนั้นปฏิบัติตามคำแนะนำบนหน้าจอเพื่อเปลี่ยนการตั้งค่าเครือข่าย

## Wireless Direct (โดยตรงแบบไว้สาย)

คุณสามารถพิมพ์ไปยังเครื่องพิมพ์ในแบบไร้สายได้โดยตรงจากคอมพิวเตอร์ที่รองรับการทำงานแบบไร้ สายและโทรศัพท์มือถือที่มี Wireless Direct ได้โดยไม่ต้องใช้เราเตอร์ไร้สาย

### วิธีเริ่มต้นใช้งานการพิมพ์ด้วย Wireless Direct

- เปิด Wireless Direct จากแผงควบคุม
  - จากหน้าจอหลัก ให้แตะไอคอน Wireless (ไร้สาย)
  - มากปิด Wireless Direct ให้แตะ Settings (การตั้งค่า)
  - แตะ Wireless Direct (โดยตรงแบบไร้สาย) แตะ On (No Security) (เปิด (แบบไม่ ปลอดภัย)) หรือ On (With Security) (เปิด (แบบปลอดภัย))
  - หากคุณเปิดการรักษาความปลอดภัย เฉพาะผู้ใช้ที่มีรหัสผ่านเท่านั้นจะสามารถพิมพ์ไปยัง เครื่องพิมพ์ในแบบไร้สายได้ หากคุณปิดการรักษาความปลอดภัย บุคคลใดก็ตามที่มีอุปกรณ์ Wi-Fi อยู่ภายในระยะ Wi-Fi ของเครื่องพิมพ์จะสามารถเชื่อมต่อกับเครื่องพิมพ์ได้
  - แตะ Display Name (ชื่อที่แสดง) เพื่อแสดงชื่อของ Wireless Direct

้จากคอมพิวเตอร์แบบไร้สายหรืออุปกรณ์มือถือของคุณ ให้ค้นหาและเชื่อมต่อกับชื่อ Wireless Direct ตัวอย่างเช่น HP-Print-xx-Photosmart-7520

หลังจากเชื่อมต่อกับ Wireless Direct คุณจะสามารถใช้ซอฟต์แวร์เครื่องพิมพ์ที่ติดตั้งไว้ หรือ แอพพลิเคชันการพิมพ์สำหรับโทรศัพท์มือถือเพื่อพิมพ์ไปยังเครื่องพิมพ์ เครื่องพิมพ์ของคุณสามารถเชื่อมต่อแบบไร้สายไปยังเครือข่ายแบบไร้สาย และเชื่อมต่อ Wireless Direct พร้อมกันได้

โดยสามารถมีไคลเอ็นต์ (คอมพิวเตอร์หรือโทรศัพท์มือถือ) ในการเชื่อมต่อกับสัญญาณ Wireless Direct ได้สูงสุดห้าเครื่องในแต่ละครั้ง

# เคล็ดลับในการติดตั้งและการใช้งานเครื่องพิมพ์บนเครือข่าย

้ปฏิบัติตามเคล็ดลับเหล่านี้ในการติดตั้งและใช้งานเครื่องพิมพ์บนเครือข่าย

- เมื่อติดตั้งเครื่องพิมพ์ที่เชื่อมต่อเครือข่ายไร้สาย ควรตรวจสอบให้แน่ใจว่าเราเตอร์ไร้สายหรือสถานี แม่ข่ายแบบเปิดทำงานอยู่ เครื่องพิมพ์จะค้นหาเราเตอร์ไร้สาย แล้วจึงแสดงรายชื่อเครือข่ายที่ตรวจ พบบนหน้าจอ
- หากต้องการตรวจสอบการเชื่อมต่อแบบไร้สาย แตะไอคอน Wireless (ไร้สาย) ที่ด้านบนของหน้า จอหลัก หากไอคอนเปลี่ยนเป็นสี แสดงว่าการเชื่อมต่อแบบไร้สายเปิดอยู่ แตะไอคอนเพื่อแสดงแดช บอร์ดสถานะระบบไร้สาย แตะ Settings (การตั้งค่า) เพื่อแสดงเมนู Network (เครือข่าย) พร้อม ตัวเลือกสำหรับการตั้งค่าการเชื่อมต่อแบบไร้สายหรือการเปิดการเชื่อมต่อแบบไร้สาย หากมีการตั้ง ค่าไว้อยู่แล้ว
- ถ้าคอมพิวเตอร์ของคุณเชื่อมต่อกับเครือข่าย VPN คุณต้องปลดการเชื่อมต่อจากเครือข่าย VPN นั้นก่อนจึงจะเข้าถึงอุปกรณ์อื่นๆ ในเครือข่ายได้ รวมถึงเครื่องพิมพ์ของคุณด้วย
- เรียนรู้วิธีค้นหาการตั้งค่าความปลอดภัยเครือข่ายของคุณ <u>คลิกที่นี่เพื่อดูข้อมูลเพิ่มเติมทางออนไลน์</u>
- เรียนรู้เกี่ยวกับ Network Diagnostic Utility (ยูทิลิตี้การวินิจฉัยเครือข่าย) และเคล็ดลับการแก้ไข ปัญหาอื่นๆ <u>คลิกที่นี่เพื่อดูข้อมูลเพิ่มเติมทางออนไลน์</u>
- เรียนรู้วิธีเปลี่ยนจากการเชื่อมต่อ USB ไปเป็นแบบไร้สาย <u>คลิกที่นี่เพื่อดูข้อมูลเพิ่มเติมทางออนไลน์</u>
- เรียนรู้วิธีทำงานร่วมกับไฟร์วอลล์และโปรแกรมป้องกันไวรัสในขณะติดตั้งเครื่องพิมพ์ <u>คลิกที่นี่เพื่อ</u> ดูข้อมูลเพิ่มเติมทางออนไลน์

## เครื่องมือจัดการเครื่องพิมพ์ขั้นสูง (สำหรับเครื่องพิมพ์ที่เชื่อมต่อ กับเครือข่าย)

เมื่อเครื่องพิมพ์เชื่อมต่อกับเครือข่าย คุณสามารถดูข้อมูลสถานะ เปลี่ยนการตั้งค่า และจัดการกับ เครื่องพิมพ์ของคุณจากเว็บเซิร์ฟเวอร์แบบฝังตัวโดยใช้คอมพิวเตอร์ของคุณได้

🖹 หมายเหตุ หากต้องการดูหรือเปลี่ยนการตั้งค่าบางอย่าง คุณอาจต้องใช้รหัสผ่าน

คุณสามารถเปิดและใช้เว็บเซิร์ฟเวอร์แบบฝังตัวโดยไม่ต้องเชื่อมต่อกับอินเทอร์เน็ต อย่างไรก็ตาม คุณสมบัติบางอย่างจะไม่สามารถใช้งานได้

- <u>วิธีเปิดเว็บเซิร์ฟเวอร์แบบฝังตัว</u>
- <u>เกี่ยวกับคุกกี้</u>

### วิธีเปิดเว็บเซิร์ฟเวอร์แบบฝังตัว

หมายเหตุ เครื่องพิมพ์ต้องอยู่ในเครือข่ายและต้องมี IP แอดเดรส คุณสามารถดู IP แอดเดรส สำหรับเครื่องพิมพ์ได้โดยแตะปุ่ม Wireless (ไร้สาย) บนแผงควบคุมหรือโดยการพิมพ์หน้าการ กำหนดค่าเครือข่าย ในเว็บเบราว์เซอร์ที่คอมพิวเตอร์ของคุณสนับสนุน ให้พิมพ์ IP แอดเดรสหรือชื่อโฮสต์ที่กำหนดให้กับ เครื่องพิมพ์นั้น

ตัวอย่างเช่น หาก IP แอดเดรส คือ 192.168.0.12 ให้พิมพ์แอดเดรสต่อไปนี้ในเว็บเบราว์เซอร์ เช่น Internet Explorer: http://192.168.0.12

หากต้องการเข้าถึงเว็บเซิร์ฟเวอร์แบบฝัง คอมพิวเตอร์และเครื่องพิมพ์ของคุณต้องอยู่ในเครือข่าย เดียวกัน

### เกี่ยวกับคุกกึ้

เว็บเซิร์ฟเวอร์แบบฝังตัว หรือ EWS) จะจัดเก็บไฟล์ข้อความขนาดเล็กๆ (คุกกี้) ไว้ในฮาร์ดไดรฟ์ของ คุณเมื่อคุณเรียกดูหน้าเว็บ ไฟล์เหล่านี้ช่วยให้ EWS รู้จักคอมพิวเตอร์ของคุณในครั้งต่อไปที่คุณเข้า เยี่ยมชม เช่น หากคุณกำหนดค่าภาษาของ EWS คุกกี้จะช่วยจดจำว่าคุณได้เลือกภาษาใดไว้ ดั่งนั้น ใน ครั้งต่อไปที่คุณเข้าถึง EWS หน้าเว็บเหล่านั้นก็จะแสดงผลในภาษานั้น แม้ว่าคุ้กกี้บางตัวจะถูกลบเมื่อ สิ้นสุดการใช้งานแต่ละครั้ง (เช่น คุกกี้ที่จัดเก็บภาษาที่เลือก) แต่คุกกี้อื่นๆ (เช่น คุกกี้ที่จัดเก็บลักษณะที่ ต้องการเฉพาะของลูกค้า) จะถูกจัดเก็บไว้บนคอมพิวเตอร์จนกว่าคุณจะลบคุกกี้เหล่านั้นออกด้วยตนเอง

คุณสามารถกำหนดค่าให้เบราว์เซอร์ยอมรับคุกกี้ทั้งหมด หรือกำหนดค่าให้แจ้งเตือนทุกครั้งเมื่อมีการเส นอคุ้กกี้ ซึ่งช่วยให้คุณตัดสินใจได้ว่าควรตอบรับหรือปฏิเสธคุกกี้ใด นอกจากนี้ คุณยังสามารถใช้เบราว์ เซอร์เพื่อลบคุกกี้ที่ไม่ต้องการออกได้

- พมายเหตุ หากคุณปิดใช้งานคุกกี้ คุณจะปิดใช้งานคุณสมบัติใดคุณสมบัติหนึ่งหรือหลายคุณสมบัติ ต่อไปนี้ด้วย ทั้งนี้ขึ้นอยู่กับอุปกรณ์ของคุณ
- การเริ่มต้นจากจุดที่คุณออกจากแอพพลิเคชัน (มีประโยชน์อย่างยิ่งเมื่อใช้ตัวช่วยการติดตั้ง)
- การจดจำการตั้งค่าภาษาเบราว์เซอร์ของ EWS
- การปรับเปลี่ยนหน้าแรกของ EWS ให้เป็นแบบของคุณ

้สำหรับข้อมูลเกี่ยวกับวิธีเปลี่ยนแปลงการตั้งค่าความเป็นส่วนตัวหรือการตั้งค่าคุ้กกี้ และวิธีดูหรือลบคุ้กกี้ โปรดข้อมูลเกี่ยวกับเว็บเบราว์เซอร์ของคุณ

# 10 การแก้ไขปัญหา

- <u>ต้องการคำแนะนำเพิ่มเติมหรือไม่</u>
- <u>การลงทะเบียนผลิตภัณฑ์</u>
- <u>นำกระดาษที่ติดอยู่ออก</u>
- <u>การนำสิ่งกีดขวางแคร่ตลับหมึกพิมพ์ออก</u>
- <u>การแก้ไขปัญหาการพิมพ์</u>
- <u>การแก้ไขปัญหาการทำสำเนาและการสแกน</u>
- <u>การแก้ไขปัญหาเครือข่าย</u>
- <u>การสนับสนุนทางโทรศัพท์ของ HP</u>
- <u>ตัวเลือกการรับประกันอื่นๆ</u>
- <u>การอัพเกรดตลับหมึกพิมพ์ที่เปลี่ยนใหม่</u>
- <u>การเตรียมเครื่องพิมพ์</u>
- <u>การตรวจสอบฝาครอบตลับหมึกพิมพ์</u>
- หัวพิมพ์ไม่ทำงาน
- <u>เครื่องพิมพ์ไม่ทำงาน</u>
- <u>ปัญหาเกี่ยวกับตลับหมึกพิมพ์</u>
- <u>ตลับหมึกพิมพ์สำหรับการตั้งค่า</u>

## ต้องการคำแนะนำเพิ่มเติมหรือไม่

คุณสามารถค้นหาข้อมูลเพิ่มเติมและคำแนะนำเกี่ยวกับ HP Photosmart ของคุณโดยการใส่คำสำคัญ ในช่อง **Search** (ค้นหา) ที่ด้านบนซ้ายของตัวแสดงวิธีใช้ ชื่อของหัวข้อที่เกี่ยวข้อง ซึ่งอยู่ภายในเครื่อง และทางออนไลน์ จะปรากฏขึ้น

ี้เมื่อต้องการติดต่อฝ่ายสนับสนุนของ HP ให้<u>คลิกที่นี่เพื่อออนไลน์</u>

## การลงทะเบียนผลิตภัณฑ์

ใช้เวลาเพียงไม่กี่นาทีในการลงทะเบียน คุณก็สามารถรับบริการได้รวดเร็วขึ้น การสนับสนุนและการแจ้ง เตือนการสนับสนุนของผลิตภัณฑ์ที่มีประสิทธิภาพยิ่งขึ้น หากคุณไม่ได้ลงทะเบียนผลิตภัณฑ์ขณะติดตั้ง ซอฟต์แวร์ คุณสามารถลงทะเบียนได้ทันทีที่ <u>http://www.register.hp.com</u>

## น้ำกระดาษที่ติดอยู่ออก

- <u>การนำกระดาษที่ติดออกจากอุปกรณ์เสริมในการพิมพ์สองด้าน</u>
- <u>การนำกระดาษที่ติดออกจากตัวป้อนกระดาษอัตโนมัติ</u>

### การนำกระดาษที่ติดออกจากอุปกรณ์เสริมในการพิมพ์สองด้าน

วิธีนำกระดาษที่ติดออกจากอุปกรณ์เสริมในการพิมพ์สองด้าน

- 1. ปิดเครื่อง
- 2. ถอดอุปกรณ์เสริมในการพิมพ์สองด้าน

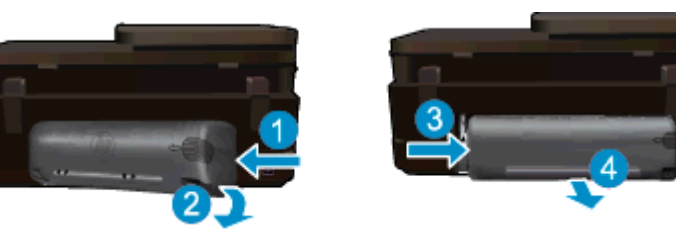

- 3. ดึงกระดาษที่ติดออก
- 4. เปลี่ยนอุปกรณ์เสริมในการพิมพ์สองด้าน

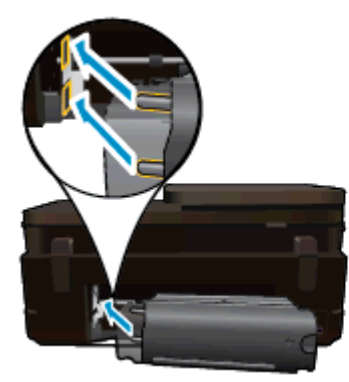

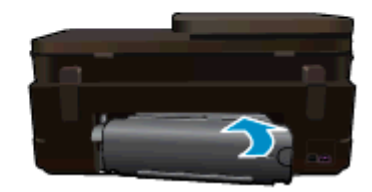

- 5. เปิดผลิตภัณฑ์
- 6. ลองพิมพ์ใหม่อีกครั้ง
- ดูภาพเคลื่อนไหวของหัวข้อนี้ ภาพหน้าจอบางภาพที่ปรากฏในภาพเคลื่อนไหวอาจไม่เกี่ยวข้องกับ ผลิตภัณฑ์ของคุณ

หากวิธีการข้างต้นไม่สามารถแก้ไขปัญหาได้ <u>คลิกที่นี่เพื่อดูการแก้ไขปัญหาเบื้องต้นเพิ่มเติมทาง</u> <u>ออนไลน์</u>

### การนำกระดาษที่ติดออกจากตัวป้อนกระดาษอัตโนมัติ

### วิธีการนำกระดาษที่ติดออกจากตัวป้อนกระดาษอัตโนมัติ

- 1. ปิดเครื่อง
- 2. ยกตัวป้อนกระดาษอัตโนมัติขึ้น

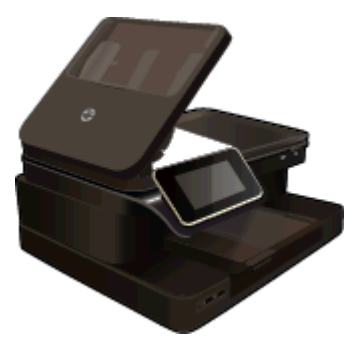

- 3. ดึงกระดาษที่ติดออก
- ปิดตัวป้อนเอกสารอัตโนมัติ
- เปิดผลิตภัณฑ์

หากวิธีการข้างต้นไม่สามารถแก้ไขปัญหาได้ <u>คลิกที่นี่เพื่อดุการแก้ไขปัญหาเบื้องต้นเพิ่มเติมทาง</u> <u>ออนไลน์</u>

#### วิธีนำกระดาษที่ติดออกจากอุปกรณ์เสริมในการพิมพ์สองด้าน

- 1. ปิดเครื่อง
- 2. ถอดอุปกรณ์เสริมในการพิมพ์สองด้าน

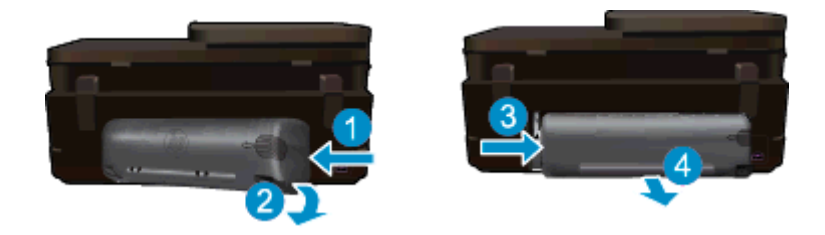

- 3. ดึงกระดาษที่ติดออก
- 4. เปลี่ยนอุปกรณ์เสริมในการพิมพ์สองด้าน

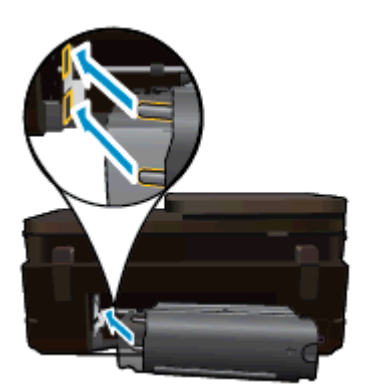

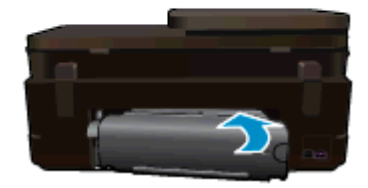

- เปิดผลิตภัณฑ์
- 6. ลองพิมพ์ใหม่อีกครั้ง

## การนำสิ่งกีดขวางแคร่ตลับหมึกพิมพ์ออก

น้ำสิ่งกีดขวาง เช่น กระดาษ ออกจากแคร่ตลับหมึกพิมพ์

พมายเหตุ ห้ามใช้เครื่องมือใดๆ หรืออุปกรณ์อื่นๆ ในการนำกระดาษที่ติดออก ใช้ความระมัดระวัง ทุกครั้งเมื่อนำกระดาษที่ติดออกจากภายในเครื่องพิมพ์

หากต้องการคำแนะนำจากจอแสดงผลของเครื่องพิมพ์ ให้แตะ Help (วิธีใช้) จากหน้าจอหลัก แตะ Troubleshooting and Support (การแก้ไขปัญหาและบริการสนับสนุน) แล้วแตะ How Do I.... (ควรทำอย่างไร...) เลื่อนดูหัวข้อ และแตะ Clear Carriage Jam (นำสิ่งกีดขวางแคร่ตลับหมึกพิมพ์ ออก) <u>คลิกที่นี่เพื่อดูข้อมูลเพิ่มเติมทางออนไลน์</u>

## การแก้ไขปัญหาการพิมพ์

ตรวจดูให้แน่ใจว่าเปิดเครื่องพิมพ์แล้ว และมีกระดาษอยู่ในถาดกระดาษ หากคุณยังไม่สามารถพิมพ์ได้ HP มี Print Diagnostic Utility (ยูทิลิตี้การวินิจฉัยการพิมพ์) (Windows เท่านั้น) ที่สามารถช่วยแก้ ปัญหา "ไม่สามารถพิมพ์งาน" ที่พบโดยทั่วไป จากเมนู Start (เริ่ม) บนคอมพิวเตอร์ของคุณ ให้คลิก All Programs (โปรแกรมทั้งหมด) จากนั้นคลิก HP ใน HP Photosmart 7520 Series ให้คลิก HP Photosmart 7520 Series ดับเบิลคลิก Print Actions (การทำงานของเครื่องพิมพ์) จากนั้น ดับเบิลคลิก HP Print Diagnostic Utility (ยูทิลิตี้การวินิจฉัยการพิมพ์ของ HP)

<u>คลิกที่นี่เพื่อดูข้อมูลเพิ่มเติมทางออนไลน์</u>

หากคุณภาพงานพิมพ์ไม่สามารถยอมรับได้ โปรดลองปฏิบัติตามวิธีการต่อไปนี้เพื่อปรับปรุงคุณภาพงาน พิมพ์

 ใช้รายงานสถานะเครื่องพิมพ์และคุณภาพงานพิมพ์เพื่อวินิจฉัยปัญหาของเครื่องพิมพ์และคุณภาพ งานพิมพ์ จากหน้าจอหลัก ให้แตะปุ่ม Settings (การตั้งค่า) แล้วแตะ Tools (เครื่องมือ) เลื่อนดู ตัวเลือก แล้วแตะ Printer Status Report (รายงานสถานะเครื่องพิมพ์) หรือ Print Quality Report (รายงานคุณภาพการพิมพ์) <u>คลิกที่นี่เพื่อดูข้อมุลเพิ่มเติมทางออนไลน์</u>

## การแก้ไขปัญหาการทำสำเนาและการสแกน

HP มี Scan Diagnostic Utility (ยูทิลิตี้วินิจฉัยการสแกน) (Windows เท่านั้น) ที่จะช่วยแก้ไขปัญหา "ไม่สามารถสแกนงาน" ที่พบโดยทั่วไป จากเมนู Start (เริ่ม) บนคอมพิวเตอร์ของคุณ ให้คลิก All Programs (โปรแกรมทั้งหมด) จากนั้นคลิก HP ภายใต้ HP Photosmart 7520 Series ให้คลิก HP Photosmart 7520 Series ดับเบิลคลิก Scanner Actions (การทำงานของสแกนเนอร์) แล้วดับเบิลคลิก HP Scan Diagnostic Utility (ยูทิลิตี้การวินิจฉัยการสแกนของ HP)

เรียนรู้เพิ่มเติมเกี่ยวกับการแก้ไขปัญหาการสแกน <u>คลิกที่นี่เพื่อดูข้อมูลเพิ่มเติมทางออนไลน์</u>

้ เรียนรู้วิธีการแก้ปัญหาการทำสำเนา <u>คลิกที่นี่เพื่อดูข้อมูลเพิ่มเติมทางออนไลน์</u>

## การแก้ไขปัญหาเครือข่าย

์ตรวจสอบการกำหนดค่าเครือข่ายหรือพิมพ์รายงานการทดสอบระบบไร้สายเพื่อช่วยในการวินิจฉัย ปัญหาการเชื่อมต่อเครือข่าย

#### วิธีตรวจสอบการกำหนดค่าเครือข่ายหรือพิมพ์รายงานการทดสอบระบบไร้สาย

- 1. จากหน้าจอหลัก ให้แตะไอคอน **ไร้สาย** (การตั้งค่า) แล้วแตะ **Setup** (การตั้งค่า) (เครื่องมือ)
- แตะและลากนิ้วมือของคุณในแนวตั้งเพื่อเลื่อนดูตัวเลือก แตะ Display Network Summary (แสดงสรุปข้อมูลเครือข่าย) หรือ Print Network Configuration Page (พิมพ์หน้าการ กำหนดค่าเครือข่าย)

้คลิกลิงก์ด้านล่างนี้เพื่อดูรายละเอียดเพิ่มเติมทางออนไลน์เกี่ยวกับการแก้ไขปัญหาเครือข่าย

- เรียนรู้เพิ่มเติมเกี่ยวกับการพิมพ์แบบไร้สาย <u>คลิกที่นี่เพื่อดูข้อมูลเพิ่มเติมทางออนไลน์</u>
- เรียนรู้วิธีด้นหาการตั้งค่าความปลอดภัยเครือข่ายของคุณ <u>คลิกที่นี่เพื่อดูข้อมูลเพิ่มเติมทางออนไลน์</u>

- เรียนรู้เกี่ยวกับ Network Diagnostic Utility (ยูทิลิตี้การวินิจฉัยเครือข่าย) (Windows เท่านั้น) และเคล็ดลับการแก้ไขปัญหาอื่นๆ <u>คลิกที่นี่เพื่อดูข้อม</u>ูลเพิ่มเติมทางออนไลน์
- เรียนรู้วิธีทำงานร่วมกับไฟร์วอลล์และโปรแกรมป้องกันไวรัสในขณะติดตั้งเครื่องพิมพ์ <u>คลิกที่นี่เพื่อ</u> ดุข้อมูลเพิ่มเติมทางออนไลน์

## การสนับสนุนทางโทรศัพท์ของ HP

ตัวเลือกการสนับสนุนทางโทรศัพท์และความพร้อมในการให้บริการจะแตกต่างกันไปตามผลิตภัณฑ์ ประเทศ/ภูมิภาค และภาษา

ส่วนนี้จะกล่าวถึงหัวข้อต่อไปนี้

- <u>ระยะเวลาของการสนับสนุนทางโทรศัพท์</u>
- <u>การโทรศัพท์ติดต่อ</u>
- หลังจากสิ้นสุดระยะเวลาการสนับสนุนทางโทรศัพท์

### ระยะเวลาของการสนับสนุนทางโทรศัพท์

บริการสนับสนุนทางโทรศัพท์ระยะเวลาหนึ่งปีเปิดให้บริการในอเมริกาเหนือ เอเชียแปซิฟิก และละติน อเมริกา (รวมเม็กซิโก) หากต้องการตรวจสอบระยะเวลาของการสนับสนุนทางโทรศัพท์ในยุโรป ตะวันออกกลาง และแอฟริกา ไปที่ <u>www.hp.com/support</u> โดยมีค่าใช้จ่ายตามปกติของการใช้ โทรศัพท์

### การโทรศัพท์ติดต่อ

ให้โทรติดต่อศูนย์บริการลูกค้าของ HP ในขณะที่คุณอยู่หน้าคอมพิวเตอร์และเครื่องพิมพ์ ควรเตรียม ข้อมูลต่อไปนี้ไว้ให้พร้อม

- ชื่อผลิตภัณฑ์ (HP Photosmart 7520 Series)
- หมายเลขผลิตภัณฑ์ (ที่ด้านหลังหรือข้างใต้ของผลิตภัณฑ์)
- ข้อความที่ปรากฏเมื่อมีปัญหาเกิดขึ้น
- ตอบคำถามเหล่านี้
  - เคยเกิดเหตุการณ์เช่นนี้มาก่อนหรือไม่
  - คุณสามารถทำให้เกิดขึ้นได้อีกหรือไม่
  - คุณเพิ่มฮาร์ดแวร์หรือซอฟต์แวร์ใหม่ลงในคอมพิวเตอร์ของคุณในช่วงที่เริ่มเกิดปัญหานี้หรือไม่
  - มีเหตุการณ์อื่นเกิดขึ้นก่อนเหตุการณ์นี้หรือไม่ (เช่น ฟ้าร้อง มีการเคลื่อนย้ายผลิตภัณฑ์ ฯลฯ)

้สำหรับรายการหมายเลขโทรศัพท์ของฝ่ายสนับสนุน โปรดดูที่ <u>www.hp.com/support</u>

### หลังจากสิ้นสุดระยะเวลาการสนับสนุนทางโทรศัพท์

หลังสิ้นสุดระยะเวลาการสนับสนุนทางโทรศัพท์ ท่านจะได้รับความช่วยเหลือจาก HP โดยต้องเสียค่าใช้ จ่ายเพิ่มเติม โดยสามารถรับความช่วยเหลือได้จากเว็บไซต์สนับสนุนแบบออนไลน์ของ HP <u>www.hp.com/support</u> โปรดติดต่อตัวแทนจำหน่ายของ HP หรือติดต่อที่หมายเลขโทรศัพท์ของฝ่าย สนับสนุนในประเทศ/พื้นที่ของท่านเพื่อรับทราบข้อมูลเพิ่มเติมเกี่ยวกับตัวเลือกการสนับสนุน

## ์ตัวเลือกการรับประกันอื่นๆ

หากต้องเพิ่มระยะเวลาการให้บริการสำหรับ HP Photosmart จะต้องเสียค่าใช้จ่ายเพิ่มเติม โปรดดูที่ <u>www.hp.com/support</u> เลือกประเทศ/ภูมิภาคและภาษาของคุณ จากนั้นตรวจสอบการบริการและการ รับประกันเพื่อดูข้อมูลในการให้บริการเพิ่มเติม

## การอัพเกรดตลับหมึกพิมพ์ที่เปลี่ยนใหม่

หากอัพเกรดตลับหมึกพิมพ์ที่เปลี่ยนใหม่ไม่สำเร็จ โปรดลองตั้งค่าให้เครื่องพิมพ์ของคุณจดจำตลับหมึก พิมพ์ที่เปลี่ยนใหม่

### วิธีตั้งถ่าให้เกรื่องพิมพ์จดจำตลับหมึกพิมพ์ที่เปลี่ยนใหม่

- 1. น้ำตลับตลับหมึกพิมพ์ที่เปลี่ยนใหม่ออก
- 2. ใส่ตลับหมึกพิมพ์เดิมไว้ในแคร่ตลับหมึกพิมพ์
- ปิดฝาครอบตลับหมึกพิมพ์ จากนั้นรอให้แคร่ตลับหมึกพิมพ์หยุดเลื่อน
- 4. นำตลับหมึกพิมพ์เดิมออก แล้วใส่ตลับหมึกพิมพ์ที่เปลี่ยนใหม่แทน
- 5. ปิดฝาครอบตลับหมึกพิมพ์ จากนั้นรอให้แคร่ตลับหมึกพิมพ์หยุดเลื่อน

หากคุณยังคงได้รับข้อความแสดงข้อผิดพลาดเกี่ยวกับการอัพเกรดตลับหมึกพิมพ์ที่เปลี่ยนใหม่ โปรด ติดต่อฝ่ายสนับสนุนของ HP เพื่อขอรับความช่วยเหลือ

<u>คลิกที่นี่เพื่อดูข้อมูลเพิ่มเติมทางออนไลน์</u>

## การเตรียมเครื่องพิมพ์

หากคุณไม่พอใจกับคุณภาพงานพิมพ์ ให้ลองทำความสะอาดตลับหมึกพิมพ์จากแผงควบคุม อ่านราย ละเอียดเพิ่มเติมได้ที่ <u>การทำความสะอาดตลับหมึกพิมพ์โดยอัตโนมัต</u>ิ

## การตรวจสอบฝาครอบตลับหมึกพิมพ์

ฝาครอบตลับหมึกพิมพ์ควรปิดอยู่ในระหว่างการพิมพ์

| 10 |  |
|----|--|
|    |  |
|    |  |
|    |  |
|    |  |
|    |  |
|    |  |

<u>คลิกที่นี่เพื่อดูข้อมูลเพิ่มเติมทางออนไลน์</u>

# หัวพิมพ์ไม่ทำงาน

้หัวพิมพ์ของผลิตภัณฑ์นี้ไม่ทำงาน ติดต่อฝ่ายสนับสนุนของ HP เพื่อขอรับความช่วยเหลือ <u>คลิกที่นี่เพื่อดูข้อมูลเพิ่มเติมทางออนไลน์</u>

# เครื่องพิมพ์ไม่ทำงาน

หากคุณปิดเครื่องพิมพ์และเปิดใหม่ แต่ไม่สามารถแก้ปัญหาได้ โปรดติดต่อฝ่ายสนับสนุนของ HP เพื่อ ขอรับความช่วยเหลือ

<u>คลิกที่นี่เพื่อดูข้อมูลเพิ่มเติมทางออนไลน์</u>

## ปัญหาเกี่ยวกับตลับหมึกพิมพ์

#### วิธีแก้ไขปัญหาเกี่ยวกับตลับหมึกพิมพ์

- ให้ลองน้ำตลับหมึกพิมพ์ออก และใส่กลับเข้าที่เดิม ตรวจสอบให้แน่ใจว่าได้ติดตั้งตลับหมึกพิมพ์เข้า ในช่องใส่ที่ถูกต้อง
- หากการนำตลับหมึกพิมพ์ออกแล้วใส่กลับเข้าไปใหม่ยังไม่ได้ผล โปรดลองทำความสะอาดหน้า สัมผัสของตลับหมึกพิมพ์

#### วิธีทำความสะอาดหน้าสัมผัสตลับหมึกพิมพ์

- ชื่อควรระวัง ขั้นตอนการทำความสะอาดควรใช้เวลาเพียงสองสามนาที ตรวจสอบให้แน่ใจว่าได้ ติดตั้งตลับหมึกพิมพ์กลับเข้าไปในเครื่องพิมพ์ทันทีหลังจากทำความสะอาด เราไม่แนะนำให้นำ ตลับหมึกพิมพ์ออกมาอยู่นอกเครื่องพิมพ์นานกว่า 30 นาที เพราะอาจทำให้เกิดความเสียหายต่อ หัวพิมพ์และตลับหมึกพิมพ์
- a. ตรวจสอบว่าเปิดเครื่องอยู่
- **b**. เปิดฝาครอบตลับหมึกพิมพ์

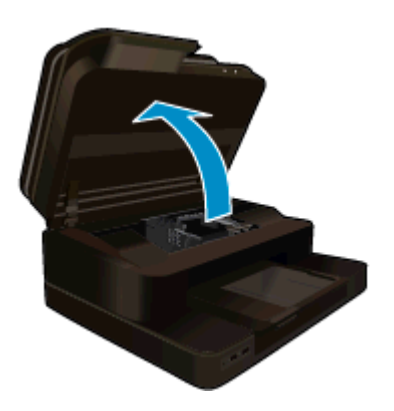

รอให้แคร่ตลับหมึกพิมพ์เลื่อนไปอยู่ตรงกลางเครื่องพิมพ์

C. กดแท็บบนตลับหมึกพิมพ์ตามที่ข้อความแสดงข้อผิดพลาดระบุ จากนั้นน้ำตลับหมึกออกจากช่อง ใส่

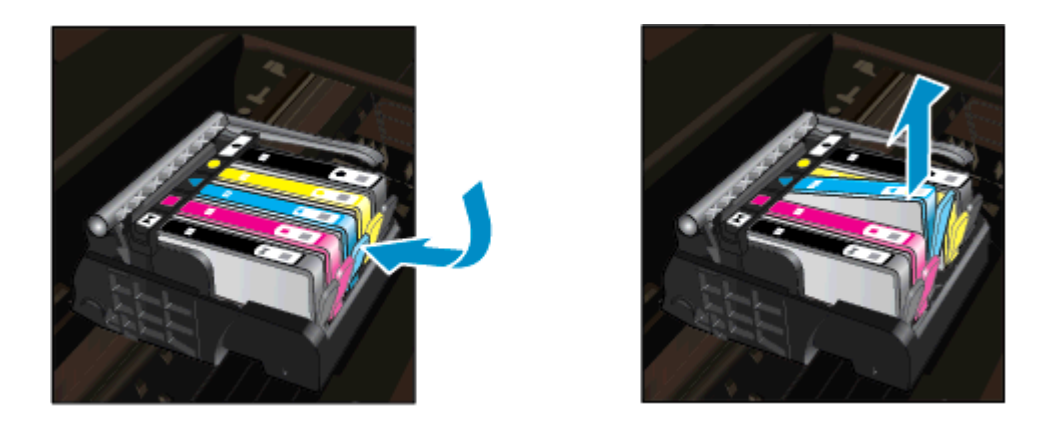

d. จับด้านข้างของตลับบรรจุหมึกโดยให้หงายด้านล่างขึ้น แล้วหาตำแหน่งของแถบหน้าสัมผัส ไฟฟ้าบนตลับบรรจุหมึก แถบหน้าสัมผัสไฟฟ้าคือส่วนที่เป็นสี่เหลี่ยมเล็กๆ สี่อันทำด้วยทองแดงหรือโลหะสีทองที่ด้านล่าง

ี แถบหน้าสัมผัส ไฟฟ้าคือส่วนที่เป็นสีเหลี่ยมเล็กๆ สี่อันท่าด้วยทองแดงหรือไลหะสีทองที่ด้านล่าง ของตลับบรรจุหมึก

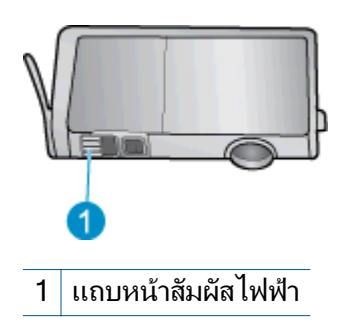

- e. เช็ดเฉพาะแถบหน้าสัมผัสโดยใช้ก้านสำลีแห้งหรือผ้าแห้งที่ไม่มีขน
- f. ค้นหาแถบหน้าสัมผัสในหัวพิมพ์ที่ด้านในของเครื่อง แถบหน้าสัมผัสมีลักษณะเป็นชุดสลักสี ทองแดงหรือสีทองสี่ตัวซึ่งจะอยู่ตรงกับแถบหน้าสัมผัสบนตลับหมึกพิมพ์

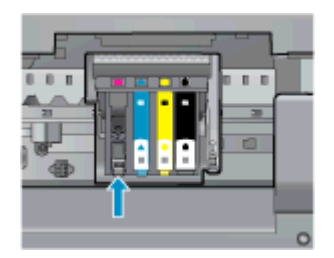

- g. ใช้ก้านสำลีแห้งหรือผ้าแห้งที่ไม่มีขนเช็ดแถบหน้าสัมผัส
- **h**. ติดตั้งตลับหมึกพิมพ์ใหม่

- i. ปิดฝาครอบตลับหมึกพิมพ์ แล้วตรวจสอบว่าข้อความแสดงข้อผิดพลาดหายไปหรือไม่
- j. หากยังคงมีข้อความแสดงข้อผิดพลาด ให้ปิดเครื่องแล้วเปิดใหม่
- หากคุณยังไม่สามารถแก้ปัญหานี้ได้ โปรดลองเปลี่ยนตลับหมึกพิมพ์ อ่านรายละเอียดเพิ่มเติมได้ที่ <u>การเปลี่ยนตลับหมึกพิมพ์</u>

<u>คลิกที่นี่เพื่อดูข้อมูลเพิ่มเติมทางออนไลน์</u>

## ตลับหมึกพิมพ์สำหรับการตั้งค่า

ในครั้งแรกที่คุณตั้งค่าเครื่องพิมพ์ คุณจะต้องติดตั้งตลับหมึกพิมพ์ที่ให้มาพร้อมกับเครื่องพิมพ์ ตลับหมึก พิมพ์เหล่านี้มีป้ายกำกับว่า การตั้งค่า ซึ่งจะปรับเทียบเครื่องพิมพ์ของคุณก่อนที่จะเริ่มพิมพ์ครั้งแรก หาก ไม่สามารถติดตั้งตลับหมึกพิมพ์สำหรับการตั้งค่าได้ในครั้งแรกที่ตั้งค่าเครื่องพิมพ์ จะทำให้เกิดข้อผิด พลาด

หากคุณติดตั้งชุดตลับหมึกพิมพ์สำหรับการใช้งานปกติ ให้นำออกแล้วติดตั้งตลับหมึกพิมพ์สำหรับการตั้ง ค่า เพื่อให้การตั้งค่าเครื่องพิมพ์เสร็จสมบูรณ์ เมื่อตั้งค่าเครื่องพิมพ์เรียบร้อยแล้ว จึงสามารถใช้ตลับหมึก พิมพ์สำหรับการใช้งานปกติได้

หากคุณยังคงได้รับข้อความแสดงข้อผิดพลาด โปรดติดต่อฝ่ายสนับสนุนของ HP เพื่อขอรับความช่วย เหลือ

<u>คลิกที่นี่เพื่อดูข้อมูลเพิ่มเติมทางออนไลน์</u>

## ตลับหมึกพิมพ์รุ่นเก่า

คุณจะต้องใช้ตลับหมึกพิมพ์รุ่นใหม่กว่าแทนตลับหมึกพิมพ์นี้ เมื่อต้องการตรวจสอบว่าตลับหมึกพิมพ์ เป็นรุ่นใหม่หรือไม่ ให้ดูที่ด้านนอกของกล่องตลับหมึกพิมพ์ และมองหาวันที่สิ้นสุดการรับประกัน

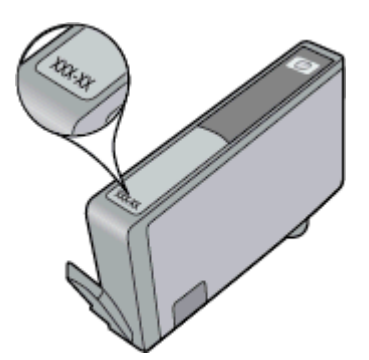

หากมีคำว่า 'v1' ที่ด้านขวาของวันที่ แสดงว่าตลับหมึกพิมพ์นี้เป็นรุ่นใหม่ หากเป็นตลับหมึกพิมพ์รุ่นเก่า โปรดติดต่อฝ่ายสนับสนุนของ HP เพื่อขอรับความช่วยเหลือ

<u>คลิกที่นี่เพื่อดูข้อมูลเพิ่มเติมทางออนไลน์</u>

บท 10

# 11 ข้อมูลทางเทคนิค

ข้อมูลด้านเทคนิคและข้อมูลว่าด้วยข้อบังคับสากลสำหรับ HP Photosmart มีอยู่ใน ส่วนนี้ สำหรับข้อมูลเพิ่มเติม โปรดดูเอกสารประกอบที่มาพร้อมกับ HP Photosmart ส่วนนี้จะกล่าวถึงหัวข้อต่อไปนี้

- <u>หมายเหต</u>ุ
- <u>ข้อมูลชิปของตลับหมึก</u>
- <u>ลักษณะเฉพาะ</u>
- <u>โปรแกรมควบคุมผลิตภัณฑ์เพื่ออนุรักษ์สิ่งแวดล้อม</u>
- <u>ประกาศข้อบังคับ</u>

### หมายเหตุ

การแจ้งเดือนโดยบริษัท Hewlett-Packard ข้อมูลที่มีอยู่ในเอกสารนิอาจมีการเปลี่ยนแปลงโดยไม่มีการแจ้งให้ทราบ สงวนสิทธิทั้งหมด ห้ามทำซ้า, แก้ไขปรับปรุง หรือแปลวัสดุเหล่านีโดยไม่ได้รับการอนุญาตเป็นลายลักษณ์อักษรจากบริษัท Hewlett-Packard อกเว้นว่าได้รับอนุญาตภายโลกอูหมายสิทสิทธิ เฉพาะการรับประกันสำหรับผลิตภัณฑ์และบริการของ HP ที่กำหนดไว้อย่างชีดเจนในเอกสารการรับประกันที่เกียวข้องกับผลิตภัณฑ์หรือบริการดังกล่าวเท่านั้น หากไม่มีการระบุไว้ในที่นี ให้ถือว่าจะต้องสำเนินกรของับประกันที่เกียวข้องกับผลิตภัณฑ์หรือบริการดังกล่าวเท่านั้น หากไม่มีการระบุไว้ในที่นี ให้ถือว่าจะต้องสำเนินกรของับประกันเพิ่มเติม HP จะไม่รับผิดชอบสำหรับข้อผิดพลาดทางเทคนิคหรือบทความ หรือการตกหล่นที่มีอยู่ในที่นี © 2012 Hewlett-Packard Development Company, L.P. Microsoft, Windows, Windows XP, และ Windows Vista เป็นเครืองหมายการค้าจดทะเบียนแห่งสหรัฐอเมริกาของ Microsoft Corporation Windows 7 เป็นเครืองหมายการค้าจดหะเบียน หรือเครืองหมายการค้าจดทะเบียนแห่งสหรัฐอเมริกาของ Microsoft Corporation Windows 7 เป็นเครืองหมายการค่าจดหะเบียน หรือเครืองหมายการค้าจดทะเบียนอง Intel Corporation ในสหรัฐอเมริกา และ/หรือประเทศอื่นๆ Intel และ Pentium เป็นเครืองหมายการค่า หรือเครืองหมายการค้าจดหะเบียนของ Intel Corporation หรือบริษัทในเครือในสหรัฐอเมริกา และประเทศอื่นๆ Adobe® เป็นเครืองหมายการคำของ Adobe Systems Incorporated

## ข้อมูลชิปของตลับหมึก

ตลับหมึก HP ที่ใช้กับผลิตภัณฑ์นี้ประกอบด้วยชิปหน่วยความจำที่ช่วยการทำงานของผลิตภัณฑ์ นอกจากนี้ ชิปหน่วยความจำนี้ยังทำหน้าที่รวบรวมชุดข้อมูลอย่างจำกัดเกี่ยวกับการใช้งานผลิตภัณฑ์ ซึ่ง ครอบคลุมข้อมูลดังต่อไปนี้ วันที่ติดตั้งตลับหมึกเป็นครั้งแรก วันที่ใช้งานตลับหมึกครั้งล่าสุด จำนวน หน้าที่พิมพ์โดยใช้ตลับหมึกนี้ ขอบเขตการใช้งานหมึกต่อหน้า โหมดการพิมพ์ที่ใช้ ข้อผิดพลาดในการ พิมพ์ที่อาจเกิดขึ้น และรุ่นผลิตภัณฑ์ โดย ข้อมูลนี้จะช่วยให้ HP สามารถออกแบบผลิตภัณฑ์ในอนาคต ให้ตอบสนองต่อความต้องการทางการพิมพ์ของลูกค้าได้

ข้อมูลที่รวบรวมได้จากชิปหน่วยความจำของตลับหมึกจะไม่มีข้อมูลที่ใช้เพื่อระบุตัวลูกค้าหรือผู้ใช้งาน ตลับหมึกหรือผลิตภัณฑ์

HP จะจัดเก็บตัวอย่างของชิปหน่วยความจำจากตลับหมึกที่ส่งคืนกลับมายังโครงการส่งคืนและรีไซเคิล ผลิตภัณฑ์โดยไม่เสียค่าใช้จ่ายของ HP (โปรแกรม HP Planet Partners: <u>www.hp.com/hpinfo/</u> <u>globalcitizenship/environment/recycle/</u>). ชิปหน่วยความจำที่ได้จากการเก็บตัวอย่างนี้จะถูกนำไป อ่านและศึกษาเพื่อปรับปรุงผลิตภัณฑ์ในอนาคตของ HP พันธมิตรของ HP ผู้ช่วยเหลือในด้านการ รีไซเคิลผลิตภัณฑ์นี้อาจต้องเข้าถึงข้อมูลนี้ด้วยเช่นกัน

บุคคลที่สามใดๆ ที่เป็นเจ้าของตลับหมึกอาจต้องเข้าใช้งานข้อมูลที่ไม่มีการระบุชื่อนี้ในชิปหน่วยความจำ ถ้าคุณไม่ต้องการให้มีการเข้าถึงข้อมูลนี้ คุณสามารถปรับให้ชิปนี้ทำงานไม่ได้ อย่างไรก็ตาม หลังจาก ปรับให้ชิปทำงานไม่ได้แล้ว คุณจะไม่สามารถใช้งานตลับหมึกนั้นในผลิตภัณฑ์ของ HP ถ้าคุณรู้สึกกังวลเกี่ยวกับการแจ้งข้อมูลโดยไม่ระบุชื่อนี้ คุณสามารถทำให้ข้อมูลนี้เข้าใช้งานไม่ได้โดย การปิดการทำงานของชิปหน่วยความจำในการรวบรวมข้อมูลการใช้งานของผลิตภัณฑ์ได้

#### การปิดฟังก์ชันข้อมูลการใช้งาน

1. แตะ Setup (การตั้งค่า)

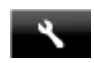

- 2. แตะ Preferences (ลักษณะที่ต้องการ)
- 3. แตะ Cartridge Chip Info (ข้อมูลชิปของตลับหมึก) แล้วแตะ เปิด หรือ ปิด
  - หมายเหตุ หากต้องการเปิดใช้งานฟังก์ชันข้อมูลการใช้งานอีกครั้ง ให้คืนค่าดีฟอลต์ที่กำหนด จากโรงงาน
- พมายเหตุ คุณสามารถใช้ตลับหมึกต่อไปได้ในผลิตภัณฑ์ของ HP ถ้าคุณปิดการทำงานของชิปหน่วย ความจำในการรวบรวมข้อมูลการใช้งานของผลิตภัณฑ์

### ลักษณะเฉพาะ

้ข้อกำหนดเฉพาะด้านเทคนิคสำหรับ HP Photosmart มีอยู่ในหัวข้อนี้ สำหรับข้อกำหนดเฉพาะที่ สมบูรณ์ของผลิตภัณฑ์ โปรดดูจากแผ่นข้อมูลผลิตภัณฑ์ที่ <u>www.hp.com/support</u>.

#### ข้อกำหนดเกี่ยวกับ<del>ร</del>ะบบ

ข้อกำหนดเกี่ยวกับซอฟต์แวร์และระบบอยู่ในไฟล์ Readme

้สำหรับข้อมูลเกี่ยวกับรีลีสและการสนับสนุนของระบบปฏิบัติการในอนาคต โปรดเข้าไปที่เว็บไซต์บริการ ลูกค้าออนไลน์ของ HP ที่ <u>www.hp.com/support</u>

#### ลักษณะเฉพาะด้านสภาพแวดล้อม

- ช่วงอุณหภูมิการใช้งานที่ยอมรับได้: เครื่องพิมพ์หลัก: 5 ถึง 40 °C (41 ถึง 104 °F) สำหรับจอแส ดงผลแบบถอดได้: -10 ถึง 40 °C (14 ถึง 104 °F)
- ระดับอุณหภูมิขณะปฏิบัติการที่สามารถใช้งานได้: 5 ºC ถึง 40 ºC (41 ºF ถึง 104 ºF)
- ความชื้น : 15% ถึง 80% RH ไม่ควบแน่น จุดน้ำค้างสูงสุด 28 °C
- ช่วงอุณหภูมิขณะไม่ใช้งาน (ระหว่างการเก็บรักษา): -20 ถึง 60 °C (-4 ถึง 140 °F)
- ในที่ที่มีสนามแม่เหล็กไฟฟ้าสูง เป็นไปได้ว่าผลงานที่ออกจากเครื่อง HP Photosmart อาจมีข้อผิด พลาดบ้าง
- HP แนะนำให้ใช้สาย USB ที่มีความยาวน้อยกว่าหรือเท่ากับ 3 ม. เพื่อลดสัญญาณรบกวนที่อาจ เกิดขึ้นจากสนามแม่เหล็กไฟฟ้าสูงให้เหลือน้อยที่สุด

#### ความละเอียดในการพิมพ์

หากต้องการทราบข้อมูลเกี่ยวกับความละเอียดของเครื่องพิมพ์ โปรดดูที่ซอฟต์แวร์เครื่องพิมพ์

#### ลักษณะเฉพาะของกระดาษ

| ประเภท       | น้ำหนักกระดาษ                       | ถาดป้อนกระดาษ                        | ถาดรับกระดาษออก <sup>†</sup> | ถาดกระดาษภาพถ่าย <sup>*</sup> |
|--------------|-------------------------------------|--------------------------------------|------------------------------|-------------------------------|
| กระดาษธรรมดา | 16 ถึง 24 ปอนด์ (60 ถึง 90<br>แกรม) | สูงสุด 125 แผ่น (กระดาษ 20<br>ปอนด์) | 50 (กระดาษ 20 ปอนด์)         | ไม่ระบุ                       |
| (ทำต่อ)                                        |                                          |                                      |                              |                  |
|------------------------------------------------|------------------------------------------|--------------------------------------|------------------------------|------------------|
| ประเภท                                         | น้ำหนักกระดาษ                            | ถาดป้อนกระดาษ                        | ถาดรับกระดาษออก <sup>†</sup> | ถาดกระดาษภาพถ่าย |
| กระดาษ Legal                                   | 16 ถึง 24 ปอนด์ (60 ถึง 90<br>แกรม)      | สูงสุด 125 แผ่น (กระดาษ 20<br>ปอนด์) | 10 (กระดาษ 20 ปอนด์)         | ไม่ระบุ          |
| การ์ด                                          | สูงสุด 75 ปอนด์ (281 แกรม)               | สูงสุด 60 แผ่น                       | 25                           | สูงสุด 20 แผ่น   |
| ซองจดหมาย                                      | 20 ถึง 24 ปอนด์ (75 ถึง 90<br>แกรม)      | สูงสุด 15 แผ่น                       | 15                           | ไม่ระบุ          |
| แผ่นใส                                         | ไม่ระบุ                                  | สูงสุด 40 แผ่น                       | 25                           | ไม่ระบุ          |
| ป้ายฉลาก                                       | ไม่ระบุ                                  | สูงสุด 40 แผ่น                       | 25                           | ไม่ระบุ          |
| กระดาษภาพถ่าย 5 x 7 นิ้ว (13 x<br>18 ชม.)      | สูงสุด 75 ปอนด์ (281 แกรม)<br>(236 แกรม) | สูงสุด 40 แผ่น                       | 25                           | สูงสุด 20 แผ่น   |
| กระดาษภาพถ่าย 4 x 6 นิ้ว (10 x<br>15 ชม.)      | สูงสุด 75 ปอนด์ (281 แกรม)<br>(236 แกรม) | สูงสุด 40 แผ่น                       | 25                           | สูงสุด 20 แผ่น   |
| กระดาษภาพถ่าย 8.5 x 11 นิ้ว<br>(216 x 279 มม.) | สูงสุด 75 ปอนด์ (281 แกรม)               | สูงสุด 40 แผ่น                       | 25                           | ไม่ระบุ          |

#### ความจุสูงสุด

† ประเภทกระดาษและปริมาณหมึกที่ท่านใช้มีผลต่อความจุของถาดรับกระดาษออก HP ขอแนะนำให้คุณหมั่นนำกระดาษออกจากถาดรับกระดาษ โหมดคุณภาพพิมพ์ FAST DRAFT (ร่างแบบคร่าวๆ) ต้องการให้ดึงถาดรับกระดาษออกมาจนสุด และหมุนถาดส่วนปลายสุดขึ้น หากไม่หมุนถาด ส่วนปลายสุดขึ้น กระดาษทั้งในขนาด letter และขนาด legal อาจตกลงมาทับกระดาษแผ่นแรก

\*

\*

## 👻 หมายเหตุ หากต้องการทราบรายการขนาดวัสดุพิมพ์ที่รองรับทั้งหมด โปรดดูที่ไดรเวอร์เครื่องพิมพ์

#### ลักษณะเฉพาะของอุปกรณ์เสริมในการพิมพ์สองด้าน - ทุกภูมิภาคยกเว้นญี่ปุ่น

| ประเภท         | ขนาด                                                                                                    | น้ำหนัก                          |
|----------------|----------------------------------------------------------------------------------------------------|----------------------------------|
| กระดาษ         | Letter: 8.5 x 11 นิ้ว<br>Executive: 7.25 x 10.5 นิ้ว<br>A4: 210 x 297 มม.<br>B5 (ISO): 176 x 250 มม. B5 (JIS): 182 x<br>257 มม. | 16 ถึง 24 ปอนด์ (60 ถึง 90 แกรม) |
| กระดาษโบรชัวร์ | Letter: 8.5 x 11 นิ้ว<br>A4: 210 x 297 มม.                                                                                      | สูงสุด 48 ปอนด์ (180 แกรม)       |

#### ลักษณะเฉพาะในการพิมพ์

- ความเร็วในการพิมพ์จะแตกต่างกัน ขึ้นอยู่กับความซับซ้อนของเอกสาร
- การพิมพ์ขนาดพาโนรามา
- วิธีการ: การพิมพ์อิงค์เจ็ตแบบใช้ความร้อนโดยกำหนดปริมาณหมึก
- ภาษา: PCL3 GUI

### ลักษณะเฉพาะในการทำสำเนา

- การประมวลภาพแบบดิจิตอล
- จำนวนสำเนาสูงสุดจะต่างกันไปตามรุ่น
- ความเร็วในการทำสำเนาจะแตกต่างกันขึ้นอยู่กับความซับซ้อนของเอกสารและรุ่น
- เปอร์เซ็นต์สูงสุดในการทำสำเนาขยายอยู่ระหว่าง 200-400% (ขึ้นอยู่กับรุ่น)
- เปอร์เซ็นต์สูงสุดในการทำสำเนาย่ออยู่ระหว่าง 25-50% (ขึ้นอยู่กับรุ่น)

์ โปรดไปยัง <u>www.hp.com/go/learnaboutsupplies</u> เพื่อดูข้อมูลเพิ่มเติมเกี่ยวกับจำนวนการพิมพ์ ของตลับหมึกพิมพ์โดยประมาณ

### ข้อมูลจำเพาะของการสแกน

- รวมโปรแกรมแก้ไขภาพ
- ความละเอียด: สูงสุด 1200 x 2400 ppi แบบออปติคอล (ขึ้นอยู่กับรุ่น) 19200 ppi แบบเพิ่ม ประสิทธิภาพ (ซอฟต์แวร์)
- สำหรับข้อมูลเพิ่มเติมเกี่ยวกับความละเอียดของ ppi โปรดดูที่ซอฟต์แวร์ของสแกนเนอร์
- สี: 48 บิต โทนสีเทา 8 บิต (ระดับสีเทา 256 ระดับ)
- ขนาดการสแกนสูงสุดจากกระจก: 21.6 x 29.7 ซม.

# โปรแกรมควบคุมผลิตภัณฑ์เพื่ออนุรักษ์สิ่งแวดล้อม

Hewlett-Packard มุ่งมั่นสร้างผลิตภัณฑ์ที่มีคุณภาพที่เป็นมิตรกับสิ่งแวดล้อม มีการออกแบบเพื่อการ รีไซเคิลกับผลิตภัณฑ์นี้ จำนวนวัสดุได้ถูกจำกัดให้อยู่ในปริมาณที่น้อยที่สุดในขณะที่ยังรักษาสภาพการ ทำงานและความสม่ำเสมอในการทำงานได้อย่างเหมาะสม วัสดุที่ไม่เหมือนกันได้รับการออกแบบมาให้ แยกออกจากกันได้ง่าย สายรัดและการเชื่อมต่ออื่นๆ สามารถค้นหา เข้าถึง และดึงออกได้ง่ายด้วยการใช้ เครื่องมือพื้นฐาน ชิ้นส่วนที่มีความสำคัญได้รับการออกแบบมาให้เข้าถึงได้อย่างรวดเร็วเพื่อการแยกชิ้น ส่วนและการซ่อมแซมได้อย่างมีประสิทธิภาพ

้สำหรับข้อมูลเพิ่มเติม โปรดเยี่ยมชมเว็บไซต์ Commitment to the Environment ของ HP ได้ที่

www.hp.com/hpinfo/globalcitizenship/environment/index.html

ส่วนนี้จะกล่าวถึงหัวข้อต่อไปนี้

- เคล็ดลับในการรักษาสิ่งแวดล้อม
- <u>การใช้กระดาษ</u>
- <u>พลาสติก</u>
- <u>เอกสารข้อมูลเกี่ยวกับความปลอดภัยในการใช้วัสด</u>ุ
- <u>โครงการรีไซเคิล</u>
- <u>โครงการรีไซเคิลวัสดุสำหรับ HP inkjet</u>
- <u>การปิดเครื่องอัตโนมัติ</u>
- <u>การตั้งค่าโหมดประหยัดพลังงาน</u>
- <u>การใช้ไฟฟ้า</u>
- การทิ้งอุปกรณ์ที่หมดอายุการใช้งานโดยผู้ใช้ในครัวเรือนภายในสหภาพยุโรป
- <u>สารเคม</u>ี
- <u>การจำกัดการใช้สารอันตราย (ยูเครน)</u>
- Battery disposal in the Netherlands
- Battery disposal in Taiwan
- ประกาศเกี่ยวกับวัสดุที่มีสารเปอร์คลอเรตของมลรัฐแคลิฟอร์เนีย
- EU battery directive

# เคล็ดลับในการรักษาสิ่งแวดล้อม

HP มุ่งมั่นช่วยเหลือให้ลูกค้าของเราสามารถลดการสร้างผลกระทบต่อสิ่งแวดล้อม ด้วยการจัดทำเคล็ดลับ ในการรักษาสิ่งแวดล้อมด้านล่างนี้เพื่อช่วยให้คุณใส่ใจในวิธีการประเมินและวิธีการลดผลกระทบที่เกิด จากวิธีการพิมพ์ที่คุณเลือก นอกเหนือไปจากคุณสมบัติเฉพาะในผลิตภัณฑ์นี้แล้ว โปรดไปยังเว็บไซต์ HP Eco Solutions สำหรับข้อมูลเพิ่มเติมเกี่ยวกับแผนริเริ่มด้านสิ่งแวดล้อมของ HP

www.hp.com/hpinfo/globalcitizenship/environment/

## **คุณสมบัติการรักษาสิ่งแวดล้อมในผลิตภัณฑ์ของคุ**ณ

- ข้อมูลด้านการประหยัดพลังงาน: หากต้องการตรวจสอบสถานะคุณสมบัติ ENERGY STAR® สำหรับผลิตภัณฑ์นี้ ให้ดูที่ <u>การใช้ไฟฟ้า</u>.
- วัสดุที่รีไซเคิลได้: หากต้องการข้อมูลเกี่ยวกับการรีไซเคิลผลิตภัณฑ์ HP โปรดเยี่ยมชม: www.hp.com/hpinfo/globalcitizenship/environment/recycle/

# การใช้กระดาษ

เครื่องพิมพ์นี้เหมาะสำหรับการใช้กระดาษรีไซเคิลตามข้อกำหนด DIN 19309 และ EN 12281:2002

## พลาสติก

ชิ้นส่วนที่ทำจากพลาสติกซึ่งมีน้ำหนักเกิน 25 กรัมจะมีเครื่องหมายกำกับตามมาตรฐานสากล เพื่อให้ ทราบว่าพลาสติกใดควรนำไปรีไซเคิลเมื่อสิ้นสุดอายุการใช้งานของเครื่องพิมพ์นี้แล้ว

# เอกสารข้อมูลเกี่ยวกับความปลอดภัยในการใช้วัสดุ

้คุณสามารถรับข้อมูลเกี่ยวกับความปลอดภัยในการใช้วัสดุ (MSDS) ได้จากเว็บไซต์ของ HP ที่

www.hp.com/go/msds

# โครงการรีไซเค**ิ**ล

HP นำเสนอโครงการส่งคืนและรีไซเคิลผลิตภัณฑ์มากขึ้นในหลายประเทศ/ภูมิภาค รวมถึงพันธมิตรที่มี ศูนย์รีไซเคิลอุปกรณ์อิเล็กทรอนิกส์ที่ใหญ่ที่สุดทั่วโลก HP ช่วยรักษาทรัพยากรโดยนำผลิตภัณฑ์ที่ได้รับ ความนิยมสูงมาขายใหม่ หากต้องการข้อมูลเกี่ยวกับการรีไซเคิลผลิตภัณฑ์ HP โปรดเยี่ยมชม

www.hp.com/hpinfo/globalcitizenship/environment/recycle/

# โครงการรีไซเคิลวัสดุสำหรับ HP inkjet

HP มุ่งมั่นรักษาสิ่งแวดล้อม โครงการรีไซเคิลวัสดุอิงค์เจ็ต HP ดำเนินงานอยู่ในหลายประเทศ/ภูมิภาค ท่านสามารถนำตลับหมึกพิมพ์มารีไซเคิลได้โดยไม่เสียค่าใช้จ่าย หากต้องการข้อมูลเพิ่มเติม โปรดเข้าไป ที่เว็บไซต์ต่อไปนี้

www.hp.com/hpinfo/globalcitizenship/environment/recycle/

# การปิดเครื่องอัตโนมัติ

การปิดเครื่องอัตโนมัติ (Auto Power-Off) จะถูกเปิดใช้งานโดยอัตโนมัติตามค่าเริ่มต้นเมื่อคุณเปิด เครื่องพิมพ์ เมื่อการปิดเครื่องอัตโนมัติถูกเปิดใช้งาน เครื่องพิมพ์จะปิดโดยอัตโนมัติหลังจากไม่มีการ ทำงานเป็นเวลา 2 ชั่วโมง เพื่อประหยัดพลังงาน การปิดเครื่องอัตโนมัติจะปิดใช้งานโดยอัตโนมัติเมื่อ เครื่องพิมพ์สร้างการเชื่อมต่อแบบไร้สายกับเราเตอร์เครือข่ายหรือสำหรับอุปกรณ์มือถือสำหรับการพิมพ์ ด้วย Wireless Direct หรือเมื่อคุณเปิดใช้งานเสียงเตือนหรือการเตือนความจำของปฏิทิน คุณสามารถ เปลี่ยนการตั้งค่าการปิดเครื่องอัตโนมัติจากแผงควบคุม เมื่อคุณเปลี่ยนการตั้งค่า เครื่องพิมพ์จะเก็บรักษา การตั้งค่าที่คุณเลือกไว้ **การปิดเครื่องอัตโนมัติจะปิดการทำงานทั้งหมดของเครื่องพิมพ์ ดังนั้นคุณจึงต้อง กดปุ่มเปิด/ปิดเครื่องเพื่อเปิดการทำงานของเครื่องอีกครั้ง**  1. จากหน้าจอหลัก ให้แตะ Setup (การตั้งค่า)

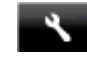

- 2. แตะ Preferences (ลักษณะที่ต้องการ)
- 3. เลื่อนดูตัวเลือกต่างๆ แล้วแตะ Set Auto-off (ตั้งค่าปิดอัตโนมัติ)
- 4. แตะ On (เปิด) หรือ Off (ปิด)
- 5. แตะ Yes (ใช่) เพื่อยืนยันการเลือกของคุณ หรือ No (ไม่ใช่) เพื่อคงการตั้งค่าปัจจุบันของคุณไว้
- Iกล็ดลับ หากคุณต้องการพิมพ์ผ่านเครือข่ายที่เชื่อมต่อด้วยระบบไร้สาย ควรปิดใช้งานการปิดเครื่อง อัตโนมัติเพื่อให้แน่ใจว่างานที่สั่งพิมพ์จะไม่สูญหาย แม้เมื่อปิดใช้งานการปิดเครื่องอัตโนมัติ แต่ โหมดประหยัดพลังงานที่ผู้ใช้สามารถปรับได้จะช่วยลดการใช้พลังงานลงได้

# การตั้งค่าโหมดประหยัดพลังงาน

์โหมดประหยัดพลังงานของ HP Photosmart จะช่วยลดการใช้พลังงานโดยการเข้าสู่โหมดสลีปหลัง จากไม่มีการใช้งานนาน 5 นาที เวลาในการเข้าสู่โหมดสลีปสามารถขยายเป็น 10 หรือ 15 นาทีได้

🖹 หมายเหตุ คุณลักษณะนี้จะเปิดเป็นค่าดีฟอลต์และไม่สามารถปิดได้

### วิธีตั้งค่าโหมดประหยัดพลังงาน

1. แตะที่ไอคอน Setup (การตั้งค่า)

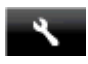

- 2. แตะ Preferences (ลักษณะที่ต้องการ)
- 3. เลื่อนดูตัวเลือก แล้วแตะ Energy Save Mode (โหมดประหยัดพลังงาน)
- 4. แตะช่วงเวลาที่ต้องการ (5, 10 หรือ 15 นาที)

# การใช้ไฟฟ้า

อุปกรณ์พิมพ์และอุปกรณ์ทำสำเนาภาพของ Hewlett-Packard ที่มีโลโก้ ENERGY STAR® มี คุณสมบัติตรงตามข้อมูลจำเพาะสำหรับอุปกรณ์ทำสำเนาภาพ ENERGY STAR ขององค์การพิทักษ์สิ่ง แวดล้อมแห่งสหรัฐอเมริกา (U.S. Environmental Protection Agency) เครื่องหมายดังต่อไปนี้จะ ปรากฏบนผลิตภัณฑ์ทำสำเนาภาพที่มีคุณสมบัติตรงตาม ENERGY STAR

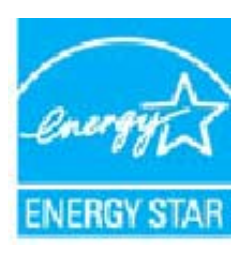

ข้อมูลเพิ่มเติมสำหรับรุ่นผลิตภัณฑ์ทำสำเนาภาพที่มีคุณสมบัติตรงตาม ENERGY STAR จะปรากฏอยู่ ในรายการที่: <u>www.hp.com/go/energystar</u>

# การทิ้งอุปกรณ์ที่หมดอายุการใช้งานโดยผู้ใช้ในครัวเรือนภายในสหภาพยุโรป

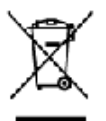

mater Excitonent by Users in Dynate Households in the Europe Instruction of the pointer products for the and primarial background and the two the understand calculation and the Household of the pool will be background and the material and many field in worker or mate analyzers of end the policy plane and the year loss of challenge of applications was and the calculation of the second second senard wate, hytead, it is your responsible ment. The peparate called ion and reays it uman health and the environment. For ma ealisemice or the shap where you prior as

noo in the product of the set of designed callption points descendent if a wayden is a transfold winte disposition new constraints and and the product of the transformation of the set of the set of • endos lago indíapo que veze se preveze par veze esteren alteres las persona congrés et é por el esteres, este la constante el la conservação alteres el veze enginem de la constituição en de la environmentent. Pous plan d'alte temposite este la magnaim en veze enviro estele la produit e managine este la magnaim en veze enviro estele la produit.

car Dividing cellular durch Benutican's privation Heuchalten in der EU ind den Provide oder essen Verpackang pild en, sone sen freidel nicht seenverer vit der Sa andpreckfersers Sallität für ist Intergeng oder Weissenwerterg von Heitlengenften (Elle Art de tals Dietrogamit zum Zergertein im Erhöngung intergrams Sanzi Sallitania bei und gesont die Gesandheit die Marchen und die "minist Damit, Warene Primerinenen der biel, wo har die Gesandheit die Marchen und die "minist Damit, Warene Primerinenen der biel, wo har ter Astroll enkangt verden den be opring danse her Versetvertung. Ant obstangeben (18. ein Werkerholt Ole De separate Seared ung und das examinent, das ein and eine Ari und Wesse respontieverte, Beitere ein Steinie Telenserte zum Steinenholten eine bereiter.

#### reschieture de sottemens de parte di privati se l'Unione Europee

- per la recorge de la opposie de la settema el el term anazone della norse sottati e generacione de la oppose de recorta delle opposechative do attanone contettor. I pro I produta. produces a line conversion and the lines of a second or and the read or otherways permutation of lines of the second or and the content of the second or and the second or and the reader data second or second or second or reader data second or second or second or second or it regards prevent if specifie is static completion. dia. La récodie au m chistine sengeno roti ioris comune di reade

an object i increase na na produkty visione jelo dechoranojne, privele podski remikel Bioloma prokija vrozepnia od obček o demortila dopoda. Oddovlake za to te na verodi na na produkty visione jelo dechoranojne, privela incredova overodiljich ekklikich na ekkloaridajch patieni Lividace velodiljico zatieni oznatala na produkti biologi od na vrozebila biologi u zajti je ternovskom obel na takonov ternika likok odori o transkom od predukti biologi od na vrozebila od odda mika u narapetyce do secendar produktija na selika za na velodiljica de biologi od na konso od predukti biologi od na vrozebila od odda mika u narapetyce do secendar produktija na selika za secendar od od predukti za secendar produkti na se od predukti biologi od od predukti od odda na ternika na narapetyce do secendar produktija na secendar produkti za secendar produkti na secendar produkti na secendar produkti za secendar produkti za secendar produkti na secendar produkti na secendare produkti na secendar produkti n

Section in the section of a field and the section of the section of the section o

and in general which can be performed as a material encoders in the Encoders Units of the encoder products and an encoder of the encoders of the encoders o

n od Narvel formens saedmare kolfanishe Bunneye Uittus r na narbel, a via ode noosti vene olegarman huk. Taa kovi er vertekanis ni turol seda aluka ataretna idalmi, n dalmoora ta kaofmati ardit logi ni na okalian na oteo setati loodenezara hirgitegato, ia vatanina venuo maasa anvala je osklavrela eksali o umaantee seda kufannak na, jesta kuda kelekana renezimaati sirakatariati (taavirnajaa bitao kussijaa), kai a vadam

vian leiteiden zeistelg vertiedeut siese Europeen unitein elus elle wente sie politikaans view enderste sette staten, alt tusste ande kenten tekse stradie muonen. Capitajes valuelleure in kenteine iste set verteerve less zich ja staten bielekteren betragebassen - chefter et diese verteen betrage bielekte kentegestische poliziken verteelle vertiekte staten ente, si opstaat bealt, jok wegine findete staten bielekte et diese verteen betrage bielekte kentegestische polizike verenamie. Biej wit hit her unterste

центить конститите при спротокої станції. 2009 автеріальна при спротокої палівнови палівного в прайтері від при ча впарії μаў на біла закака спрарідната Арбита, найтеріст палі с Сортана закака пра вобрадніта разбата опусную атарицьких ува пу паходічнат бурата. На право спрарідната Арбита пайтеріст палівну та на пративати за парівни палівного на право на пака па паходічна парівна палівного надоба патари палівного палівн з в прарівного патава правота с паріба. Пакада на така да пака пакада парівна палівного парівна палівного палів з в прарівного патава правота с паріба.

sectoring and to antice oppoints to aprice. surpress has setting a many mission frank the setting and price bars and price of the sector of the sector of the bars and the setting of the setting of the sector of the sector of

se verteký je privale namu údu utle úsenes jampe tér efinas vstát prák podskéh nevel, kad problek segni klef innata jampe tér efinas vstát prák podskéh nevel, kad problek segni klef innata jam u s staris nevy čis adielem. Je práseh linesi sere atienes téreles vstát prák podskéh segni profitinskéh podšík.

Hittid protection downey. #Rowanizwe downey has Unit Europagistia: aburenu ortstear, animponecial in nerobali wytatose rates a trivin orpedent downeym. Ustatować w otposednośty za \$\mathcal{P}\$ — ar addressny do structur indowadowateleniego. Dosta ukreczy nerodanie storos i nezobaj ustatowa od structur \$\mathcal{P}\$ — ar addressny do structur indowadowateleniego. Dosta ukreczy nerodanie storos i nezobaj ustatowa \$\mathcal{P}\$ — ar addressny do structur indowadowateleniego. Dosta ukreczy nerodanie wyłastowatelenie storos statowatelenia struczych w ukrecze od odcielenia indowa produktur wyłastowatelenie storos i nerodanie produktur statowatelenia struczych w ukrecze odcielenia indowatelenia storos produktur.

equipementes por usuarios em residêncios de União Europeio o producio ou no embrogamindos que o producio nos pode en descritodo uno com o las den ráctos ou monto és calebo enigrado parto in no degem descultamentos estro-estámicos. A contrate colleta e algorado por a me obspende en la partecia esta esta da clara esta da colleta e a neclagan da esplanente na morte da esplanda escena relación e gante en apoperarca esta esta da clara da como esta da como esta da especana en esta esta esta esta para neclagan, este esta conta como esta da clara da como esta da como esta da esta da como esta

Autorités e institutés fantieurs de la serve a serve autorité sont de la serve de la serve de la se árcije ci nom úsode,

**cale z odpodno opreno v gospodlejevih protoj Evropile unite** du ce zaleh, pli mizdudi jelok, zavreni og polla re enero odgogi rago z disajeli gospogi nektri odpodki. Odpodno gareno te dogeli govih na dovčer en stalin za vili Tarije ondore lehtičkem initikanske opreme i Zalem ziji konjeli in initikalne odpodi v pomero do polapisu bote porozoli v radi nacere vite i zapo odpod soverna ne klimata kao žave naje pozre i jol in odge. Već internaciji o reseli, tier lako: odpote odpoteno gareno te stoli rate, kao do do soverna ne klimate kao do soverna ne klimate na odpote položi soverna kao do soverna ne klimate kao do soverna ne klimate kao do soverna ne klimate kao do soverna ne klimate kao do soverna ne klimate klimate Na stranisti klimate klimate Na stoli klimate klimate klimate klimate klimate klimate klimate klimate klimate klimate klimate klimate klimate

Kasserking or Veherum Fragment is the encoder matrix Node are also producting and medicate in the mean and privatar vanishes # EU Node are any producting private or the encoder of the basers new project of the basers are the production of the production of the investign and an of solver hand date. General Mission basers and a meal-baser of the the source are any other production of the source of the solver are also as the solver and the solver of the solver are also as the solver are also as the solver and the solver are also as the solver and the solver are also as the solver and the solver are also as the solver and the solver and the solver and the solver and the solver are also as the solver and the solver and the solver are also as the solver and the solver and the so

от по общирудательности и степралости с нении домосности в Епреплядание на степрации. Не отключение степралости и степралости и степралост

A determination of the production of the Unitarian Example on A determination of the state of the state of reteri sel vo debareseri de ech i reciciones sepresetto ci achio erretroleci i ricino gi medial. Pe

### สารเคมี

HP ยึดมั่นในการให้ข้อมูลเกี่ยวกับสารเคมีในผลิตภัณฑ์ของเราแก่ลูกค้าเสมอ ทั้งนี้เพื่อให้เป็นไปตามข้อ ้กำหนดทางกฎหมาย เช่น ระเบียบของสภาและคณะมนตรียุโรปหม<sup>้</sup>ยเลข 1907/2006 (REACH -

Regulation EC No 1907/2006 of the European Parliament and the Council) สามารถ อ่านรายงานข้อมูลด้านสารเคมีของผลิตภัณฑ์นี้ได้ที่: <u>www.hp.com/go/reach</u>

การจำกัดการใช้สารอันตราย (ยูเครน)

#### Технічний регламент щодо обмеження використання небезпечних речовин (Україна)

Обладнання відповідає вимогам Технічного регламенту щодо обмеження використання деяких небезпечних речовин в електричному та електронному обладнанні, затвердженого постановою Кабінету Міністрів України від 3 грудня 2008 № 1057

# **Battery disposal in the Netherlands**

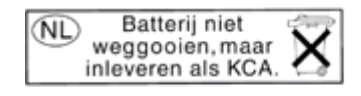

Dit HP Product bevat een lithium-manganese-dioxide batterij. Deze bevindt zich op de hoofdprintplaat. Wanneer deze batterij leeg is, moet deze volgens de geldende regels worden afgevoerd.

# Battery disposal in Taiwan

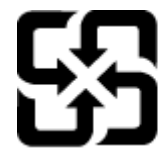

廢電池請回收

Please recycle waste batteries.

# ประกาศเกี่ยวกับวัสดุที่มีสารเปอร์คลอเรตของมลรัฐแคลิฟอร์เนีย

### California Perchlorate Material Notice

Perchlorate material - special handling may apply. See: http://www.dtsc.ca.gov/hazardouswaste/perchlorate/

This product's real-time clock battery or coin cell battery may contain perchlorate and may require special handling when recycled or disposed of in California.

## **EU battery directive**

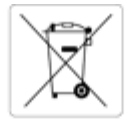

#### European Union Battery Directive

This product contains a battery that is used to maintain data integrity of real time clock or product settings and is designed to last the life of the product. Any attempt to service or replace this battery should be performed by a qualified service technician.

#### Directive sur les batteries de l'Union Européenne

Ce produit contient une batterie qui permet de maintenir l'intégrité des données pour les paramètres du produit ou l'horloge en temps réel et qui a été conçue pour durer aussi longtemps que le produit. Toute tentative de réparation ou de remplacement de cette batterie doit être effectuée par un technicien qualifié

Batterie-Richtlinie der Europäischen Union Dieses Produkt enthält eine Batterie, die dazu dient, die Datenintegrität der Echtzeituhr sowie der Produkteinstellungen zu erhalten, und die für die Lebensdauer des Produkts ausreicht. Im Bedarfsfall sollte das Instandhalten bzw. Austauschen der Batterie von einem gualifizierten Servicetechniker durchgeführt werde

Direttiva dell'Unione Europea relativa alla raccolta, al trattamento e allo smaltimento di batterie e accumulatori

Questo prodotto contiene una batteria utilizzata per preservare l'integrità dei dati dell'orologio in tempo reale o delle impostazioni del prodotto e la sua durata si intende pari a quella del prodotto. Eventuali interventi di riparazione o sostituzione della batteria devono essere eseguiti da un tecnico dell'assistenza qualificato.

Directiva sobre baterias de la Unión Europea Este producto contiene una bateria que se utiliza para conservar la integridad de los datos del reloj de tiempo real o la configuración del producto y está diseñada para durar toda la vida útil del producto. El mantenimiento o la sustitución de dicha bateria deberá realizarla un técnico de mantenimiento cualificado

#### věrnice Evropské unie pro nakládání s bateriemi

Tento výrobek obsahuje baterii, která slouží k uchování správných dat hodin reálného času nebo nastavení výrobku. Baterie je navržena tak, aby vydržela celou životnost výrobku. Jakýkoliv pokus o opravu nebo výměnu baterie by měl provést kvalifikovaný servisní technik.

#### EU's batteridirektiv

Produktet indeholder et batteri, som bruges til at vedligeholde dataintegriteten for realtidsur- eller produktindstillinger og er beregnet til at holde i hele produktets levetid. Service på batteriet eller udskiftning bar foretages af en uddannet servicetekniker.

#### Richtlijn batterijen voor de Europese Unie

Dit product bevat een batterij die wordt gebruikt voor een juiste tijdsaanduiding van de klok en het behoud van de productinstellingen. Bovendien is deze ontworpen om gedurende de levensduur van het product mee te gaan. Het onderhoud of de vervanging van deze batterij moet door een gekwalificeerde onderhoudstechnicus worden uitgevoerd.

#### opa Liidu aku direktiiv

Toode sialdab akut, mida kasutatakse reaalaja kella andmeühtsuse või toote sätete säilitamiseks. Aku on valmistatud kestma terve toote kasutusaja. Akut tohib hooldada või vahetada ainult kvalifitseeritud hooldustehnik

#### an unionin paristodirektiivi

Tämä laite sisältää pariston, jota käytetään reaallaikaisen kellon tietojen ja laitteen asetusten säilyttämiseen. Pariston on suunniteltu kestävän laitteen koko käyttölän ajan. Pariston mahdollinen korjaus tai vaihto on jätettävä pätevän huoltohenkilön tehtäväksi

#### Οδηγία της Ευρωπαϊκής Ένωσης για τις ηλεκτρικές στήλες

Αυτό το προϊόν περιλαμβάνει μια μπαταρία, η οποία χρησιμοποιείται για τη διατήρηση της ακεραιότητας των δεδομένων ρολογιού πραγματικού χρόνου η των ρυθμίσεων προίντος και έχει σχεδιαστεί έτοι ώστε να διαρκέσει όσο και το προϊόν. Τυχόν απόπειρες επιδιόρθωσης ή αντικατάστασης αυτής της μπαταρίας θα πρέπει να πραγματοποιούντοι από κατάλυγλο εκταπόευμμένο τεχνικό.

#### Az Európai unió telepek és akkumulátorok direktivála

na cutopa sind opper sz a konstato o o transformet elektroly a servet a servet a servet karalmaz egy elemet, melynek feladata az, hogy biztosítsa a valós kiejű óra vagy a termék beállításainak adatintegritását. Az elem úgy van tervezve, hogy végig kitartson a termék használata során. Az elem bármilyen javítását vagy cseréjét csak képzett szakember végezheti el.

#### pas Savienības Bateriju direktīva

Produktam ir baterija, ko isanato realā laika pulksteņa vai produkta iestatījumu datu integritātes saglabāšanai, un tā ir paredzēta visam produkta dzīves ciklam. Jebkura apkope vai baterijas nomaiņa ir jāveic atbilstoši kvalificētam darbiniekam.

Europos Sąjungos baterijų ir akumuliatorių direktyva Šiame gaminyje yra baterija, kuri naudojama, kad būtų galima prižiūrėti realaus laiko laikrodžio veikimą arba gaminio nuostatas; ji skirta veikti visą gaminio eksploatavimo laiką. Bet kokius šios baterijos aptarnavimo arba keitimo darbus turi atlikti kvalifikuotas aptarnavimo technikas.

#### va Unii Europejskiej w sprawie baterii i akumulatorów

Produkt zawiera baterię wykorzystywaną do zachowania integralności danych zegara czasu rzeczywistego lub ustawień produktu, która podtrzymuje działanie produktu. Przegląd lub wymiana baterii powinny być wykonywane wyłącznie przez uprawnionego technika serwisu

#### retiva sobre baterias da União Européia

Este produto contém uma bateria que é usada para manter a integridade dos dados do relógio em tempo real ou das configurações do produto e é projetada para ter a mesma duração que este. Qualquer tentativa de consertar ou substituir essa bateria deve ser realizada por um técnico qualificado

#### Smernica Európskej únie pre zaobchádzanie s batériami

Tento výrobok obsahuje batériu, ktorá slúži na uchovanie správnych údajov hodin reálneho času alebo nastavení výrobku. Batéria je skonštruovaná tak, aby vydržala celú životnosť výrobku. Akýkoľvek pokus o opravu alebo výmenu batérie by mal vykonať kvalifikovaný servisný tech

#### Direktiva Evropske unije o baterijah in akumulatorjih

V tem izdelku je baterija, ki zagotavlja natančnost podatkov ure v realnem času ali nastavitev izdelka v celotni življenjski dobi izdelka. Kakršno koli popravilo ali zamenjavo te baterije lahko izvede le pooblaščeni tehnik.

#### EU:s batteridirektiv

Produkten innehåller ett batteri som används för att upprätthålla data i realtidsklockan och produktinställningarna. Batteriet ska räcka produktens hela livslängd. Endast kvalificerade servicetekniker får utföra service på batteriet och byta ut det.

#### Директива за батерии на Европейския съюз

диритивана во операния на саронятното собла Тоом продукт съдържа батерия, която се използва за поддържане на цепостта на данните на часовника в реално време или настройките за продукта, съдадена на издържи през целия живот на продукта. Сервизът или замяната на батерията трябва да се извършва от квалифициран TEXAS

#### ectiva Uniunii Europene referitoare la baterii

Acest produs conține o baterie care este utilizată pentru a menține integritatea datelor ceasului de timp real sau setărilor produsului și care este projectată să funcționeze pe întreaga durată de viață a produsului. Orice lucrare de service sau de înlocuire a acestei baterii trebuie efectuată de un nician de service calificat

# ประกาศข้อบังคับ

เครื่อง HP Photosmart มีคุณสมบัติตรงตามข้อกำหนดเกี่ยวกับผลิตภัณฑ์จากหน่วยงานที่ออกข้อ บังคับต่างๆ ในประเทศ/ภูมิภาคของท่าน

ส่วนนี้จะกล่าวถึงหัวข้อต่อไปนี้

- <u>หมายเลขการตรวจสอบรุ่นตามข้อบังคับ</u>
- FCC statement
- VCCI (Class B) compliance statement for users in Japan
- Notice to users in Japan about the power cord
- Notice to users in Korea
- Notice to users in Germany
- Noise emission statement for Germany
- <u>ประกาศข้อบังคับของสหภาพยุโรป</u>
- <u>คำประกาศว่าด้วยกฏข้อบังคับด้านการโทรคมนาคม</u>
- <u>คำประกาศข้อบังคับระบบไร้สาย</u>

# หมายเลขการตรวจสอบรุ่นตามข้อบังคับ

เพื่อวัตถุประสงค์สำหรับการตรวจสอบตามข้อบังคับ ผลิตภัณฑ์ของท่านจึงต้องมีหมายเลขรุ่นตามข้อ บังคับ (Regulatory Model Number) หมายเลขรุ่นตามข้อบังคับสำหรับผลิตภัณฑ์ของท่านคือ SDGOB-1221 อย่าจำสับสนระหว่างหมายเลขรุ่นตามข้อบังคับและชื่อทางการตลาด (HP Photosmart 7520 Series อื่นๆ) หรือหมายเลขผลิตภัณฑ์ (CZ045A และอื่นๆ)

# **FCC statement**

#### **FCC** statement

The United States Federal Communications Commission (in 47 CFR 15.105) has specified that the following notice be brought to the attention of users of this product.

This equipment has been tested and found to comply with the limits for a Class B digital device, pursuant to Part 15 of the FCC Rules. These limits are designed to provide reasonable protection against harmful interference in a residential installation. This equipment generates, uses and can radiate radio frequency energy and, if not installed and used in accordance with the instructions, may cause harmful interference to radio communications. However, there is no guarantee that interference will not occur in a particular installation. If this equipment does cause harmful interference to radio or television reception, which can be determined by turning the equipment off and on, the user is encouraged to try to correct the interference by one or more of the following measures:

- Reorient the receiving antenna.
- Increase the separation between the equipment and the receiver.
- Connect the equipment into an outlet on a circuit different from that to which the receiver is connected.
- Consult the dealer or an experienced radio/TV technician for help.

For further information, contact: Manager of Corporate Product Regulations Hewlett-Packard Company 3000 Hanover Street

Palo Alto, Ca 94304 (650) 857-1501

Modifications (part 15.21)

The FCC requires the user to be notified that any changes or modifications made to this device that are not expressly approved by HP may void the user's authority to operate the equipment.

This device complies with Part 15 of the FCC Rules. Operation is subject to the following two conditions: (1) this device may not cause harmful interference, and (2) this device must accept any interference received, including interference that may cause undesired operation.

## VCCI (Class B) compliance statement for users in Japan

この装置は、クラスB情報技術装置です。この装置は、家庭環境で使用することを目的として いますが、この装置がラジオやテレビジョン受信機に近接して使用されると、受信障害を引き 起こすことがあります。取扱説明書に従って正しい取り扱いをして下さい。

VCCI-B

## Notice to users in Japan about the power cord

製品には、同梱された電源コードをお使い下さい。 同梱された電源コードは、他の製品では使用出来ません。

## Notice to users in Korea

# Notice to users in Germany

## **GS-Erklärung (Deutschland)**

Das Gerät ist nicht für die Benutzung im unmittelbaren Gesichtsfeld am Bildschirmarbeitsplatz vorgesehen. Um störende Reflexionen am Bildschirmarbeitsplatz zu vermeiden, darf dieses Produkt nicht im unmittelbaren Gesichtsfeld platziert werden.

# Noise emission statement for Germany

Geräuschemission

LpA < 70 dB am Arbeitsplatz im Normalbetrieb nach DIN 45635 T. 19

# ประกาศข้อบังคับของสหภาพยุโรป

ผลิตภัณฑ์ที่มีเครื่องหมาย CE อยู่ภายใต้กฎบัญญัติ EU Directives ดังต่อไปนี้:

- กฎบัญญัติ Low Voltage Directive 2006/95/EC
- กฎบัญญัติ EMC Directive 2004/108/EC
- Ecodesign Directive 2009/125/EC หากเหมาะสม

้ผลิตภัณฑ์นี้จะมีคุณสมบัติตาม CE เมื่อใช้กับอะแดปเตอร์ AC ของ HP ที่มีเครื่องหมาย CE เท่านั้น

หากผลิตภัณฑ์นี้มีคุณสมบัติการใช้งานด้านโทรคมนาคม ผลิตภัณฑ์นี้จะอยู่ภายใต้ข้อกำหนดสำคัญของ กฎบัญญัติ EU Directive ต่อไปนี้:

กฎบัญญัติ R&TTE Directive 1999/5/EC

การปฏิบัติตามกฎบัญญัติเหล่านี้แสดงถึงความสอดคล้องตามมาตรฐานยุโรป (European Norms) ที่ สอดคล้องกันและมีผลบังคับใช้ซึ่งระบุไว้ในคำประกาศรับรองของ EU ที่ HP จัดทำสำหรับผลิตภัณฑ์ หรือกลุ่มผลิตภัณฑ์นี้ และมีเผยแพร่ (เฉพาะภาษาอังกฤษ) ในเอกสารประกอบของผลิตภัณฑ์หรือที่ เว็บไซต์ต่อไปนี้: <u>www.hp.com/go/certificates</u> (พิมพ์ชื่อผลิตภัณฑ์ในช่องค้นหา)

้ผลิตภัณฑ์ที่สอดคล้องกับข้อบังคับดังกล่าวมีสัญลักษณ์อย่างใดอย่างหนึ่งต่อไปนี้ปรากฏอยู่บนผลิตภัณฑ์:

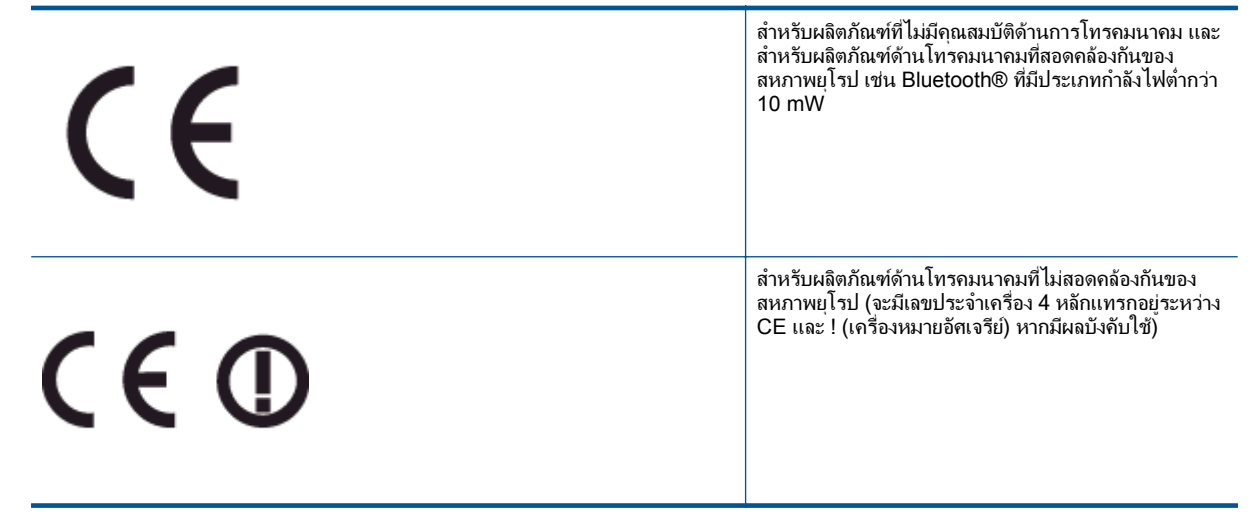

โปรดดูที่ป้ายฉลากที่เป็นข้อบังคับที่มีอยู่บนผลิตภัณฑ์นี้

คุณสมบัติการทำงานด้านการโทรคมนาคมของผลิตภัณฑ์นี้อาจใช้ในกลุ่มประเทศ EU และ EFTA ต่อ ไปนี้ ออสเตรีย เบลเยียม บัลแกเรีย ไซปรัส สาธารณรัฐเช็ก เดนมาร์ก เอสโตเนีย ฟินแลนด์ ฝรั่งเศส เยอรมนี กรีซ ฮังการี ไอซ์แลนด์ ไอร์แลนด์ อิตาลี ลัตเวีย ลิกเตนสไตน์ ลิทัวเนีย ลักเซมเบิร์ก มอลตา เนเธอร์แลนด์ นอร์เวย์ โปแลนด์ โปรตุเกส โรมาเนีย สาธารณรัฐสโลวัก สโลวีเนีย สเปน สวีเดน สวิต เซอร์แลนด์ และสหราชอาณาจักร

หัวต่อโทรศัพท์ (มีเฉพาะบางผลิตภัณฑ์) มีไว้เพื่อการเชื่อมต่อกับเครือข่ายโทรศัพท์ระบบแอนะล็อก

### ผลิตภัณฑ์ที่มีอุปกรณ์ LAN แบบไร้สาย

 ในบางประเทศอาจมีกฏเกณฑ์เฉพาะหรือข้อกำหนดพิเศษว่าด้วยการทำงานของเครือข่าย LAN แบบไร้สาย เช่น การใช้เฉพาะภายในอาคารหรือการควบคุมเกี่ยวกับช่องสัญญาณที่มีให้ใช้งาน โปรดตรวจสอบให้แน่ใจว่าการตั้งค่าเครือข่ายไร้สายสำหรับประเทศนั้นๆ ถูกต้อง

### ประเทศฝรั่งเศส

 มีข้อจำกัดบางอย่างสำหรับการทำงานของ LAN แบบไร้สายด้วยความถี่ 2.4-GHz ของผลิตภัณฑ์ นี้: ผลิตภัณฑ์นี้อาจใช้งานภายในอาคารได้สำหรับคลื่นความถี่ 2400-2483.5 MHz (ช่อง 1-13) สำหรับการใช้งานภายนอกอาคาร จะใช้ได้เฉพาะคลื่นความถี่ 2400-2454 MHz (ช่อง 1-7) สำหรับข้อกำหนดล่าสุด โปรดดูที่ <u>www.arcep.fr</u>

หากมีข้อสงสัยในเรื่องระเบียบข้อบังคับ โปรดติดต่อ:

Hewlett-Packard GmbH, Dept./MS: HQ-TRE, Herrenberger Strasse 140, 71034 Boeblingen, GERMANY

# **คำประกาศว่าด้วยกฏข้อบังคับด้านการโทรคมนาคม**

เครื่อง HP Photosmart มีคุณสมบัติตรงตามข้อกำหนดด้านการโทรคมนาคมจากหน่วยงานที่ออกข้อ บังคับต่างๆ ในประเทศ/ภูมิภาคของคุณ

ส่วนนี้จะกล่าวถึงหัวข้อต่อไปนี้

- Notice to users of the U.S. telephone network: FCC requirements
- Notice to users of the Canadian telephone network
- Notice to users of the German telephone network
- Australia wired fax statement

## Notice to users of the U.S. telephone network: FCC requirements

#### Notice to users of the U.S. telephone network: FCC requirements

This equipment complies with FCC rules, Part 68. On this equipment is a label that contains, among other information, the FCC Registration Number and Ringer Equivalent Number (REN) for this equipment. If requested, provide this information to your telephone company.

An FCC compliant telephone cord and modular plug is provided with this equipment. This equipment is designed to be connected to the telephone network or premises wiring using a compatible modular jack which is Part 68 compliant. This equipment connects to the telephone network through the following standard network interface jack: USOC RJ-11C.

The REN is useful to determine the quantity of devices you may connect to your telephone line and still have all of those devices ring when your number is called. Too many devices on one line might result in failure to ring in response to an incoming call. In most, but not all, areas the sum of the RENs of all devices should not exceed five (5). To be certain of the number of devices you may connect to your line, as determined by the REN, you should call your local telephone company to determine the maximum REN for your calling area.

If this equipment causes harm to the telephone network, your telephone company might discontinue your service temporarily. If possible, they will notify you in advance. If advance notice is not practical, you will be notified as soon as possible. You will also be advised of your right to file a complaint with the FCC. Your telephone company might make changes in its facilities, equipment, operations, or procedures that could affect the proper operation of your equipment. If they do, you will be given advance notice so you will have the opportunity to maintain uninterrupted service. If you experience trouble with this equipment, please contact the manufacturer, or look elsewhere in this manual, for warranty or repair information. Your telephone company might ask you to disconnect this equipment from the network until the problem has been corrected or until you are sure that the equipment is not malfunctioning.

This equipment may not be used on coin service provided by the telephone company.

Connection to party lines is subject to state tariffs. Contact your state public utility commission, public service commission, or corporation commission for more information.

This equipment includes automatic dialing capability. When programming and/or making test calls to emergency numbers:

- Remain on the line and explain to the dispatcher the reason for the call.
- Perform such activities in the off-peak hours, such as early morning or late evening.

Note The FCC hearing aid compatibility rules for telephones are not applicable to this equipment.

The Telephone Consumer Protection Act of 1991 makes it unlawful for any person to use a computer or other electronic device, including fax machines, to send any message unless such message clearly contains in a margin at the top or bottom of each transmitted page or on the first page of transmission, the date and time it is sent and an identification of the business, other entity, or other individual sending the message and the telephone number of the send-ing machine or such business, other entity, or individual. (The telephone number provided might not be a 900 number or any other number for which charges exceed local or long-distance transmission charges.) In order to program this information into your fax machine, you should complete the steps described in the software.

## Notice to users of the Canadian telephone network

Note à l'attention des utilisateurs du réseau téléphonique canadien/Notice to users of the Canadian telephone network

Cet appareil est conforme aux spécifications techniques des équipements terminaux d'Industrie Canada. Le numéro d'enregistrement atteste de la conformité de l'appareil. L'abréviation IC qui précède le numéro d'enregistrement indique que l'enregistrement a été effectué dans le cadre d'une Déclaration de conformité stipulant que les spécifications techniques d'Industrie Canada ont été respectées. Néanmoins, cette abréviation ne signifie en aucun cas que l'appareil a été validé par Industrie Canada.

Pour leur propre sécurité, les utilisateurs doivent s'assurer que les prises électriques reliées à la terre de la source d'alimentation, des lignes téléphoniques et du circuit métallique d'alimentation en eau sont, le cas échéant, branchées les unes aux autres. Cette précaution est particulièrement importante dans les zones rurales.

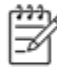

Remarque Le numéro REN (Ringer Equivalence Number) attribué à chaque appareil terminal fournit une indication sur le nombre maximal de terminaux qui peuvent être connectés à une interface téléphonique. La terminaison d'une interface peut se composer de n'importe quelle combinaison d'appareils, à condition que le total des numéros REN ne dépasse pas 5.

Basé sur les résultats de tests FCC Partie 68, le numéro REN de ce produit est 0.0B.

This equipment meets the applicable Industry Canada Terminal Equipment Technical Specifications. This is confirmed by the registration number. The abbreviation IC before the registration number signifies that registration was performed based on a Declaration of Conformity indicating that Industry Canada technical specifications were met. It does not imply that Industry Canada approved the equipment.

Users should ensure for their own protection that the electrical ground connections of the power utility, telephone lines and internal metallic water pipe system, if present, are connected together. This precaution might be particularly important in rural areas.

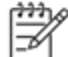

Note The REN (Ringer Equivalence Number) assigned to each terminal device provides an indication of the maximum number of terminals allowed to be connected to a telephone interface. The termination on an interface might consist of any combination of devices subject only to the requirement that the sum of the Ringer Equivalence Numbers of all the devices does not exceed 5.

The REN for this product is 0.0B, based on FCC Part 68 test results.

### Notice to users of the German telephone network

#### Hinweis für Benutzer des deutschen Telefonnetzwerks

Dieses HP-Fax ist nur für den Anschluss eines analogen Public Switched Telephone Network (PSTN) gedacht. Schließen Sie den TAE N-Telefonstecker, der im Lieferumfang des HP All-in-One enthalten ist, an die Wandsteckdose (TAE 6) Code N an. Dieses HP-Fax kann als einzelnes Gerät und/oder in Verbindung (mit seriellem Anschluss) mit anderen zugelassenen Endgeräten verwendet werden.

### Australia wired fax statement

In Australia, the HP device must be connected to Telecommunication Network through a line cord which meets the requirements of the Technical Standard AS/ACIF S008.

# **คำประกาศข้อบังคับระบบไร้สาย**

้ส่วนนี้จะกล่าวถึงข้อมูลต่างๆ เกี่ยวกับข้อบังคับของผลิตภัณฑ์ไร้สาย:

- Exposure to radio frequency radiation
- Notice to users in Brazil
- Notice to users in Canada
- Notice to users in Mexico
- Notice to users in Taiwan

## Exposure to radio frequency radiation

#### Exposure to radio frequency radiation

**Caution** The radiated output power of this device is far below the FCC radio frequency exposure limits. Nevertheless, the device shall be used in such a manner that the potential for human contact during normal operation is minimized. This product and any attached external antenna, if supported, shall be placed in such a manner to minimize the potential for human contact during normal operation. In order to avoid the possibility of exceeding the FCC radio frequency exposure limits, human proximity to the antenna shall not be less than 20 cm (8 inches) during normal operation.

## Notice to users in Brazil

#### Aviso aos usuários no Brasil

/!\

Este equipamento opera em caráter secundário, isto é, não tem direito à proteção contra interferência prejudicial, mesmo de estações do mesmo tipo, e não pode causar interferência a sistemas operando em caráter primário. (Res.ANATEL 282/2001).

## Notice to users in Canada

#### Notice to users in Canada/Note à l'attention des utilisateurs canadiens

Under Industry Canada regulations, this radio transmitter may only operate using an antenna of a type and maximum (or lesser) gain approved for the transmitter by Industry Canada. To reduce potential radio interference to other users, the antenna type and its gain should be so chosen that the equivalent isotropically radiated power (e.i.r.p.) is not more than that necessary for successful communication.

This device complies with Industry Canada licence-exempt RSS standard(s). Operation is subject to the following two conditions: (1) this device may not cause interference, and (2) this device must accept any interference, including interference that may cause undesired operation of the device.

WARNING! Exposure to Radio Frequency Radiation The radiated output power of this device is below the Industry Canada radio frequency exposure limits. Nevertheless, the device should be used in such a manner that the potential for human contact is minimized during normal operation.

To avoid the possibility of exceeding the Industry Canada radio frequency exposure limits, human proximity to the antennas should not be less than 20 cm (8 inches).

Conformément au Règlement d'Industrie Canada, cet émetteur radioélectrique ne peut fonctionner qu'avec une antenne d'un type et d'un gain maximum (ou moindre) approuvé par Industrie Canada. Afin de réduire le brouillage radioélectrique potentiel pour d'autres utilisateurs, le type d'antenne et son gain doivent être choisis de manière à ce que la puissance isotrope rayonnée équivalente (p.i.r.e.) ne dépasse pas celle nécessaire à une communication réussie.

Cet appareil est conforme aux normes RSS exemptes de licence d'Industrie Canada. Son fonctionnement dépend des deux conditions suivantes : (1) cet appareil ne doit pas provoquer d'interférences nuisibles et (2) doit accepter toutes interférences reçues, y compris des interférences pouvant provoquer un fonctionnement non souhaité de l'appareil.

AVERTISSEMENT relatif à l'exposition aux radiofréquences. La puissance de rayonnement de cet appareil se trouve sous les limites d'exposition de radiofréquences d'Industrie Canada. Néanmoins, cet appareil doit être utilisé de telle sorte qu'il soit mis en contact le moins possible avec le corps humain.

Afin d'éviter le dépassement éventuel des limites d'exposition aux radiofréquences d'Industrie Canada, il est recommandé de maintenir une distance de plus de 20 cm entre les antennes et l'utilisateur.

### Notice to users in Mexico

#### Aviso para los usuarios de México

La operación de este equipo está sujeta a las siguientes dos condiciones: (1) es posible que este equipo o dispositivo no cause interferencia perjudicial y (2) este equipo o dispositivo debe aceptar cualquier interferencia, incluyendo la que pueda causar su operación no deseada.

Para saber el modelo de la tarjeta inalámbrica utilizada, revise la etiqueta regulatoria de la impresora.

### Notice to users in Taiwan

## 低功率電波輻射性電機管理辦法

第十二條

經型式認證合格之低功率射頻電機,非經許可,公司、商號或使用者均不得擅自變更頻 率、加大功率或變更設計之特性及功能。

第十四條

低功率射頻電機之使用不得影響飛航安全及干擾合法通信;經發現有干擾現象時,應立 即停用,並改善至無干擾時方得繼續使用。

前項合法通信,指依電信法規定作業之無線電通信。低功率射頻電機須忍受合法通信或 工業、科學及醫藥用電波輻射性電機設備之干擾。

# 12 การตั้งค่าโทรสารเพิ่มเติม

หลังจากปฏิบัติตามขึ้นตอนทั้งหมดในคู่มือเริ่มต้นใช้งานเสร็จเรียบร้อยแล้ว ให้ใช้วิธีการใช้งานในบทนี้ เพื่อดำเนินการตั้งค่าโทรสารให้เสร็จสมบูรณ์ เก็บคู่มือเริ่มต้นใช้งานของคุณไว้เพื่อใช้ในภายหลัง

ในส่วนนี้ คุณจะได้เรียนรู้วิธีการตั้งค่าเครื่องพิมพ์ เพื่อให้การส่งโทรสารสามารถทำงานได้กับอุปกรณ์ และบริการที่คุณอาจมีอยู่แล้วโดยใช้สายโทรศัพท์เดียวกัน

☆ เคล็ดลับ นอกจากนี้ คุณยังสามารถใช้ Fax Setup Wizard (ตัวช่วยติดตั้งโทรสาร) (Windows) หรือ HP Setup Assistant (ตัวช่วยติดตั้งของ HP) (Mac OS X) เพื่อช่วยในการตั้งค่าโทรสารที่ สำคัญบางรายการ เช่น โหมดการรับสายและหัวกระดาษโทรสาร คุณสามารถเข้าถึงเครื่องมือเหล่านี้ ผ่านซอฟต์แวร์ของ HP ที่คุณติดตั้งไว้ในเครื่องพิมพ์ หลังจากรันเครื่องมือเหล่านี้ ให้คุณปฏิบัติตาม ขั้นตอนในส่วนนี้เพื่อติดตั้งโทรสารของคุณให้เสร็จสมบูรณ์

เนื้อหาในส่วนนี้จะกล่าวถึงหัวข้อต่อไปนี้:

- <u>การตั้งค่าโทรสาร (ระบบโทรศัพท์แบบขนาน)</u>
- <u>การติดตั้งโทรสารแบบอนุกรม</u>
- <u>การทดสอบการตั้งค่าโทรสาร</u>

# การตั้งค่าโทรสาร (ระบบโทรศัพท์แบบขนาน)

ก่อนเริ่มการติดตั้งเครื่องพิมพ์สำหรับการส่งโทรสาร ให้ตรวจสอบว่าประเทศ/ภูมิภาคของคุณใช้ระบบ โทรศัพท์ประเภทใด คำแนะนำสำหรับการตั้งค่าโทรสารจะแตกต่างกัน ขึ้นอยู่กับว่าระบบโทรศัพท์ของ คุณเป็นแบบอนุกรมหรือแบบขนาน

- หากคุณไม่พบประเทศ/ภูมิภาคของคุณในตาราง แสดงว่าคุณอาจใช้ระบบโทรศัพท์แบบอนุกรม สำหรับระบบโทรศัพท์แบบอนุกรม ประเภทของตัวเชื่อมต่อสำหรับอุปกรณ์โทรศัพท์ที่ใช้ร่วมกันของ คุณ (โมเด็ม โทรศัพท์ และเครื่องตอบรับ) ไม่รองรับการเชื่อมต่อโดยตรงเข้ากับพอร์ต "2-EXT" ของเครื่องพิมพ์ อย่างไรก็ตาม อุปกรณ์ทั้งหมดต้องเชื่อมต่อกับช่องเสียบสายโทรศัพท์ที่ผนัง
  - พมายเหตุ ในบางประเทศ/ภูมิภาคที่ใช้ระบบโทรศัพท์แบบอนุกรม สายโทรศัพท์ที่มาพร้อมกับ เครื่องพิมพ์อาจมีปลั๊กเสียบผนังเพิ่มเติมให้มาด้วยเช่นกัน ซึ่งช่วยให้คุณสามารถเชื่อมต่ออุปกรณ์ โทรคมนาคมอื่นๆ เข้ากับช่องเสียบสายโทรศัพท์ที่ผนังที่คุณเสียบสายเครื่องพิมพ์ได้

คุณอาจจำเป็นต้องเชื่อมต่อสายโทรศัพท์ที่ให้มาเข้ากับอะแดปเตอร์สำหรับประเทศ/ภูมิภาคของ คุณ

- หากประเทศ/ภูมิภาคของคุณปรากฏอยู่ในตาราง แสดงว่าคุณอาจใช้ระบบโทรศัพท์แบบขนาน สำหรับระบบโทรศัพท์แบบขนาน คุณสามารถเชื่อมต่ออุปกรณ์โทรศัพท์ที่ใช้ร่วมกันของคุณกับสาย โทรศัพท์โดยใช้พอร์ต "2-EXT" ที่ด้านหลังของเครื่องพิมพ์
  - หมายเหตุ หากคุณใช้ระบบโทรศัพท์แบบขนาน HP ขอแนะนำให้ใช้สายโทรศัพท์แบบ 2 เส้นที่ ให้มาพร้อมกับเครื่องพิมพ์ เพื่อเชื่อมต่อเครื่องพิมพ์เข้ากับช่องเสียบสายโทรศัพท์บนผนัง

ประเทศ/พื้นที่ที่ใช้โทรศัพท์ระบบขนาน

| อาร์เจนตินา ออสเตรเลีย | บราซิล |
|------------------------|--------|
|------------------------|--------|

| แคนาดา      | ชิลี          | จีน            |
|-------------|---------------|----------------|
| โกลัมเบีย   | กรีช          | อินเดีย        |
| อินโดนีเซีย | ไอร์แลนด์     | ญี่ปุ่น        |
| เกาหลี      | ฉะติน อเมริกา | มาเลเซีย       |
| เม็กซิโก    | ฟิลิปปินส์    | โปแลนด์        |
| โปรตุเกส    | วัสเซีย       | ซาอุดิอาระเบีย |
| สิงคโปร์    | สเปน          | ไต้หวัน        |
| ไทย         | สหรัฐอเมริกา  | เวเนซุเอลา     |
| เวียดนาม    |               |                |

ประเทศ/พื้นที่ที่ใช้โทรศัพท์ระบบขนาน (ทำต่อ)

หากคุณไม่แน่ใจว่าคุณมีระบบโทรศัพท์ชนิดใด (แบบอนุกรมหรือแบบขนาน) ให้ตรวจสอบกับทาง บริษัทโทรศัพท์ของคุณ

เนื้อหาในส่วนนี้จะกล่าวถึงหัวข้อต่อไปนี้:

- เลือกการตั้งค่าโทรสารที่ถูกต้องสำหรับบ้านหรือสำนักงานของคุณ
- กรณี A: สายโทรสารแยกต่างหาก (ไม่รับสายสนทนา)
- <u>กรณี B: ตั้งค่าเครื่องพิมพ์ที่มี DSL</u>
- <u>กรณี C: การตั้งค่าเครื่องพิมพ์ที่มีระบบโทรศัพท์ PBX หรือสาย ISDN</u>
- <u>กรณี D: โทรสารที่มีบริการเสียงเรียกเข้าเฉพาะอยู่บนสายเดียวกัน</u>
- <u>กรณี E: สายที่ใช้โทรศัพท์/โทรสารร่วมกัน</u>
- <u>กรณี F: สายสนทนา/โทรสารที่ใช้ร่วมกับวอยซ์เมล์</u>
- <u>กรณี G: สายโทรสารที่ใช้ร่วมกับโมเด็มของคอมพิวเตอร์ (ไม่รับสายสนทนา)</u>
- <u>กรณี H: สายสนทนา/โทรสารใช้ร่วมกับโมเด็มของคอมพิวเตอร์</u>
- กรณี I: สายสนทนา/โทรสารที่ใช้ร่วมกับเครื่องตอบรับอัตโนมัติ
- <u>กรณี J: สายโทรสาร/สายสนทนาที่ใช้ร่วมกับโมเด็มคอมพิวเตอร์และเครื่องตอบรับ</u>
- กรณี K: สายสนทนา/สายโทรสารที่ใช้ร่วมกับโมเด็ม dial-up ของคอมพิวเตอร์และวอยซ์เมล์

# เลือกการตั้งค่าโทรสารที่ถูกต้องสำหรับบ้านหรือสำนักงานของคุณ

เพื่อให้สามารถใช้โทรสารได้ คุณจำเป็นต้องทราบประเภทของอุปกรณ์และบริการ (อย่างใดอย่างหนึ่ง) ที่ ใช้สายโทรศัพท์เดียวกับเครื่องพิมพ์ ข้อมูลดังกล่าวเป็นข้อมูลที่สำคัญเนื่องจากคุณอาจจำเป็นต้องเชื่อมต่อ อุปกรณ์สำนักงานที่มีอยู่เดิมของคุณกับเครื่องพิมพ์โดยตรง และคุณอาจต้องเปลี่ยนการตั้งค่าโทรสารบาง อย่างก่อนที่จะสามารถใช้โทรสารได้

- ตรวจสอบว่าระบบโทรศัพท์ของคุณเป็นแบบอนุกรมหรือแบบขนาน โปรดดูที่ <u>การตั้งค่าโทรสาร</u> (ระบบโทรศัพท์แบบขนาน)
  - a. ระบบโทรศัพท์แบบอนุกรม โปรดดู <u>การติดตั้งโทรสารแบบอนุกรม</u>
  - b. ระบบโทรศัพท์แบบขนาน โปรดไปที่ขั้นตอนที่ 2
- 2. เลือกทั้งอุปกรณ์และบริการที่ใช้สายร่วมกับโทรสาร
  - DSL: บริการ digital subscriber line (DSL) ผ่านทางผู้ให้บริการระบบโทรศัพท์ของคุณ (DSL อาจเรียกว่า ADSL ในประเทศ/ภูมิภาคของคุณ)
  - PBX: ระบบชุมสายโทรศัพท์ส่วนตัว (PBX) หรือโครงข่ายบริการสื่อสารร่วมระบบดิจิตอล (integrated services digital network ISDN)

- บริการเสียงเรียกเข้าเฉพาะ: บริการรูปแบบเสียงเรียกเข้าพิเศษจากผู้ให้บริการระบบโทรศัพท์ ของคุณ ซึ่งให้บริการโทรศัพท์หลายหมายเลขพร้อมเสียงเรียกเข้าที่แตกต่างกัน
- สายสนทนา: รับสายสนทนาทางหมายเลขโทรศัพท์เดียวกับที่คุณจะใช้รับโทรสารจากเครื่องพิมพ์
- โมเด็ม dial-up ของคอมพิวเตอร์: โมเด็ม dial-up ของคอมพิวเตอร์อยู่บนสายโทรศัพท์ เดียวกันกับเครื่องพิมพ์ หากคุณตอบใช่ สำหรับคำถามต่อไปนี้ แสดงว่าคุณกำลังใช้โมเด็ม dialup ของคอมพิวเตอร์:
  - คุณส่งและรับโทรสารโดยตรงถึงและจากซอฟต์แวร์แอพพลิเคชันต่างๆ ของคอมพิวเตอร์ ผ่านทางการเชื่อมต่อแบบ dial-up ใช่หรือไม่
  - คุณรับส่งข้อความอีเมล์บนคอมพิวเตอร์โดยผ่านการเชื่อมต่อแบบ dial-up
    คุณใช้อินเทอร์เน็ตบนคอมพิวเตอร์โดยผ่านการเชื่อมต่อแบบ dial-up
- เครื่องตอบรับ: เครื่องตอบรับที่รับสายสนทนาจากหมายเลขเดียวกับที่คุณใช้รับโทรสารจาก เครื่องพิมพ์
- บริการฝากข้อความเสียง: การสมัครใช้งานบริการข้อความเสียงผ่านทางบริษัทโทรศัพท์ของคุณ ด้วยหมายเลขเดียวกับที่คุณใช้สำหรับการโทรเพื่อรับส่งโทรสารจากเครื่องพิมพ์ของคุณ
- จากตารางต่อไปนี้ ให้เลือกอุปกรณ์และบริการทั้งหมดที่ใช้งานได้กับการติดตั้งที่บ้านหรือสำนักงาน ของคุณ จากนั้นดูการตั้งค่าโทรสารที่แนะนำ ในบทนี้จะมีคำแนะนำทีละขั้นตอนสำหรับแต่ละกรณี
- หมายเหตุ หากการตั้งค่าที่บ้านหรือที่สำนักงานของคุณไม่ได้อธิบายไว้ในบทนี้ ให้ติดตั้งเครื่องพิมพ์ เหมือนเป็นโทรศัพท์ระบบแอนะล็อกปกติ ตรวจสอบให้แน่ใจว่าคุณใช้สายโทรศัพท์ที่ให้มาในกล่อง เพื่อเชื่อมต่อปลายสายเข้ากับช่องเสียบสายโทรศัพท์บนผนังและปลายสายอีกด้านหนึ่งเข้ากับพอร์ต 1-LINE ที่ด้านหลังของเครื่องพิมพ์ หากคุณใช้สายโทรศัพท์อื่น คุณอาจพบกับปัญหาการส่งและรับ โทรสาร

คุณอาจจำเป็นต้องเชื่อมต่อสายโทรศัพท์ที่ให้มาเข้ากับอะแดปเตอร์สำหรับประเทศ/ภูมิภาคของคุณ

| อุปกรณ์หรือบริการอื่นๆ ที่ใช้สายร่วมกับโทรสาร |     |                               |          |                                  | วิธีการตั้งค่าโทรสารที่แนะนำ |                           |                                                                                      |
|-----------------------------------------------|-----|-------------------------------|----------|----------------------------------|------------------------------|---------------------------|--------------------------------------------------------------------------------------|
| DSL                                           | PBX | บริการเสียง<br>เรียกเข้าพิเศษ | สายสนทนา | โมเด็ม dial-up<br>ของคอมพิวเตอร์ | เครื่องตอบรับ<br>อัตโนมัติ   | บริการฝาก<br>ข้อความเสียง |                                                                                      |
|                                               |     |                               |          |                                  |                              |                           | <u>กรณี A: สายโทรสารแยกต่างหาก</u><br><u>(ไม่รับสายสนทนา)</u>                        |
| $\checkmark$                                  |     |                               |          |                                  |                              |                           | <u>กรณี B: ตั้งค่าเครื่องพิมพ์ที่มี</u><br><u>DSL</u>                                |
|                                               | ~   |                               |          |                                  |                              |                           | <u>กรณี C: การตั้งค่าเครื่องพิมพ์ที่มี</u><br>ระบบโทรศัพท์ PBX หรือสาย<br>ISDN       |
|                                               |     | $\checkmark$                  |          |                                  |                              |                           | <u>กรณี D: โทรสารที่มีบริการเสียง</u><br><u>เรียกเข้าเฉพาะอยู่บนสายเดียวกัน</u>      |
|                                               |     |                               | ~        |                                  |                              |                           | <u>กรณี E: สายที่ใช้โทรศัพท์/<br/>โทรสารร่วมกัน</u>                                  |
|                                               |     |                               | ~        |                                  |                              | $\checkmark$              | <u>กรณี F: สายสนทนา/โทรสารที่ใช้</u><br><u>ร่วมกับวอยซ์เมล์</u>                      |
|                                               |     |                               |          | ~                                |                              |                           | <u>กรณี G: สายโทรสารที่ใช้ร่วมกับ<br/>โมเด็มของคอมพิวเตอร์ (ไม่รับ<br/>สายสนทนา)</u> |
|                                               |     |                               | ~        | ~                                |                              |                           | <u>กรณี H: สายสนทนา/โทรสารใช้<br/>ร่วมกับโมเด็มของคอมพิวเตอร์</u>                    |

(ทำต่อ)

| อุปกรณ์หรือบริการอื่นๆ ที่ใช้สายร่วมกับโทรสาร |     |                               |          | วิธีการตั้งค่าโทรสารที่แนะนำ     |                            |                           |                                                                                           |
|-----------------------------------------------|-----|-------------------------------|----------|----------------------------------|----------------------------|---------------------------|-------------------------------------------------------------------------------------------|
| DSL                                           | PBX | บริการเสียง<br>เรียกเข้าพิเศษ | สายสนทนา | โมเด็ม dial-up<br>ของคอมพิวเตอร์ | เครื่องตอบรับ<br>อัตโนมัติ | บริการฝาก<br>ข้อความเสียง |                                                                                           |
|                                               |     |                               | ~        |                                  | ~                          |                           | <u>กรณี I: สายสนทนา/โทรสารที่ใช้</u><br>ร่วมกับเครื่องตอบรับอัตโนมัต <u>ิ</u>             |
|                                               |     |                               | ~        | ~                                | ~                          |                           | <u>กรณี J: สายโทรสาร/สายสนทนาที่<br/>ใช้ร่วมกับโมเด็มคอมพิวเตอร์และ<br/>เครื่องตอบรับ</u> |
|                                               |     |                               | ~        | ~                                |                            | ~                         | กรณี K: สายสนทนา/สายโทรสาร<br>ที่ใช้ร่วมกับโมเด็ม dial-up ของ<br>คอมพิวเตอร์และวอยช์เมล์  |

# กรณี A: สายโทรสารแยกต่างหาก (ไม่รับสายสนทนา)

หากคุณมีสายโทรศัพท์แยกต่างหากที่คุณจะไม่รับสายสนทนา และคุณไม่มีอุปกรณ์อื่นเชื่อมต่อกับสาย โทรศัพท์นี้ ให้ติดตั้งเครื่องพิมพ์ของคุณตามที่ได้อธิบายไว้ในหัวข้อนี้

## ภาพด้านหลังของเครื่องพิมพ์

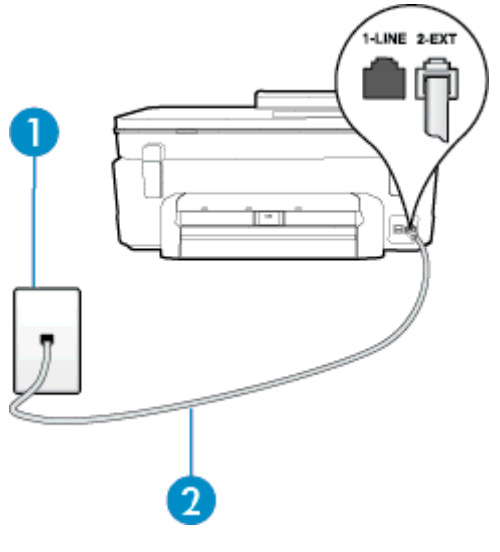

| 1 | ช่องเสียบสายโทรศัพท์ที่ผนัง                                                             |
|---|-----------------------------------------------------------------------------------------|
| 2 | ใช้สายโทรศัพท์ที่ให้มาในกล่องพร้อมกับเครื่องพิมพ์เพื่อเชื่อมต่อกับพอร์ต 1-LINE          |
|   | คุณอาจจำเป็นต้องเชื่อมต่อสายโทรศัพท์ที่ให้มาเข้ากับอะแดปเตอร์สำหรับประเทศ/ภูมิภาคของคุณ |

### การติดตั้งเครื่องพิมพ์ที่มีสายโทรสารแยกต่างหาก

- ในการใช้สายโทรศัพท์ที่มีมาให้ในกล่องพร้อมกับเครื่องพิมพ์ ให้ต่อปลายด้านหนึ่งเข้ากับช่องเสียบ สายโทรศัพท์ที่ผนัง จากนั้นให้ต่อปลายอีกด้านเข้ากับพอร์ต 1-LINE ซึ่งอยู่ด้านหลังเครื่องพิมพ์
  - หมายเหตุ คุณอาจจำเป็นต้องเชื่อมต่อสายโทรศัพท์ที่ให้มาเข้ากับอะแดปเตอร์สำหรับประเทศ/ ภูมิภาคของคุณ

หากไม่ใช้สายที่ให้มาเพื่อเชื่อมต่อเครื่องพิมพ์เข้ากับช่องเสียบสายโทรศัพท์ที่ผนัง คุณอาจไม่ สามารถใช้โทรสารได้ สายโทรศัพท์พิเศษนี้แตกต่างจากสายโทรศัพท์ที่คุณอาจมีอยู่แล้วในบ้าน หรือสำนักงานของคุณ

2. เปิดใช้งานการตั้งค่า Auto Answer (ตอบรับอัตโนมัติ)

- 3. (เป็นทางเลือก) เปลี่ยนการตั้งค่า Rings to Answer (เสียงเรียกเข้า) ให้มีค่าน้อยที่สุด (สองครั้ง)
- 4. รันการทดสอบโทรสาร

เมื่อโทรศัพท์ดังขึ้น เครื่องพิมพ์จะตอบรับโดยอัตโนมัติหลังจากเสียงเรียกเข้าดังขึ้นตามจำนวนที่กำหนด ในการตั้งค่า **Rings to Answer (เสียงเรียกเข้า)** เครื่องพิมพ์จะเริ่มส่งสัญญาณการรับโทรสารไปยัง เครื่องส่งโทรสารและรับโทรสาร

# กรณี B: ตั้งค่าเครื่องพิมพ์ที่มี DSL

หากคุณใช้บริการ DSL ผ่านผู้ให้บริการโทรศัพท์ของคุณ และไม่ได้เชื่อมต่ออุปกรณ์ใดๆ กับ เครื่องพิมพ์ ให้ใช้คำแนะนำในหัวข้อนี้เพื่อเชื่อมตัวแยกสัญญาณ DSL ที่อยู่ระหว่างช่องเสียบสาย โทรศัพท์ที่ผนังกับเครื่องพิมพ์ ตัวแยกสัญญาณ DSL จะขจัดสัญญาณดิจิตอลที่สามารถขัดขวางการ ทำงานของเครื่องพิมพ์ ดังนั้นเครื่องพิมพ์จะสามารถสื่อสารกับสายโทรศัพท์ได้อย่างถูกต้อง (DSL อาจ เรียกว่า ADSL ในประเทศ/ภูมิภาคของคุณ)

หมายเหตุ หากคุณใช้สาย DSL แต่ไม่ได้เชื่อมต่อตัวแยกสัญญาณ คุณจะไม่สามารถส่งและรับ โทรสารด้วยเครื่องพิมพ์ได้

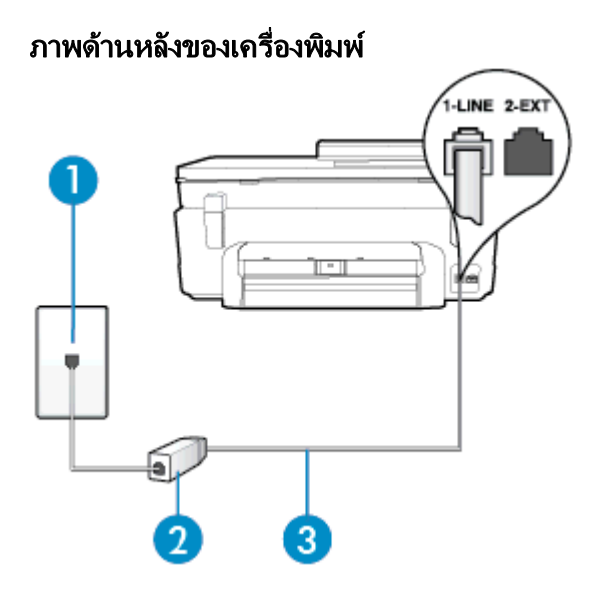

| 1 | ช่องเสียบสายโทรศัพท์ที่ผนัง                                                                                                    |
|---|----------------------------------------------------------------------------------------------------|
| 2 | ตัวแยกสัญญาณ DSL (หรือ ADSL) และสายโทรศัพท์จากผู้ให้บริการ DSL ของคุณ                                                                                                    |
| 3 | ใช้สายโทรศัพท์ที่ให้มาในกล่องพร้อมกับเครื่องพิมพ์เพื่อเชื่อมต่อกับพอร์ต 1-LINE<br>คุณอาจจำเป็นต้องเชื่อมต่อสายโทรศัพท์ที่ให้มาเข้ากับอะแดปเตอร์สำหรับประเทศ/ภูมิภาคของคุณ |

- 1. โปรดขอ DSL ฟิลเตอร์จากผู้ให้บริการระบบ DSL ของคุณ
- การใช้สายโทรศัพท์ที่มาพร้อมกับเครื่องพิมพ์ ให้ต่อปลายสายด้านหนึ่งเข้ากับพอร์ตที่ว่างบนตัวแยก สัญญาณ DSL จากนั้น ต่อปลายสายอีกด้านหนึ่งเข้ากับพอร์ต 1-LINE ด้านหลังของเครื่องพิมพ์
  - พมายเหตุ คุณอาจจำเป็นต้องเชื่อมต่อสายโทรศัพท์ที่ให้มาเข้ากับอะแดปเตอร์สำหรับประเทศ/ ภูมิภาคของคุณ

หากไม่ใช้สายที่ให้มาเพื่อเชื่อมต่อตัวแยกสัญญาณ DSL กับเครื่องพิมพ์ คุณอาจไม่สามารถใช้ โทรสารได้ สายโทรศัพท์พิเศษนี้แตกต่างจากสายโทรศัพท์ที่คุณอาจมีอยู่แล้วในบ้านหรือ สำนักงานของคุณ

เนื่องจากมีสายโทรศัพท์ให้มาเพียงสายเดียว คุณอาจจำเป็นต้องหาสายโทรศัพท์มาเพิ่มสำหรับ การติดตั้งแบบนี้

- 3. ต่อสายโทรศัพท์เพิ่มเติมจากตัวแยกสัญญาณ DSL ช่องเสียบสายโทรศัพท์บนผนัง
- รันการทดสอบโทรสาร

หากคุณพบปัญหาในการติดตั้งเครื่องพิมพ์ที่มีอุปกรณ์เสริม โปรดติดต่อขอความช่วยเหลือเพิ่มเติมจากผู้ ให้บริการหรือผู้จำหน่ายในประเทศของคุณ

# กรณี C: การตั้งค่าเครื่องพิมพ์ที่มีระบบโทรศัพท์ PBX หรือสาย ISDN

หากคุณใช้ระบบ PBX หรืออุปกรณ์แปลงสัญญาณ (converter/terminal adapter) สำหรับ ISDN ต้องปฏิบัติดังนี้

- หากคุณใช้อุปกรณ์แปลงสัญญาณ/อะแดปเตอร์ขั้วต่อ PBX หรือ ISDN ให้เชื่อมต่อเครื่องพิมพ์กับ พอร์ตที่ออกแบบมาสำหรับใช้กับโทรสารและโทรศัพท์ นอกจากนั้น ควรตรวจสอบด้วยว่า ได้ตั้งค่า อะแดปเตอร์ขั้วต่อไว้ที่ประเภทสวิตช์ที่ถูกต้องสำหรับใช้ในประเทศ/ภูมิภาคของคุณ หากทำได้
  - หมายเหตุ ระบบ ISDN บางระบบจะยอมให้คุณกำหนดพอร์ตสำหรับอุปกรณ์โทรศัพท์โดย เฉพาะ ตัวอย่างเช่น คุณอาจจะกำหนดพอร์ตหนึ่งสำหรับโทรศัพท์และกลุ่มโทรสาร 3 และอีก พอร์ตหนึ่งเป็นพอร์ตอเนกประสงค์ หากคุณพบปัญหาขณะเชื่อมต่อพอร์ตโทรสาร/โทรศัพท์ของ อุปกรณ์แปลงสัญญาณ ISDN ให้ลองใช้พอร์ตที่กำหนดให้เป็นพอร์ตอเนกประสงค์ ซึ่งอาจจะ ระบุว่า "multi-comb" หรือคำอื่นที่มีความหมายในทำนองเดียวกัน
- หากคุณใช้ระบบโทรศัพท์ PBX ให้ตั้งเสียงเรียกสายซ้อนเป็น "ปิด"
  - พมายเหตุ ระบบ PBX ดิจิตอลหลายระบบมีเสียงสัญญาณรอสายที่ตั้งค่าให้ "เปิด" โดยค่าเริ่มต้น สัญญาณรอสายจะขัดขวางการส่งโทรสารทั้งหมด และคุณไม่สามารถส่งหรือรับโทรสารผ่าน เครื่องพิมพ์ได้ โปรดดูเอกสารประกอบที่มาพร้อมกับระบบโทรศัพท์ PBX ของคุณสำหรับคำ แนะนำเกี่ยวกับวิธีการปิดสัญญาณรอสาย
- หากคุณใช้ระบบ PBX ให้กดหมายเลขเพื่อไปสู่ระบบโทรศัพท์ภายนอกก่อนที่จะกดหมายเลข โทรสาร
- ตรวจสอบให้แน่ใจว่าคุณได้ใช้สายที่ให้มาเพื่อเชื่อมต่อเครื่องพิมพ์กับช่องเสียบสายโทรศัพท์ที่ผนัง หากไม่ใช้ คุณอาจไม่สามารถใช้งานโทรสารได้ สายโทรศัพท์พิเศษนี้แตกต่างจากสายโทรศัพท์ที่คุณ อาจมีอยู่แล้วในบ้านหรือสำนักงานของคุณ หากสายที่ให้มาพร้อมกันให้สั้นเกินไป คุณสามารถซื้อตัว ต่อพ่วงได้จากร้านจำหน่ายสินค้าอิเล็กทรอนิกส์ใกล้บ้านเพื่อเพิ่มความยาวของสาย คุณอาจจำเป็นต้องเชื่อมต่อสายโทรศัพท์ที่ให้มาเข้ากับอะแดปเตอร์สำหรับประเทศ/ภูมิภาคของคุณ

หากคุณพบปัญหาในการติดตั้งเครื่องพิมพ์ที่มีอุปกรณ์เสริม โปรดติดต่อขอความช่วยเหลือเพิ่มเติมจากผู้ ให้บริการหรือผู้จำหน่ายในประเทศของคุณ

# กรณี D: โทรสารที่มีบริการเสียงเรียกเข้าเฉพาะอยู่บนสายเดียวกัน

หากคุณสมัครใช้บริการเสียงเรียกเข้าเฉพาะ (ผ่านทางบริษัทโทรศัพท์ของคุณ) ที่ทำให้คุณสามารถมี หลายหมายเลขโทรศัพท์บนสายโทรศัพท์หนึ่งสาย โดยที่แต่ละหมายเลขจะมีรูปแบบเสียงเรียกเข้าที่แตก ต่างกัน ให้ติดตั้งเครื่องพิมพ์ตามที่ได้อธิบายไว้ในหัวข้อนี้

## ภาพด้านหลังของเครื่องพิมพ์

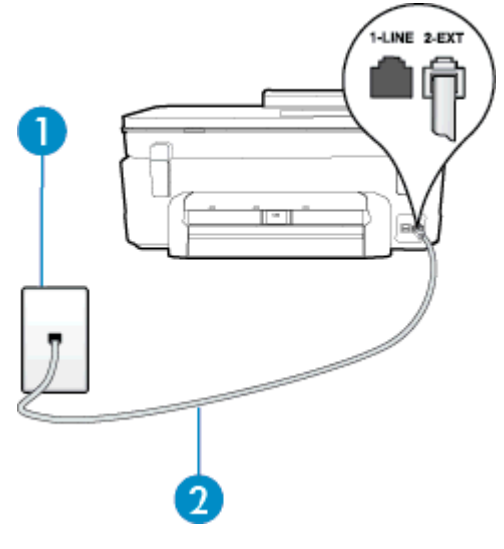

| 1 | ช่องเสียบสายโทรศัพท์ที่ผนัง                                                             |
|---|-----------------------------------------------------------------------------------------|
| 2 | ใช้สายโทรศัพท์ที่ให้มาในกล่องพร้อมกับเครื่องพิมพ์เพื่อเชื่อมต่อกับพอร์ต 1-LINE          |
|   | คุณอาจจำเป็นต้องเชื่อมต่อสายโทรศัพท์ที่ให้มาเข้ากับอะแดปเตอร์สำหรับประเทศ/ภูมิภาคของคุณ |

### การติดตั้งเครื่องพิมพ์ร่วมกับบริการเสียงเรียกเข้าเฉพาะ

- ในการใช้สายโทรศัพท์ที่มีมาให้ในกล่องพร้อมกับเครื่องพิมพ์ ให้ต่อปลายด้านหนึ่งเข้ากับช่องเสียบ สายโทรศัพท์ที่ผนัง จากนั้นให้ต่อปลายอีกด้านเข้ากับพอร์ต 1-LINE ซึ่งอยู่ด้านหลังเครื่องพิมพ์
  - หมายเหตุ คุณอาจจำเป็นต้องเชื่อมต่อสายโทรศัพท์ที่ให้มาเข้ากับอะแดปเตอร์สำหรับประเทศ/ ภูมิภาคของคุณ

หากไม่ใช้สายที่ให้มาเพื่อเชื่อมต่อเครื่องพิมพ์เข้ากับช่องเสียบสายโทรศัพท์ที่ผนัง คุณอาจไม่ สามารถใช้โทรสารได้ สายโทรศัพท์พิเศษนี้แตกต่างจากสายโทรศัพท์ที่คุณอาจมีอยู่แล้วในบ้าน หรือสำนักงานของคุณ

2. เปิดใช้งานการตั้งค่า Auto Answer (ตอบรับอัตโนมัติ)

- เปลี่ยนการตั้งค่า Distinctive Ring (เสียงเรียกเข้าเฉพาะ) ให้ตรงกับรูปแบบที่บริษัทโทรศัพท์ กำหนดมาให้สำหรับหมายเลขโทรสารของคุณ
  - หมายเหตุ ตามค่าเริ่มต้น เครื่องพิมพ์ได้ถูกกำหนดให้ตอบรับเสียงเรียกเข้าทุกรูปแบบ หากคุณ ไม่ตั้งค่าให้ Distinctive Ring (เสียงเรียกเข้าเฉพาะ) ตรงกับรูปแบบเสียงเรียกเข้าที่กำหนด สำหรับหมายเลขโทรสารของคุณ เครื่องพิมพ์อาจตอบรับทั้งสายสนทนาและสายโทรสาร หรืออาจ ไม่ตอบรับสายใดๆ
  - ☆ เกล็ดลับ คุณสามารถใช้คุณสมบัติ Ring Pattern Detection (การตรวจสอบรูปแบบเสียงเรียก เข้า) ที่แผงควบคุมของเครื่องพิมพ์เพื่อตั้งค่าเสียงเรียกเข้าเฉพาะ ด้วยคุณสมบัตินี้ เครื่องพิมพ์จะ จดจำและบันทึกรูปแบบเสียงเรียกเข้าของสายเรียกเข้า และกำหนดรูปแบบเสียงเรียกเข้าที่กำหนด โดยบริษัทโทรศัพท์ของคุณเพื่อรับโทรสาร สำหรับข้อมูลเพิ่มเติม โปรดดูที่ <u>การเปลี่ยนรูปแบบ</u> เสียงเรียกเข้าให้เป็นเสียงเรียกเข้าเฉพาะ
- 4. (เป็นทางเลือก) เปลี่ยนการตั้งค่า Rings to Answer (เสียงเรียกเข้า) ให้มีค่าน้อยที่สุด (สองครั้ง)
- 5. รันการทดสอบโทรสาร

เครื่องพิมพ์จะตอบรับสายเรียกเข้าที่มีรูปแบบเสียงเรียกเข้าตามที่คุณเลือกไว้โดยอัตโนมัติ (การตั้งค่า Distinctive Ring (เสียงเรียกเข้าเฉพาะ)) หลังจากเสียงเรียกเข้าดังขึ้นตามจำนวนที่เลือกไว้ (การตั้ง ค่า Rings to Answer (เสียงเรียกเข้า)) เครื่องพิมพ์จะเริ่มส่งสัญญาณการรับโทรสารไปยังเครื่องส่ง โทรสารและรับโทรสาร

หากคุณพบปัญหาในการติดตั้งเครื่องพิมพ์ที่มีอุปกรณ์เสริม โปรดติดต่อขอความช่วยเหลือเพิ่มเติมจากผู้ ให้บริการหรือผู้จำหน่ายในประเทศของคุณ

# กรณี E: สายที่ใช้โทรศัพท์/โทรสารร่วมกัน

หากคุณรับสายสนทนาและสายโทรสารด้วยหมายเลขโทรศัพท์เดียวกัน และคุณไม่มีอุปกรณ์สำนักงา นอื่นๆ (หรือบริการข้อความเสียง) บนสายโทรศัพท์ ให้ติดตั้งเครื่องพิมพ์ตามที่อธิบายไว้ในหัวข้อนี้

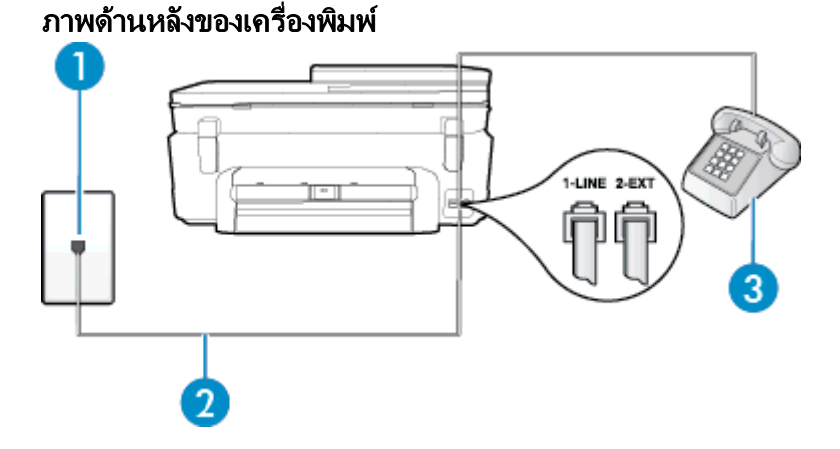

| 1 | ช่องเสียบสายโทรคัพท์ที่ผนัง                                                                                                    |
|---|----------------------------------------------------------------------------------------------------|
| 2 | ใช้สายโทรศัพท์ที่ให้มาในกล่องพร้อมกับเครื่องพิมพ์เพื่อเชื่อมต่อกับพอร์ต 1-LINE<br>คุณอาจจำเป็นต้องเชื่อมต่อสายโทรศัพท์ที่ให้มาเข้ากับอะแดปเตอร์สำหรับประเทศ/ภูมิภาคของคุณ |
| 3 | โทรศัพท์ (ทางเลือก)                                                                                                    |

### การติดตั้งเครื่องพิมพ์ร่วมกับสายสนทนา/โทรสารที่ใช้ร่วมกัน

- ในการใช้สายโทรศัพท์ที่มีมาให้ในกล่องพร้อมกับเครื่องพิมพ์ ให้ต่อปลายด้านหนึ่งเข้ากับช่องเสียบ สายโทรศัพท์ที่ผนัง จากนั้นให้ต่อปลายอีกด้านเข้ากับพอร์ต 1-LINE ซึ่งอยู่ด้านหลังเครื่องพิมพ์
  - หมายเหตุ คุณอาจจำเป็นต้องเชื่อมต่อสายโทรศัพท์ที่ให้มาเข้ากับอะแดปเตอร์สำหรับประเทศ/ ภูมิภาคของคุณ

หากไม่ใช้สายที่ให้มาเพื่อเชื่อมต่อเครื่องพิมพ์เข้ากับช่องเสียบสายโทรศัพท์ที่ผนัง คุณอาจไม่ สามารถใช้โทรสารได้ สายโทรศัพท์พิเศษนี้แตกต่างจากสายโทรศัพท์ที่คุณอาจมีอยู่แล้วในบ้าน หรือสำนักงานของคุณ

- โปรดปฏิบัติตามวิธีใดวิธีหนึ่งดังต่อไปนี้:
  - หากคุณใช้ระบบโทรศัพท์แบบขนาน ให้ถอดปลั๊กสีขาวออกจากพอร์ต 2-EXT ที่ด้านหลังของ เครื่องพิมพ์ แล้วเชื่อมต่อโทรศัพท์เข้ากับพอร์ตนี้
  - หากคุณใช้ระบบโทรศัพท์แบบอนุกรม คุณอาจเสียบสายโทรศัพท์โดยตรงที่ด้านบนของสาย เคเบิลของเครื่องพิมพ์ที่มีปลั๊กเสียบผนังมาพร้อมกัน
- 3. คุณจะต้องกำหนดว่าจะให้เครื่องพิมพ์ตอบรับสายแบบอัตโนมัติหรือต้องการรับสายด้วยตนเอง โดย:
  - หากคุณติดตั้งเครื่องพิมพ์ให้ตอบรับสายอัตโนมัติ เครื่องพิมพ์จะรับสายเรียกเข้าและรับโทรสาร ทั้งหมด ในกรณีนี้ เครื่องพิมพ์ไม่สามารถแยกระหว่างสายสนทนากับสายโทรสารได้ หากคุณไม่ แน่ใจว่าสายที่เรียกเข้านั้นเป็นสายสนทนาหรือไม่ คุณต้องรับสายก่อนที่เครื่องพิมพ์จะตอบรับ หากต้องการติดตั้งเครื่องพิมพ์ให้รับสายอัตโนมัติ ให้เปิดการตั้งค่า Auto Answer (ตอบรับ อัตโนมัติ)
  - หากคุณติดตั้งเครื่องพิมพ์เป็นการรับสายโทรสารด้วยตนเอง คุณต้องรับสายโทรสารที่เข้ามาด้วย ตนเอง เพราะเครื่องพิมพ์ไม่สามารถรับโทรสารได้ หากต้องการติดตั้งเครื่องพิมพ์เป็นการรับ สายด้วยตนเอง ให้ปิดการตั้งค่า Auto Answer (ตอบรับอัตโนมัติ)
- รันการทดสอบโทรสาร

หากคุณรับสายโทรศัพท์ก่อนที่เครื่องพิมพ์จะตอบรับและได้ยินเสียงสัญญาณโทรสารจากเครื่องส่ง โทรสาร คุณจะต้องตอบรับสายโทรสารด้วยตัวเอง

หากคุณพบปัญหาในการติดตั้งเครื่องพิมพ์ที่มีอุปกรณ์เสริม โปรดติดต่อขอความช่วยเหลือเพิ่มเติมจากผู้ ให้บริการหรือผู้จำหน่ายในประเทศของคุณ

# กรณี F: สายสนทนา/โทรสารที่ใช้ร่วมกับวอยซ์เมล์

หากคุณรับทั้งสายสนทนาและสายโทรสารด้วยหมายเลขโทรศัพท์เดียวกัน และคุณยังสมัครใช้บริการ ข้อความเสียงผ่านทางบริษัทโทรศัพท์อีกด้วย ให้ติดตั้งเครื่องพิมพ์ตามที่อธิบายในหัวข้อนี้

พมายเหตุ คุณจะไม่สามารถรับโทรสารอัตโนมัติได้ หากบริการวอยซ์เมล์ของคุณใช้หมายเลข โทรศัพท์เดียวกับที่ใช้รับโทรสาร คุณจะต้องรับโทรสารด้วยตนเอง ซึ่งหมายความว่า คุณต้องเป็นผู้รับ โทรสารที่เข้ามา หากคุณต้องการรับโทรสารอัตโนมัติ โปรดติดต่อบริษัทให้บริการโทรศัพท์ของคุณ เพื่อสมัครใช้บริการเสียงเรียกเข้าเฉพาะ หรือขออีกสายโทรศัพท์แยกต่างหากสำหรับโทรสาร

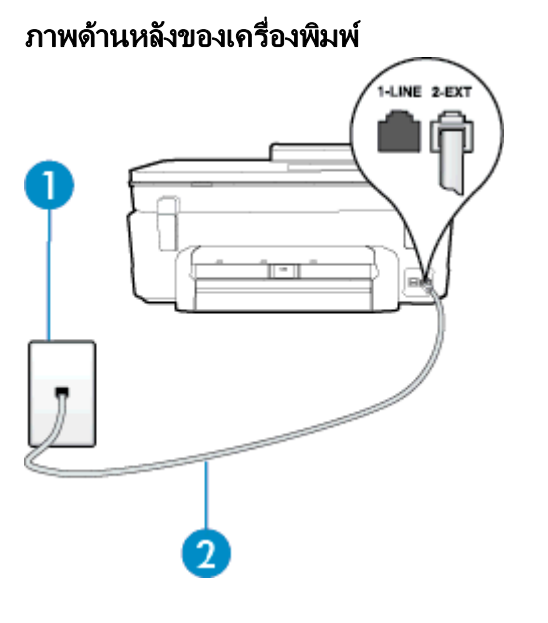

| 1 | ช่องเสียบสายโทรศัพท์ที่ผนัง                                                             |
|---|-----------------------------------------------------------------------------------------|
| 2 | ใช้สายโทรศัพท์ที่ให้มาในกล่องพร้อมกับเครื่องพิมพ์ เพื่อเชื่อมต่อกับพอร์ต 1-LINE         |
|   | คุณอาจจำเป็นต้องเชื่อมต่อสายโทรศัพท์ที่ให้มาเข้ากับอะแดปเตอร์สำหรับประเทศ/ภูมิภาคของคุณ |

### การติดตั้งเครื่องพิมพ์ร่วมกับบริการข้อความเสียง

- ในการใช้สายโทรศัพท์ที่มีมาให้ในกล่องพร้อมกับเครื่องพิมพ์ ให้ต่อปลายด้านหนึ่งเข้ากับช่องเสียบ สายโทรศัพท์ที่ผนัง จากนั้นให้ต่อปลายอีกด้านเข้ากับพอร์ต 1-LINE ซึ่งอยู่ด้านหลังเครื่องพิมพ์ คุณอาจจำเป็นต้องเชื่อมต่อสายโทรศัพท์ที่ให้มาเข้ากับอะแดปเตอร์สำหรับประเทศ/ภูมิภาคของคุณ
  - หมายเหตุ คุณอาจจำเป็นต้องเชื่อมต่อสายโทรศัพท์ที่ให้มาเข้ากับอะแดปเตอร์สำหรับประเทศ/ ภูมิภาคของคุณ

หากไม่ใช้สายที่ให้มาเพื่อเชื่อมต่อเครื่องพิมพ์เข้ากับช่องเสียบสายโทรศัพท์ที่ผนัง คุณอาจไม่ สามารถใช้โทรสารได้ สายโทรศัพท์พิเศษนี้แตกต่างจากสายโทรศัพท์ที่คุณอาจมีอยู่แล้วในบ้าน หรือสำนักงานของคุณ

- 2. ปิดการตั้งค่า Auto Answer (ตอบรับอัตโนมัติ)
- 3. รันการทดสอบโทรสาร

คุณต้องให้มีผู้รอรับสายโทรสารที่เข้ามา เพราะเครื่องพิมพ์ไม่สามารถรับโทรสารได้ คุณต้องเริ่มส่ง โทรสารด้วยตนเองก่อนที่บริการเสียงเรียกเข้าเฉพาะจะรับสาย

ี้หากคุณพบปัญหาในการติดตั้งเครื่องพิมพ์ที่มีอุปกรณ์เสริม โปรดติดต่อขอความช่วยเหลือเพิ่มเติมจากผู้ ให้บริการหรือผู้จำหน่ายในประเทศของคุณ

# กรณี G: สายโทรสารที่ใช้ร่วมกับโมเด็มของคอมพิวเตอร์ (ไม่รับสายสนทนา)

หากคุณมีสายโทรสารที่ไม่รับสายสนทนาและมีโมเด็มคอมพิวเตอร์เชื่อมต่อกับสายนี้ ให้ติดตั้ง เครื่องพิมพ์ตามที่อธิบายไว้ในหัวข้อนี้

- หมายเหตุ หากคุณมีโมเด็ม dial-up ของคอมพิวเตอร์ โมเด็มดังกล่าวจะใช้สายโทรศัพท์ร่วมกับ เครื่องพิมพ์ คุณไม่สามารถใช้โมเด็มและเครื่องพิมพ์พร้อมกันได้ ตัวอย่างเช่น คุณไม่สามารถใช้ เครื่องพิมพ์เพื่อรับส่งโทรสารได้หากคุณกำลังใช้โมเด็ม dial-up คอมพิวเตอร์เพื่อส่งอีเมลหรือเข้าใช้ งานอินเตอร์เน็ต
- <u>การติดตั้งเครื่องพิมพ์ร่วมกับโมเด็ม dial-up ของคอมพิวเตอร์</u>
- การติดตั้งเครื่องพิมพ์ร่วมกับโมเด็ม DSL/ADSL ของคอมพิวเตอร์

## การติดตั้งเครื่องพิมพ์ร่วมกับโมเด็ม dial-up ของคอมพิวเตอร์

หากคุณกำลังใช้สายโทรศัพท์เส้นเดียวกันเพื่อส่งโทรสารและต่อกับโมเด็ม dial-up ของคอมพิวเตอร์ ให้ ปฏิบัติตามวิธีการเหล่านี้ในการติดตั้งเครื่องพิมพ์

## ภาพด้านหลังของเครื่องพิมพ์

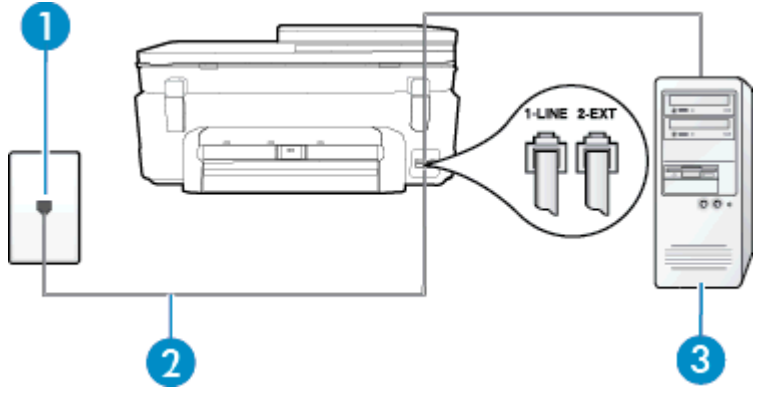

| 1 | ช่องเสียบสายโทรศัพท์ที่ผนัง                                                            |
|---|----------------------------------------------------------------------------------------|
| 2 | ใช้สายโทรศัพท์ที่ให้มาในกล่องพร้อมกับเครื่องพิมพ์ เพื่อเชื่อมต่อกับพอร์ต 1-LINE        |
|   | ถุณอาจจำเป็นต้องเซือมต่อสายโทรศัพท์ที่ให้มาเข้ากับอะแดปเตอร์สำหรับประเทศ/ภูมิภาคของคุณ |
| 3 | ู กอมพิวเตอร์พร้อมโมเด็ม                                                               |

### การติดตั้งเครื่องพิมพ์ร่วมกับโมเด็ม dial-up ของคอมพิวเตอร์

- 1. ถอดปลั๊กสีขาวออกจากพอร์ต 2-EXT ที่ด้านหลังของเครื่องพิมพ์
- หาสายโทรศัพท์ที่เชื่อมต่อจากด้านหลังของเครื่องคอมพิวเตอร์ของคุณ (โมเด็ม dial-up ของ คอมพิวเตอร์) ไปยังแจ็คเสียบสายโทรศัพท์ที่ผนัง ถอดสายดังกล่าวออกจากช่องเสียบสายโทรศัพท์ที่ ผนัง แล้วเสียบเข้ากับพอร์ต 2-EXT ที่ด้านหลังของเครื่องพิมพ์
- ในการใช้สายโทรศัพท์ที่มีมาให้ในกล่องพร้อมกับเครื่องพิมพ์ ให้ต่อปลายด้านหนึ่งเข้ากับช่องเสียบ สายโทรศัพท์ที่ผนัง จากนั้นให้ต่อปลายอีกด้านเข้ากับพอร์ต 1-LINE ซึ่งอยู่ด้านหลังเครื่องพิมพ์
  - พายเหตุ คุณอาจจำเป็นต้องเชื่อมต่อสายโทรศัพท์ที่ให้มาเข้ากับอะแดปเตอร์สำหรับประเทศ/ ภูมิภาคของคุณ

หากไม่ใช้สายที่ให้มาเพื่อเชื่อมต่อเครื่องพิมพ์เข้ากับช่องเสียบสายโทรศัพท์ที่ผนัง คุณอาจไม่ สามารถใช้โทรสารได้ สายโทรศัพท์พิเศษนี้แตกต่างจากสายโทรศัพท์ที่คุณอาจมีอยู่แล้วในบ้าน หรือสำนักงานของคุณ

- หากคุณตั้งค่าซอฟต์แวร์โมเด็มให้รับโทรสารเข้าในเครื่องคอมพิวเตอร์โดยอัตโนมัติ ให้ปิดการตั้งค่า นั้น
  - หมายเหตุ หากคุณไม่ปิดการตั้งค่าการรับโทรสารอัตโนมัติในขอฟต์แวร์โมเด็ม เครื่องพิมพ์จะ ไม่สามารถรับโทรสารได้
- 5. เปิดใช้งานการตั้งค่า Auto Answer (ตอบรับอัตโนมัติ)
- 6. (เป็นทางเลือก) เปลี่ยนการตั้งค่า Rings to Answer (เสียงเรียกเข้า) ให้มีค่าน้อยที่สุด (สองครั้ง)
- 7. รันการทดสอบโทรสาร

เมื่อโทรศัพท์ดังขึ้น เครื่องพิมพ์จะตอบรับโดยอัตโนมัติหลังจากเสียงเรียกเข้าดังขึ้นตามจำนวนที่คุณตั้ง ไว้ในการตั้งค่า **Rings to Answer (เสียงเรียกเข้า)** เครื่องพิมพ์จะเริ่มส่งสัญญาณการรับโทรสารไปยัง เครื่องส่งโทรสารและรับโทรสาร

หากคุณพบปัญหาในการติดตั้งเครื่องพิมพ์ที่มีอุปกรณ์เสริม โปรดติดต่อขอความช่วยเหลือเพิ่มเติมจากผู้ ให้บริการหรือผู้จำหน่ายในประเทศของคุณ

## การติดตั้งเครื่องพิมพ์ร่วมกับโมเด็ม DSL/ADSL ของคอมพิวเตอร์

หากคุณใช้บริการ DSL และใช้สายโทรศัพท์นั้นเพื่อส่งโทรสาร ให้ปฏิบัติตามคำแนะนำเหล่านี้เพื่อตั้งค่า โทรสารของคุณ

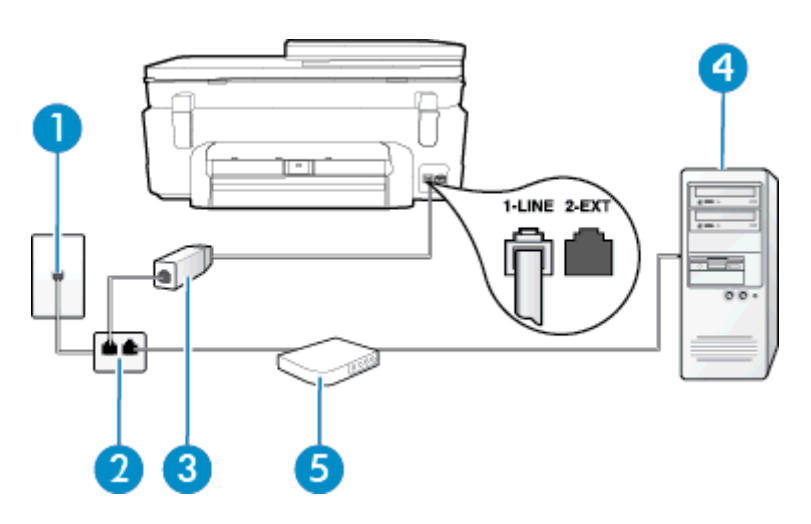

| 1 | ช่องเสียบสายโทรศัพท์ที่ผนัง                                                                                                    |
|---|----------------------------------------------------------------------------------------------------|
| 2 | ตัวแยกสายแบบขนาน                                                                                                    |
| 3 | ตัวแยกสัญญาณ DSL/ADSL<br>ต่อปลายสายด้านหนึ่งของแจ็กโทรศัพท์ที่มาพร้อมกับเครื่องพิมพ์เพื่อเชื่อมต่อกับพอร์ต 1-LINE ที่ด้านหลังของ<br>เครื่องพิมพ์ เสียบปลายสายอีกด้านหนึ่งเข้ากับตัวแยกสัญญาณ DSL/ADSL<br>คุณอาจจำเป็นต้องเชื่อมต่อสายโทรศัพท์ที่ให้มาเข้ากับอะแดปเตอร์สำหรับประเทศ/ภูมิภาคของคุณ |
| 4 | Computer (กอมพิวเตอร์)                                                                                                    |
| 5 | โมเด็ม DSL/ADSL ของคอมพิวเตอร์                                                                                                    |

### หมายเหตุ คุณจำเป็นต้องซื้อตลับแยกสายแบบขนาน ตลับแยกสายแบบขนานมีพอร์ต RJ-11 หนึ่ง พอร์ตที่ด้านหน้าและพอร์ต RJ-11 สองพอร์ตที่ด้านหลัง อย่าใช้ตลับแยกสายโทรศัพท์สองสาย ตลับ แยกแบบอนุกรม หรือตลับแยกสายแบบขนานชนิดที่มีพอร์ต RJ-11 สองพอร์ตที่ด้านหน้าและหนึ่ง ปลั๊กที่ด้านหลัง

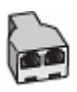

### การติดตั้งเถรื่องพิมพ์ร่วมกับโมเด็ม DSL/ADSL ของคอมพิวเตอร์

- 1. โปรดขอ DSL ฟิลเตอร์จากผู้ให้บริการระบบ DSL ของคุณ
- การใช้สายโทรศัพท์ที่มาพร้อมกับเครื่องพิมพ์ ให้ต่อปลายสายด้านหนึ่งเข้ากับตัวแยกสัญญาณ DSL จากนั้น ต่อปลายสายอีกด้านหนึ่งเข้ากับพอร์ต 1-LINE ที่ด้านหลังของเครื่องพิมพ์
  - พมายเหตุ คุณอาจจำเป็นต้องเชื่อมต่อสายโทรศัพท์ที่ให้มาเข้ากับอะแดปเตอร์สำหรับประเทศ/ ภูมิภาคของคุณ

หากไม่ใช้สายที่ให้มาเพื่อเชื่อมต่อตัวแยกสัญญาณ DSL เข้ากับด้านหลังของเครื่องพิมพ์ คุณอาจ ไม่สามารถใช้โทรสารได้ สายโทรศัพท์พิเศษนี้แตกต่างจากสายโทรศัพท์ที่คุณอาจมีอยู่แล้วใน บ้านหรือสำนักงานของคุณ

- การเชื่อมต่อตัวแยกสัญญาณ DSL เข้ากับตัวแยกสายแบบขนาน
- การเชื่อมต่อโมเด็ม DSL เข้ากับตัวแยกสายแบบขนาน
- 5. การเชื่อมต่อตัวแยกสายแบบขนานเข้ากับช่องเสียบสายบนผนัง
- รันการทดสอบโทรสาร

เมื่อโทรศัพท์ดังขึ้น เครื่องพิมพ์จะตอบรับโดยอัตโนมัติหลังจากเสียงเรียกเข้าดังขึ้นตามจำนวนที่คุณตั้ง ไว้ในการตั้งค่า **Rings to Answer (เสียงเรียกเข้า)** เครื่องพิมพ์จะเริ่มส่งสัญญาณการรับโทรสารไปยัง เครื่องส่งโทรสารและรับโทรสาร

หากคุณพบปัญหาในการติดตั้งเครื่องพิมพ์ที่มีอุปกรณ์เสริม โปรดติดต่อขอความช่วยเหลือเพิ่มเติมจากผู้ ให้บริการหรือผู้จำหน่ายในประเทศของคุณ

# กรณี H: สายสนทนา/โทรสารใช้ร่วมกับโมเด็มของคอมพิวเตอร์

การติดตั้งเครื่องพิมพ์กับเครื่องคอมพิวเตอร์มีสองวิธีที่แตกต่างกัน ซึ่งขึ้นอยู่กับจำนวนพอร์ตโทรศัพท์บน เครื่องคอมพิวเตอร์ของคุณ ก่อนที่คุณจะเริ่ม ให้ตรวจเครื่องคอมพิวเตอร์ของคุณเพื่อดูว่าเครื่องมีพอร์ต โทรศัพท์หนึ่งหรือสองพอร์ต

- พมายเหตุ หากคอมพิวเตอร์มีพอร์ตโทรศัพท์เพียงพอร์ตเดียว คุณต้องซื้อตลับแยกสายแบบขนาน (หรือตัวต่อพ่วง) ดังที่แสดงไว้ในภาพประกอบ (ตลับแยกสายแบบขนานมีพอร์ต RJ-11 หนึ่งพอร์ตที่ ด้านหน้าและพอร์ต RJ-11 สองพอร์ตที่ด้านหลัง อย่าใช้ตลับแยกสายโทรศัพท์สองสาย ตลับแยกแบบ อนุกรม หรือตลับแยกสายแบบขนานชนิดที่มีพอร์ต RJ-11 สองพอร์ตที่ด้านหน้าและหนึ่งปลั๊กที่ด้าน หลัง)
- <u>สายโทรสาร/สายสนทนาที่ใช้ร่วมกันกับโมเด็ม dial-up ของคอมพิวเตอร์</u>
- สายโทรสาร/สายสนทนาที่ใช้ร่วมกันกับโมเด็ม DSL/ADSL ของคอมพิวเตอร์

## สายโทรสาร/สายสนทนาที่ใช้ร่วมกันกับโมเด็ม dial-up ของคอมพิวเตอร์

หากคุณใช้สายโทรศัพท์ของคุณสำหรับรับและส่งโทรสารและสายสนทนา ให้ปฏิบัติตามคำแนะนำเหล่านี้ เพื่อตั้งค่าโทรสารของคุณ

การติดตั้งเครื่องพิมพ์กับเครื่องคอมพิวเตอร์มีสองวิธีที่แตกต่างกัน ซึ่งขึ้นอยู่กับจำนวนพอร์ตโทรศัพท์บน เครื่องคอมพิวเตอร์ของคุณ ก่อนที่คุณจะเริ่ม ให้ตรวจเครื่องคอมพิวเตอร์ของคุณเพื่อดูว่าเครื่องมีพอร์ต โทรศัพท์หนึ่งหรือสองพอร์ต พมายเหตุ หากคอมพิวเตอร์มีพอร์ตโทรศัพท์เพียงพอร์ตเดียว คุณต้องซื้อตลับแยกสายแบบขนาน (หรือตัวต่อพ่วง) ดังที่แสดงไว้ในภาพประกอบ (ตลับแยกสายแบบขนานมีพอร์ต RJ-11 หนึ่งพอร์ตที่ ด้านหน้าและพอร์ต RJ-11 สองพอร์ตที่ด้านหลัง อย่าใช้ตลับแยกสายโทรศัพท์สองสาย ตลับแยกแบบ อนุกรม หรือตลับแยกสายแบบขนานชนิดที่มีพอร์ต RJ-11 สองพอร์ตที่ด้านหน้าและหนึ่งปลั๊กที่ด้าน หลัง)

### ตัวอย่างของตัวแยกคู่ขนาน

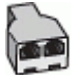

## การติดตั้งเครื่องพิมพ์บนสายโทรศัพท์สายเดียวกับคอมพิวเตอร์ที่มีพอร์ตโทรศัพท์สองพอร์ต

## ภาพด้านหลังของเครื่องพิมพ์

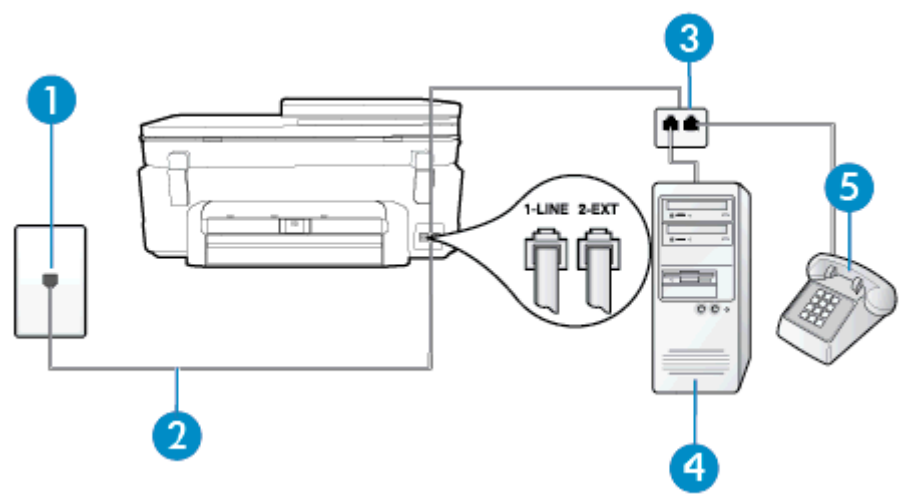

| 1 | ช่องเสียบสายโทรศัพท์ที่ผนัง                                                    |
|---|--------------------------------------------------------------------------------|
| 2 | ใช้สายโทรศัพท์ที่ให้มาในกล่องพร้อมกับเครื่องพิมพ์เพื่อเชื่อมต่อกับพอร์ต 1-LINE |
| 3 | ตัวแยกสายแบบขนาน                                                               |
| 4 | ู กอมพิวเตอร์พร้อมโมเด็ม                                                       |
| 5 | โทรศัพท์                                                                       |

- 1. ถอดปลั๊กสีขาวออกจากพอร์ต 2-EXT ที่ด้านหลังของเครื่องพิมพ์
- หาสายโทรศัพท์ที่เชื่อมต่อจากด้านหลังของเครื่องคอมพิวเตอร์ของคุณ (โมเด็ม dial-up ของ คอมพิวเตอร์) ไปยังแจ็คเสียบสายโทรศัพท์ที่ผนัง ถอดสายดังกล่าวออกจากช่องเสียบสายโทรศัพท์ที่ ผนัง แล้วเสียบเข้ากับพอร์ต 2-EXT ที่ด้านหลังของเครื่องพิมพ์
- 3. เชื่อมต่อโทรศัพท์กับพอร์ต "OUT" ที่ด้านหลังของโมเด็ม dial-up ของคอมพิวเตอร์

- ในการใช้สายโทรศัพท์ที่มีมาให้ในกล่องพร้อมกับเครื่องพิมพ์ ให้ต่อปลายด้านหนึ่งเข้ากับช่องเสียบ สายโทรศัพท์ที่ผนัง จากนั้นให้ต่อปลายอีกด้านเข้ากับพอร์ต 1-LINE ซึ่งอยู่ด้านหลังเครื่องพิมพ์
  - หมายเหตุ คุณอาจจำเป็นต้องเชื่อมต่อสายโทรศัพท์ที่ให้มาเข้ากับอะแดปเตอร์สำหรับประเทศ/ ภูมิภาคของคุณ

หากไม่ใช้สายที่ให้มาเพื่อเชื่อมต่อเครื่องพิมพ์เข้ากับช่องเสียบสายโทรศัพท์ที่ผนัง คุณอาจไม่ สามารถใช้โทรสารได้ สายโทรศัพท์พิเศษนี้แตกต่างจากสายโทรศัพท์ที่คุณอาจมีอยู่แล้วในบ้าน หรือสำนักงานของคุณ

- หากคุณตั้งค่าซอฟต์แวร์โมเด็มให้รับโทรสารเข้าในเครื่องคอมพิวเตอร์โดยอัตโนมัติ ให้ปิดการตั้งค่า นั้น
  - หมายเหตุ หากคุณไม่ปิดการตั้งค่าการรับโทรสารอัตโนมัติในขอฟต์แวร์โมเด็ม เครื่องพิมพ์จะ ไม่สามารถรับโทรสารได้
- 6. คุณจะต้องกำหนดว่าจะให้เครื่องพิมพ์ตอบรับสายแบบอัตโนมัติหรือต้องการรับสายด้วยตนเอง โดย:
  - หากคุณติดตั้งเครื่องพิมพ์ให้ตอบรับสายอัตโนมัติ เครื่องพิมพ์จะรับสายเรียกเข้าและรับโทรสาร ทั้งหมด ในกรณีนี้ เครื่องพิมพ์ไม่สามารถแยกระหว่างสายสนทนากับสายโทรสารได้ หากคุณไม่ แน่ใจว่าสายที่เรียกเข้านั้นเป็นสายสนทนาหรือไม่ คุณต้องรับสายก่อนที่เครื่องพิมพ์จะตอบรับ หากต้องการติดตั้งเครื่องพิมพ์ให้รับสายอัตโนมัติ ให้เปิดการตั้งค่า Auto Answer (ตอบรับ อัตโนมัติ)
  - หากคุณติดตั้งเครื่องพิมพ์เป็นการรับสายโทรสารด้วยตนเอง คุณต้องรับสายโทรสารที่เข้ามาด้วย ตนเอง เพราะเครื่องพิมพ์ไม่สามารถรับโทรสารได้ หากต้องการตั้งค่าเครื่องพิมพ์ให้เป็นการรับ สายด้วยตนเอง ให้ปิดการตั้งค่า Auto Answer (ตอบรับอัตโนมัติ)
- 7. รันการทดสอบโทรสาร

หากคุณรับสายโทรศัพท์ก่อนที่เครื่องพิมพ์จะตอบรับและได้ยินเสียงสัญญาณโทรสารจากเครื่องส่ง โทรสาร คุณจะต้องตอบรับสายโทรสารด้วยตัวเอง

หากคุณใช้สายโทรศัพท์ของคุณสำหรับสายสนทนา การรับและส่งโทรสาร และโมเด็ม dial-up ของ คอมพิวเตอร์ ให้ปฏิบัติตามคำแนะนำเหล่านี้เพื่อตั้งค่าโทรสารของคุณ

หากคุณพบปัญหาในการติดตั้งเครื่องพิมพ์ที่มีอุปกรณ์เสริม โปรดติดต่อขอความช่วยเหลือเพิ่มเติมจากผู้ ให้บริการหรือผู้จำหน่ายในประเทศของคุณ

## สายโทรสาร/สายสนทนาที่ใช้ร่วมกันกับโมเด็ม DSL/ADSL ของคอมพิวเตอร์

ใช้คำแนะนำเหล่านี้หากคอมพิวเตอร์ของคุณมีโมเด็ม DSL/ADSL

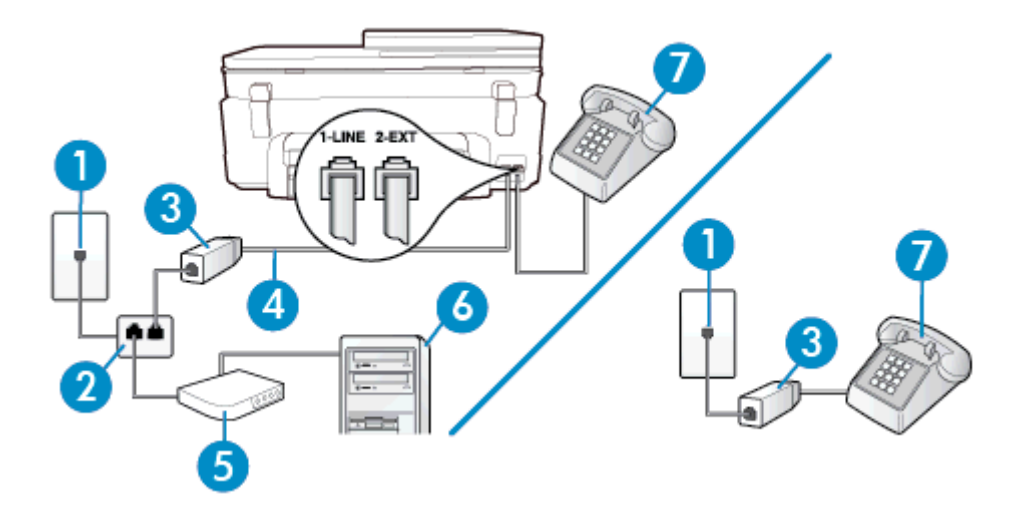

| 1 | ช่องเสียบสายโทรศัพท์ที่ผนัง                                                                                                    |
|---|----------------------------------------------------------------------------------------------------|
| 2 | ตัวแยกสายแบบขนาน                                                                                                    |
| 3 | ตัวแยกสัญญาณ DSL/ADSL                                                                                                    |
| 4 | ใช้สายโทรศัพท์ที่ให้มาเพื่อต่อเข้ากับพอร์ต 1-LINE ที่ด้านหลังของเครื่องพิมพ์<br>คุณอาจจำเป็นต้องเชื่อมต่อสายโทรกัพท์ที่ให้มาเข้ากับอะแดปเตอร์สำหรับประเทศ/ภูมิภาคของคุณ |
| 5 | โมเด็ม DSL/ADSL                                                                                                    |
| 6 | Computer (คอมพิวเตอร์)                                                                                                    |
| 7 | โทรศัพท์                                                                                                    |

พายเหตุ คุณจำเป็นต้องซื้อตลับแยกสายแบบขนาน ตลับแยกสายแบบขนานมีพอร์ต RJ-11 หนึ่ง พอร์ตที่ด้านหน้าและพอร์ต RJ-11 สองพอร์ตที่ด้านหลัง อย่าใช้ตลับแยกสายโทรศัพท์สองสาย ตลับ แยกแบบอนุกรม หรือตลับแยกสายแบบขนานชนิดที่มีพอร์ต RJ-11 สองพอร์ตที่ด้านหน้าและหนึ่ง ปลั๊กที่ด้านหลัง

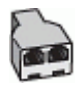

### การติดตั้งเครื่องพิมพ์ร่วมกับโมเด็ม DSL/ADSL ของคอมพิวเตอร์

- 1. โปรดขอ DSL ฟิลเตอร์จากผู้ให้บริการระบบ DSL ของคุณ
  - พมายเหตุ โทรศัพท์ในส่วนอื่นของที่พักอาศัย/สำนักงานที่ใช้หมายเลขเดียวกับบริการ DSL จะ ต้องถูกเชื่อมต่อเข้ากับตัวแยกสัญญาณ DSL เพิ่มเติมเพื่อไม่ให้มีเสียงรบกวนในขณะที่กำลัง สนทนา
- 2. การใช้สายโทรศัพท์ที่มาพร้อมกับเครื่องพิมพ์ ให้ต่อปลายสายด้านหนึ่งเข้ากับตัวแยกสัญญาณ DSL จากนั้น ต่อปลายสายอีกด้านหนึ่งเข้ากับพอร์ต 1-LINE ที่ด้านหลังของเครื่องพิมพ์
  - หมายเหตุ คุณอาจจำเป็นต้องเชื่อมต่อสายโทรศัพท์ที่ให้มาเข้ากับอะแดปเตอร์สำหรับประเทศ/ ภูมิภาคของคุณ

หากไม่ใช้สายที่ให้มาเพื่อเชื่อมต่อตัวแยกสัญญาณ DSL กับเครื่องพิมพ์ คุณอาจไม่สามารถใช้ โทรสารได้ สายโทรศัพท์พิเศษนี้แตกต่างจากสายโทรศัพท์ที่คุณอาจมีอยู่แล้วในบ้านหรือ สำนักงานของคุณ

- หากคุณใช้ระบบโทรศัพท์แบบขนาน ให้ถอดปลั๊กสีขาวออกจากพอร์ต 2-EXT ที่ด้านหลังของ เครื่องพิมพ์ แล้วเชื่อมต่อโทรศัพท์เข้ากับพอร์ตนี้
- 4. การเชื่อมต่อตัวแยกสัญญาณ DSL เข้ากับตัวแยกสายแบบขนาน
- 5. การเชื่อมต่อโมเด็ม DSL เข้ากับตัวแยกสายแบบขนาน
- การเชื่อมต่อตัวแยกสายแบบขนานเข้ากับช่องเสียบสายบนผนัง
- 7. รันการทดสอบโทรสาร

เมื่อโทรศัพท์ดังขึ้น เครื่องพิมพ์จะตอบรับโดยอัตโนมัติหลังจากเสียงเรียกเข้าดังขึ้นตามจำนวนที่คุณตั้ง ไว้ในการตั้งค่า **Rings to Answer (เสียงเรียกเข้า)** เครื่องพิมพ์จะเริ่มส่งสัญญาณการรับโทรสารไปยัง เครื่องส่งโทรสารและรับโทรสาร

หากคุณพบปัญหาในการติดตั้งเครื่องพิมพ์ที่มีอุปกรณ์เสริม โปรดติดต่อขอความช่วยเหลือเพิ่มเติมจากผู้ ให้บริการหรือผู้จำหน่ายในประเทศของคุณ

# กรณี I: สายสนทนา/โทรสารที่ใช้ร่วมกับเครื่องตอบรับอัตโนมัติ

หากคุณรับสายสนทนาและสายโทรสารจากหมายเลขโทรศัพท์เดียวกัน และเชื่อมต่อกับเครื่องตอบรับที่ รับสายสนทนาด้วยหมายเลขโทรศัพท์นี้ ให้ติดตั้งเครื่องพิมพ์ตามที่อธิบายไว้ในส่วนนี้

## ภาพด้านหลังของเครื่องพิมพ์

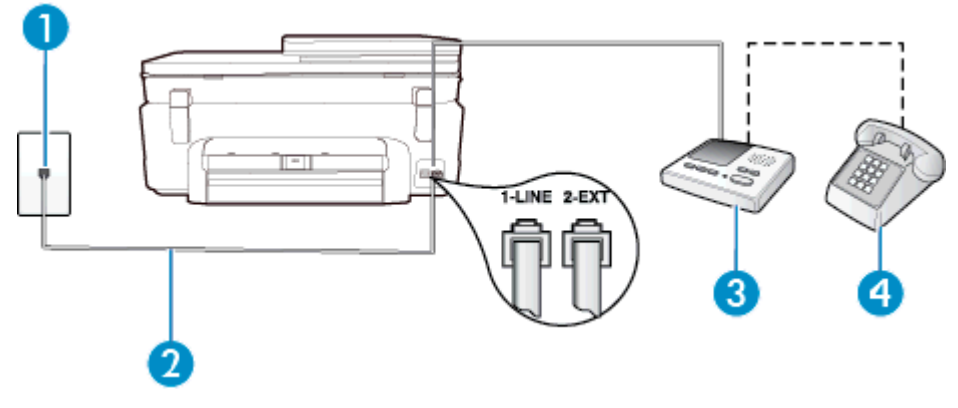

| 1 | ช่องเฉียบสายโทรศัพท์ที่ผนัง                                                                                                    |
|---|----------------------------------------------------------------------------------------------------|
| 2 | ใช้สายโทรศัพท์ที่มาพร้อมกับเครื่องพิมพ์เพื่อต่อเข้ากับพอร์ต 1-LINE ที่ด้านหลังของเครื่องพิมพ์<br>คุณอาจจำเป็นต้องเชื่อมต่อสายโทรศัพท์ที่ให้มาเข้ากับอะแดปเตอร์สำหรับประเทศ/ภูมิภาคของคุณ |
| 3 | เครื่องตอบรับอัตโนมัติ                                                                                                    |
| 4 | โทรศัพท์ (ทางเลือก)                                                                                                    |

### การติดตั้งเครื่องพิมพ์ร่วมกับสายสนทนา/สายโทรสารที่มีเครื่องตอบรับ

- ถอดปลั๊กสีขาวออกจากพอร์ต 2-EXT ที่ด้านหลังของเครื่องพิมพ์
- ถอดสายเครื่องตอบรับของคุณจากช่องเสียบสายโทรศัพท์บนผนัง และเสียบเข้ากับพอร์ต 2-EXT ที่ ด้านหลังของเครื่องพิมพ์
  - หมายเหตุ หากคุณไม่เชื่อมต่อเครื่องตอบรับของคุณเข้ากับเครื่องพิมพ์โดยตรง เสียงสัญญาณ โทรสารจากเครื่องส่งโทรสารอาจจะถูกบันทึกไว้ในเครื่องตอบรับ และคุณอาจไม่ได้รับโทรสาร จากเครื่องพิมพ์นี้
- 3. ในการใช้สายโทรศัพท์ที่มีมาให้ในกล่องพร้อมกับเครื่องพิมพ์ ให้ต่อปลายด้านหนึ่งเข้ากับช่องเสียบ สายโทรศัพท์ที่ผนัง จากนั้นให้ต่อปลายอีกด้านเข้ากับพอร์ต 1-LINE ซึ่งอยู่ด้านหลังเครื่องพิมพ์
  - หมายเหตุ คุณอาจจำเป็นต้องเชื่อมต่อสายโทรศัพท์ที่ให้มาเข้ากับอะแดปเตอร์สำหรับประเทศ/ ภูมิภาคของคุณ

หากไม่ใช้สายที่ให้มาเพื่อเชื่อมต่อเครื่องพิมพ์เข้ากับช่องเสียบสายโทรศัพท์ที่ผนัง คุณอาจไม่ สามารถใช้โทรสารได้ สายโทรศัพท์พิเศษนี้แตกต่างจากสายโทรศัพท์ที่คุณอาจมีอยู่แล้วในบ้าน หรือสำนักงานของคุณ

- 4. (เลือกได้) หากเครื่องตอบรับไม่มีโทรศัพท์ในตัว เพื่อความสะดวก คุณควรจะต่อเครื่องโทรศัพท์กับ เครื่องตอบรับโดยต่อที่พอร์ต "OUT"
  - หมายเหตุ หากไม่สามารถต่อสายนอกเนื่องจากการใช้เครื่องตอบรับ คุณสามารถซื้อและใช้ตลับ แยกสายแบบขนาน (หรือตัวต่อพ่วง) เพื่อต่อทั้งสายเครื่องตอบรับและโทรศัพท์เข้ากับเครื่องพิมพ์ คุณสามารถใช้สายโทรศัพท์ทั่วไปสำหรับการเชื่อมต่อในส่วนนี้
- 5. เปิดใช้งานการตั้งค่า Auto Answer (ตอบรับอัตโนมัติ)
- 6. กำหนดให้เครื่องตอบรับรับสายหลังจากเสียงเรียกเข้าดังขึ้นสองถึงสามครั้ง
- เปลี่ยนการตั้งค่า Rings to Answer (เสียงเรียกเข้า) ที่เครื่องพิมพ์เป็นจำนวนเสียงเรียกเข้าสูงสุด ที่เครื่องพิมพ์ของคุณจะสามารถรองรับได้ (จำนวนเสียงเรียกเข้าสูงสุดจะแตกต่างกันไปตาม ประเทศ/ภูมิภาค)
- 8. รันการทดสอบโทรสาร

เมื่อโทรศัพท์ดังขึ้น เครื่องตอบรับจะตอบรับหลังจากเสียงเรียกเข้าดังขึ้นตามจำนวนที่ตั้งไว้ จากนั้นคำ ทักทายที่บันทึกไว้จะดังขึ้น เครื่องพิมพ์จะตรวจสอบการโทรเข้าในระหว่างนี้ โดยการ "ฟัง" สัญญาณ โทรสาร หากตรวจพบว่าเป็นสัญญาณโทรสารที่เข้ามา เครื่องพิมพ์จะส่งสัญญาณการรับโทรสารและรับ โทรสาร หากไม่มีสัญญาณโทรสาร เครื่องพิมพ์จะหยุดการตรวจสอบสาย และเครื่องตอบรับจะบันทึก ข้อความเสียงไว้

หากคุณพบปัญหาในการติดตั้งเครื่องพิมพ์ที่มีอุปกรณ์เสริม โปรดติดต่อขอความช่วยเหลือเพิ่มเติมจากผู้ ให้บริการหรือผู้จำหน่ายในประเทศของคุณ

# กรณี J: สายโทรสาร/สายสนทนาที่ใช้ร่วมกับโมเด็มคอมพิวเตอร์และเครื่องตอบรับ

หากคุณรับทั้งสายสนทนาและสายโทรสารจากหมายเลขโทรศัพท์เดียวกัน และเชื่อมต่อโมเด็ม คอมพิวเตอร์และเครื่องตอบรับเข้ากับสายโทรศัพท์นี้ด้วย ให้ติดตั้งเครื่องพิมพ์ของคุณตามที่อธิบายไว้ใน หัวข้อนี้

- หมายเหตุ เนื่องจากโมเด็ม dial-up ของคอมพิวเตอร์ของคุณใช้สายโทรศัพท์ร่วมกับเครื่องพิมพ์ คุณจะไม่สามารถใช้ทั้งโมเด็มและเครื่องพิมพ์ได้พร้อมกัน ตัวอย่างเช่น คุณไม่สามารถใช้เครื่องพิมพ์ เพื่อรับส่งโทรสารได้หากคุณกำลังใช้โมเด็ม dial-up คอมพิวเตอร์เพื่อส่งอีเมลหรือเข้าใช้งาน อินเตอร์เน็ต
- <u>สายสนทนา/สายโทรสารที่ใช้ร่วมกับโมเด็ม dial-up ของคอมพิวเตอร์และเครื่องตอบรับ</u>
- สายโทรสาร/สายสนทนาที่ใช้ร่วมกับโมเด็ม DSL/ADSL ของคอมพิวเตอร์และเครื่องตอบรับ

## ิสายสนทนา/สายโทรสารที่ใช้ร่วมกับโมเด็ม dial-up ของคอมพิวเตอร์และเครื่องตอบรับ

การติดตั้งเครื่องพิมพ์กับเครื่องคอมพิวเตอร์มีสองวิธีที่แตกต่างกัน ซึ่งขึ้นอยู่กับจำนวนพอร์ตโทรศัพท์บน เครื่องคอมพิวเตอร์ของคุณ ก่อนที่คุณจะเริ่ม ให้ตรวจเครื่องคอมพิวเตอร์ของคุณเพื่อดูว่าเครื่องมีพอร์ต โทรศัพท์หนึ่งหรือสองพอร์ต

พมายเหตุ หากคอมพิวเตอร์มีพอร์ตโทรศัพท์เพียงพอร์ตเดียว คุณต้องซื้อตลับแยกสายแบบขนาน (หรือตัวต่อพ่วง) ดังที่แสดงไว้ในภาพประกอบ (ตลับแยกสายแบบขนานมีพอร์ต RJ-11 หนึ่งพอร์ตที่ ด้านหน้าและพอร์ต RJ-11 สองพอร์ตที่ด้านหลัง อย่าใช้ตลับแยกสายโทรศัพท์สองสาย ตลับแยกแบบ อนุกรม หรือตลับแยกสายแบบขนานชนิดที่มีพอร์ต RJ-11 สองพอร์ตที่ด้านหน้าและหนึ่งปลั๊กที่ด้าน หลัง)

ตัวอย่างของตัวแยกคู่ขนาน

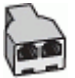

การติดตั้งเครื่องพิมพ์บนสายโทรศัพท์สายเดียวกับคอมพิวเตอร์ที่มีพอร์ตโทรศัพท์สองพอร์ต

## ภาพด้านหลังของเครื่องพิมพ์

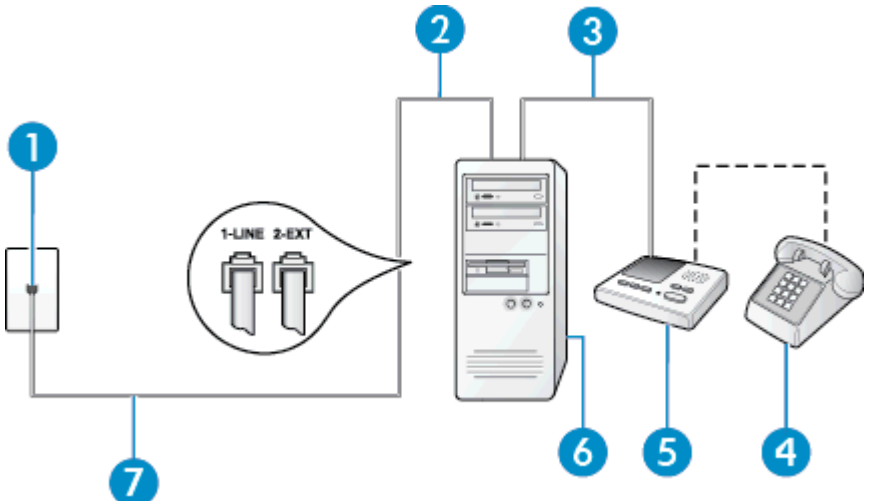

| 1 | ช่องเสียบสายโทรศัพท์ที่ผนัง                                                                                                    |
|---|----------------------------------------------------------------------------------------------------|
| 2 | พอร์ตโทรศัพท์ "IN" ที่คอมพิวเตอร์                                                                                                    |
| 3 | พอร์ตโทรศัพท์ "OUT" ที่คอมพิวเตอร์                                                                                                    |
| 4 | โทรศัพท์ (ทางเลือก)                                                                                                    |
| 5 | เครื่องตอบรับอัตโนมัติ                                                                                                    |
| 6 | ู คอมพิวเตอร์พร้อมโมเด็ม                                                                                                    |
| 7 | ใช้สายโทรศัพท์ที่ให้มาในกล่องพร้อมกับเครื่องพิมพ์เพื่อเชื่อมต่อกับพอร์ต 1-LINE<br>คุณอาจจำเป็นต้องเชื่อมต่อสายโทรศัพท์ที่ให้มาเข้ากับอะแดปเตอร์สำหรับประเทศ/ภูมิภาคของคุณ |

- 1. ถอดปลั๊กสีขาวออกจากพอร์ต 2-EXT ที่ด้านหลังของเครื่องพิมพ์
- หาสายโทรศัพท์ที่เชื่อมต่อจากด้านหลังของเครื่องคอมพิวเตอร์ของคุณ (โมเด็ม dial-up ของ คอมพิวเตอร์) ไปยังแจ็คเสียบสายโทรศัพท์ที่ผนัง ถอดสายดังกล่าวออกจากช่องเสียบสายโทรศัพท์ที่ ผนัง แล้วเสียบเข้ากับพอร์ต 2-EXT ที่ด้านหลังของเครื่องพิมพ์
- ถอดปลั๊กเครื่องตอบรับออกจากแจ็คเสียบสายโทรศัพท์ที่ผนัง และเชื่อมต่อกับพอร์ต "OUT" ที่ด้าน หลังคอมพิวเตอร์ (โมเด็ม dial-up ของคอมพิวเตอร์)
- 4. ในการใช้สายโทรศัพท์ที่มีมาให้ในกล่องพร้อมกับเครื่องพิมพ์ ให้ต่อปลายด้านหนึ่งเข้ากับช่องเสียบ สายโทรศัพท์ที่ผนัง จากนั้นให้ต่อปลายอีกด้านเข้ากับพอร์ต 1-LINE ซึ่งอยู่ด้านหลังเครื่องพิมพ์
  - หมายเหตุ คุณอาจจำเป็นต้องเชื่อมต่อสายโทรศัพท์ที่ให้มาเข้ากับอะแดปเตอร์สำหรับประเทศ/ ภูมิภาคของคุณ

หากไม่ใช้สายที่ให้มาเพื่อเชื่อมต่อเครื่องพิมพ์เข้ากับช่องเสียบสายโทรศัพท์ที่ผนัง คุณอาจไม่ สามารถใช้โทรสารได้ สายโทรศัพท์พิเศษนี้แตกต่างจากสายโทรศัพท์ที่คุณอาจมีอยู่แล้วในบ้าน หรือสำนักงานของคุณ

- 5. (เลือกได้) หากเครื่องตอบรับไม่มีโทรศัพท์ในตัว เพื่อความสะดวก คุณควรจะต่อเครื่องโทรศัพท์กับ เครื่องตอบรับโดยต่อที่พอร์ต "OUT"
  - หมายเหตุ หากไม่สามารถต่อสายนอกเนื่องจากการใช้เครื่องตอบรับ คุณสามารถซื้อและใช้ตลับ แยกสายแบบขนาน (หรือตัวต่อพ่วง) เพื่อต่อทั้งสายเครื่องตอบรับและโทรศัพท์เข้ากับเครื่องพิมพ์ คุณสามารถใช้สายโทรศัพท์ทั่วไปสำหรับการเชื่อมต่อในส่วนนี้
- หากคุณตั้งค่าซอฟต์แวร์โมเด็มให้รับโทรสารเข้าในเครื่องคอมพิวเตอร์โดยอัตโนมัติ ให้ปิดการตั้งค่า นั้น
  - หมายเหตุ หากคุณไม่ปิดการตั้งค่าการรับโทรสารอัตโนมัติในขอฟต์แวร์โมเด็ม เครื่องพิมพ์จะ ไม่สามารถรับโทรสารได้
- 7. เปิดใช้งานการตั้งค่า Auto Answer (ตอบรับอัตโนมัติ)
- 8. กำหนดให้เครื่องตอบรับรับสายหลังจากเสียงเรียกเข้าดังขึ้นสองถึงสามครั้ง
- เปลี่ยนการตั้งค่า Rings to Answer (เสียงเรียกเข้า) บนเครื่องพิมพ์ให้มีจำนวนเสียงเรียกเข้า สูงสุดที่ผลิตภัณฑ์ของคุณรองรับได้ (จำนวนเสียงเรียกเข้าสูงสุดจะแตกต่างกันไปตามประเทศ/ ภูมิภาค)
- 10. รันการทดสอบโทรสาร

เมื่อโทรศัพท์ดังขึ้น เครื่องตอบรับจะตอบรับหลังจากเสียงเรียกเข้าดังขึ้นตามจำนวนที่ตั้งไว้ จากนั้นคำ ทักทายที่บันทึกไว้จะดังขึ้น เครื่องพิมพ์จะตรวจสอบการโทรเข้าในระหว่างนี้ โดยการ "ฟัง" สัญญาณ
์โทรสาร หากตรวจพบว่าเป็นสัญญาณโทรสารที่เข้ามา เครื่องพิมพ์จะส่งสัญญาณการรับโทรสารและรับ โทรสาร หากไม่มีสัญญาณโทรสาร เครื่องพิมพ์จะหยุดการตรวจสอบสาย และเครื่องตอบรับจะบันทึก ข้อความเสียงไว้

หากคุณพบปัญหาในการติดตั้งเครื่องพิมพ์ที่มีอุปกรณ์เสริม โปรดติดต่อขอความช่วยเหลือเพิ่มเติมจากผู้ ให้บริการหรือผู้จำหน่ายในประเทศของคุณ

สายโทรสาร/สายสนทนาที่ใช้ร่วมกับโมเด็ม DSL/ADSL ของคอมพิวเตอร์และเครื่องตอบรับ

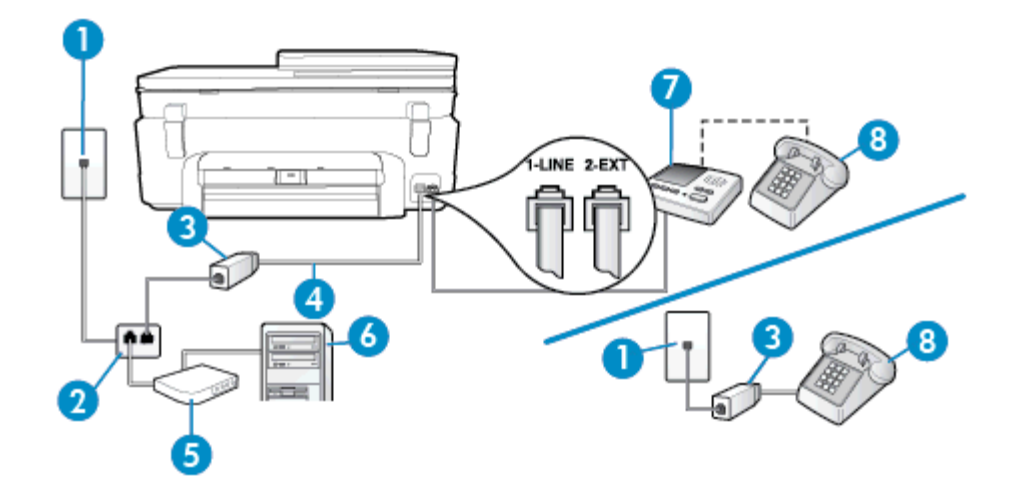

| 1 | ช่องเสียบสายโทรศัพท์ที่ผนัง                                                                                                    |
|---|----------------------------------------------------------------------------------------------------|
| 2 | ตัวแยกสายแบบขนาน                                                                                                    |
| 3 | ตัวแยกสัญญาณ DSL/ADSL                                                                                                    |
| 4 | สายโทรศัพท์ที่มาพร้อมกับเครื่องพิมพ์เชื่อมต่อกับพอร์ต 1-LINE ที่ด้านหลังของเครื่องพิมพ์<br>คุณอาจจำเป็นต้องเชื่อมต่อสายโทรศัพท์ที่ให้มาเข้ากับอะแดปเตอร์สำหรับประเทศ/ภูมิภาคของคุณ |
| 5 | โมเด็ม DSL/ADSL                                                                                                    |
| 6 | Computer (กอมพิวเตอร์)                                                                                                    |
| 7 | เครื่องตอบรับอัตโนมัติ                                                                                                    |
| 8 | โทรศัพท์ (ทางเลือก)                                                                                                    |

พมายเหตุ คุณจำเป็นต้องซื้อตลับแยกสายแบบขนาน ตลับแยกสายแบบขนานมีพอร์ต RJ-11 หนึ่ง พอร์ตที่ด้านหน้าและพอร์ต RJ-11 สองพอร์ตที่ด้านหลัง อย่าใช้ตลับแยกสายโทรศัพท์สองสาย ตลับ แยกแบบอนุกรม หรือตลับแยกสายแบบขนานชนิดที่มีพอร์ต RJ-11 สองพอร์ตที่ด้านหน้าและหนึ่ง ปลั๊กที่ด้านหลัง

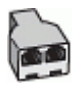

### การติดตั้งเครื่องพิมพ์ร่วมกับโมเด็ม DSL/ADSL ของคอมพิวเตอร์

- 1. โปรดขอตัวแยกสัญญาณ DSL/ADSL จากผู้ให้บริการระบบ DSL/ADSL ของคุณ
  - พมายเหตุ โทรศัพท์ในส่วนอื่นของที่พักอาศัย/สำนักงานที่ใช้หมายเลขเดียวกับบริการ DSL/ ADSL จะต้องถูกเชื่อมต่อเข้ากับตัวแยกสัญญาณ DSL/ADSL เพิ่มเติม เพื่อไม่ให้มีเสียงรบกวน ในขณะที่กำลังสนทนา
- การใช้สายโทรศัพท์ที่มาพร้อมกับเครื่องพิมพ์ ให้ต่อปลายสายด้านหนึ่งเข้ากับตัวแยกสัญญาณ DSL/ ADSL จากนั้น ต่อปลายสายอีกด้านหนึ่งเข้ากับพอร์ต 1-LINE ที่ด้านหลังของเครื่องพิมพ์
  - หมายเหตุ คุณอาจจำเป็นต้องเชื่อมต่อสายโทรศัพท์ที่ให้มาเข้ากับอะแดปเตอร์สำหรับประเทศ/ ภูมิภาคของคุณ

หากไม่ใช้สายที่ให้มาเพื่อเชื่อมต่อตัวแยกสัญญาณ DSL/ADSL กับเครื่องพิมพ์ คุณอาจไม่ สามารถใช้โทรสารได้ สายโทรศัพท์พิเศษนี้แตกต่างจากสายโทรศัพท์ที่คุณอาจมีอยู่แล้วในบ้าน หรือสำนักงานของคุณ

- 3. การเชื่อมต่อตัวแยกสัญญาณ DSL/ADSL เข้ากับตัวแยกสาย
- 4. ถอดสายเครื่องตอบรับจากช่องเสียบสายโทรศัพท์บนผนัง และเสียบเข้ากับพอร์ต 2-EXT ที่ด้านหลัง ของเครื่องพิมพ์
  - พมายเหตุ หากคุณไม่เชื่อมต่อเครื่องตอบรับของคุณเข้ากับเครื่องพิมพ์โดยตรง เสียงสัญญาณ โทรสารจากเครื่องส่งโทรสารอาจจะถูกบันทึกไว้ในเครื่องตอบรับ และคุณอาจไม่ได้รับโทรสาร จากเครื่องพิมพ์นี้
- 5. การเชื่อมต่อโมเด็ม DSL เข้ากับตัวแยกสายแบบขนาน
- 6. การเชื่อมต่อตัวแยกสายแบบขนานเข้ากับช่องเสียบสายบนผนัง
- 7. กำหนดให้เครื่องตอบรับรับสายหลังจากเสียงเรียกเข้าดังขึ้นสองถึงสามครั้ง
- เปลี่ยนการตั้งค่า Rings to Answer (เสียงเรียกเข้า) ที่เครื่องพิมพ์เป็นจำนวนเสียงเรียกเข้าสูงสุด ที่เครื่องพิมพ์จะสามารถรองรับได้

🖹 หมายเหตุ จำนวนครั้งของเสียงเรียกเข้าสูงสุดจะแตกต่างกันไปตามประเทศ/พื้นที่

9. รันการทดสอบโทรสาร

เมื่อโทรศัพท์ดังขึ้น เครื่องตอบรับจะตอบรับหลังจากเสียงเรียกเข้าดังขึ้นตามจำนวนที่ตั้งไว้ จากนั้นคำ ทักทายที่บันทึกไว้จะดังขึ้น เครื่องพิมพ์จะตรวจสอบการโทรเข้าในระหว่างนี้ โดยการ "ฟัง" สัญญาณ โทรสาร หากตรวจพบว่าเป็นสัญญาณโทรสารเข้า เครื่องพิมพ์จะส่งสัญญาณการรับโทรสารและรับ โทรสาร หากไม่มีสัญญาณโทรสาร เครื่องพิมพ์จะหยุดการตรวจสอบสาย และเครื่องตอบรับจะบันทึก ข้อความเสียงไว้

หากคุณใช้สายโทรศัพท์เส้นเดียวกับสำหรับสายสนทนา การรับและส่งโทรสาร และมีโมเด็ม DSL ของ คอมพิวเตอร์ ให้ปฏิบัติตามคำแนะนำเหล่านี้เพื่อตั้งค่าโทรสารของคุณ

หากคุณพบปัญหาในการติดตั้งเครื่องพิมพ์ที่มีอุปกรณ์เสริม โปรดติดต่อขอความช่วยเหลือเพิ่มเติมจากผู้ ให้บริการหรือผู้จำหน่ายในประเทศของคุณ

# กรณี K: สายสนทนา/สายโทรสารที่ใช้ร่วมกับโมเด็ม dial-up ของคอมพิวเตอร์และ วอยซ์เมล์

หากคุณรับสายสนทนาและสายโทรสารด้วยหมายเลขโทรศัพท์เดียวกัน ใช้โมเด็ม dial-up ของ คอมพิวเตอร์บนสายโทรศัพท์เดียวกันนี้ และสมัครใช้บริการข้อความเสียงผ่านทางบริษัทโทรศัพท์ ให้ติด ตั้งเครื่องพิมพ์ตามที่อธิบายไว้ในหัวข้อนี้

พมายเหตุ คุณจะไม่สามารถรับโทรสารอัตโนมัติได้ หากบริการวอยซ์เมล์ของคุณใช้หมายเลข โทรศัพท์เดียวกับที่ใช้รับโทรสาร คุณจะต้องรับโทรสารด้วยตนเอง ซึ่งหมายความว่า คุณต้องเป็นผู้รับ โทรสารที่เข้ามา หากคุณต้องการรับโทรสารอัตโนมัติ โปรดติดต่อบริษัทให้บริการโทรศัพท์ของคุณ เพื่อสมัครใช้บริการเสียงเรียกเข้าเฉพาะ หรือขออีกสายโทรศัพท์แยกต่างหากสำหรับโทรสาร

เนื่องจากโมเด็ม dial-up ของคอมพิวเตอร์ของคุณใช้สายโทรศัพท์ร่วมกับเครื่องพิมพ์ คุณจะไม่สามารถ ใช้ทั้งโมเด็มและเครื่องพิมพ์ได้พร้อมกัน ตัวอย่างเช่น คุณไม่สามารถใช้เครื่องพิมพ์เพื่อรับส่งโทรสารได้ หากคุณกำลังใช้โมเด็ม dial-up ของคอมพิวเตอร์เพื่อส่งอีเมลหรือเข้าใช้งานอินเทอร์เน็ต

การติดตั้งเครื่องพิมพ์กับเครื่องคอมพิวเตอร์มีสองวิธีที่แตกต่างกัน ซึ่งขึ้นอยู่กับจำนวนพอร์ตโทรศัพท์บน เครื่องคอมพิวเตอร์ของคุณ ก่อนที่คุณจะเริ่ม ให้ตรวจเครื่องคอมพิวเตอร์ของคุณเพื่อดูว่าเครื่องมีพอร์ต โทรศัพท์หนึ่งหรือสองพอร์ต

 หากคอมพิวเตอร์มีพอร์ตโทรศัพท์เพียงพอร์ตเดียว คุณต้องซื้อตลับแยกสายแบบขนาน (หรือตัวต่อ พ่วง) ดังที่แสดงไว้ในภาพประกอบ (ตลับแยกสายแบบขนานมีพอร์ต RJ-11 หนึ่งพอร์ตที่ด้านหน้า และพอร์ต RJ-11 สองพอร์ตที่ด้านหลัง อย่าใช้ตลับแยกสายโทรศัพท์สองสาย ตลับแยกแบบอนุกรม หรือตลับแยกสายแบบขนานชนิดที่มีพอร์ต RJ-11 สองพอร์ตที่ด้านหน้าและหนึ่งปลั๊กที่ด้านหลัง)

# ตัวอย่างของตัวแยกคู่ขนาน

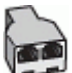

หากคอมพิวเตอร์มีพอร์ตโทรศัพท์อยู่สองพอร์ต ให้ติดตั้งเครื่องพิมพ์ดังต่อไปนี้:

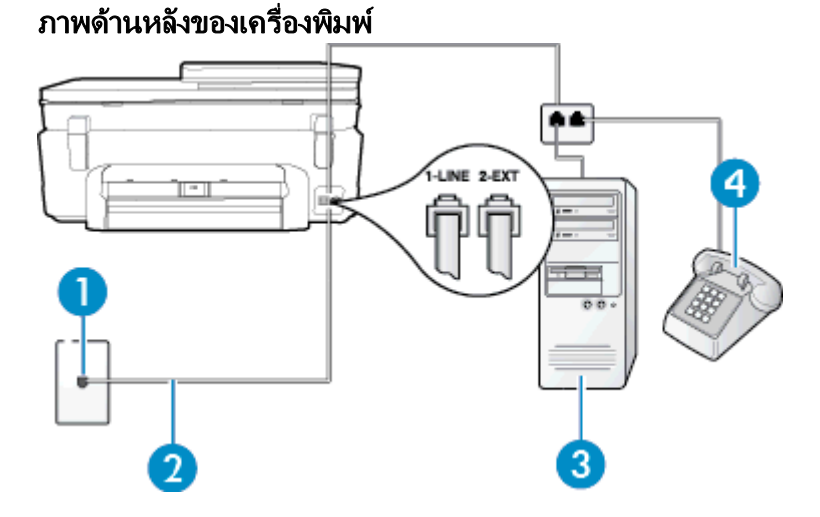

# 1 ช่องเสียบสายโทรศัพท์ที่ผนัง 2 ใช้สายโทรศัพท์ที่ให้มาในกล่องพร้อมกับเครื่องพิมพ์ เพื่อเชื่อมต่อกับพอร์ต 1-LINE

# การตั้งค่าโทรสาร (ระบบโทรศัพท์แบบขนาน) 109

|   | คุณอาจจำเป็นต้องเชื่อมต่อสายโทรศัพท์ที่ให้มาเข้ากับอะแดปเตอร์สำหรับประเทศ/ภูมิภาคของคุณ |  |
|---|-----------------------------------------------------------------------------------------|--|
| 3 | ู คอมพิวเตอร์พร้อมโมเด็ม                                                                |  |
| 4 | โทรศัพท์                                                                                |  |

## การติดตั้งเครื่องพิมพ์บนสายโทรศัพท์สายเดียวกับกอมพิวเตอร์ที่มีพอร์ตโทรศัพท์สองพอร์ต

- 1. ถอดปลั๊กสีขาวออกจากพอร์ต 2-EXT ที่ด้านหลังของเครื่องพิมพ์
- หาสายโทรศัพท์ที่เชื่อมต่อจากด้านหลังของเครื่องคอมพิวเตอร์ของคุณ (โมเด็ม dial-up ของ คอมพิวเตอร์) ไปยังแจ็คเสียบสายโทรศัพท์ที่ผนัง ถอดสายดังกล่าวออกจากช่องเสียบสายโทรศัพท์ที่ ผนัง แล้วเสียบเข้ากับพอร์ต 2-EXT ที่ด้านหลังของเครื่องพิมพ์
- 3. เชื่อมต่อโทรศัพท์กับพอร์ต "OUT" ที่ด้านหลังของโมเด็ม dial-up ของคอมพิวเตอร์
- ในการใช้สายโทรศัพท์ที่มีมาให้ในกล่องพร้อมกับเครื่องพิมพ์ ให้ต่อปลายด้านหนึ่งเข้ากับช่องเสียบ สายโทรศัพท์ที่ผนัง จากนั้นให้ต่อปลายอีกด้านเข้ากับพอร์ต 1-LINE ซึ่งอยู่ด้านหลังเครื่องพิมพ์
  - พมายเหตุ คุณอาจจำเป็นต้องเชื่อมต่อสายโทรศัพท์ที่ให้มาเข้ากับอะแดปเตอร์สำหรับประเทศ/ ภูมิภาคของคุณ

หากไม่ใช้สายที่ให้มาเพื่อเชื่อมต่อเครื่องพิมพ์เข้ากับช่องเสียบสายโทรศัพท์ที่ผนัง คุณอาจไม่ สามารถใช้โทรสารได้ สายโทรศัพท์พิเศษนี้แตกต่างจากสายโทรศัพท์ที่คุณอาจมีอยู่แล้วในบ้าน หรือสำนักงานของคุณ

- หากคุณตั้งค่าซอฟต์แวร์โมเด็มให้รับโทรสารเข้าในเครื่องคอมพิวเตอร์โดยอัตโนมัติ ให้ปิดการตั้งค่า นั้น
  - หมายเหตุ หากคุณไม่ปิดการตั้งค่าการรับโทรสารอัตโนมัติในขอฟต์แวร์โมเด็ม เครื่องพิมพ์จะ ไม่สามารถรับโทรสารได้
- 6. ปิดการตั้งค่า Auto Answer (ตอบรับอัตโนมัติ)
- 7. รันการทดสอบโทรสาร

้คุณต้องให้มีผู้รอรับสายโทรสารที่เข้ามา เพราะเครื่องพิมพ์ไม่สามารถรับโทรสารได้

หากคุณพบปัญหาในการติดตั้งเครื่องพิมพ์ที่มีอุปกรณ์เสริม โปรดติดต่อขอความช่วยเหลือเพิ่มเติมจากผู้ ให้บริการหรือผู้จำหน่ายในประเทศของคุณ

# การติดตั้งโทรสารแบบอนุกรม

หากต้องการข้อมูลเพิ่มเติมเกี่ยวกับการตั้งค่าเครื่องพิมพ์สำหรับการรับและส่งโทรสารโดยใช้ ระบบ โทรศัพท์แบบอนุกรม โปรดดูที่เว็บไซต์การกำหนดค่าโทรสารสำหรับประเทศ/ภูมิภาคของคุณ

| ืออสเตรีย                 | www.hp.com/at/faxconfig    |
|---------------------------|----------------------------|
| เยอรมัน                   | www.hp.com/de/faxconfig    |
| สวิตเขอร์แลนด์ (ฝรั่งเศส) | www.hp.com/ch/fr/faxconfig |
| สวิตเขอร์แลนด์ (เยอรมัน)  | www.hp.com/ch/de/faxconfig |
| สหราชอาณาจักร             | www.hp.com/uk/faxconfig    |
| ฟินแลนด์                  | www.hp.fi/faxconfig        |
| เดนมาร์ก                  | www.hp.dk/faxconfig        |
| สวีเดน                    | www.hp.se/faxconfig        |

(ทำต่อ)

| นอร์เวย์            | www.hp.no/faxconfig     |
|---------------------|-------------------------|
| เนเธอร์แลนด์        | www.hp.nl/faxconfig     |
| เบลเยียม (ดัตช์)    | www.hp.be/nl/faxconfig  |
| เบลเยียม (ฝรั่งเศส) | www.hp.be/fr/faxconfig  |
| โปรตุเกส            | www.hp.pt/faxconfig     |
| สเปน                | www.hp.es/faxconfig     |
| ฝรั่งเคล            | www.hp.com/fr/faxconfig |
| ไอร์แลนด์           | www.hp.com/ie/faxconfig |
| อิตาลี              | www.hp.com/it/faxconfig |

# การทดสอบการตั้งค่าโทรสาร

คุณสามารถทดสอบการตั้งค่าโทรสารของคุณเพื่อตรวจสอบสถานะของเครื่องพิมพ์ว่าได้รับการติดตั้ง อย่างถูกต้องสำหรับโทรสาร ทำการทดสอบนี้หลังจากคุณติดตั้งเครื่องพิมพ์สำหรับการใช้โทรสาร เรียบร้อยแล้ว การทดสอบมีดังนี้:

- ทดสอบฮาร์ดแวร์เครื่องโทรสาร
- ตรวจสอบว่าได้ต่อสายโทรศัพท์ประเภทที่ถูกต้องเข้ากับเครื่องพิมพ์
- ตรวจสอบว่าสายโทรศัพท์เสียบเข้าไปในพอร์ตที่ถูกต้องหรือไม่
- ตรวจสอบสัญญาณการโทร
- ตรวจสอบหาสายโทรศัพท์ที่สามารถใช้ได้
- ตรวจสอบสถานะการเชื่อมต่อสายโทรศัพท์

เครื่องพิมพ์จะพิมพ์รายงานที่มีผลลัพธ์ของการทดสอบ หากการทดสอบผิดพลาด ให้ตรวจสอบรายงาน เพื่อดูข้อมูลเกี่ยวกับวิธีการแก้ไขปัญหาที่พบ และทำการทดสอบอีกครั้ง

# การทดสอบการตั้งค่าโทรสารผ่านแผงควบคุมของเครื่องพิมพ์

- 1. การติดตั้งเครื่องพิมพ์สำหรับการรับและส่งโทรสารตามขั้นตอนการติดตั้งภายในบ้านหรือสำนักงาน
- ตรวจสอบให้แน่ใจว่าตลับบรรจุหมึกได้รับการติดตั้งแล้ว และป้อนกระดาษขนาดเต็มแผ่นลงในถาด ป้อนกระดาษเข้าก่อนทำการทดสอบ
- 3. จากหน้าจอหลัก ให้แตะ Fax (โทรสาร) แล้วแตะ Settings (การตั้งค่า)
- แตะ Tools (เครื่องมือ) จากนั้นแตะ Run Fax Test (เรียกใช้การทดสอบโทรสาร) เครื่องพิมพ์จะแสดงสถานะของการทดสอบบนจอแสดงผลและพิมพ์รายงาน
- 5. ทบทวนรายงาน
  - หากผลการทดสอบผ่าน แต่คุณยังพบปัญหาเกี่ยวกับการรับและส่งโทรสาร ให้ตรวจสอบการตั้ง ค่างโทรสารที่แสดงในรายงานเพื่อตรวจสอบว่าการตั้งค่านั้นถูกต้อง การตั้งค่าโทรสารเป็นค่าว่า หรือไม่ถูกต้องอาจจะเป็นสาเหตุของปัญหาในการรับและส่งโทรสาร
  - หากการทดสอบล้มเหลว ให้ทบทวนรายงานเพื่อหาข้อมูลที่จะใช้แก้ปัญหาที่เกิดขึ้น

บท 12

# ดัชนี

# A

ADSL, การตั้งค่าโทรสารกับ ระบบโทรศัพท์แบบขนาน 91

# С

customer support การรับประกัน 64

# D

DSL, การตั้งค่าโทรสารกับ ระบบโทรศัพท์แบบขนาน 91

# E

ECM. *ดู* โหมดแก้ไขข้อผิดพลาด

# F

fax การโทรโดยการกดปุ่มบนหน้า จอ 30 FoIP 42

# I

Internet Protocol (อินเทอร์เน็ต โปรโตคอล) โทรสาร, การใช้ 42

## Ν

Network (เครือข่าย) การ์ดเชื่อมต่อ 53

## ก

กระดาษ ขนาด, ตั้งค่าโทรสาร 35 ข้อมูลจำเพาะ 70 กระดาษ legal ข้อมูลจำเพาะ 70 กระดาษ letter ข้อมูลจำเพาะ 70 กระดาษภาพถ่าย ข้อมูลจำเพาะ 70 กระดาษภาพถ่ายขนาด 10 x 15 ชม. ข้อมูลจำเพาะ 70 การตั้งค่า

DSL (ระบบโทรศัพท์แบบ ขนาน) 91 ้ความเร็ว. โทรสาร 41 ทดสอบโทรสาร 111 บริการเสียงเรียกเข้าเฉพาะ (ระบบโทรศัพท์แบบขนาน) 93 ระดับเสียง, โทรสาร 42 ระบบ PBX (ระบบโทรศัพท์แบบ ขนาน) 92 ้วอยซ์เมล์ (ระบบโทรศัพท์แบบ ขนาน) 95 วอยซ์เมล์และโมเด็มคอมพิวเตอร์ (ระบบโทรศัพท์แบบขนาน) 109 สาย ISDN (ระบบโทรศัพท์แบบ ขนาน) 92 สายโทรศัพท์ร่วม (ระบบโทรศัพท์ แบบขนาน) 94 เครื่องตอบรับอัตโนมัติ (ระบบ โทรศัพท์แบบขนาน) 103 แผนผังของโทรสาร 88 โทรสาร, ที่มีระบบโทรศัพท์แบบ ขนาน 87 โมเด็มของคอมพิวเตอร์และสาย สนทนา (ระบบโทรศัพท์แบบ ขนาน) 99 โมเด็มคอมพิวเตอร์และวอยซ์เมล์ (ระบบโทรศัพท์แบบขนาน) 109 การติดตั้ง ไมเด็มของคอมพิวเตอร์ (ระบบ โทรศัพท์แบบขนาน) 96 การพิมพ์ รายงานการโทรสาร 43 รายละเอียดโทรสารครั้งล่าสุด 45 ลักษณะเฉพาะ 71 การย่อขนาดโทรสาร 35 การย่อขนาดโทรสารอัตโนมัติ 35 การรับประกัน 64 การรับโทรสาร อัตโนมัติ 32 การสนับสนนทางโทรศัพท์ 63

การส่งต่อโทรสาร 34 การส่งโทรสารด้วยตนเอง ส่ง 30 การโทรระบบกดปุ่ม 40 การโทรระบบหมุน 40 การโทรโดยการกดปุ่มบนหน้าจอ 30 การ์ดอินเทอร์เฟส 54 การ์ดเชื่อมต่อ 53 กำหนดเวลาโทรสาร 31

# 9

ข้อกำหนดเกี่ยวกับระบบ 70 ข้อมูลด้านเทคนิค ข้อกำหนดเกี่ยวกับระบบ 70 ข้อมูลจำเพาะของการสแกน 72 ลักษณะเฉพาะของกระดาษ 70 ลักษณะเฉพาะด้านสภาพ แวดล้อม 70 ลักษณะเฉพาะในการทำสำเนา 71 ลักษณะเฉพาะในการพิมพ์ 71

 คำประกาศว่าด้วยกฏข้อบังคับด้าน การโทรคมนาคม 81
เครือข่าย การ์ดอินเทอร์เฟส 54
เครื่องตอบรับอัตโนมัติ การตั้งค่ากับโทรสาร (ระบบ โทรศัพท์แบบขนาน) 103
เครื่องตอบรับโทรศัพท์ ติดตั้งเพื่อใช้ร่วมกับโทรสารและ โมเด็ม 105

# ຈ

จำนวนครั้งของเสียงเรียกเข้าก่อน ตอบรับ 39

### ช

ชนิดการโทร, การตั้งค่า 40

## ซ

ซองจดหมาย ข้อมูลจำเพาะ 70 ตัวเลือกการโทรซ้ำ. การตั้งค่า 41 ต้งค่า เครืองตอบรับและโมเด็ม (ระบบ โทรศัพท์แบบขนาน) 105 เสียงเรียกเข้าเฉพาะ 39 ไมเด็มคอมพิวเตอร์และเครื่อง ตอบรับ (ระบบโทรศัพท์แบบ ขนาน) 105 ติดตั้ง สายโทรสารแยกต่างหาก (ระบบ ์ โทรศัพท์แบบขนาน) 90 ท ทดสอบ,โทรสาร การตั้งค่า 111 โทรด่วน ส่งโทรสาร 27 โทรศัพท์, โทรสารจาก รับ 32 ส่ง 29 ส่ง. 29 โทรสาร DSL, การติดตั้ง (ระบบโทรศัพท์ แบบขนาน) 91 Internet Protocol (อินเทอร์เน็ตโปรโตคอล), ผ่าน 42 การกำหนดเวลา 31 การตั้งค่า, เปลี่ยน 38 การตั้งค่าสายโทรศัพท์ร่วม (ระบบโทรศัพท์แบบขนาน) 94 การตั้งค่าเสียงเรียกเข้าเฉพาะ (ระบบโทรศัพท์แบบขนาน) 93 การทดสอบการตั้งค่า 111 การบล็อกหมายเลข 35 การย่อขนาด 35 การส่งต่อ 34 ขนาดกระดาษ 35 ความเร็ว 41 จำนวนครั้งของเสียงเรียกเข้าก่อน ตอบรับ 39 ชนิดการโทร, การตั้งค่า 40 ตอบรับอัตโนมัติ 39 ตัวเลือกการโทรซ้ำ 41 บันทึก. พิมพ์ 45 บันทึก, ล้าง 45 ประเภทการตั้งค่า 88

พิมพ์ซ้ำ 34 พิมพ์รายละเอียดเกี่ยวกับโทรสาร ที่ส่งไปครั้งล่าสด 45 ระดับเสียง 42 ระบบ PBX, การตั้งค่า (ระบบ โทรศัพท์แบบขนาน) 92 ระบบโทรศัพท์แบบขน้ำน 87 รับ 32 รับด้วยตนเอง 32 รายงาน 43 รายงานข้อผิดพลาด 44 รายงานยืนยัน 43 วอยซ์เมล์, การตั้งค่า (ระบบ โทรศัพท์แบบขนาน) 95 สาย ISDN, การตั้งค่า (ระบบ โทรศัพท์แบบขนาน) 92 สายโทรสารแยกต่างหาก (ระบบ โทรศัพท์แบบขนาน) 90 ส่ง 27 หัวกระดาษ 38 เครื่องตอบรับอัตโนมัติ. การตั้งค่า (ระบบโทรศัพท์แบบขนาน) 103 เครื่องตอบรับและโมเด็ม, ใช้ร่วม กับ (ระบบโทรศัพท์แบบ ขนาน) 105 เสียงเรียกเข้าเฉพาะ, เปลี่ยนรูป แบบ 39 โทรสารสำรอง 33 โมเด็ม, ใช้ร่วมกับ (ระบบ โทรศัพท์แบบขนาน) 96 โมเด็มและวอยซ์เมล์, ใช้ร่วมกับ (ระบบโทรศัพท์แบบขนาน) 109 โมเด็มและสายสนทนา, ใช้ร่วม กับ (ระบบโทรศัพท์แบบ ขนาน) 99 โมเด็มและเครื่องตอบรับ, ใช้ร่วม กับ (ระบบโทรศัพท์แบบ ขนาน) 105 โหมดตอบรับ 39 โหมดแก้ไขข้อผิดพลาด 31 โทรสารด้วยตนเอง รับ 32 โทรสารสำรอง 33

# 11

บันทึก โทรสารในหน่วยความจำ 33 บันทึก, โทรสาร

พิมพ์ 45

# ป

ประกาศข้อบังคับ ้คำประกาศว่าด้วยระบบไร้สาย 84 หมายเลขร่นตามข้อบังคับ 78 ป่ม, แผงควบคม 7 ป้ายฉลาก ข้อมลจำเพาะ 70

# ผ

แผงควบคม คณลักษณะ 7 ป่ม 7 แผงควบคมของเครื่องพิมพ์ ส่งโทรสาร 28 แผ่นใส ข้อมลจำเพาะ 70

พิมพ์ บันทึกการรับและส่งโทรสาร 45 โทรสาร 34 พิมพ์ซ้ำ โทรสารจากหน่วยความจำ 34

โมเด็ม ใช้ร่วมกับโทรสาร (ระบบ โทรศัพท์แบบขนาน) 96 ใช้ร่วมกับโทรสารและวอยซ์เมล์ (ระบบโทรศัพท์แบบขนาน) 109 ใช้ร่วมกับโทรสารและสายสนทนา (ระบบโทรศัพท์แบบขนาน) 99 ใช้ร่วมกับโทรสารและเครื่องตอบ รับ (ระบบโทรศัพท์แบบ ขนาน) 105 โมเด็ม dial-up ใช้ร่วมกับโทรสาร (ระบบ โทรศัพท์แบบขนาน) 96 ใช้ร่วมกับโทรสารและวอยซ์เมล์ (ระบบโทรศัพท์แบบขนาน) 109 ใช้ร่วมกับโทรสารและสายสนทนา (ระบบโทรศัพท์แบบขนาน) 99

ใช้ร่วมกับโทรสารและเครื่องตอบ ้รับ (ระบบโทรศัพท์แบบ ขนาน) 105 โมเด็มของคอมพิวเตอร์ ใช้ร่วมกับโทรสาร (ระบบ โทรศัพท์แบบขนาน) 96 ใช้ร่วมกับโทรสารและสายสนทนา (ระบบโทรศัพท์แบบขนาน) 99 โมเด็มคอมพิวเตอร์ ใช้ร่วมกับโทรสารและวอยซ์เมล์ (ระบบโทรศัพท์แบบขนาน) 109 ใช้ร่วมกับโทรสารและเครื่องตอบ ้รับ (ระบบโทรศัพท์แบบ ขนาน) 105

### ខ

ียกเลิก โทรสารที่กำหนดเวลาการส่ง 31

# 3

รหัสประจำตัวผู้ใช้ 38 ระดับเสียง เสียงโทรสาร 42 ระบบ PBX, การตั้งค่ากับโทรสาร ระบบโทรศัพท์แบบขนาน 92 ระบบโทรศัพท์แบบขนาน การตั้งค่า DSL 91 ีการตั้งค่า ISDN 92 การตั้งค่า PBX 92 การตั้งค่าสายร่วม 94 การตั้งค่าเครื่องตอบรับ อัตโนมัติ 103 การตั้งค่าเสียงเรียกเข้าเฉพาะ 93 การตั้งค่าโมเด็ม 96 การตั้งค่าโมเด็มที่ใช้ร่วมกับสาย สนทนา 99 การตั้งค่าโมเด็มและวอยซ์เมล์ 109 การติดตั้งสายแบบแยกต่าง หาก 90 การติดตั้งโมเด็มและเครื่องตอบ รับ 105 ประเทศ/พื้นที่ที่มี 87 ประเภทการตั้งค่า 88 ระบบโทรศัพท์แบบอนกรม ประเทศ/พื้นที่ที่มี 87

ประเภทการตั้งค่า 88 ระยะเวลาของการสนับสนนทาง โทรศัพท์ ระยะเวลาของการสนับสนน 63 รับโทรสาร การบล็อกหมายเลข 35 การส่งต่อ 34 จำนวนครั้งของเสียงเรียกเข้าก่อน ตอบรับ 39 ด้วยตนเอง 32 โหมดตอบรับอัตโนมัติ 39 รายงาน การยืนยัน. โทรสาร 43 ข้อผิดพลาด, โทรสาร 44 รายงานข้อผิดพลาด. โทรสาร 44 รายงานยืนยัน, โทรสาร 43 รีไซเคิล ตลับหมึกพิมพ์ 73 รปแบบเสียงเรียกเข้า ระบบโทรศัพท์แบบขนาน 93 เปลี่ยน 39

### <mark>ล</mark> ล้าง

์บันทึกการรับส่งโทรสาร 45

# 3

วอยซ์เมล์ การตั้งค่ากับโทรสาร (ระบบ โทรศัพท์แบบขนาน) 95 ตั้งค่ากับโทรสารและโมเด็ม คอมพิวเตอร์ (ระบบโทรศัพท์ แบบขนาน) 109

## ส

สภาพแวดล้อม ลักษณะเฉพาะด้านสภาพ แวดล้อม 70 โปรแกรมควบคุมผลิตภัณฑ์เพื่อ อนุรักษ์สิ่งแวดล้อม 72 สาย ISDN, การตั้งค่ากับโทรสาร ระบบโทรศัพท์, รูปแบบขนาน 92 สายโทรศัพท์, รูปแบบเสียงเรียก เข้า 39 สำเนา ลักษณะเฉพาะ 71 สแกน ข้อมูลจำเพาะของการสแกน 72 ส่งโทรสาร การกำหนดเวลา 31 การโทรโดยการกดปุ่มบนหน้า จอ 30 ด้วยตนเอง 29 หน่วยความจำ, จาก 30 โทรสารเบื้องต้น 27 ส่งโทรสารด้วยตนเอง ส่ง 29 เสียงเรียกเข้าเฉพาะ ระบบโทรศัพท์แบบขนาน 93 เปลี่ยน 39

### ห

หน่วยความจำ บันทึกโทรสาร 33 พิมพ์โทรสารซ้ำ 34 หน้าจอโทรสาร 8 หมายเลขโทรสารที่ไม่ต้องการ การตั้งค่า 35 หลังจากสิ้นสุดระยะเวลาการ สนับสนุน 63 หัวกระดาษ, โทรสาร 38 โหมดแก้ไขข้อผิดพลาด 31 โหมดโทรสารที่ไม่ต้องการ 35

### อ

อัตราความเร็วบอด 41 เอกสารขาวดำ โทรสาร 27